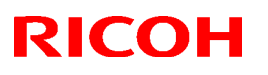

### Reissued: 01-Apr-09

| Model: AP-C2 | Date: 10-Sep-08 | No.: RD029001b |
|--------------|-----------------|----------------|
| RTB Reissue  |                 |                |

The items in bold italics have been corrected.

| Subject: Firmware Release Note: Language Install   |                 |               | Prepared by: T.Kiyohara |                         |
|----------------------------------------------------|-----------------|---------------|-------------------------|-------------------------|
| From: 2nd Tech. Support Sec. Service Support Dept. |                 |               |                         |                         |
| Classification:                                    | Troubleshooting | Part informat | tion                    | Action required         |
|                                                    | Mechanical      | Electrical    |                         | Service manual revision |
|                                                    | Paper path      | Transmit/rec  | eive                    | Retrofit information    |
|                                                    | Product Safety  | 🛛 Other (     | )                       | 🛛 Tier 2                |

This RTB has been issued to announce the firmware release information for the Language Install.

| Version | Program No. | Effective Date           |
|---------|-------------|--------------------------|
| 1.07    | D0291496B   | April 2009 production    |
| 1.04    | D0291496A   | December 2008 production |
| 1.03    | D0291496    | 1st Mass production.     |

| Version | Modified Points or Symptom Corrected                                                                                                    |
|---------|----------------------------------------------------------------------------------------------------|
| 1.07    | Symptom corrected:<br>The LCD display for the [Extended Auto Tray Switching] title is blank.<br>Affected languages: German, French, Italian, Spanish, Dutch, Swedish,<br>Norwegian, Polish, Portuguese, Czech, Hungarian, Finnish, Russian,<br>Danish, Catalan, Turkish.                                                                                                    |
| 1.04    | Symptom corrected:<br>The following error message will be displayed if an incompatible USB device is<br>connected.<br>Incompatible USB device has been connected.<br>Check the USB device.<br>Note: To display this message, System firmware (version 1.15 or later), NCS<br>firmware (version 8.25 or later), LCDC firmware (EU/NA: version 1.05 or later,<br>Asia: version 1.07 or later) and Language firmware (version 1.04 or later) needs<br>to be applied to the device. |
| 1.03    | 1st Mass production.                                                                                                    |

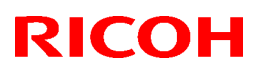

### Reissued: 30-Oct-12

| Moda  | I٠. | <b>VD_C</b> 2 |
|-------|-----|---------------|
| INDUC | · . | AF-UZ         |

Date: 16-Sep-08

No.: RD029002h

#### **RTB Reissue**

The items in bold italics have been added.

| Subject: Firmware Release Note: Engine |                                                                                               |                                                                                    | Prepared by: Y.Urushihara                                                                          |
|----------------------------------------|-----------------------------------------------------------------------------------------------|------------------------------------------------------------------------------------|----------------------------------------------------------------------------------------------------|
| From: 1st Tech S                       | ervice Sect., MFP/Printer Tecl                                                                | h Service Dept                                                                     |                                                                                                    |
| Classification:                        | <ul> <li>Troubleshooting</li> <li>Mechanical</li> <li>Paper path</li> <li>Other ()</li> </ul> | <ul> <li>Part information</li> <li>Electrical</li> <li>Transmit/receive</li> </ul> | <ul> <li>Action required</li> <li>Service manual revision</li> <li>Retrofit information</li> </ul> |

#### This RTB has been issued to announce the firmware release information for the **Engine**.

| Version  | Program No. | Effective Date           | Availability of RFU |
|----------|-------------|--------------------------|---------------------|
| 1.60:08  | D0295117P   | November 2012 production | Available           |
| 1.59:08  | D0295117N   | February 2012 production | Available           |
| 1.58:08  | D0295117M   | October 2011 production  | Available           |
| 1.57:08  | D0295117L   | January 2011 production  | Available           |
| 1.56:08  | D0295117K   | July 2009 production     | Available           |
| 1.55:08  | D0295117J   | June 2009 production     | Available           |
| 1.54:08  | D0295117H   | March 2009 production    | Available           |
| 1.53:08  | D0295117G   | December 2008 production | Available           |
| 1.52 :08 | D0295117F   | 1st Mass production      | Available           |

Note: Definition of Availability of RFU via @Remote

"Available": The firmware can be updated via RFU or SD card.

"Not available": The firmware can only be updated via SD card.

| Version | Modified Points or Symptom Corrected                                                                                                    |
|---------|----------------------------------------------------------------------------------------------------|
| 1.60:08 | Minor Change                                                                                                    |
| 1.59:08 | Minor Change                                                                                                    |
| 1.58:08 | Other changes:<br>Minor bug correction.                                                                                                    |
| 1.57:08 | <ul> <li>Symptom corrected:</li> <li>Under the following conditions, the final page or the pages near the end of the 1st copy are stapled into the 2nd copy.</li> <li>1. The customer sets "Staple" on the printer driver and makes two or more copies.</li> <li>2. Paper end occurs on the final page or near the end of the 1st copy.</li> <li>Other change:</li> <li>1. Jam 1 (Cover open) occurs frequently in the bridge unit. Please refer to RTB#RD029-059 for more details.</li> <li>2. When the machine is in the paper end condition during limitless feed mode, the machine does the next job faster than the previous job.</li> </ul> |

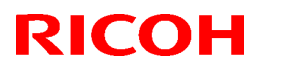

### Reissued: 30-Oct-12

| Model: AF | P-C2                                                                                                    | Date: 16-Sep-08                                                                   | No.: RD029002h                               |
|-----------|----------------------------------------------------------------------------------------------------|-----------------------------------------------------------------------------------|----------------------------------------------|
| Version   | Modified Points or S                                                                                                    | ymptom Corrected                                                                  |                                              |
| 1.56:08   | Other changes:<br>The occurrence conditions of SC548 (fusin<br>that it is triggered only when the abnormal<br>consecutively (previously, it was triggered                                                                                                    | g unit rotation error) we<br>signal is detected 4 tim<br>with just one detection) | ere changed so<br>es                         |
| 1.55:08   | <ul> <li>Symptom corrected:</li> <li>A print job is interrupted by the following cleared, SC990 or SC819 occur.</li> <li>The paper full condition occurs dure.</li> <li>The toner End condition occurs.</li> <li>Jam 17 occurs frequently after recover</li> </ul> | ng errors, and then afte<br>ring a Booklet job.<br>ring staple jam.               | r the errors are                             |
| 1.54:08   | <ul> <li>Symptom corrected:</li> <li>1. If a firmware update fails on a machine region change function, following this, the performed.</li> <li>Other changes:</li> <li>2. The occurrence conditions for SC142 vulnecessary occurrences.</li> </ul>                | option that does not hat he firmware update rec                                   | ave the boot<br>overy cannot<br>to eliminate |
| 1.53:08   | Symptom corrected:<br>(Minor corrections applied).                                                                                                    |                                                                                   |                                              |
| 1.52:08   | 1st Mass production                                                                                                    |                                                                                   |                                              |

## Technical Bulletin

### Reissued: 28-Nov-13

|  | Model: | AP-C2 |
|--|--------|-------|
|--|--------|-------|

Date: 16-Sep-08

No.: RD029003q

#### **RTB Reissue**

The items in bold italics have been corrected.

| Subject: Firmware Release Note: System/Copy |                                |                  | Prepared by: Y. Urushihara |
|---------------------------------------------|--------------------------------|------------------|----------------------------|
| From: 1st Tech S                            | ervice Sect., MFP/Printer Tech | n Service Dept.  |                            |
| Classification:                             | Troubleshooting                | Part information | Action required            |
|                                             | Mechanical                     | Electrical       | Service manual revision    |
|                                             | Paper path                     | Transmit/receive | Retrofit information       |
|                                             | Product Safety                 | Other ( )        | 🖂 Tier 2                   |

# This RTB has been issued to announce the firmware release information for the **System/Copy.**

| Version | Program No. | Effective Date           | Availability of RFU |
|---------|-------------|--------------------------|---------------------|
| 2.03    | D0295580    | October 2013 production  | Available           |
| 2.02    | D0295562Z   | July 2013 production     | Available           |
| 2.01    | D0295562Y   | March 2013 production    | Available           |
| 2.00    | D0295562X   | March 2012 production    | Available           |
| 1.25    | D0295562W   | December 2011 production | Available           |
| 1.24    | D0295562V   | August 2010 production   | Available           |
| 1.23    | D0295562T   | December 2009 production | Available           |
| 1.22    | D0295562S   | October 2009 production  | Available           |
| 1.21    | D0295562R   | July 2009 production     | Available           |
| 1.20    | D0295562Q   | May 2009 production      | Available           |
| 1.19    | D0295562P   | May 2009 production      | Available           |
| 1.18    | D0295562N   | March 2009 production    | Available           |
| 1.17    | D0295562M   | February 2009 production | Available           |
| 1.16    | D0295562L   | January 2009 production  | Available           |
| 1.15    | D0295562K   | December 2008 production | Available           |
| 1.13    | D0295562H   | 1st Mass production.     | Available           |

Note: Definition of Availability of RFU via @Remote

"Available": The firmware can be updated via RFU or SD card.

"Not available": The firmware can only be updated via SD card.

| Version | Modified Points or Symptom Corrected                                           |  |
|---------|--------------------------------------------------------------------------------|--|
| 2.03    | Symptom corrected:                                                             |  |
|         | [Embedded RC Gate]: @Remote auto calls (such as service calls, supply          |  |
|         | calls, alarm calls) are not sent from the device if engine-related SC errors   |  |
|         | occur frequently within a short period of time.                                |  |
| 2.02    | Symptom corrected:                                                             |  |
|         | @Remote auto calls, such as SC calls, toner calls, alarm calls, and others are |  |
|         | not sent from the device if engine-related SC errors occur frequently within a |  |
|         | short period of time.                                                          |  |
| 2.01    | Symptom corrected:                                                             |  |
|         | - SC899 occurs after the machine recovers from Energy Saver Mode               |  |
|         | - Operation panel stalls and it will be unable to change any wireless LAN      |  |
|         | setting if wireless LAN setting is wrong.                                      |  |

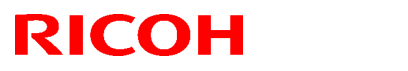

| Model: AP-C2 Date: 16-Sep-08 No.: RD029003q |                                                                                                    |                                                                                                    |                                                                      |  |
|---------------------------------------------|----------------------------------------------------------------------------------------------------|----------------------------------------------------------------------------------------------------|----------------------------------------------------------------------|--|
| Version                                     | n Modified Points or Symptom Corrected                                                                                                    |                                                                                                    |                                                                      |  |
|                                             | <ul> <li>Modified Points or Symptom Corrected</li> <li>Cannot scan to shared folders in Mac OS X 10.7 or Mac OS X 10.8.<br/>This firmware is dependent on the following firmware modules. Please be<br/>sure to update all of them:<br/>Network Support firmware v8.33 or later</li> <li>If the Auto Logout timer is On, there will be a memory leak occurring<br/>everytime a user logs in to the device.</li> <li>Repeated failures to login with an IC card will lock the entire account instead<br/>of just locking out the access of that card (PIN lock).</li> <li>If left for more than 5 minutes on one of the various login-related screens, the<br/>operation panel might be freeze.</li> <li>The timer used for the "Access Violation" setting's time interval does not<br/>properly compensate for changes to the device timer.</li> <li>If User Code authentication is enabled or if "External Optional Counter<br/>Type" != 0, accounts locked by the "Lock out" setting (SP-5413-1) are not<br/>locked out of WIM.</li> <li>Although the "Logout Using Card" function of Card Authentication Package<br/>v2 is turned on, the user cannot log out when he or she swipes the card.</li> <li>If the password of a stored file is changed when the following setting is<br/>enabled, the device might stall:<br/>System Settings &gt; Administrator Tools &gt; Extended Security &gt; Enhance File</li> </ul> |                                                                                                    |                                                                      |  |
| 2.00                                        | Minor change                                                                                                    |                                                                                                    |                                                                      |  |
| 1.25                                        | <ol> <li>Symptom corrected:</li> <li>The original and ADF are not detected after the machine recovers from<br/>Energy Saver Mode.</li> <li>SC816-38/90.</li> <li>The machine does not stop scanning if the originals were of different sizes<br/>(mixed size scanning).</li> <li>Scan to Folder (SMB) does not work when specifying the destination's IP<br/>address</li> </ol>                                                                                                    |                                                                                                    |                                                                      |  |
| 1.24                                        | <ol> <li>Symptom corrected:</li> <li>Paper is not supplied to the LCT (tand<br/>though the switch for limitless paper feed.</li> <li>The MFP operation panel might go bla<br/>cycled. This only occurred if User Auth<br/>had a Device Accounting Unit such as<br/>reader.</li> </ol>                                                                                                    | em tray) when paper ru<br>eed (SP5195-01) had be<br>ack and not return until t<br>nentication was enabled<br>a coin collector or char | ns out, even<br>een enabled.<br>he power is<br>or the MFP<br>ge card |  |
| 1.23                                        | <ol> <li>Symptom corrected:</li> <li>If the optional FAX unit and VM cards a switches to Energy Saver mode, it can display remains blank.</li> <li>If the optional Printer, FAX unit, and m the Printer feature does not function wh Saver mode.</li> </ol>                                                                                                    | are installed, once the m<br>not recover and the ope<br>nultiple SDK applications<br>nen the machine recove                           | nachine<br>ration panel<br>s are installed,<br>rs from Energy        |  |
| 1.22                                        | <ul> <li>Symptom corrected:</li> <li>1. Some "File Access Privilege Change"<br/>downloaded via WebImageMonitor are</li> <li>– "User Entry ID" is always displayed</li> <li>– "User Code /User Name" is appear</li> </ul>                                                                                                    | log's entries for the CS<br>e occurred the following<br>d as "0x00000000".<br>red as garbage charact                                  | / file that<br>phenomena.<br>ers.                                    |  |

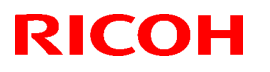

| Model: AP-C2         Date: 16-Sep-08         No.: RD029003q |                                                                                                    |                                                                                       |                                 |  |
|-------------------------------------------------------------|----------------------------------------------------------------------------------------------------|---------------------------------------------------------------------------------------|---------------------------------|--|
| Version                                                     | Modified Points or                                                                                                    | Symptom Corrected                                                                     |                                 |  |
|                                                             | Note: To fix this problem, System firmwar<br>firmware (version 1.08 or later) needs to I<br>2. Stored jobs (Locked Print, Sample Print)                                                                                                    | e (version 1.22 or later),<br>be applied to the device.<br>int, etc.) might not be sh | WebUapl<br>lown in the          |  |
|                                                             | <ol> <li>The submission of multiple jobs containing at least 50 pages each, might result in a reboot with an error message (SC990) displayed on the operation</li> </ol>                                                                                                    |                                                                                       |                                 |  |
|                                                             | <ul> <li>4. Separation of CMY and K parts of images might occur if the same image is used on multiple pages with different orientations. This only affected stored jobs to which margin adjustments (operation panel setting) had been</li> </ul>                                                |                                                                                       |                                 |  |
|                                                             | <ul> <li>applied.</li> <li>5. If a batch of A3 print jobs is followed by a batch of A4 print or copy jobs, the contents of the A4 and A3 jobs might be combined and printed on the same A3 paper. This only affected color jobs and jobs are sent to device without collate function.</li> </ul> |                                                                                       |                                 |  |
|                                                             | <ul> <li>6. The printer application will stall if any encountered:</li> <li>A print job is submitted while ano</li> </ul>                                                                                                    | of the following situatior<br>her print job is already b                              | ns are<br>being                 |  |
|                                                             | <ul> <li>processed by the device.</li> <li>A print job is submitted while the</li> <li>7. A scan initiated by TWAIN might fail</li> </ul>                                                                                                    | FWAIN driver is scannin<br>f a print job is already be                                | g.<br>eing processed            |  |
|                                                             | by the device.                                                                                                    |                                                                                       |                                 |  |
|                                                             | <ul> <li>8. Scan to NCP fails if all of the following conditions met:</li> <li>The destination is specified using the IP address.</li> </ul>                                                                                                    |                                                                                       |                                 |  |
|                                                             | <ul> <li>The Novell server and the device are in different subnets.</li> </ul>                                                                                                    |                                                                                       |                                 |  |
|                                                             | <ul> <li>The subnet routers filter SLP mul<br/>Note: Requires System firmware (version<br/>(version 01.23 or later)</li> </ul>                                                                                                    | icasts.<br>1.22 or later) and Scanr                                                   | ner firmware                    |  |
|                                                             | <ol> <li>Scan to NCP fails or takes long time<br/>and there are more than 2 Novell Dire<br/>network hierarchy.</li> </ol>                                                                                                    | o complete if the IPX pr<br>ectory Services (NDS) se                                  | otocol is used<br>ervers in the |  |
|                                                             | Note: Requires System firmware (version (version 01 23 or later)                                                                                                    | 1.22 or later) and Scan                                                               | ner firmware                    |  |
|                                                             | 10. If Enhance File Protection is enabled                                                                                                    | the device might stall.                                                               | This could only                 |  |
|                                                             | <ul> <li>A job was submitted for storage of</li> </ul>                                                                                                    | n the HDD (Locked Prin                                                                | t, etc.)                        |  |
|                                                             | <ul> <li>The password of a previously sto</li> <li>A job was captured using ScanRo<br/>Production.</li> </ul>                                                                                                    | red job was changed.<br>outer or edited using Des                                     | skTopEditor for                 |  |
|                                                             | 11. If a paper jam occurs when printing a<br>is displayed after the jam is cleared a                                                                                                    | job sent from an EFI co<br>nd the job restarted.                                      | ntroller, SC990                 |  |
| 1.21                                                        | Symptom corrected:<br>1. If the Password Policy is enabled, "Ta<br>Code/User Name" are not logged in th                                                                                                    | rget User Entry ID" and<br>le CSV file that downloa                                   | "Target User<br>ded via         |  |
|                                                             | WebImageMonitor and in the Web Sn<br>when a user tries and fails due to the                                                                                                    | art Device Monitor's Ac<br>password policy to chan                                    | cess Log List<br>ge their       |  |
|                                                             | <ul> <li>password.</li> <li>2. Some Lockout entries in the Access le in Web SmartDeviceMonitor Ver2.</li> </ul>                                                                                                    | og are missing informatio                                                             | on when viewed                  |  |

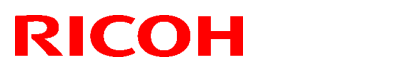

| Model: AF | Model: AP-C2 Date: 16-Sep-08 No.: RD029003q                                                                                                    |                                                                                                    |                                                         |  |  |
|-----------|----------------------------------------------------------------------------------------------------|----------------------------------------------------------------------------------------------------|---------------------------------------------------------|--|--|
| Version   | Modified Points or Symptom Corrected                                                                                                    |                                                                                                    |                                                         |  |  |
| version   | <ol> <li>An admin login/logout will be logged every time the administrator accesses a new WIM page.</li> <li>Note: To fix this problem, System firmware (version 1.21 or later), Websys firmware (version 1.10 or later), WebUapl firmware (version 1.08 or later) and Printer firmware (version 1.21 or later) needs to be applied to the device.</li> <li>An admin login/logout will be logged every time an Auto Email Notification or On-demand Email Notification is sent.</li> <li>Note: To fix this problem, System firmware (version 1.21 or later) and Websys firmware (version 1.10 or later) need to be applied to the device.</li> <li>The Access Log records a password change if the Program/Change Administrator screen is opened via WIM and the OK button is pressed.</li> <li>If a new UserCode is added to the addressbook via WIM, a password change is recorded (Web Image Monitor &gt; Access Log &gt; "Password Change"), even though UserCodes don't have passwords. This only occurred using either UserCode Authentication or no User Authentication whatsoever.</li> <li>The Scanner application will stall if the privileges of a Stored File (Scanner application function) are changed. This only occurs if the Access Log is enabled.</li> </ol> |                                                                                                    |                                                         |  |  |
|           | Other changes:<br>1. The following logs can log in Access Log<br>- File Access Privilege Change<br>- Administrator Change<br>- Address Book Change<br>Note: For displaying these settings in WIM,<br>WebUapl (version 1.08 or later), and Printer<br>firmware (version 1.10 or later) needs to be<br>2. The device is able to log the downloadir<br>scanned documents from the MFP HDI<br>Note: Requires System firmware (version 1<br>(Ver.1.03 or later).                                                                                                    | bg in WIM.<br>System firmware (ver 1<br>r (version 1.21 or later)<br>applied to the device.<br>Ing (using WIM or Deski<br>D.<br>.21 or later) and NFA fir                                                                                                    | .21 or later),<br>and Websys<br>top Binder) of<br>mware |  |  |
|           | <ol> <li>Multiple stored jobs submitted for printing recorded individually in the Job log inst recorded. This change only applies to r Prior to this change, the printing of stor individually in the Job log.</li> <li>Note: Requires the following firmware version System (version 1.21), Websys (version 1.1 (version 1.08), and NFA (version 1.03).</li> </ol>                                                                                                    | ead of only the first job<br>non-print jobs that have<br>ed print jobs were alrea<br>ons (or later):<br>10), Scanner (version 01                                                                                                    | being<br>been stored.<br>dy recorded<br>1.22), WebUapl  |  |  |
| 1.20      | Symptom corrected:<br>SC816 occurs when the machine enters A<br>condition.<br>Note: This only occurs on machines with S                                                                                                    | uto Off mode from the F                                                                                                    | Ready                                                   |  |  |
| 1.19      | <ul> <li>Symptom corrected:</li> <li>1. "Update done" is not displayed after the completed.</li> <li>2. The following paper sizes were missing displays: 8K Landscape, 16K Portrait, 7</li> </ul>                                                                                                    | e SubSystem firmware of from the operational particular for the operational particular for the second second secon | update is<br>anel and WIM                               |  |  |

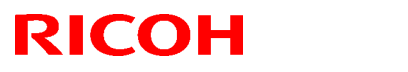

| Model: AP-C2 Date: 16-Sep-08 No.: RD029003q |                                                                                                    |                                                                                                    |                                                                                                    |
|---------------------------------------------|----------------------------------------------------------------------------------------------------|----------------------------------------------------------------------------------------------------|----------------------------------------------------------------------------------------------------|
| Version                                     | Modified Points or S                                                                                                    | ymptom Corrected                                                                                                    |                                                                                                    |
|                                             | <ol> <li>The Job log will stop recording User ID<br/>Printer's Job log if WIM is accessed mo<br/>authentication.</li> <li>If a user logs in and out repeatedly to t<br/>Authentication Package option) at the s<br/>being updated by a delivery server suc<br/>stall.</li> </ol>                                                                                                    | , Username or Usercod<br>ore than 300 times using<br>he device using an IC c<br>same time as the addres<br>h as ScanRouter, the de                                                               | e in the<br>g<br>ard (Card<br>ss book is<br>evice might                                                |
|                                             | Other Changes:<br>1. The PM parts alert message will no lon<br>Monitor.                                                                                                    | ger be displayed inside                                                                                                    | Web Image                                                                                              |
| 1.17                                        | <ul> <li>Symptom corrected:</li> <li>1. Quickly inserting then immediately rem USB2.0/SD Slot option for Scan to Mul with a SC819 error.</li> </ul>                                                                                                    | oving USB memory fror<br>timedia results in the de                                                                                                    | n the<br>evice stalling                                                                                |
|                                             | The PM alert will not be displayed inside W                                                                                                    | /eb Image Monitor.                                                                                                    |                                                                                                    |
|                                             | Important: To support this change/feature,<br>plus all of the following firmware:<br>Printer firmware ver 1.17 or later                                                                                                    | install this version of Sy                                                                                                    | /stem/Copy                                                                                             |
| 1.16                                        | <ol> <li>Symptom corrected:</li> <li>If the main power is turned off during a displayed and the machine cannot be r</li> <li>Sudden loss of wireless network connection panel: "Problems with the wireless network connection panel: "Problems with the wireless of the FAX and Finite Image Monitor &gt; Access Log &gt; "Firmwareless and the mage number of the stall when a large number continuously."</li> </ol> | firmware update, "Plea<br>ebooted.<br>ectivity with an error mes<br>reless card."<br>sher options are not rec<br>are: Structure".<br>mber of jobs (150 or mo                                     | se wait" is<br>ssage on the<br>orded in Web<br>ore) are printed                                        |
|                                             | <ul> <li>Other changes:</li> <li>1. Support Color Controller E-5100</li> <li>2. Scan to Email now removes trailing doi<br/>email addresses.</li> </ul>                                                                                                    | ts (I.e. xxxx.com.) from                                                                                                    | destination                                                                                            |
| 1.15                                        | <ol> <li>Symptom corrected:</li> <li>If both SNTP and Date/Time settings a be accessible. This happened very infine Note: The fix requires that NCS firmware v device.</li> <li>Web Smart DeviceMonitor &gt; Access L Change" &gt; "Start Date/Time" and "End</li> <li>Firmware updates using an SD card m occurring problem and could often be again.</li> </ol>                                                      | are configured in WIM, V<br>requently (about 1% of t<br>ersion 8.25 or later be a<br>og > "Machine Data En<br>l Date/Time" fields are t<br>hight fail. This was an in<br>overcome by simply tryi | WIM might not<br>the time).<br>applied to the<br>cryption Key<br>blank.<br>frequently<br>ng the update |
|                                             | <ol> <li>The device will not display warnings a optional Gigabit Ether network board is</li> <li>MFP might not recognize USB devices</li> </ol>                                                                                                    | bout IPv6 address collis<br>s installed.<br>s if they are installed wh                                                                                                    | ions if the<br>ile the MFP is                                                                          |

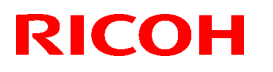

| Model: AF | P-C2                                                                                                    | Date: 16-Sep-08                                                                                                    | No.: RD029003q                                                                                     |
|-----------|----------------------------------------------------------------------------------------------------|----------------------------------------------------------------------------------------------------|----------------------------------------------------------------------------------------------------|
| Version   | Modified Points or S                                                                                                    | ymptom Corrected                                                                                                    |                                                                                                    |
|           | <ol> <li>in use.</li> <li>Continuous printing of IPDS jobs for 5-<br/>"Functional problem detected." being of<br/>is recorded in the error log as an SC68</li> <li>Mismatched Entry ID and User Name in<br/>Access Log &gt; "Machine Data Encryptic</li> <li>If the login name or password used for<br/>extended ASCII characters (le. umulau</li> <li>If a user logs back in after their session<br/>with the message "Authenticating Ple</li> <li>Minor bug corrections (SP mode).</li> <li>SC672 occurs when the original is sca<br/>STR (Suspend To RAM) function.</li> </ol> | 6 hours results in the e<br>lisplayed on the operati<br>7 error.<br>In Web Smart DeviceMo<br>on Key Change" log.<br>LDAP Authentication c<br>ut), authentication will fa<br>n has timed out, the dev<br>ease wait".<br>nned by the ARDF for ju | rror message<br>on panel. This<br>onitor ><br>contain<br>ail.<br>vice might stall<br>obs using the |
|           | <ul> <li>Other changes</li> <li>1. The following error message will be dis<br/>is connected.<br/>Incompatible USB device has been con<br/>Check the USB device.</li> <li>Note: To display this message, System firm<br/>firmware (version 8.25 or later), LCDC firm<br/>Asia: version 1.07 or later) and Language f<br/>to be applied to the device.</li> <li>2. The following setting was added to SPS<br/>Interface Unit Type A (20 pin).</li> <li>Pattern 2: B/W copy, Full Color copy, B/W</li> </ul>                                                                         | played if an incompatib<br>nected.<br>nware (version 1.15 or I<br>ware (EU/NA: version 1<br>ïrmware (version 1.04 c<br>5-894-001 for the Option<br>print, Full Color print                                                                     | le USB device<br>ater), NCS<br>1.05 or later,<br>or later) needs<br>nal Counter                    |
| 1.13      | 1st Mass production                                                                                                    | ·                                                                                                    |                                                                                                    |

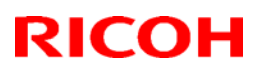

### Reissued: 21-Nov-11

| • • / | lodo | ŀ  |       |
|-------|------|----|-------|
| I I V | IUUE | ι. | AF-UZ |

Date: 16-Sep-08 No.

No.: RD029004i

#### **RTB Reissue**

The items in bold italics have been added.

| Subject: Firmware Release Note: Printer |                                                                                               |                                                                                    | Prepared by: H. Tamaki                                                                             |
|-----------------------------------------|-----------------------------------------------------------------------------------------------|------------------------------------------------------------------------------------|----------------------------------------------------------------------------------------------------|
| From: 1st Tech S                        | ervice Sect., MFP/Printer Tecl                                                                | n Service Dept                                                                     |                                                                                                    |
| Classification:                         | <ul> <li>Troubleshooting</li> <li>Mechanical</li> <li>Paper path</li> <li>Other ()</li> </ul> | <ul> <li>Part information</li> <li>Electrical</li> <li>Transmit/receive</li> </ul> | <ul> <li>Action required</li> <li>Service manual revision</li> <li>Retrofit information</li> </ul> |

This RTB has been issued to announce the firmware release information for the Printer.

| Version | Program No. | Effective Date            | Availability of RFU |
|---------|-------------|---------------------------|---------------------|
| 1.24.3  | D0295572K   | September 2011 production | Available           |
| 1.24.2  | D0295572J   | December 2010 production  | Available           |
| 1.24.1  | D0295572H   | December 2010 production  | Available           |
| 1.24    | D0295572G   | August 2010 production    | Available           |
| 1.22    | D0295572F   | October 2009 production   | Available           |
| 1.21.1  | D0295572E   | October 2009 production   | Available           |
| 1.21    | D0295572D   | July 2009production       | Available           |
| 1.17    | D0295572C   | February 2009production   | Available           |
| 1.12    | D0295572B   | December 2008 production  | Available           |
| 1.11    | D0295572A   | 1st Mass production       | Available           |

Note: Definition of Availability of RFU via @Remote

"Available": The firmware can be updated via RFU or SD card.

"Not available": The firmware can only be updated via SD card.

| Version | Modified Points or Symptom Corrected                                                                                                    |
|---------|----------------------------------------------------------------------------------------------------|
| 1.24.3  | Symptom corrected:<br>If main power supply OFF/ON is carried out in the state where the picture<br>remains before capture transmission, fault will occur.<br>Other changes:                                                                                                    |
|         | The number of limited open files.                                                                                                    |
| 1.24.2  | Other Changes:<br>A new BitSwitch#6-7 has been added. When set to '1', if multiple collated<br>copies are printed, the device no longer responds to PJL USTATUS with the<br>number of pages in the current copy. Instead the device will return the total<br>number of pages for all copies.                                           |
| 1.24.1  | <ul> <li>Symptom corrected:</li> <li>1. If "User Tools/Counter &gt; System Settings &gt; Administrator Tools &gt; Capture Priority" is enabled and one of the below listed Job Types is used, incomplete jobs (jobs that are canceled mid-job) will still be saved to the MFP hard disk and retained until the next reboot.</li> </ul> |
|         |                                                                                                    |

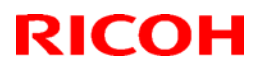

| Model: AP-C2 Date: 16-Sep-08 No.: RD029 |                                                                                                    |                                                                                                    |                                                                                                    |  |
|-----------------------------------------|----------------------------------------------------------------------------------------------------|----------------------------------------------------------------------------------------------------|----------------------------------------------------------------------------------------------------|--|
| Version                                 | Modified Points or                                                                                                    | Symptom Corrected                                                                                                    |                                                                                                    |  |
|                                         | <ul> <li>Sample Print</li> <li>Hold Print</li> <li>Locked Print</li> <li>Stored Print</li> <li>Store and Print</li> </ul>                                                                                                    |                                                                                                    |                                                                                                    |  |
|                                         | 2. Incomplete jobs might be sent by the ScanRouter or eCabinet.                                                                                                    | MFP to capture servers                                                                                                    | such as                                                                                                    |  |
| 1.24                                    | <ul> <li>Symptom corrected:</li> <li>Jobs not containing any PJL comma printed until another job is submitted This occurred if the device entered ir printing a diagnostics page (List/Test</li> </ul>                                                                                                    | nds are held by the dev<br>or a button is pressed o<br>n energy saver mode im<br>t Print, etc.).                                                                                                    | ice and not<br>on the device.<br>mediately after                                                                      |  |
| 1.22                                    | Symptom corrected:<br>1. The use of SDK applications that acc<br>filter) might result in slow printing.                                                                                                    | cess the GPS Filter (suc                                                                                                    | h as the PDL                                                                                                    |  |
| 1.21.1                                  | <ol> <li>Symptom corrected:</li> <li>Jobs smaller than 2Kb cause slow prize</li> <li>If the Auto Continue setting is "Immed paper, the device will stall. This only a several small jobs (30 or 40) were su</li> </ol>                                                                                                    | inting if the Printer Lang<br>diate" and the source tra<br>occurred if the paper rar<br>bmitted back to back.                                                                                                    | uage is AUTO.<br>ay runs out of<br>n out after                                                                        |  |
| 1.21                                    | <ul> <li>Other changes:</li> <li>1.</li> <li>Using SmartDeviceMonitor for Cl<br/>stop, reset or restart any other us</li> <li>PCL fonts and forms cannot be on<br/>"Permit Firmware Structure Char</li> <li>Logs can be downloaded from W</li> <li>The following operations are logg<br/>a. Web Image Monitor Auto Log<br/>b. File Access Privilege Change<br/>c. Administrator Change<br/>d. Address Book Change</li> <li>These can be displayed in the Access Log<br/>- Some new items have been added</li> <li>Note: Requires the following firmware ve<br/>System (version 1.21), Websys (version<br/>Printer (version 1.21).</li> <li>Symptom corrected:</li> <li>Users who are prevented from printing<br/>crash the printer if they try to print mu</li> <li>The administrator's user name will not<br/>administrator generates a Print Config</li> <li>An admin login/logout will be logged of<br/>a new WIM page.</li> <li>Note: To fix this problem, System firmware<br/>firmware (version 1.10 or later). Web Llar</li> </ul> | lient, only authenticated<br>ser's jobs.<br>downloaded to devices t<br>nge" disabled.<br>/IM (Configuration > Dow<br>ged in the Access log.<br>gout<br>e<br>og menu.<br>ed to the Access Log.<br>rsions (or later):<br>1.10), WebUapl (version<br>ng in color (via UserCode<br>ultiple stored BW jobs.<br>of be recorded in the job<br>guration page.<br>everytime the administration<br>re (version 1.21 or later)<br>of firmware (version 1.05 | users can<br>hat have<br>wnload Logs).<br>n 1.08), and<br>e auth.) will<br>log when the<br>ator accesses<br>), Websys |  |

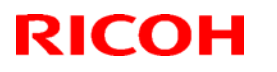

| Model: AP-C2 Date: 16-Sep-08 No.: RD |                                                                                                    | No.: RD029004i                                                                                                    |                                                                                 |
|--------------------------------------|----------------------------------------------------------------------------------------------------|----------------------------------------------------------------------------------------------------|---------------------------------------------------------------------------------|
| Version                              | Modified Points or S                                                                                                    | Symptom Corrected                                                                                                    |                                                                                 |
|                                      | <ul> <li>Printer firmware (version 1.21 or later) needs to be applied to the device.</li> <li>Jobs including the "@PJL DEFAULT" environment variable RESOLUTION or BITSPERDOT result in an SC997 error.</li> </ul>                                                                                                    |                                                                                                    | edevice.<br>RESOLUTION                                                          |
| 1.17                                 | <ul> <li>Symptom corrected:</li> <li>1. If Bypass Tray Setting Priority is "Driver/Command Settings", jobs sent to the bypass tray, that contain a Paper Type definition, will cause the bypass tray's Paper Thickness setting to be overwritten with "Plain Paper".</li> <li>Other changes:</li> <li>The PM alert will not be displayed inside Web Image Monitor.</li> </ul> |                                                                                                    | jobs sent to<br>se the bypass<br>aper".                                         |
|                                      | Important: To support this change/feature, install this version of Printer plus all of the following firmware:<br>System Copy firmware ver 1.17 or later                                                                                                    |                                                                                                    |                                                                                 |
| 1.12                                 | <ol> <li>If the Selective User Authentication fu<br/>Authentication are both enabled, unan<br/>the urls of WIM's Printer Job History,</li> <li>Personal Information Protect (SP5-88<br/>from directly accessing the urls of WII<br/>Log and Print Job List.</li> </ol>                                                                                                    | Inction (SP5-420-041) a<br>uthenticated users can<br>Printer Error Log and P<br>8-001 = 1) is unable to<br>M's Printer Job History, | and User<br>directly access<br>rint Job List.<br>prevent users<br>Printer Error |
| 1.11                                 | 1st Mass production                                                                                                    |                                                                                                    |                                                                                 |

# Technical Bulletin

Reissued: 27-Mar -13

Date: 16-Sep-08

No.: RD029005f

**RTB** Reissue

Model: AP-C2

| The items in bold italics have been corrected. |                                |                 |                    |                         |  |
|------------------------------------------------|--------------------------------|-----------------|--------------------|-------------------------|--|
| Subject: Firmware Release Note: Subsystem      |                                | Prepared        | d by: Y.Urushihara |                         |  |
| From: 1st Tech S                               | ervice Sect., MFP/Printer Tech | n Service Dept. |                    |                         |  |
| Classification:                                | Troubleshooting                | Part informat   | tion               | Action required         |  |
|                                                | Mechanical                     | Electrical      |                    | Service manual revision |  |
|                                                | Paper path                     | Transmit/rec    | eive               | Retrofit information    |  |
|                                                | Product Safety                 | 🛛 Other (       | )                  | 🛛 Tier 2                |  |

This RTB has been issued to announce the firmware release information for the **Subsystem**.

| Version | Program No. | Effective Date           |  |
|---------|-------------|--------------------------|--|
| F.17    | D0295560K   | March 2013 production    |  |
| F.16    | D0295560J   | December 2011 production |  |
| F.15    | D0295560H   | August 2010 production   |  |
| F.14    | D0295560G   | October 2009 production  |  |
| F.13    | D0295560F   | February 2009 production |  |
| F.12    | D0295560E   | December 2008 production |  |
| F.11    | D0295560D   | November 2008 production |  |
| 1.10    | D0295560C   | 1st Mass production      |  |

| Version | Modified Points or Symptom Corrected                                                                                                    |  |  |
|---------|----------------------------------------------------------------------------------------------------|--|--|
| F.17    | Corrected symptom SC816-49                                                                                                    |  |  |
| F.16    | <ol> <li>Symptom corrected:</li> <li>SC816-38 occurs.</li> <li>SC816-90 occurs.</li> <li>The machine does not detect the status of the ADF (e.g., opening/closing of the ADF, loading of an original) after recovering from Sleep Mode.</li> </ol>                                                 |  |  |
| F.15    | Minor bug correction                                                                                                    |  |  |
| F.14    | Symptom corrected:<br>SC816 occurs if a PC connected to the printer by a USB cable enters or<br>recovers from Standby mode (low power mode) while the printer is in STR mode<br>(Energy Saver mode).                                                                                               |  |  |
| F.13    | Symptom corrected:<br>1. The MFP might not reply to an IPv6 ping while in Energy Saver mode.                                                                                                    |  |  |
| F.12    | <ul> <li>Symptom corrected:</li> <li>An SC816 might be displayed on the operation panel or the device will stall if it receives a ping or ARP while in Energy Saver mode.</li> <li>The device is unable to stay in Energy Saver mode if the On Board NIC is disabled (SP5-985-001 = 0).</li> </ul> |  |  |
| F.11    | Minor bug correction                                                                                                    |  |  |
| 1.10    | 1st Mass production                                                                                                    |  |  |

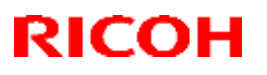

### Reissued: 10-Dec-14

| Model: AP-C2 | Date: 16-Sep-08 | No.: RD029006g |
|--------------|-----------------|----------------|

#### **RTB Reissue**

The items in bold italics have been corrected or added.

| Subject: Firmware Release Note: Fax                         |                 |               | Prepared by: Y.Urushihara |                         |
|-------------------------------------------------------------|-----------------|---------------|---------------------------|-------------------------|
| From: 1st Tech Service Sect., MFP/Printer Tech Service Dept |                 |               |                           |                         |
| Classification:                                             | Troubleshooting | Part informat | ion                       | Action required         |
|                                                             | Mechanical      | Electrical    |                           | Service manual revision |
|                                                             | Paper path      | Transmit/rec  | eive                      | Retrofit information    |
|                                                             | Product Safety  | 🛛 Other (     | )                         | Tier 2                  |

#### This RTB has been issued to announce the firmware release information for the Fax.

| Version  | Program No. | Effective Date           | Availability of RFU |
|----------|-------------|--------------------------|---------------------|
| 07.00.00 | D0295569J   | December 2014 production | Available           |
| 06.00.00 | D0295569H   | March 2013 production    | Available           |
| 05.00.00 | D0295569G   | August 2010 production   | Available           |
| 04.00.00 | D0295569F   | March 2009 production    | Available           |
| 03.00.00 | D0295569E   | January 2009 production  | Available           |
| 02.00.00 | D0295569D   | December 2008 production | Available           |
| 01.11.01 | D0295569C   | November 2008 production | Available           |
| 01.10.00 | D0295569B   | 1st Mass production.     | Available           |

| Version  | Modified Points or Symptom Corrected                                                                                                    |  |  |
|----------|----------------------------------------------------------------------------------------------------|--|--|
| 07.00.00 | Symptom corrected:<br>1. SC899 may occur.                                                                                                    |  |  |
|          | <ol> <li>A stored reception document is deleted if a paper loading error<br/>(incorrect loading or tray overload) occurs when the user tries to print<br/>it out.</li> </ol>                                                                                                    |  |  |
| 06.00.00 | Bug corrected for Japanese model only                                                                                                    |  |  |
| 05.00.00 | Symptom corrected:<br>Received FAX documents stored in memory cannot be printed out if the FCU is reset.                                                                                                    |  |  |
| 04.00.00 | <ol> <li>Symptom corrected:</li> <li>If the operator presses the Reset key a number of times while viewing the<br/>Stored Files screen, the thumbnails for received FAX files (stored files)<br/>disappear from the display.</li> <li>In cases where the symptom above occurs, the FAX function will freeze if the<br/>operator tries to view the third page onward.</li> </ol> |  |  |
| 03.00.00 | Support Color Controller E-5100                                                                                                    |  |  |
| 02.00.00 | Minor bug correction.                                                                                                    |  |  |
| 01.11.01 | Minor bug correction.                                                                                                    |  |  |
| 01.10.00 | 1st Mass production.                                                                                                    |  |  |

# Technical Bulletin

### Reissued: 18-Sep-14

| Model: AP-C2 | Date: 16-Sep-08 | No.: RD029007f |
|--------------|-----------------|----------------|
|              |                 |                |

#### **RTB Reissue**

The items in bold italics have been corrected.

| Subject: Firmware Release Note: Network Support              |                 |               | Prepared by: Y. Urushihara |                         |  |
|--------------------------------------------------------------|-----------------|---------------|----------------------------|-------------------------|--|
| From: 1st Tech Service Sect., MFP/Printer Tech Service Dept. |                 |               |                            |                         |  |
| Classification:                                              | Troubleshooting | Part informat | ion                        | Action required         |  |
|                                                              | Mechanical      | Electrical    |                            | Service manual revision |  |
|                                                              | Paper path      | Transmit/rec  | eive                       | Retrofit information    |  |
|                                                              | Product Safety  | 🛛 Other (     | )                          | Tier 2                  |  |

This RTB has been issued to announce the firmware release information for the **Network Support.** 

| Version | Program No. | Effective Date            |  |
|---------|-------------|---------------------------|--|
| 8.33    | D0295563J   | March 2013 production     |  |
| 8.31    | D0295563H   | December 2011 production  |  |
| 8.30    | D0295563G   | September 2010 production |  |
| 8.27    | D0295563F   | October 2009 production   |  |
| 8.25    | D0295563E   | January 2009 production   |  |
| 8.16.1  | D0295563D   | 1st Mass production       |  |

| Version  | Modified Points or Symptom Corrected                                                                                                    |
|----------|----------------------------------------------------------------------------------------------------|
| 8.33     | <ul> <li>Symptom corrected:</li> <li>SC991 might occur and network functions could not be used. This occurs if DHCP and DDNS are both enabled in the device and if the DHCP server distributes to the device an FQDN that is more than 127 byte in length.</li> <li>Device applications or services that use any of port 80, 443, 7443 or 7444 could not be used. This occurs if the illegal packet is sent after SSL negotiation handshake to any of the device's TCP ports 443, 7443 or 7444. Affected applications include Web Image Monitor, IPP Printing and @Remote.</li> <li>If "CNAME" is specified as the destination folder, ScanTo Folder will abort.</li> <li>If NBT is disabled, the destination for Scan to Folder might not be displayed and Windows authentication might fail.</li> <li>Cannot scan to shared folders in Mac OS X 10.7 or Mac OS X 10.8.</li> <li>This firmware is dependent on the following firmware modules.</li> </ul> |
|          | Please be sure to update all of them:<br>System/Copy firmware v2.01 or later                                                                                                    |
| 8.31     | <ol> <li>Symptom corrected:</li> <li>An httpd timeout has been implemented to prevent Web ImageMonitor<br/>lockups that sometimes occurred when applications accessed the MFP by<br/>http.</li> <li>Scan to SMB fails if the file submitted to the DFS folder in the destination and</li> </ol>                                                                                                    |
| <u> </u> | the file of the same name exist in the DFS folder.                                                                                                    |

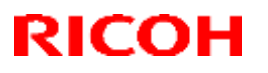

| Model: AP-C2 Date: 16-Sep-08 No.: RD029007f |                                                                                                    |                                                                                                    |                                                                                                    |  |  |  |
|---------------------------------------------|----------------------------------------------------------------------------------------------------|----------------------------------------------------------------------------------------------------|----------------------------------------------------------------------------------------------------|--|--|--|
| Version                                     | Modified Points or Symptom Corrected                                                                                                    |                                                                                                    |                                                                                                    |  |  |  |
| Version                                     | <ul> <li>Modified Points or Symptom Corrected</li> <li>If Windows Authentication is enabled, printing a large number of copies of a job might take longer than might typically be expected.</li> <li>Chunk Transfer Encoding over an IPP port might results in print jobs being reset.</li> <li>If SSDP = Active (Web ImageMonitor &gt; Configuration &gt; Network Security), a high load on the CPU might result in Web ImageMonitor locking up.</li> <li>MFP with an external controller will lose network connectivity. This only occurred if the network settings were changed repeatedly and the MFP's "NetWare" setting was already "Active" (before the network settings were changed).</li> <li>The MFP icon might not be shown in the Windows "Network" dialogue if SSDP is enabled. This affected Windows Vista, 2008/R2, and 7.</li> <li>The device might lose network connectivity if SSDP is enabled. Network connectivity could be temporarily restored after a power cycle.</li> <li>Under very specific combinations of IP address, Subnet Mask, and Gateway address, some of the MFP's network configuration settings might revert to defaults.</li> <li>Use of an IP address to send a Scan to SMB might result in the scanned document not being sent.</li> <li>If the device's IPP Authentication setting is enabled, the driver cannot be installed on Windows 2008 R2 SP1 or 7 SP1 using an IPP port.</li> <li>Scan to SMB fails if the both of the following conditions are met.</li> </ul> |                                                                                                    |                                                                                                    |  |  |  |
| 8.30                                        | <ul> <li>One of more octets in the destination zeros.</li> <li>Symptom corrected: <ol> <li>SDK/J applications might not be able devices.</li> <li>When the device IP address and DNS DHCP, the domain specified by the dor Specify" will be overwritten by the dors and the MFP/LP has a statically configuing sends a HELO using just its hostname HELOs to include the client's FQDN withis was that the MFP/LP was unable</li> <li>Unable to Scan to SMB to Windows 7 destinations that have Windows Live</li> <li>Trying and failing to login to a Scan d Scanner application stalling.</li> </ol></li></ul>                                                                                                    | to recognize some supports<br>server location are obtate<br>evice setting "IPv4 > Dominain obtained from DHCI<br>red IP address and doma<br>e. SMTP servers that req<br>vill close the connection.<br>to send emails.<br>or Windows Server 200<br>D Sign-in assistant instate<br>estination three times mig | ain leading<br>orted USB<br>hined from<br>hain Name ><br>2.<br>ain, it always<br>uire client<br>The result of<br>8 R2<br>lled.<br>ght result in the |  |  |  |
|                                             | <ol> <li>Scanner application stalling.</li> <li>Unable to Scan to SMB to Windows 98/98SE/Me/NT 4.0 destinations specified using an IP address.</li> <li>The SMB retry function fails to retry the sending of failed SMB transfers (Scan to SMB or Fax delivery).</li> <li>Unable to retrieve the Windows group name from a Windows 2008 R2 server during Windows Authentication. Because of this, logged in users will only be granted the "Available Functions" specified for them in the Addressbook.</li> <li>The device is unable to assign group privileges to a logged in user if that group has a name consisting of more than 20 bytes. To address this issue,</li> </ol>                                                                                                    |                                                                                                    |                                                                                                    |  |  |  |

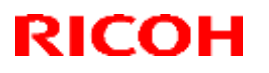

| Model: AP-C2 Date: 16-Sep-08 No.: RD029007f |                                                                                                    |                                                                                                    |                                                                    |  |  |
|---------------------------------------------|----------------------------------------------------------------------------------------------------|----------------------------------------------------------------------------------------------------|--------------------------------------------------------------------|--|--|
| Version                                     | Modified Points or Symptom Corrected                                                                                                    |                                                                                                    |                                                                    |  |  |
|                                             | the supported group name length will b<br>10. The MFP's Windows Authentication fur<br>being authenticated on a Windows 200<br>MFP will still be successfully authentica<br>NTI Mv2                                                                                                    | e increased to 40 bytes<br>nction is unable to use k<br>8 or Windows 2008 R2<br>ated because it is able to | Kerberos when<br>server. The<br>o fail back to                     |  |  |
|                                             | <ul> <li>11. After changing the MFP's DNS server address or Domain name, Scan to SMB destinations specified using a hostname might not be found.</li> <li>12. The Scan to SMB "Connection Test" fails if performed on directory located directly below a DFS root. Only the "Connection Test" failed, scanning was successful and even the "Connection Test" worked if performed on any sub-</li> </ul> |                                                                                                    |                                                                    |  |  |
|                                             | <ol> <li>The device might return an SC 819 error<br/>SMB. This only occurred if SMB was be<br/>not rebooted.</li> <li>If the MFP's IP address is changed to a<br/>will not be able to browse the network (<br/>rebooted.</li> </ol>                                                                                                    | or when browsing the ner<br>rowsed frequently and t<br>an IP address of anothe<br>(using Scan to SMB) un   | etwork using<br>he device was<br>r subnet, users<br>til the MFP is |  |  |
|                                             | 15. MFPs with an EFI controller cannot be                                                                                                    | discovered by WSD.                                                                                         |                                                                    |  |  |
|                                             | Other changes:<br>SSL-related changes:<br>Note: The new field will only appear if Web Support firmware version 1.11 or<br>later has also been applied to the device.<br>1. When the device creates a certificate request, it is now able to specify which                                                                                                    |                                                                                                    |                                                                    |  |  |
|                                             | algorithm (SHA1 or MD5) it wants used<br>implemented by adding a field "Algorith<br>form.                                                                                                    | I to sign the certificate. The signature to the cer                                                        | This has been<br>tificate request                                  |  |  |
|                                             | <ul> <li>Web Image Monitor now shows the cer</li> <li>Configuration &gt; Security &gt; Device</li> </ul>                                                                                                    | rtificate's key length in:<br>Certificate > Details                                                        |                                                                    |  |  |
|                                             | <ul> <li>3. Specific versions of SSL or TLS (SSLvi enabled/disabled using Web Image Mo from either of the following locations: <ul> <li>Configuration &gt; Security &gt; Network</li> <li>Configuration &gt; Security &gt; SSL/TL</li> </ul> </li> </ul>                                                                                                    | 2, SSLv3, or TLSv1) ca<br>onitor. The setting can b<br>< Security<br>S                                     | n now be<br>e configured                                           |  |  |
|                                             | <ul> <li>4. The encryption strength used for SSL of done using either of the following settin</li> <li>Configuration &gt; Security &gt; Network</li> <li>Configuration &gt; Security &gt; SSL/TL</li> </ul>                                                                                                    | can now be configured.<br>Igs in Web Image Monit<br>< Security<br>S                                        | This can be<br>or:                                                 |  |  |
|                                             | <ol> <li>For security reasons, the device will no<br/>establish outgoing, connections that us</li> <li>Unable to Scan to SMB to a destination</li> </ol>                                                                                                    | longer accept SSL inco<br>e NULL or ADH ciphers<br>n that is not specified us                              | oming, or<br>s.<br>sing an FQDN.                                   |  |  |
|                                             | <ol> <li>Unable to Scan to SMB to destinations<br/>and Samba v2.x.</li> <li>Windows Authentication fails if the user<br/>case European characters</li> </ol>                                                                                                    | that are using both LM rname or password incl                                                              | Authentication<br>udes lower-                                      |  |  |

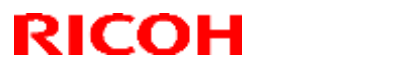

| Model: AP | Model: AP-C2 Date: 16-Sep-08 No.: RD029007f                                        |                              |                |  |  |  |
|-----------|------------------------------------------------------------------------------------|------------------------------|----------------|--|--|--|
| Version   | Modified Points or Symptom Corrected                                               |                              |                |  |  |  |
|           | 9. The device's SMB timeout was too sho                                            | rt (1sec). This caused p     | oroblems when  |  |  |  |
| 0.07      | being used across subnets. For this rea                                            | ason, it has been increa     | sed to 10 sec. |  |  |  |
| 8.27      | Symptom corrected:                                                                 |                              |                |  |  |  |
|           | iobs might not be printed.                                                         |                              |                |  |  |  |
|           | 2. If IPP authentication is enabled, printir                                       | ng through an IPP port f     | rom a          |  |  |  |
|           | Windows Vista/Server 2008 client mig                                               | ht result in printing failu  | re.            |  |  |  |
|           | 3. Multiple Windows Vista/Server 2008 P                                            | Cs might not be able to      | access the     |  |  |  |
|           | device through IPSec.                                                              |                              |                |  |  |  |
|           | 4. The MFP'S IP address lease renewal i<br>rejected by DHCP relay agents. This w   | vill result in a loss of cor | malled and     |  |  |  |
|           | lasts until the MFP reinitializes the net                                          | work connection (10 se       | conds).        |  |  |  |
|           | 5. If either of the WSD Printer or Netware                                         | e functions are enabled,     | the following  |  |  |  |
|           | problems might occur. If these probler                                             | ns occur, they typically I   | ast for about  |  |  |  |
|           | 2.5 hours.                                                                         |                              |                |  |  |  |
|           | 1) The network might become unresponse                                             | SIVE.                        | t he applied   |  |  |  |
|           | 3) Application buttons on the operation p                                          | anel might become unre       | esponsive      |  |  |  |
| 8.25      | Support Color Controller E-5100                                                    |                              |                |  |  |  |
|           |                                                                                    |                              |                |  |  |  |
|           | Symptom corrected:                                                                 |                              |                |  |  |  |
|           | 1. The following error message will be displayed if an incompatible USB device     |                              |                |  |  |  |
|           | is connected.                                                                      |                              |                |  |  |  |
|           | Incompatible USB device has been connect                                           | cted.                        |                |  |  |  |
|           | Check the USB device.                                                              |                              |                |  |  |  |
|           |                                                                                    | <i>,</i> . <i>, .</i> .      |                |  |  |  |
|           | Note: To display this message, System firm                                         | nware (version 1.15 or l     | ater), NCS     |  |  |  |
|           | Asia: version 1 07 or later) and Language firmware (version 1 04 or later) needs   |                              |                |  |  |  |
|           | to be applied to the device.                                                       |                              |                |  |  |  |
|           |                                                                                    |                              |                |  |  |  |
|           | 2. If the device fails to establish a WPA or WPA2 connection once, it will not try |                              |                |  |  |  |
|           | again until rebooted.                                                              |                              |                |  |  |  |
|           | 3. The device is unable to roam between access points using different versions     |                              |                |  |  |  |
|           | 4 I PR jobs submitted by an HP-UX_AIX or Netware 6.5 (SP6 or SP7) host will        |                              |                |  |  |  |
|           | be cancelled, resulting in an error.                                               |                              |                |  |  |  |
|           | Note: This problem will not affect Netware                                         | 6.5 SP7 if the patch         |                |  |  |  |
|           | "iprntnw65sp7b.zip" has been installed.                                            |                              |                |  |  |  |
|           | http://download.novell.com/Download?                                               | buildid=HsQQ9fMHax           |                |  |  |  |
|           | 5. I RE DEVICE DOESN'T ADVERTISE ITS NOSTR                                         | ame via DHCP option 1        |                |  |  |  |
|           | 6. IPP print jobs are cancelled This han                                           | Dened very infrequently      |                |  |  |  |
|           | 7. After a job consisting of a multiple of e                                       | xactly 8KB (8192 bytes)      | ) is submitted |  |  |  |
|           | via IPP, the device will no longer acce                                            | pt any more jobs until re    | booted.        |  |  |  |
|           | 8. If both SNTP and Date/Time settings a                                           | are configured in WIM, V     | VIM might not  |  |  |  |
|           | be accessible. This happened very inf                                              | requently (about 1% of t     | the time).     |  |  |  |
|           | Note: The fix requires that System firmware version v1.15 or later be applied to   |                              |                |  |  |  |

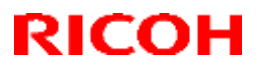

| Model: AP | I: AP-C2 Date: 16-Sep-08 No.: RD029007f                                                                                                    |                  |  |  |
|-----------|----------------------------------------------------------------------------------------------------|------------------|--|--|
| Version   | Modified Points or S                                                                                                    | ymptom Corrected |  |  |
|           | the device.                                                                                                    |                  |  |  |
|           | 9.                                                                                                    |                  |  |  |
|           | - Scan to SMB is unable to send documents to a hostname containing 2byte characters.                                                                                       |                  |  |  |
|           | <ul> <li>Windows authentication might fail on a domain controller whose hostname<br/>contains 2 byte characters.</li> </ul>                                                |                  |  |  |
|           | 10. Scan to USB/SD supports media formatted as superfloppy (media formatted without a partition table).                                                                    |                  |  |  |
|           | 11. Very infrequently, USB flash drives or SD cards will not be recognized by the device at startup.                                                                       |                  |  |  |
|           | 12. Repeatedly inserting and removing a USB device might result in an SC819 error. This is caused by a memory leak and will only occur if the power has not been recycled. |                  |  |  |
| 8.16.1    | 1st Mass production                                                                                                    |                  |  |  |

# Technical Bulletin

Reissued: 27-Jan-12 Model: AP-C2

Date: 16-Sep-08

No.: RD029008d

#### **RTB Reissue**

| The items in bold italics have been added.                   |                                                                                               |                                                                                |              |                                                                                                    |  |
|--------------------------------------------------------------|-----------------------------------------------------------------------------------------------|--------------------------------------------------------------------------------|--------------|----------------------------------------------------------------------------------------------------|--|
| Subject: Firmware Release Note: RemoteFax                    |                                                                                               |                                                                                | Prepared     | l by Y. Urushihara                                                                                 |  |
| From: 1st Tech Service Sect., MFP/Printer Tech Service Dept. |                                                                                               |                                                                                |              |                                                                                                    |  |
| Classification:                                              | <ul> <li>Troubleshooting</li> <li>Mechanical</li> <li>Paper path</li> <li>Other ()</li> </ul> | <ul> <li>Part information</li> <li>Electrical</li> <li>Transmit/rec</li> </ul> | tion<br>eive | <ul> <li>Action required</li> <li>Service manual revision</li> <li>Retrofit information</li> </ul> |  |

This RTB has been issued to announce the firmware release information for the **RemoteFax.** 

| Version  | Program No. | Effective Date           |
|----------|-------------|--------------------------|
| 04.00.00 | D0295564F   | December 2011 production |
| 03.00.00 | D0295564E   | August 2010 production   |
| 02.00.00 | D0295564D   | February 2009 production |
| 01.11.00 | D0295564C   | November 2008 production |
| 01.10.00 | D0295564B   | 1st Mass production.     |

| Version  | Modified Points or Symptom Corrected                                          |
|----------|-------------------------------------------------------------------------------|
| 04.00.00 | Minor change                                                                  |
| 03.00.00 | Symptoms corrected:                                                           |
|          | IP-FAX functions (both sending and receiving) do not work under the following |
|          | conditions:                                                                   |
|          | <ul> <li>The other machine does not support or cannot use IP-FAX</li> </ul>   |
|          | - The connection refusal packet from the other machine arrives after the      |
|          | response time-out has expired                                                 |
| 02.00.00 | Symptom Corrected:                                                            |
|          | 1. The PC FAX job history cannot be accessed after a PC FAX transmission is   |
|          | sent by the FAX Transmitter.                                                  |
| 01.11.00 | Minor bug correction.                                                         |
| 01.10.00 | 1st Mass production.                                                          |

# Technical Bulletin

Reissued: 07-May-13 Model: AP-C2

Date: 16-Sep-08

No.: RD029009f

#### **RTB Reissue**

| The items in bold italics have been added. |                                |                  |          |                         |  |
|--------------------------------------------|--------------------------------|------------------|----------|-------------------------|--|
| Subject: Firmware Release Note: Scanner    |                                |                  | Prepared | d by: Y.Urushihara      |  |
| From: 1st Tech S                           | ervice Sect., MFP/Printer Tech | n Service Dept   |          |                         |  |
| Classification:                            | Troubleshooting                | Part information | tion     | Action required         |  |
|                                            | Mechanical                     | Electrical       |          | Service manual revision |  |
|                                            | Paper path                     | Transmit/rec     | eive     | Retrofit information    |  |
|                                            | 🛛 Other ( )                    |                  |          |                         |  |

This RTB has been issued to announce the firmware release information for the Scanner.

| Version | Program No. | Effective Date           |
|---------|-------------|--------------------------|
| 01.25   | D0295570K   | March 2013 production    |
| 01.24   | D0295570J   | August 2010 production   |
| 01.23   | D0295570H   | October 2009 production  |
| 01.22   | D0295570G   | July 2009 production     |
| 01.21   | D0295570F   | February 2009 production |
| 01.20   | D0295570E   | January 2009 production  |
| 01.19   | D0295570D   | December 2008 production |
| 01.17   | D0295570C   | 1st Mass production      |

| Version | Modified Points or Symptom Corrected                                                                                                    |
|---------|----------------------------------------------------------------------------------------------------|
| 01.25   | Symptom corrected:<br>WSD scanning a color jpg results in any subsequently scanned BW TIFFs<br>being output as PDFs.                                                                                                    |
| 01.24   | Other changes:<br>WSD Scanner (Push Type) now supports Windows 7/Windows 2008 Server R2.<br>Notice: Due to Windows 7/WIndows 2008 Server R2 spec changes, WSD<br>Scanner (Push Type) jobs that are in-progress can no longer be manually<br>cancelled from the PC side.                                                                                                    |
|         | <ul> <li>Symptom corrected:</li> <li>A scan configured to output a Multi-page TIFF might have actually output a PDF. This only occurred if both of the following conditions were met: <ul> <li>Scanner operation panel &gt; Send Settings &gt; Compression (Gray Scale/Full Color) &gt; OFF</li> <li>Scanner operation panel &gt; Scan Settings &gt; Scan Type &gt; Auto Color Select</li> </ul> </li> <li>The MFP operation panel might go black and not return until the power is cycled. This only occurred if User Authentication was enabled or the MFP bad a Device Accounting Unit such as a poin collector or charge card reader.</li> </ul> |
| 01.23   | <ul> <li>Symptom corrected:</li> <li>Scan to NCP fails if all of the following conditions met: <ul> <li>The destination is specified using the IP address.</li> <li>The Novell server and the device are in different subnets.</li> </ul> </li> </ul>                                                                                                    |

### Reissued: 07-May-13

| Model: AP-C2         Date: 16-Sep-08         No.: RD029009f |                                                                                                    |  |  |  |  |  |
|-------------------------------------------------------------|----------------------------------------------------------------------------------------------------|--|--|--|--|--|
| Version                                                     | Modified Points or Symptom Corrected                                                                                                    |  |  |  |  |  |
|                                                             | <ul> <li>Note: Requires System firmware (version 1.22 or later) and Scanner firmware (version 01.23 or later).</li> <li>2. Scan to NCP fails or takes long time to complete if the IPX protocol is used and there are more than 2 Novell Directory Services (NDS) servers in the network hierarchy.</li> <li>Note: Requires System firmware (version 1.22 or later) and Scanner firmware (version 01.23 or later).</li> </ul>                                                                                                    |  |  |  |  |  |
| 01.22                                                       | <ul> <li>Other changes:</li> <li>Multiple stored jobs submitted for printing simultaneously will now be recorded individually in the Job log instead of only the first job being recorded. This change only applies to non-print jobs that have been stored. Prior to this change, the printing of stored print jobs were already recorded individually in the Job log.</li> <li>Note: Requires the following firmware versions (or later): System (version 1.21), Websys (version 1.10), Scanner (version 01.22), Web Lapl (version 1.08), and either of NEA (version 1.03)</li> </ul> |  |  |  |  |  |
| 01.21                                                       | <ol> <li>Symptom corrected:</li> <li>Job log CSV file contains the wrong "User Entry ID" for scanner jobs that<br/>were sent from the document server. This only occurred using either<br/>UserCode Authentication or Basic Authentication.</li> <li>The Job log displayed by WSDM contains the wrong "User Code/User<br/>Name", "User Entry ID" and "User display name" for scanner jobs that were<br/>sent from the document server. This only occurred using either UserCode<br/>Authentication or Basic Authentication.</li> </ol>                                                  |  |  |  |  |  |
| 01.20                                                       | <ul> <li>Symptom corrected:</li> <li>Some characters are printed out incorrectly on the Scanner Sending History on machines for certain regions.</li> </ul>                                                                                                    |  |  |  |  |  |
| 01.19                                                       | <ul> <li>Symptom corrected:</li> <li>1. The scanner will stall "Updating the destination List. Please wait" will be displayed on the operation panel. This occurs if the device's address book is updated via ScanRouter while the device is in Sleep Mode.</li> </ul>                                                                                                    |  |  |  |  |  |
| 01.17                                                       | 1st Mass production                                                                                                    |  |  |  |  |  |

# Technical Bulletin

Reissued: 06-Dec-11

Date: 16-Sep-08

No.: RD029010e

#### **RTB Reissue**

Model: AP-C2

| The items in bold italics have been corrected.               |                                                                                               |                                       |              |                                                                                                    |  |
|--------------------------------------------------------------|-----------------------------------------------------------------------------------------------|---------------------------------------|--------------|----------------------------------------------------------------------------------------------------|--|
| Subject: Firmware Release Note: Web Support                  |                                                                                               |                                       | Prepared     | by: Y.Urushihara                                                                                   |  |
| From: 1st Tech Service Sect., MFP/Printer Tech Service Dept. |                                                                                               |                                       |              |                                                                                                    |  |
| Classification:                                              | <ul> <li>Troubleshooting</li> <li>Mechanical</li> <li>Paper path</li> <li>Other ()</li> </ul> | Part informat Electrical Transmit/rec | tion<br>eive | <ul> <li>Action required</li> <li>Service manual revision</li> <li>Retrofit information</li> </ul> |  |

This RTB has been issued to announce the firmware release information for the **Web Support.** 

| Version | Program No. | Effective Date            |
|---------|-------------|---------------------------|
| 1.12    | D0295565H   | December 2011 production  |
| 1.11    | D0295565G   | September 2010 production |
| 1.10    | D0295565F   | July 2009 production      |
| 1.09    | D0295565E   | May 2009 production       |
| 1.08    | D0295565D   | February 2009 production  |
| 1.07    | D0295565C   | 1st Mass production       |

| Version | Modified Points or Symptom Corrected                                                                                                    |  |  |
|---------|----------------------------------------------------------------------------------------------------|--|--|
| 1.12    | Other changes                                                                                                    |  |  |
|         | Web ImageMonitor wording errors in Chinese language.                                                                                                    |  |  |
| 1.11    | Other changes:<br>SSL-related changes:<br>Note: The new fields will only appear if Network Support firmware version 8.30 or<br>later has also been applied to the device.                                                                                                    |  |  |
|         | 1. When the device creates a certificate request, it is now able to specify which algorithm (SHA1 or MD5) it wants used to sign the certificate. This has been implemented by adding a field "Algorithm Signature" to the certificate request form.                           |  |  |
|         | <ol> <li>Web Image Monitor now shows the certificate's key length in:</li> <li>Configuration &gt; Security &gt; Device Certificate &gt; Details</li> </ol>                                                                                                    |  |  |
|         | <ol> <li>Specific versions of SSL or TLS (SSLv2, SSLv3, or TLSv1) can now be<br/>enabled/disabled using Web Image Monitor. The setting can be configured<br/>from either of the following locations:</li> </ol>                                                               |  |  |
|         | <ul> <li>Configuration &gt; Security &gt; Network Security</li> <li>Configuration &gt; Security &gt; SSL/TLS</li> </ul>                                                                                                    |  |  |
|         | <ul> <li>4. The encryption strength used for SSL can now be configured. This can be done using either of the following settings in Web Image Monitor:</li> <li>Configuration &gt; Security &gt; Network Security</li> <li>Configuration &gt; Security &gt; SSL/TLS</li> </ul> |  |  |
| 1.10    | <ul> <li>Other changes:</li> <li>1. Multiple stored jobs submitted for printing simultaneously will now be recorded individually in the Job log instead of only the first job being</li> </ul>                                                                                |  |  |

### Reissued: 06-Dec-11

| Model: AF | P-C2                                                                                                    | )ate: 16-Sep-08                                                                                                    | No.: RD029010e                                                                           |
|-----------|----------------------------------------------------------------------------------------------------|----------------------------------------------------------------------------------------------------|------------------------------------------------------------------------------------------|
| Version   | Modified Points or Syn                                                                                                    | nptom Corrected                                                                                                    |                                                                                          |
|           | recorded. This change only applies to no<br>Prior to this change, the printing of stored<br>individually in the Job log.<br>Note: Requires the following firmware versior<br>System (version 1.21), Websys (version 1.10<br>WebUapl (version 1.08), and NFA (version 1.                                                                                                    | n-print jobs that have<br>d print jobs were alrea<br>ns (or later):<br>), Scanner (version 0<br>.03).                                                                            | been stored.<br>ady recorded<br>1.22),                                                   |
|           | <ul> <li>Unfinished jobs (ie. those in the processir downloaded via WIM.</li> <li>Log entries with future dates (as the resul are now recorded in logs downloaded via</li> <li>The overwriting of a log entry is now logge maximum number of entries has been real Maximum number of entries:<br/>Access Log (with HDD): 6000<br/>Access Log (without HDD): 500<br/>Job Log (without HDD): 500</li> </ul>                                                                                                   | ng state) are now reco<br>It of a change of the c<br>WIM.<br>ed. Old entries are ov<br>ached.                                                                                    | orded in logs<br>device clock)<br>verwritten if the                                      |
|           | <ol> <li>Entries in the Result column of logs down differently.</li> <li>Logs can be downloaded from WIM (Cont-<br/>The following operations are logged in the a. Web Image Monitor Auto Logout b. File Access Privilege Change c. Administrator Change d. Address Book Change</li> <li>These can be displayed in the Access Log me-<br/>Some new items have been added to the Note: Requires the following firmware version System (version 1.21), Websys (version 1.10 Printer (version 1.21).</li> </ol> | nloaded via WIM, are<br>figuration > Download<br>e Access log.<br>enu.<br>Access Log.<br>ns (or later):<br>), WebUapl (version                                                   | now worded<br>d Logs).<br>1.08) and                                                      |
|           | <ul> <li>Symptom corrected:</li> <li>An admin login/logout will be logged even<br/>On-demand Email Notification is sent.</li> <li>Note: To fix this problem, System firmware (v<br/>firmware (version 1.10 or later) need to be ap</li> <li>An admin login/logout will be logged even<br/>new WIM page.</li> <li>Note: To fix this problem, System firmware (v<br/>firmware (version 1.10 or later), Web Uapl firm<br/>Printer firmware (version 1.21 or later) needs</li> </ul>                            | ry time an Auto Email<br>rersion 1.21 or later) a<br>oplied to the device.<br>ry time the administra<br>rersion 1.21 or later),<br>mware (version 1.08<br>to be applied to the o | l Notification or<br>and Websys<br>ator accesses a<br>Websys<br>or later) and<br>device. |
| 1.09      | Symptom corrected:<br>The following paper sizes were missing from<br>displays: 8K Landscape, 16K Portrait, 16K La<br>Note: To display this item, System/Copy firmy<br>be applied to the device.                                                                                                    | the operational pane<br>andscape.<br>ware (version 1.19 or                                                                                                    | I and WIM<br>later) needs to                                                             |
| 1.08      | Symptom corrected:<br>Minor bug correction                                                                                                    |                                                                                                    |                                                                                          |

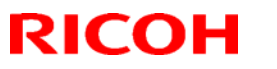

### Reissued: 06-Dec-11

| Model: AP-C2 Date: 16-Sep-08 |                                      | No.: RD029010e |  |
|------------------------------|--------------------------------------|----------------|--|
| Version                      | Modified Points or Symptom Corrected |                |  |
| 1.07                         | 1st Mass production                  |                |  |

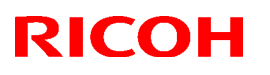

#### Reissued: 08-Jul-09

| Model: AP-C2                                   | Date: 16-Sep-08 | No.: RD029011a |
|------------------------------------------------|-----------------|----------------|
| RTB Reissue                                    |                 |                |
| The items in bold italics have been corrected. |                 |                |

| Subject: Firmwar | re Release Note: Web Uapl                                                                     | Prepared b                                                                     | 9 <b>y:</b> M. Kumagai |                                                                          |
|------------------|-----------------------------------------------------------------------------------------------|--------------------------------------------------------------------------------|------------------------|--------------------------------------------------------------------------|
| From: 2nd Tech.  | Support Sec. Service Support                                                                  | Dept.                                                                          |                        |                                                                          |
| Classification:  | <ul> <li>Troubleshooting</li> <li>Mechanical</li> <li>Paper path</li> <li>Other ()</li> </ul> | <ul> <li>Part information</li> <li>Electrical</li> <li>Transmit/rec</li> </ul> | ion                    | ] Action required<br>] Service manual revision<br>] Retrofit information |

This RTB has been issued to announce the firmware release information for the Web Uapl.

| Version | Program No. | Effective Date       |
|---------|-------------|----------------------|
| 1.08    | D0295566D   | July 2009 production |
| 1.07    | D0295566C   | 1st Mass production. |

| Version | Modified Points or Symptom Corrected                                                                                                    |
|---------|----------------------------------------------------------------------------------------------------|
| 1.08    | <ul> <li>Symptom corrected:</li> <li>1. An admin login/logout will be logged every time the administrator accesses a new WIM page.</li> <li>Note: To fix this problem, System firmware (version 1.21 or later), Websys firmware (version 1.10 or later), Equal firmware (version 1.08 or later) and Printer firmware (version 1.21 or later) needs to be applied to the device.</li> </ul>                                                                                                    |
|         | <ul> <li>Other changes: <ol> <li>The following logs can log in Access Log in WIM.</li> <li>File Access Privilege Change</li> <li>Administrator Change</li> <li>Address Book Change</li> </ol> </li> <li>Note: For displaying these settings in WIM, System firmware (ver 1.21 or later), WebUapl (version 1.08 or later), and Printer (version 1.21 or later) and Websys firmware (version 1.10 or later) needs to be applied to the device.</li> <li>Multiple stored jobs submitted for printing simultaneously will now be recorded individually in the Job log instead of only the first job being recorded. This change only applies to non-print jobs that have been stored. Prior to this change, the printing of stored print jobs was already recorded individually in the Job log.</li> <li>Note: Requires the following firmware versions (or later): System (version 1.21), Websys (version 1.10), Scanner (version 01.22), WebUapl (version 1.08), and NFA (version 1.03).</li> </ul> |
| 1.07    | 1st Mass production.                                                                                                    |

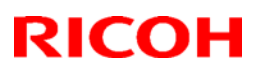

### Reissued: 13-Jan-10

| Model: AP-C2 | Date: 16-Sep-08 | No.: RD029012c |
|--------------|-----------------|----------------|

#### **RTB Reissue**

The items in bold italics have been corrected.

| Subject: Firmware Release Note: LCDC                |                 |               | Prepared | d by: M. Kumagai        |
|-----------------------------------------------------|-----------------|---------------|----------|-------------------------|
| From: 1st Overseas Tech Support Sec., 1st PQM Dept. |                 |               |          |                         |
| Classification:                                     | Troubleshooting | Part informat | tion     | Action required         |
|                                                     | 🗌 Mechanical    | Electrical    |          | Service manual revision |
|                                                     | Paper path      | Transmit/rec  | eive     | Retrofit information    |
|                                                     | Product Safety  | 🛛 Other (     | )        | 🛛 Tier 2                |

This RTB has been issued to announce the firmware release information for the LCDC.

#### **US Models**

| Version | Program No. | Effective Date           |
|---------|-------------|--------------------------|
| 1.09    | D0291491D   | December 2009 production |
| 1.08    | D0291491C   | April 2009 production    |
| 1.05    | D0291491B   | December 2008 production |
| 1.03    | D0291491A   | 1st Mass production      |

#### **EU Models**

| Version | Program No. | Effective Date                  |
|---------|-------------|---------------------------------|
| 1.09    | D0291492D   | December 2009 production        |
| 1.08    | D0291492C   | April 2009 production           |
| 1.05    | D0291492B   | December 2008 production        |
| 1.03    | D0291492A   | 1 <sup>st</sup> Mass production |

#### ASI\_TWN Models

| Version | Program No. | Effective Date                  |
|---------|-------------|---------------------------------|
| 1.09    | D0291493B   | December 2009 production        |
| 1.07    | D0291493A   | December 2008 production        |
| 1.03    | D0291493    | 1 <sup>st</sup> Mass production |

#### **CHN Models**

| Version Program No. Effective Da |           | Effective Date                  |  |
|----------------------------------|-----------|---------------------------------|--|
| 1.09                             | D0291457A | December 2009 production        |  |
| 1.07                             | D0291457  | 1 <sup>st</sup> Mass production |  |

#### **KOR Models**

| Version | Program No. | Effective Date                  |  |
|---------|-------------|---------------------------------|--|
| 1.09    | D0291459A   | December 2009 production        |  |
| 1.07    | D0291459    | 1 <sup>st</sup> Mass production |  |

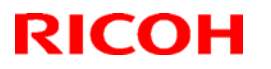

Reissued: 13-Jan-10

Model: AP-C2

Date: 16-Sep-08

No.: RD029012c

#### **US Models**

| Version | Modified Points or Symptom Corrected                                                                                                    |
|---------|----------------------------------------------------------------------------------------------------|
| 1.09    | Symptom corrected:<br>1. When the machine recovers from energy saver or Off/sleep mode, the                                                                                                    |
|         | LCD may not display any more.                                                                                                    |
| 1.08    | Symptom corrected:<br>The LCD display for the [Extended Auto Tray Switching] title is blank.<br>Affected languages: German, French, Italian, Spanish, Dutch, Swedish,<br>Norwegian, Polish, Portuguese, Czech, Hungarian, Finnish, Russian, Danish,<br>Catalan, Turkish. |
| 1.05    | <ul> <li>Symptom corrected:</li> <li>1. The following error message will be displayed if an incompatible USB device is connected.</li> </ul>                                                                                                    |
|         | Incompatible USB device has been connected.<br>Check the USB device.                                                                                                    |
|         | Note: To display this message, System firmware (version 1.15 or later), NCS firmware (version 8.25 or later), LCDC firmware (EU/NA: version 1.05 or later, Asia: version 1.07 or later) and Language firmware (version 1.04 or later) needs to be applied to the device. |
| 1.03    | 1st Mass production.                                                                                                    |

#### EU Models

| Version | Modified Points or Symptom Corrected                                                                                                    |  |  |
|---------|----------------------------------------------------------------------------------------------------|--|--|
| 1.09    | Symptom corrected:<br>1. When the machine recovers from energy saver or Off/sleep mode, LCD<br>may not display anymore.                                                                                                    |  |  |
| 1.08    | Symptom corrected:<br>The LCD display for the [Extended Auto Tray Switching] title is blank.<br>Affected languages: German, French, Italian, Spanish, Dutch, Swedish,<br>Norwegian, Polish, Portuguese, Czech, Hungarian, Finnish, Russian, Danish,<br>Catalan, Turkish. |  |  |
| 1.05    | <ul> <li>Symptom corrected:</li> <li>1. The following error message will be displayed if an incompatible USB device is connected.</li> <li>Incompatible USB device has been connected.</li> <li>Check the USB device.</li> </ul>                                         |  |  |
|         | Note: To display this message, System firmware (version 1.15 or later), NCS firmware (version 8.25 or later), LCDC firmware (EU/NA: version 1.05 or later, Asia: version 1.07 or later) and Language firmware (version 1.04 or later) needs to be applied to the device. |  |  |
| 1.03    | 1st Mass production.                                                                                                    |  |  |

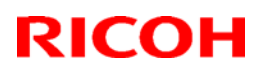

### Reissued: 13-Jan-10

Model: AP-C2

Date: 16-Sep-08

No.: RD029012c

#### ASI\_TWN Models

| Version | Modified Points or Symptom Corrected                                                                                                    |  |  |
|---------|----------------------------------------------------------------------------------------------------|--|--|
| 1.09    | Symptom corrected:                                                                                                    |  |  |
|         | 1. When the machine recovers from energy saver or Off/sleep mode, LCD may not display anymore.                                                                                                    |  |  |
| 1.07    | Symptom corrected:                                                                                                    |  |  |
|         | 1. The following error message will be displayed if an incompatible USB device is connected.                                                                                                    |  |  |
|         | Incompatible USB device has been connected.<br>Check the USB device.                                                                                                    |  |  |
|         | Note: To display this message, System firmware (version 1.15 or later), NCS firmware (version 8.25 or later), LCDC firmware (EU/NA: version 1.05 or later, Asia: version 1.07 or later) and Language firmware (version 1.04 or later) needs to be applied to the device. |  |  |
| 1.03    | 1st Mass production                                                                                                    |  |  |

#### **CHN Models**

| Version | Modified Points or Symptom Corrected                                  |  |  |
|---------|-----------------------------------------------------------------------|--|--|
| 1.09    | Symptom corrected:                                                    |  |  |
|         | 1. When the machine recovers from energy saver or Off/sleep mode, LCD |  |  |
|         | may not display anymore.                                              |  |  |
| 1.07    | 1st Mass production                                                   |  |  |

#### KOR Models

| Version | Modified Points or Symptom Corrected                                                           |
|---------|------------------------------------------------------------------------------------------------|
| 1.09    | Symptom corrected:                                                                             |
|         | 1. When the machine recovers from energy saver or Off/sleep mode, LCD may not display anymore. |
| 1.07    | 1st Mass production                                                                            |

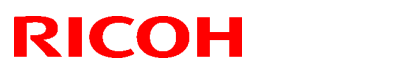

### Reissued: 07-May-13

| Model: AP-C2 | Date: 16-Sep-08 | No.: RD029013c |
|--------------|-----------------|----------------|
|              |                 |                |

#### **RTB Reissue**

The items in bold italics have been corrected.

| Subject: Firmware Release Note: Network DocBox              |                 |               | Prepared by: Y.Urushihara |                         |
|-------------------------------------------------------------|-----------------|---------------|---------------------------|-------------------------|
| From: 1st Tech Service Sect., MFP/Printer Tech Service Dept |                 |               |                           |                         |
| Classification:                                             | Troubleshooting | Part informat | ion                       | Action required         |
|                                                             | Mechanical      | Electrical    |                           | Service manual revision |
|                                                             | Paper path      | Transmit/rec  | eive                      | Retrofit information    |
|                                                             | Product Safety  | 🛛 Other (     | )                         | 🛛 Tier 2                |

This RTB has been issued to announce the firmware release information for the **Network DocBox.** 

| Version | Program No. | Effective Date           |  |
|---------|-------------|--------------------------|--|
| 1.04    | D0295567F   | March 2013 production    |  |
| 1.03    | D0295567E   | July 2009 production     |  |
| 1.02    | D0295567D   | December 2008 production |  |
| 1.01    | D0295567C   | October 2008 production  |  |
| 1.00    | D0295567B   | 1st Mass production.     |  |

| Version | Modified Points or Symptom Corrected                                                                                                    |  |  |  |
|---------|----------------------------------------------------------------------------------------------------|--|--|--|
| 1.04    | <ul> <li>Symptom corrected:</li> <li>If the Capture Priority setting is enabled (User Tools/Counter &gt; System Settings &gt; Administrator Tools &gt; Capture Priority), repeated use of the MLB (Media Link Board) might result in the device stalling.</li> <li>The captured user name might be garbled. This occurs if User Administrator Authentication is enabled and if the user's "Key Display" setting is 16 byte in length.</li> <li>The device fails to transfer the job log or the access log to the Web SmartDeviceMonitor server or Remote communication Gate S Pro. It affected if a control character was included in the log.</li> </ul> |  |  |  |

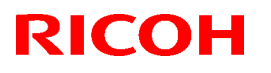

### Reissued: 07-May-13

| Model: AP-C2 |                                                                                                    | Date: 16-Sep-08                                                                                                    | No.: RD029013c                                           |  |
|--------------|----------------------------------------------------------------------------------------------------|----------------------------------------------------------------------------------------------------|----------------------------------------------------------|--|
| Version      | Modified Points or Symptom Corrected                                                                                                    |                                                                                                    |                                                          |  |
| 1.03         | <ol> <li>Symptom corrected:         <ol> <li>Result column in the "Scanner: Stored File Sending" log is blank when viewed as CSV file downloaded via WebImageMonitor.</li> <li>Result column in the "Scanner: Stored File Sending" log is blank when viewed in the Web SmartDeviceMonitor Access Log List.</li> <li>The device is able to log the downloading (using WIM or DeskTopBinder) of scanned documents from the MFP HDD.</li> <li>Note: Requires System firmware (version 1.21 or later) and NFA firmware (version 1.03 or later).</li> </ol> </li> </ol>                      |                                                                                                    |                                                          |  |
|              | <ul> <li>Other Changes:</li> <li>Multiple stored jobs submitted for printing simultaneously will now be recorded individually in the Job log instead of only the first job being recorded. This change only applies to non-print jobs that have been stored. Prior to this change, the printing of stored print jobs were already recorded individually in the Job log.</li> <li>Note: Requires the following firmware versions (or later): System (version 1.21), Websys (version 1.10), Scanner (version 01.22), Web land (version 1.08), and either of NEA (version 1.03)</li> </ul> |                                                                                                    |                                                          |  |
| 1.02         | <ol> <li>Symptom corrected:</li> <li>Job names that include the "%s" characteristic from retrieving the MFP's job list.</li> <li>Job names that include the "%s" characteristic from being accessed by the web servic Server cannot be seen from Web Imag</li> <li>The setting that controls access to the no effect.</li> </ol>                                                                                                    | cter prevent Web Smar<br>cter prevent the Docum<br>e. The result is that the<br>e Monitor.<br>Debug Log (SP5842-00 | DeviceMonitor<br>ent server<br>Document<br>1 bit #7) has |  |
| 1.01         | Symptom corrected:<br>1. If an Internet fax and On-demand E-m<br>device is in energy saver mode, an SC                                                                                                    | nail Notification are rece<br>672 will occur.                                                                      | ived while the                                           |  |
| 1.00         | 1st Mass production.                                                                                                    |                                                                                                    |                                                          |  |

# Technical Bulletin

Model: AP-C2

Date: 16-Sep-08

No.: RD029014

| Subject: Firmware Release Note: RPCS               |                 |               | Prepared by: T.Kiyohara |                         |
|----------------------------------------------------|-----------------|---------------|-------------------------|-------------------------|
| From: 2nd Tech. Support Sec. Service Support Dept. |                 |               |                         |                         |
| Classification:                                    | Troubleshooting | Part informat | tion                    | Action required         |
|                                                    | Mechanical      | Electrical    |                         | Service manual revision |
|                                                    | Paper path      | Transmit/rec  | eive                    | Retrofit information    |
|                                                    | Other ( )       |               |                         |                         |

This RTB has been issued to announce the firmware release information for the **RPCS**.

| Version   | Program No. | Effective Date       |
|-----------|-------------|----------------------|
| 3.7.5.2.1 | D0295574A   | 1st Mass production. |

| Version   | Modified Points or Symptom Corrected |
|-----------|--------------------------------------|
| 3.7.5.2.1 | 1st Mass production.                 |

# Technical Bulletin

Model: AP-C2

Date: 16-Sep-08

No.: RD0029015

| Subject: Firmware Release Note: Option PctBrdg     |                 |               | Prepared by: T.Kiyohara |                         |
|----------------------------------------------------|-----------------|---------------|-------------------------|-------------------------|
| From: 2nd Tech. Support Sec. Service Support Dept. |                 |               |                         |                         |
| Classification:                                    | Troubleshooting | Part informat | tion                    | Action required         |
|                                                    | Mechanical      | Electrical    |                         | Service manual revision |
|                                                    | Paper path      | Transmit/rec  | eive                    | Retrofit information    |
|                                                    | Other ( )       |               |                         |                         |

This RTB has been issued to announce the firmware release information for the **Option PctBrdg**.

| Version | Program No. | Effective Date       |  |
|---------|-------------|----------------------|--|
| 1.00    | D4135534A   | 1st Mass production. |  |

| Version | Modified Points or Symptom Corrected |
|---------|--------------------------------------|
| 1.00    | 1st Mass production.                 |

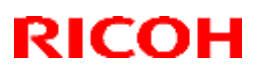

#### Reissued: 05-Jan-17

| Model: AP-C2 | Date: 16-Sep-08 | No.: RD029016f |
|--------------|-----------------|----------------|

#### **RTB Reissue**

#### The items in *bold italics* have been corrected or added.

| Subject: Firmware Release Note: Option PCL                   |                                                                                               |                                                                                    | Prepared by: M. Kumagai                                                                            |
|--------------------------------------------------------------|-----------------------------------------------------------------------------------------------|------------------------------------------------------------------------------------|----------------------------------------------------------------------------------------------------|
| From: 1st Tech Service Sect., MFP/Printer Tech Service Dept. |                                                                                               |                                                                                    |                                                                                                    |
| Classification:                                              | <ul> <li>Troubleshooting</li> <li>Mechanical</li> <li>Paper path</li> <li>Other ()</li> </ul> | <ul> <li>Part information</li> <li>Electrical</li> <li>Transmit/receive</li> </ul> | <ul> <li>Action required</li> <li>Service manual revision</li> <li>Retrofit information</li> </ul> |

This RTB has been issued to announce the firmware release information for the **Option PCL.** 

| Version | Program No. | Effective Date           | Availability of RFU |
|---------|-------------|--------------------------|---------------------|
| 1.06    | D0255580G   | December 2016 production | Available           |
| 1.05    | D0255580F   | October 2011 production  | Available           |
| 1.04    | D0255580E   | December 2010 production | Available           |
| 1.03    | D0255580D   | August 2010 production   | Available           |
| 1.02    | D0255580C   | October 2009 production  | Available           |
| 1.01    | D0255580B   | June 2009 production     | Available           |
| 1.00    | D0255580A   | 1st Mass production      | Available           |

Note: Definition of Availability of RFU via @Remote

"Available": The firmware can be updated via RFU or SD card.

"Not available": The firmware can only be updated via SD card.

| Version | Modified Points or Symptom Corrected                                                                                                    |  |  |
|---------|----------------------------------------------------------------------------------------------------|--|--|
| 1.06    | Symptom corrected:                                                                                                    |  |  |
|         | 1. If a PCL5 job contains a picture frame that is drawn by HP/GL2,                                                                                                    |  |  |
|         | unexpected lines might be printed or some lines might be missing.                                                                                                    |  |  |
|         | (GFPR#RA09020002, GFPR#RA10050003, GFPR#RE13090003)                                                                                                    |  |  |
|         | 2. When printing a PCL job that contains black and white image, part of                                                                                                    |  |  |
| 4.05    | the image might be blacked out. (GFPR#RE15020026)                                                                                                    |  |  |
| 1.05    | <ol> <li>Other changes</li> <li>If a PCL6 job is printed to a shift tray immediately following a PCL5 job, each page of the PCL6 job will be shifted instead of each job or copy being shifted.</li> </ol> |  |  |
|         | Note: This problem was reported most often in cases where a PCL6 job is printed with the Windows PCL5 Separator page (PCL.sep).                                                                            |  |  |
|         | 2. White backgrounds of 1200 or 600 dpi images are printed in color.                                                                                                    |  |  |
|         | 3. The printing of documents containing more than 65,535 Bezier curves results in the device hanging up ("Printing" is displayed indefinitely).                                                            |  |  |
|         | <ol> <li>Characters or symbols missing from the printouts of jobs containing HP-<br/>GL/2.</li> </ol>                                                                                                    |  |  |

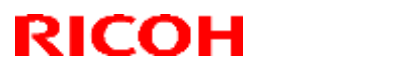

### Reissued: 05-Jan-17

| Model: AF | P-C2                                                                                                    | Date: 16-Sep-08                                                                                                    | No.: RD029016f                                                |  |
|-----------|----------------------------------------------------------------------------------------------------|----------------------------------------------------------------------------------------------------|---------------------------------------------------------------|--|
| Version   | Modified Points or Symptom Corrected                                                                                                    |                                                                                                    |                                                               |  |
|           | <ol> <li>Objects out of position in PCL5 jobs co</li> <li>Multiple-glyph fonts are not printed at a</li> </ol>                                                                                                    | all if any of the glyphs a                                                                                                    | macro.<br>re missing, An                                      |  |
|           | example of a multiple-glyph font is a letter with 2 dots over it such as 'Ä'. The 2 dots and the letter might be separate glyphs. If for example the 2 dots are missing, the 'A' should still be printed.                                                                                                    |                                                                                                    |                                                               |  |
|           | 7. Image rotation might result in parts of                                                                                                    | a page being blacked o                                                                                                    | out.                                                          |  |
| 1.04      | <ol> <li>Symptom corrected:</li> <li>When a page object is superimposed of portions of the objects might be printed objects.</li> <li>PCL XL error resulting in jobs being carset of circumstances.</li> </ol>                                                                                                    | over top of another, the o<br>in black even if they we<br>ncelled occurring under                                                                                    | overlapping<br>ere not black<br>a very specific               |  |
|           | <ol> <li>A macro that is only supposed to be pr<br/>also be printed on subsequent pages.</li> <li>A device stall might occur if using a very</li> </ol>                                                                                                    | inted on the first page o                                                                                                    | f a job, might                                                |  |
| 1.03      | 4. A device stall hight occur it using a ver<br>Symptom corrected:                                                                                                    | y specific combination of                                                                                                    | of tont types.                                                |  |
| 1.00      | <ol> <li>PCL jobs containing images might be p</li> <li>PCL5e/c jobs are canceled if all of the p</li> <li>The job specifies that a custom patray.</li> <li>"User Tools/Counter &gt; System Set Bypass Paper Size" is something of the something of the page is shifted in o affected HP-GL/2 jobs.</li> </ol>                                                                                                    | printed slowly.<br>following conditions are<br>per size by drawn from<br>tings > Tray Paper Sett<br>other than "Custom size<br>ne direction. This proble             | met:<br>the bypass<br>ings > Printer<br>em only               |  |
| 1.02      | Symptom corrected:<br>1. The device suddenly stops printing PC<br>number of pages (500 or more) and co<br>jobs until the device is rebooted.                                                                                                    | CL5 macros after printing<br>ontinues to omit macros                                                                                                    | g a large<br>from PCL5                                        |  |
| 1.01      | <ol> <li>Symptom corrected:</li> <li>The PCL Configuration/Font Page print</li> <li>After a PCL5 job is printed, all subseques same tray as the PCL5 job. This contingibles that used finishing options were und</li> <li>Part of pentagon shaped graphics not pentagon shaped graphics not pentagon shaped graphics not pentagon shaped graphics not pentagon and printed on 2 pieces of pentagon were under the pentagon of pentagon shaped on 2 pieces of pentagon per pentagon per pentagon per pentagon pentagon pentago</li></ol> | ts with missing characte<br>lent PCL6 jobs will be o<br>ues until the device is re<br>naffected.<br>printed.<br>tical Cursor Positioning<br>paper. Jobs submitted us | rs.<br>utput to the<br>ebooted. PCL6<br>command are<br>sing a |  |
| 1.00      | 1st Mass production                                                                                                    | てしてし.                                                                                                    |                                                               |  |

# Technical Bulletin

Model: AP-C2

Date: 16-Sep-08

No.: RD0029017

| Subject: Firmware Release Note: Option PCL Font    |                 |               | Prepared by: T.Kiyohara |                         |
|----------------------------------------------------|-----------------|---------------|-------------------------|-------------------------|
| From: 2nd Tech. Support Sec. Service Support Dept. |                 |               |                         |                         |
| Classification:                                    | Troubleshooting | Part informat | tion                    | Action required         |
|                                                    | Mechanical      | Electrical    |                         | Service manual revision |
|                                                    | Paper path      | Transmit/rec  | eive                    | Retrofit information    |
|                                                    | Other ( )       |               |                         |                         |

This RTB has been issued to announce the firmware release information for the **Option PCL Font.** 

| Version | Program No. | Effective Date       |
|---------|-------------|----------------------|
| 1.02    | D0255589    | 1st Mass production. |

| Version | Modified Points or Symptom Corrected |  |
|---------|--------------------------------------|--|
| 1.02    | 1st Mass production.                 |  |
## Technical Bulletin

**PAGE: 1/1** 

Model: AP-C2

Date: 16-Sep-08

No.: RD0029018

| Subject: Firmware Release Note: Font EXP           |                 | Prepared by: T.Kiyohara |      |                         |
|----------------------------------------------------|-----------------|-------------------------|------|-------------------------|
| From: 2nd Tech. Support Sec. Service Support Dept. |                 |                         |      |                         |
| Classification:                                    | Troubleshooting | Part informat           | tion | Action required         |
|                                                    | Mechanical      | Electrical              |      | Service manual revision |
|                                                    | Paper path      | Transmit/rec            | eive | Retrofit information    |
|                                                    | Other ( )       |                         |      |                         |

This RTB has been issued to announce the firmware release information for the Font EXP.

| Version | Program No. | Effective Date       |
|---------|-------------|----------------------|
| 1.03    | D0255588    | 1st Mass production. |

| Version | Modified Points or Symptom Corrected |
|---------|--------------------------------------|
| 1.03    | 1st Mass production.                 |

# Technical Bulletin

Reissued: 24-Mar-16

| Model: AP-C2 | Date: 16-Sep-08 | No.: RD029019e |
|--------------|-----------------|----------------|

#### **RTB Reissue**

#### The items in *bold italics* have been corrected or added.

| Subject: Firmware Release Note: FCU                         |                 | Prepared by: Y. Taniguchi |      |                         |  |  |
|-------------------------------------------------------------|-----------------|---------------------------|------|-------------------------|--|--|
| From: 1st Tech Service Sect., MFP/Printer Tech Service Dept |                 |                           |      |                         |  |  |
| Classification:                                             | Troubleshooting | oting 🛛 🗌 Part informa    |      | Action required         |  |  |
|                                                             | Mechanical      | Electrical                |      | Service manual revision |  |  |
|                                                             | Paper path      | Transmit/rec              | eive | Retrofit information    |  |  |
|                                                             | Product Safety  | 🛛 Other (                 | )    | 🛛 Tier 2                |  |  |

### This RTB has been issued to announce the firmware release information for the FCU.

| Version  | Program No. | Effective Date           | Availability of RFU |
|----------|-------------|--------------------------|---------------------|
| 08.00.00 | D3935570H   | April 2016 production    | Available           |
| 07.00.00 | D3935570G   | January 2012 production  | Available           |
| 06.00.00 | D3935570F   | January 2011 production  | Available           |
| 05.00.00 | D3935570E   | January 2010 production  | Available           |
| 04.04.00 | D3935570D   | November 2008 production | Available           |
| 03.00.00 | D3935570C   | 1st Mass production      | Available           |

Note: Definition of Availability of RFU via @Remote

"Available": The firmware can be updated via RFU or SD card.

"Not available": The firmware can only be updated via SD card.

| Version  | Modified Points or Symptom Corrected                                                 |
|----------|--------------------------------------------------------------------------------------|
| 08.00.00 | Symptom corrected:                                                                   |
|          | If an error, for example, 14-30 occurs during folder transfer, the machine           |
|          | may not recover from the error nor report the error.                                 |
| 07.00.00 | Symptoms corrected:                                                                  |
|          | <ol> <li>The machine stalls while forwarding the image to the FAX folder.</li> </ol> |
|          | 2. An image problem occurs when receiving a JBIG (B) FAX from a Xerox                |
|          | machine.                                                                             |
| 06.00.00 | Symptom corrected:                                                                   |
|          | A line interrupt error occurs when receiving a FAX from a specific FAX server        |
|          | due to an RTC misdetection.                                                          |
| 05.00.00 | Symptom corrected:                                                                   |
|          | Sometimes, the machine cannot receive a FAX while in Energy Saver Mode.              |
| 04.04.00 | Minor bug correction.                                                                |
|          | -                                                                                    |
| 03.00.00 | 1st Mass production                                                                  |

# Technical Bulletin

### Reissued: 01-Sep-11

| Model: AP-C2 | Date: 16-Sep-08 | No.: RD029020c |  |
|--------------|-----------------|----------------|--|
| RTB Reissue  |                 |                |  |

### The items in *bold italics* have been corrected.

| Subject: Firmware Release Note: PS3/PDF             |                                                                                               | Prepared by: H. Tamaki                |              |                                                                                                    |
|-----------------------------------------------------|-----------------------------------------------------------------------------------------------|---------------------------------------|--------------|----------------------------------------------------------------------------------------------------|
| From: 1st Overseas Tech Support Sec., 1st PQM Dept. |                                                                                               |                                       |              |                                                                                                    |
| Classification:                                     | <ul> <li>Troubleshooting</li> <li>Mechanical</li> <li>Paper path</li> <li>Other ()</li> </ul> | Part informat Electrical Transmit/rec | tion<br>eive | <ul> <li>Action required</li> <li>Service manual revision</li> <li>Retrofit information</li> </ul> |

This RTB has been issued to announce the firmware release information for the PS3/PDF.

| Version | Program No. | Effective Date          |
|---------|-------------|-------------------------|
| 1.03    | D4135532D   | October 2011 production |
| 1.02    | D4135532C   | January 2010 production |
| 1.01    | D4135532B   | July 2009 production    |
| 1.00    | D4135532A   | 1st Mass production     |

| Version | Modified Points or Symptom Corrected                                                                                                    |  |  |  |  |
|---------|----------------------------------------------------------------------------------------------------|--|--|--|--|
| 1.03    | Symptom corrected:                                                                                                    |  |  |  |  |
|         | 1. If the driver's "CMYK Simulation Profile" setting is anything other than OFF, jobs might cause the device to stall.                                                                                                    |  |  |  |  |
|         | <ol> <li>If printing a PDF Direct job that calls a "download font" from the hard disk<br/>(or RAM disk), one of the other resident fonts might be used instead.<br/>(GFPR#RE10070014)</li> <li>DDF Direct is to containing a model that was arrested using tiling will be</li> </ol> |  |  |  |  |
|         | <ol><li>PDF Direct jobs containing a mask that was created using tiling will be<br/>reset. (GFPR#OS11070002)</li></ol>                                                                                                    |  |  |  |  |
| 1.02    | Symptom corrected:                                                                                                    |  |  |  |  |
|         | <ol> <li>Batch printing of PDF documents results in a memory overflow and all jobs being<br/>cancelled.</li> </ol>                                                                                                    |  |  |  |  |
| 1.01    | Symptom corrected:                                                                                                    |  |  |  |  |
|         | <ol> <li>PDF Direct Printing of PDFs containing multiple images might result in<br/>the PS error "limitcheck" being printed.</li> </ol>                                                                                                    |  |  |  |  |
| 1.00    | 1st Mass production                                                                                                    |  |  |  |  |

# Technical Bulletin

PAGE: 1/30

| Model: Model Ap-C2                                              |                 | Date: 18-Nov-08 |     | -08                  | No.: RD029021 |                    |
|-----------------------------------------------------------------|-----------------|-----------------|-----|----------------------|---------------|--------------------|
| Subject: Installation of Scanner Accessibility Option Type 5000 |                 |                 | 000 | Prepare              | d by: T. K    | (iyohara           |
| From: 2nd Tech Support Sec. Service Support Dept.               |                 |                 |     |                      |               |                    |
| Classification:                                                 | Troubleshooting | 🗌 Part informa  |     | tion Action required |               | n required         |
|                                                                 | Mechanical      | Electrical      |     | 🛛 Service m          |               | ce manual revision |
|                                                                 | Paper path      | Transmit/rec    |     | eive 🗌 Retrofit      |               | fit information    |
|                                                                 | Product Safety  | Other (         |     | )                    | Tier 2        |                    |

This RTB has been issued to announce the Scanner Accessibility for Model AP-C2 Installation release information.

# **Installation Requirements**

### **General Requirements**

- Install the scanner on a solid base.
- Do not install the scanner in areas where the unit can fall down when the ADF cover is opened.
- Make sure you install the unit in area that allows easy access for operation.
- Ask the customer about their requirements before you install the unit.

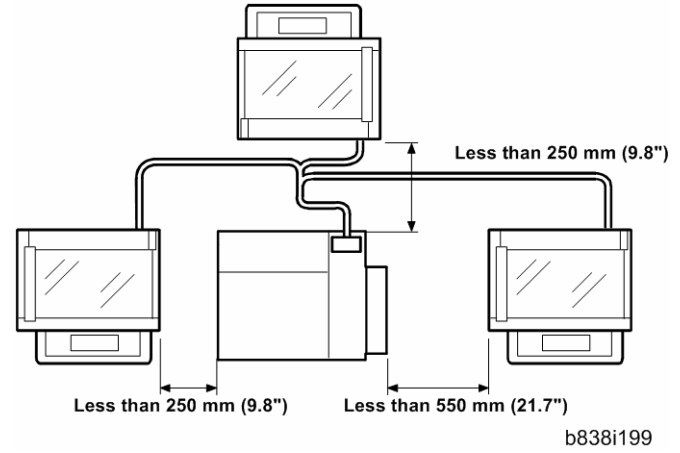

### Specific Requirements

- The scanner cable should not touch the floor.
- The cables should not hang free where they can become entangled with other equipment or furniture such as a wheelchair.
- The unit should be positioned within 380 to1220 mm (1.3 to 4 ft.) above the floor.
- The scanner should be positioned as follows: Within 250 mm (9.8") from the left and rear side of the main unit Within 550 mm (21.7") from the right side of the main unit

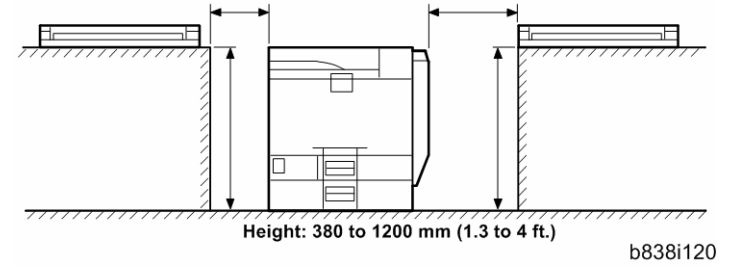

## Accessory Check

| No. | Description                                      | O'ty |
|-----|--------------------------------------------------|------|
| 1   | Top Rear Cover                                   | 1    |
| 2   | Cable Bracket Cover                              | 1    |
| 3   | Top Right Cover                                  | 2    |
| 4   | Left Scanner Stay                                | 1    |
| 5   | Right Bottom Plate                               | 1    |
| 6   | Left Bottom Plate                                | 1    |
| 7   | Cable Bracket Cover                              | 1    |
| 8   | Cable Cover                                      | 1    |
| 9   | Left Stopper                                     | 1    |
| 10  | Right Stopper                                    | 1    |
| 11  | Top Right Cover                                  | 1    |
| 12  | Right Bracket                                    | 1    |
| 13  | Left Bracket                                     | 1    |
| 14  | Scanner Right Cover                              | 1    |
| 15  | BICU I/F Harness                                 | 1    |
| 16  | Operation Panel I/F Harness                      | 1    |
| 17  | MB I/F Harness                                   | 1    |
| 18  | Cable Bracket Unit                               | 1    |
| 19  | Operation Panel I/F Board                        | 1    |
| 20  | MB I/F Board                                     | 1    |
| 21  | Gasket – Scanner Frame                           | 1    |
| 22  | Gasket – Scanner Lens                            | 1    |
| 23  | Cable Band                                       | 1    |
| 24  | Seal – Bottom                                    | 1    |
| 25  | Ferrite Core                                     | 6    |
| 26  | Shoulder Screw (only for installing key counter) | 4    |
| 27  | Adjuster                                         | 2    |
| 28  | Screw 2 – Tapping: M3 x 8                        | 1    |
| 29  | Screw – Tapping: M3 x 6                          | 4    |
| 30  | Screw – Tapping: M4 x 8                          | 1    |
| 31  | Screw – Tapping: M4 x 16                         | 1    |
| 32  | Screw – Tapping: M3 x 8                          | 1    |
| 33  | Screw – Round: M3 x 6                            | 1    |
| 34  | Screw – Tapping: M3 x 8 (blue)                   | 1    |
| 35  | Screw – Round: M4 x 8                            | 1    |
| 36  | Screw-Round: M4 x 8                              | 3    |
| 37  | Rubber Leg                                       | 3    |
| 38  | Spacer                                           | 2    |

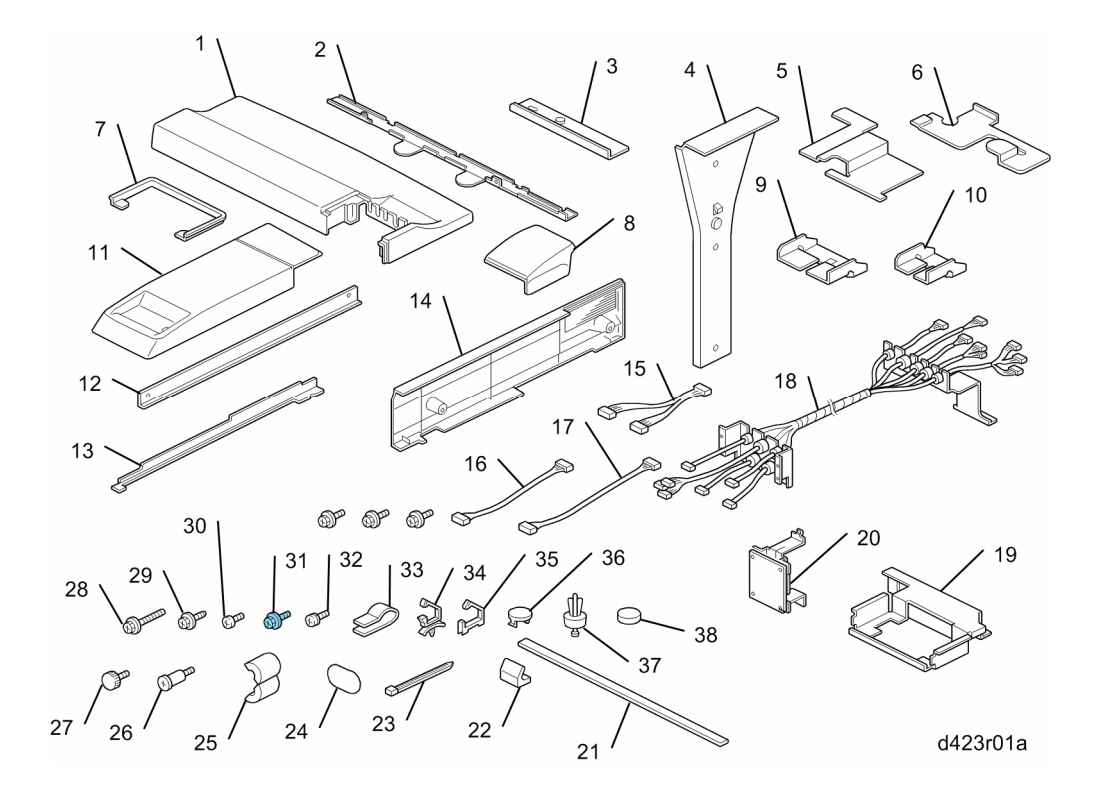

## **Removal Procedure**

Covers

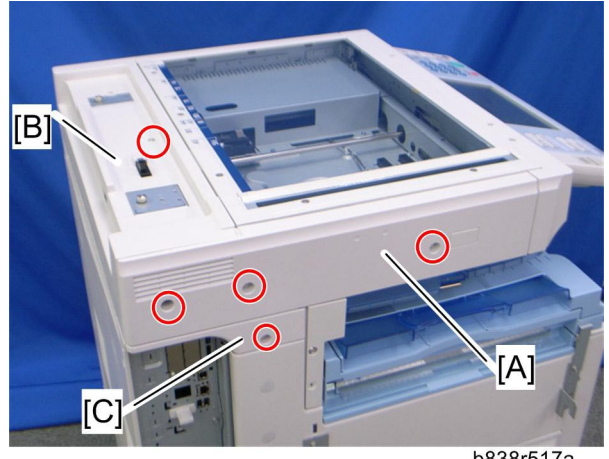

b838r517a

- Scanner left cover [A] (\$\$\vec{p}\$ x 3)
   Slide the scanner rear cover [B] to the left side, and then remove it (\$\$\vec{p}\$ x 1, hook x 2).
  Left rear cover [C] (𝔅 x 1)

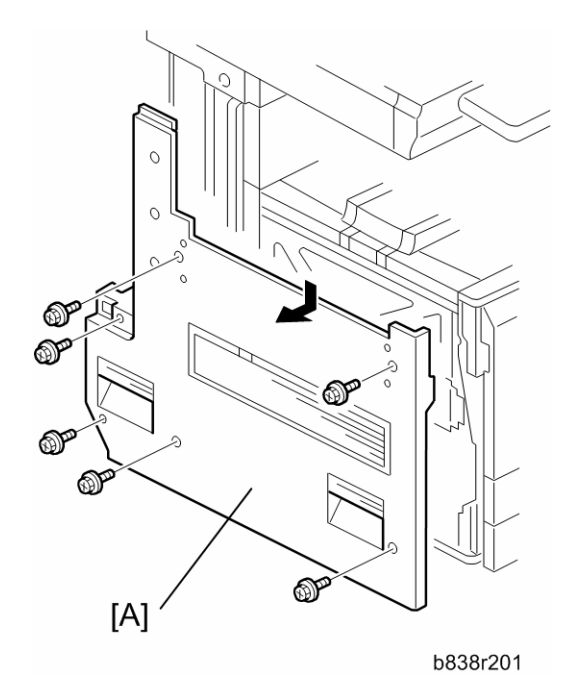

4. Left cover [A] (ℰ x 6)

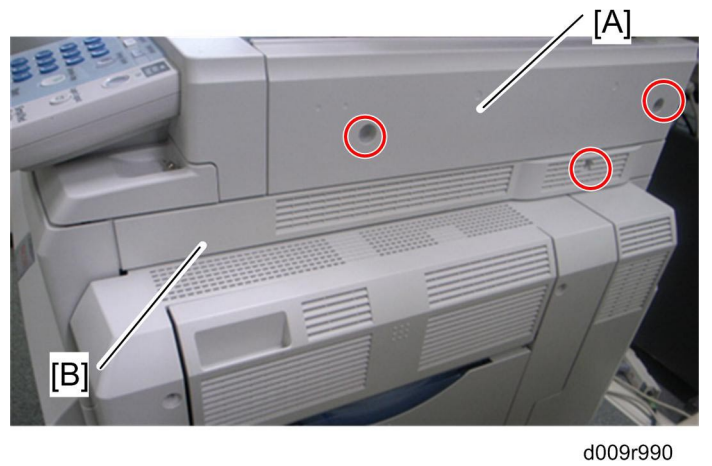

- Scanner right cover [A] (𝔅 x 2)
   Right top cover [B] (𝔅 x 1)

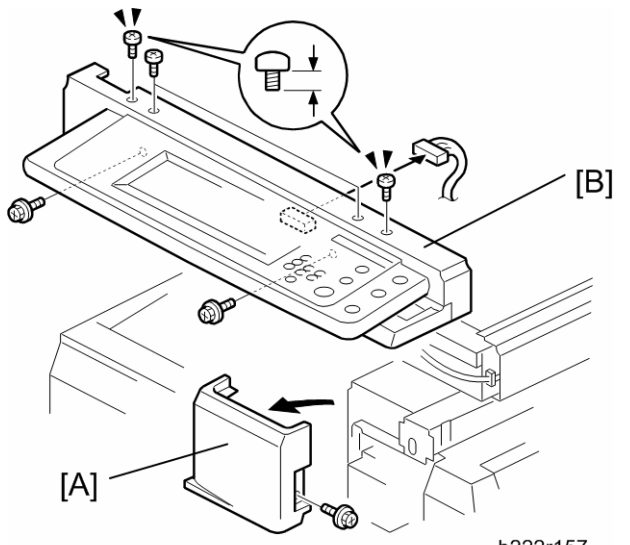

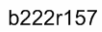

- 7. Front right cover [A] ( F x 1)
- 8. Operation panel with the scanner front cover [B] ( x 6, M3 x 3: bind screw x 2, M3 x 5: bind screw x 2 on the top of the scanner front cover, M3 x 8: tapping screw x 2 on the bottom of the scanner front cover)

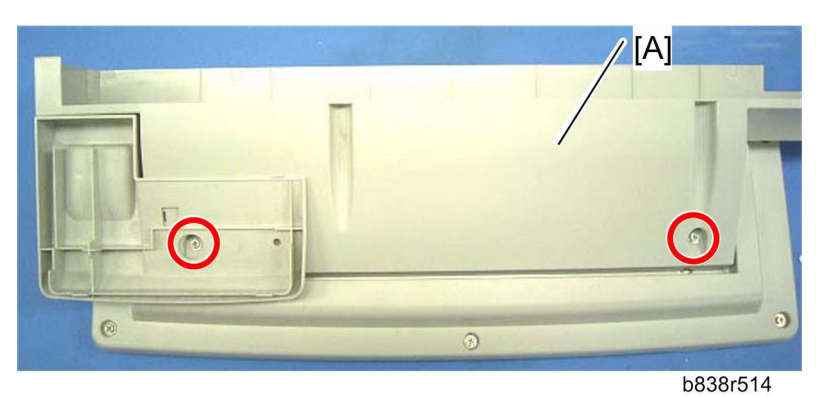

9. Scanner front cover [A] ( F x 2)

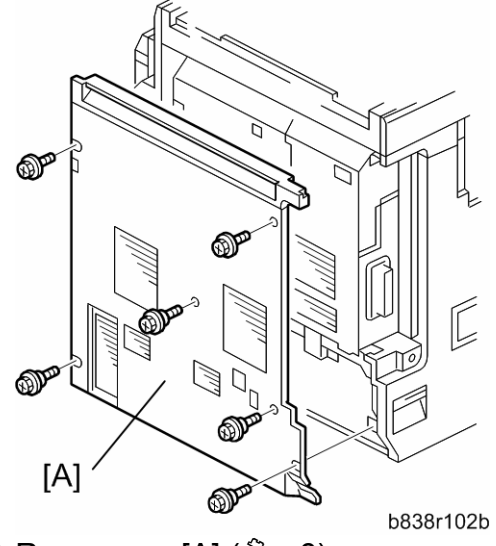

10. Rear cover [A] ( 🖗 x 6)

### Scanner Unit

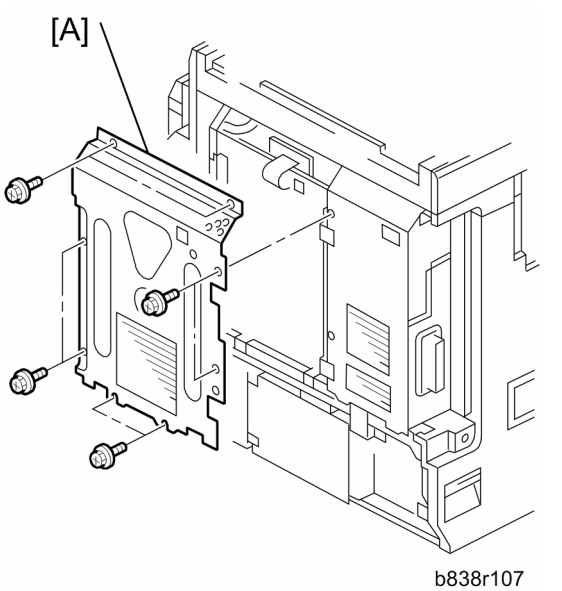

1. Controller box right cover [A] ( $\hat{\mathscr{F}} \times 8$ )

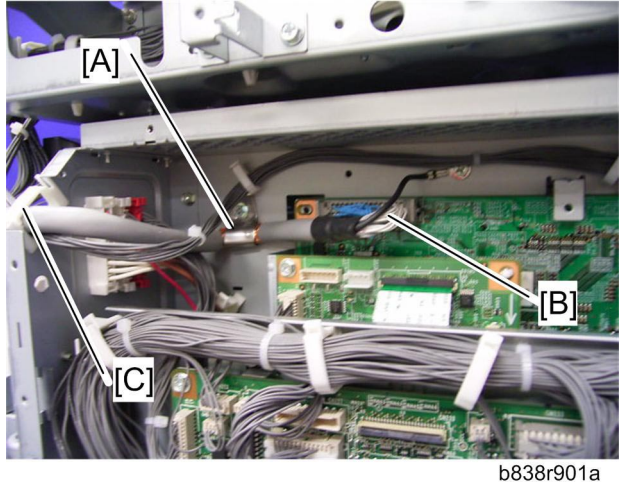

- Remove the clamp plate [A] ( X 1).
   Disconnect the scanner I/F cable [B] from the connector (CN103) on the BICU ( $\hat{\mathscr{F}}$  x 1, ground cable x 1). 4. Release the clamp [C].

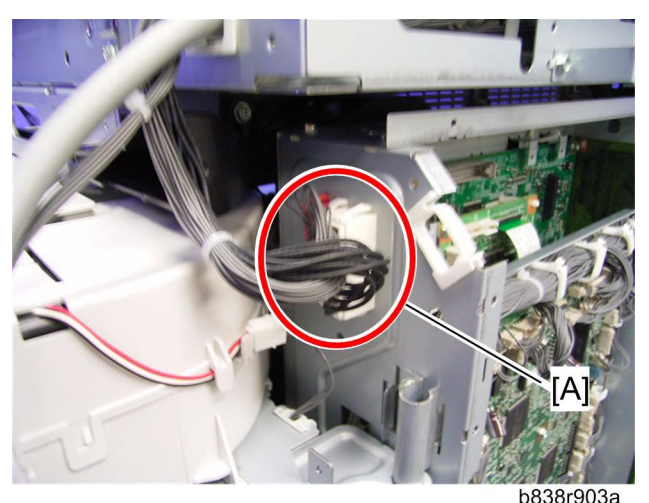

5. Disconnect the three connectors [A] on the controller box.

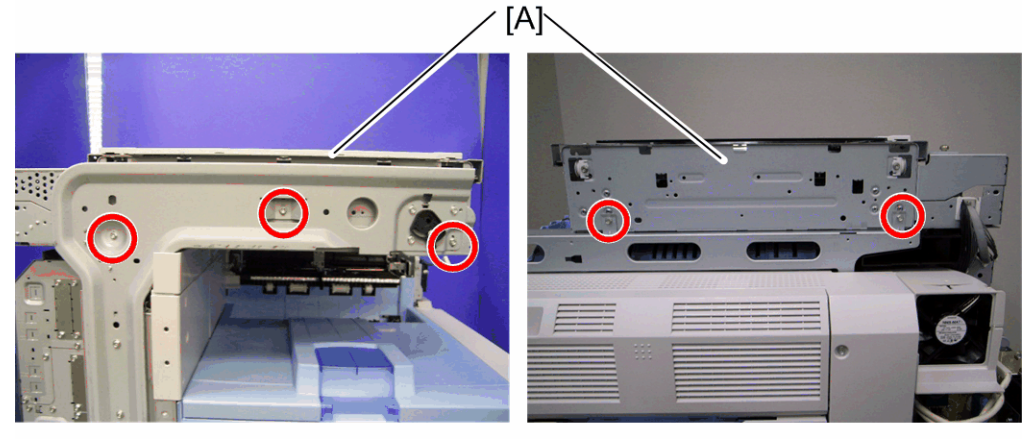

6. Scanner unit [A] ( $\mathscr{F} \times 5$ : right side x 2, left side x 3)

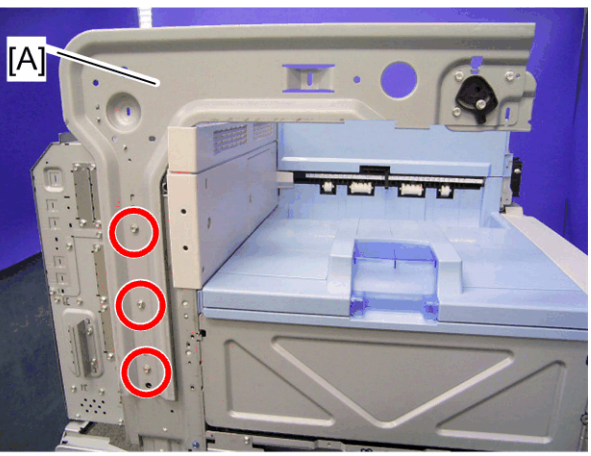

b838r904

7. Scanner left stay [A] ( 🖗 x 3)

b838r902

## **Connecting Procedure**

### Scanner Unit

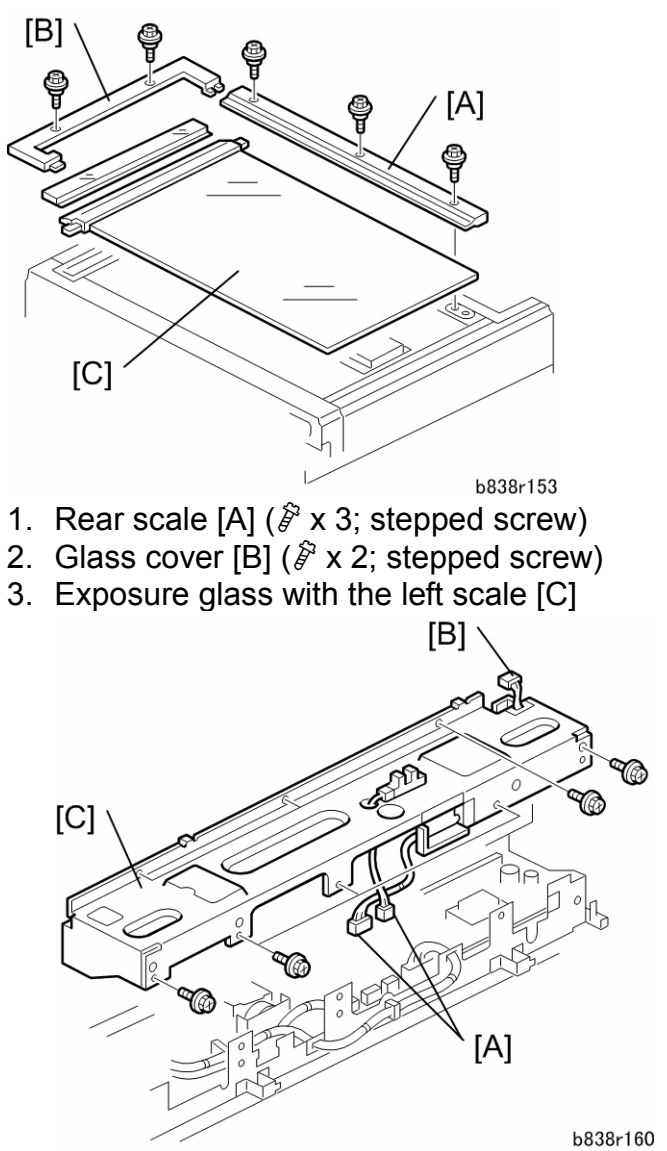

- 4. Disconnect the connectors [A] (CN312, CN318) from the SIO.
- 5. Disconnect the scanner HP sensor connector [B].
- 6. Scanner rear frame [C] ( x 8)

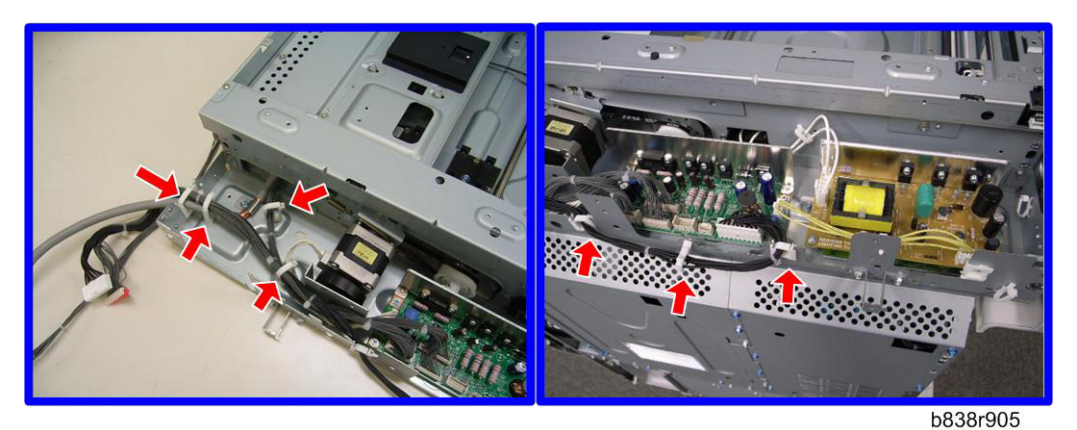

7. Release the clamps ( $\hat{F} \times 7$ ).

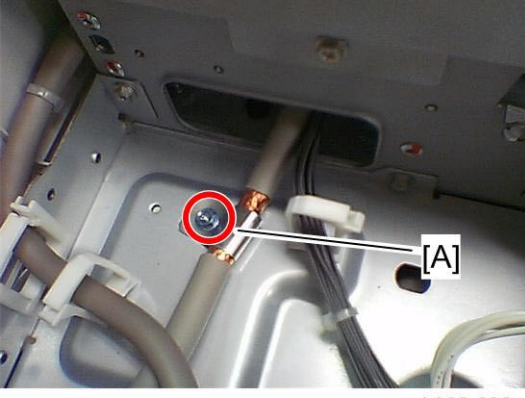

- b838r906
- Remove the clamp [A] for the scanner I/F cable (<sup>2</sup>/<sub>2</sub> x 1). This clamp will be used later.

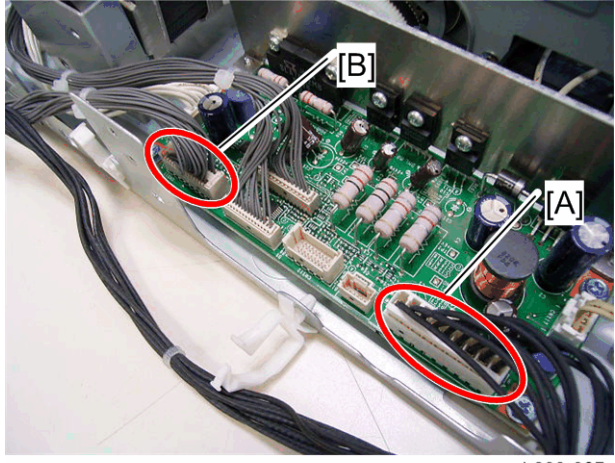

b838r907

- 9. Disconnect the BICU interface harness [A] (CN310 on the SIO), and then remove it.
- 10. Disconnect the power supply harness [B] (CN311 on the SIO), and then remove it

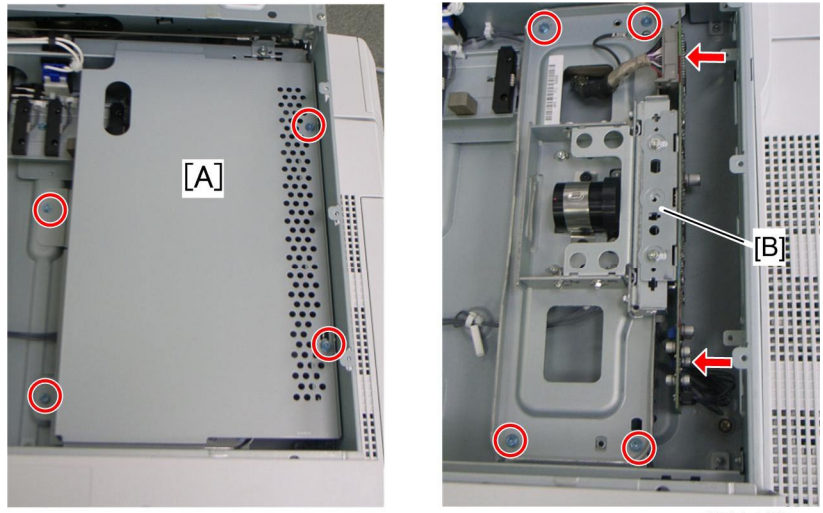

d027r109a

- 11. SBU cover bracket [A] ( $\hat{\beta} \times 4$ ) 12. Sensor board unit [B] ( $\hat{\beta} \times 4$ ,  $\exists \mathbb{P} \times 2$ , ground cable x 1)

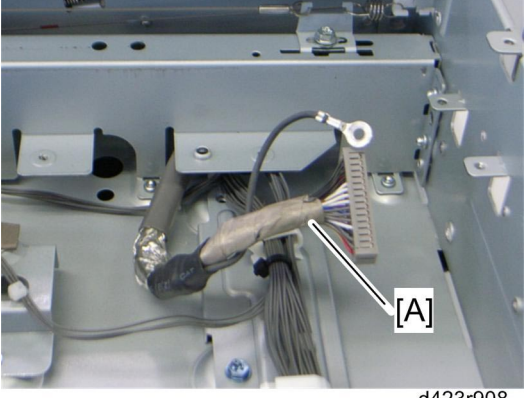

<sup>d423r908</sup> 13. Scanner I/F cable [A] (斧 x 1, ground cable x 1)

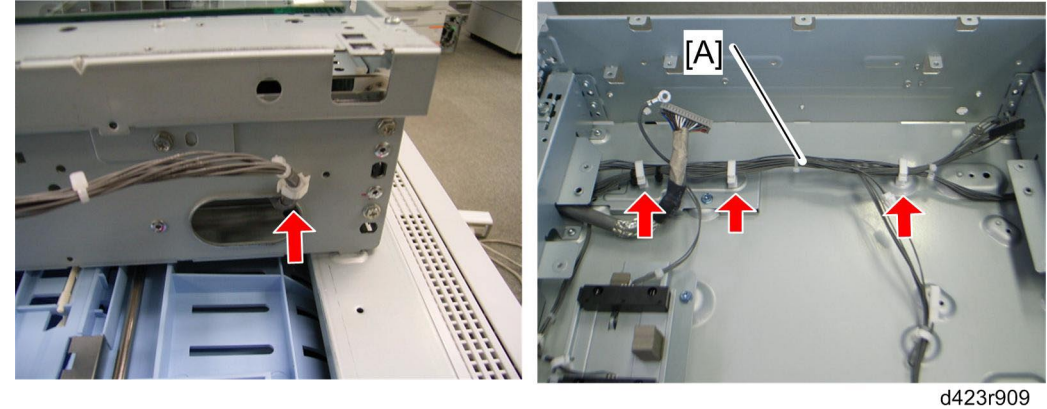

14. Operation panel I/F harness [A] ( 🛱 x 4)

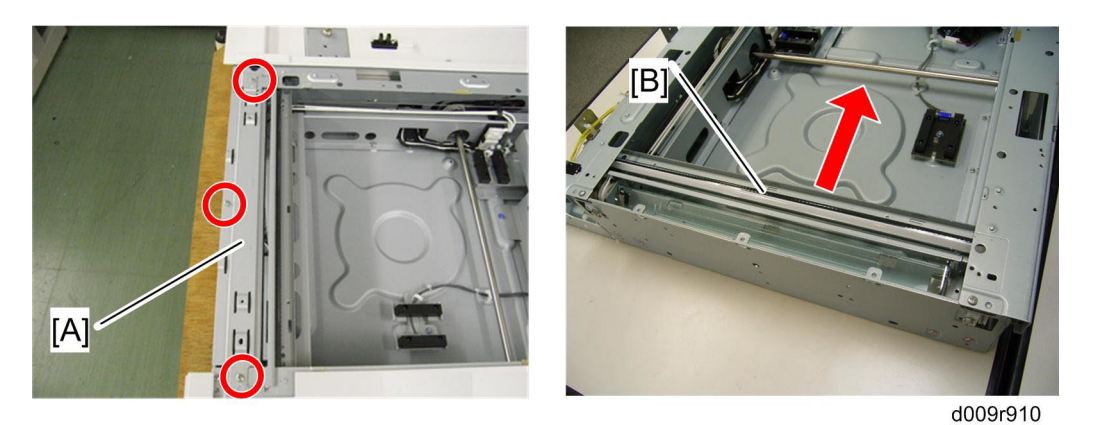

- 15. Scanner left stay [A] (𝔅 x 3)
  16. Move the scanner carriage [B] to the center position.

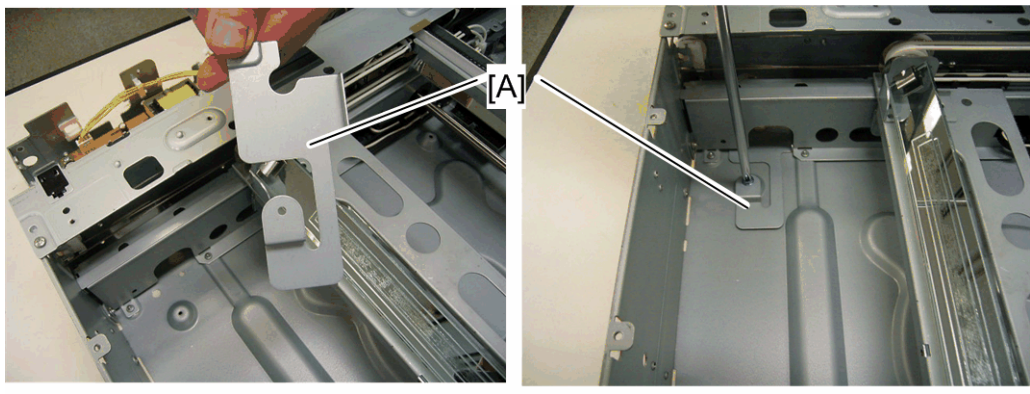

b838r911

17. Install the left bottom plate [A] in the place as shown ( $\mathscr{F} \times 1$ ; M3 x 6 blue screw).

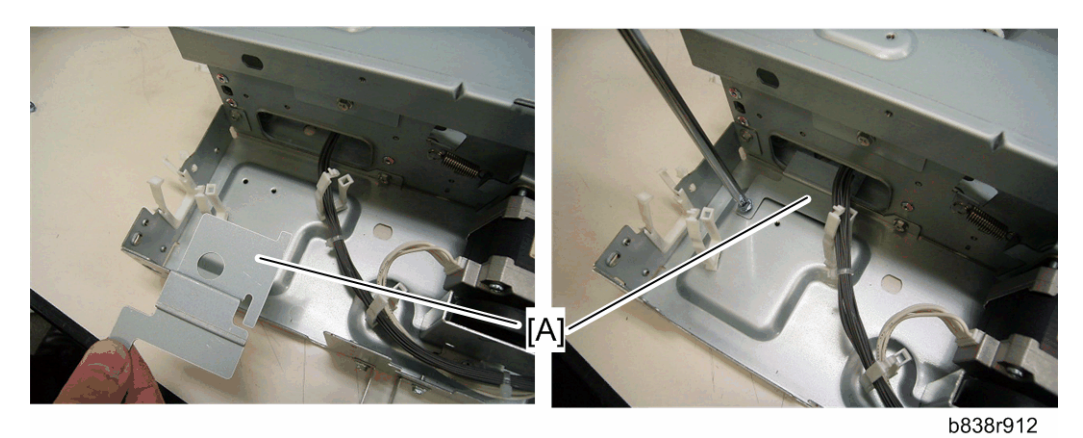

18. Install the right bottom plate [A] in the place as shown ( $\hat{\mathscr{F}} \times 1$ , M3 x 6 blue screw).

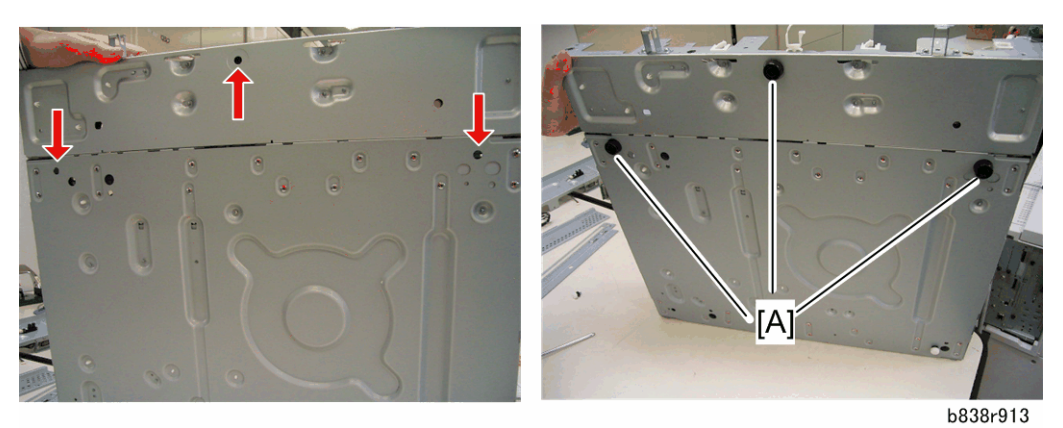

19. Install the three rubber legs [A] in the bottom of the scanner unit.

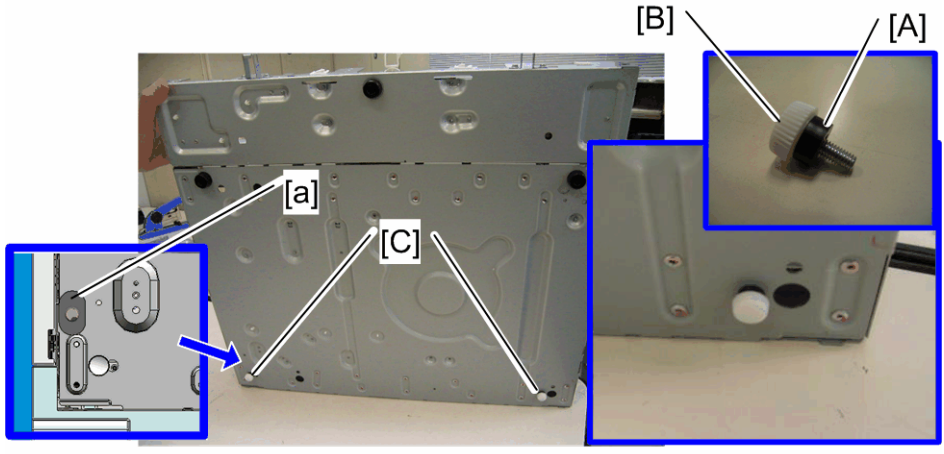

b838r914

20. Install the two spacers [A], adjusters [B] and seal [a] on the bottom [C] of the scanner unit.

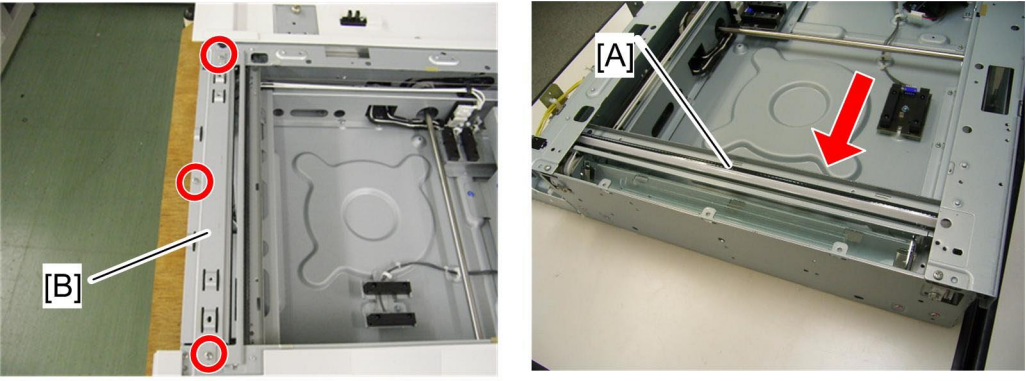

d009r915

- 21. Move the scanner carriage [A] to its home position. 22. Reinstall the scanner left stay [B] ( $\hat{\not}$  x 2).

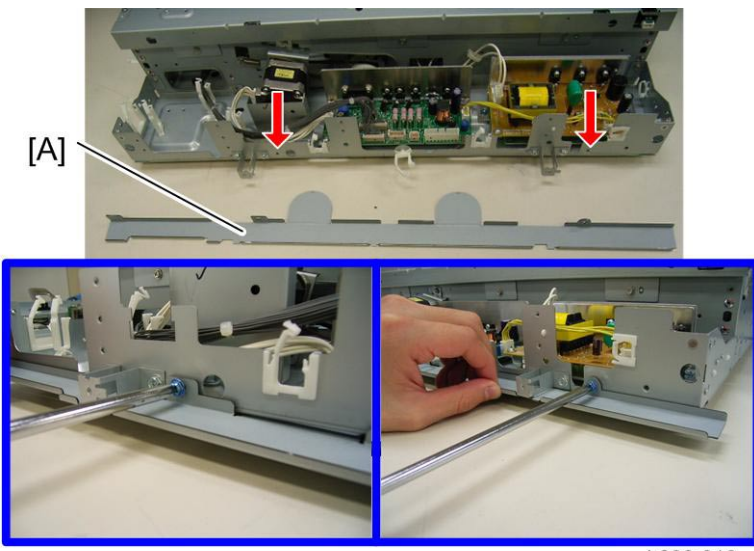

- b838r916
- 23. Attach the rear bracket [A] to the outside of the scanner rear frame ( $\hat{\beta}^2 \times 2$ ; M3 x 6 blue screw).

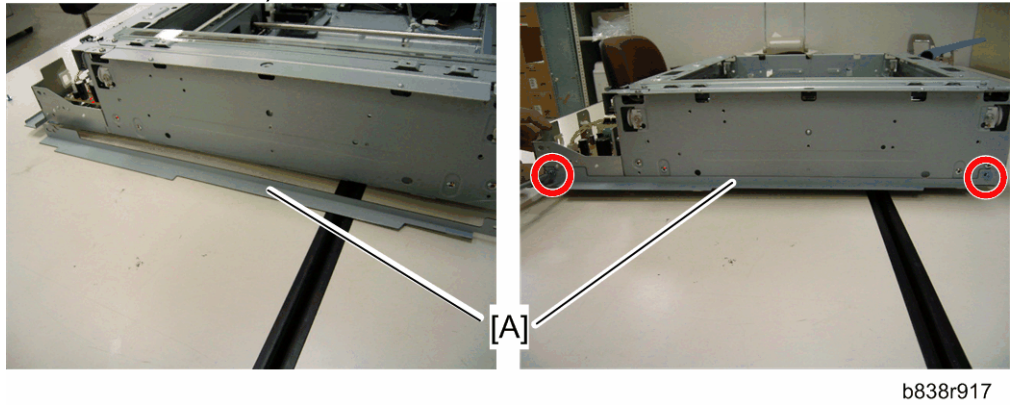

24. Attach the left bracket [A] to the outside of the scanner left frame ( x 2; M3 x 6 blue screw).

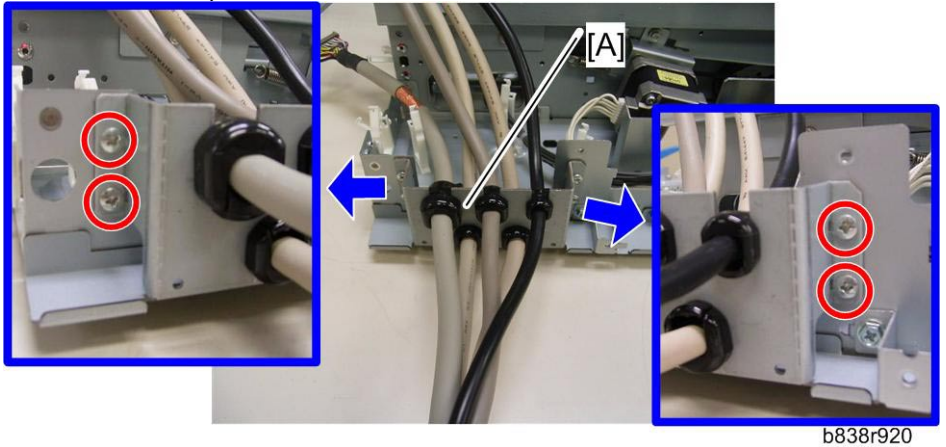

25. Attach the cable bracket [A] to the rear right of the scanner unit ( $\hat{\mathscr{F}}$  x 4; screw-round M3 x 6).

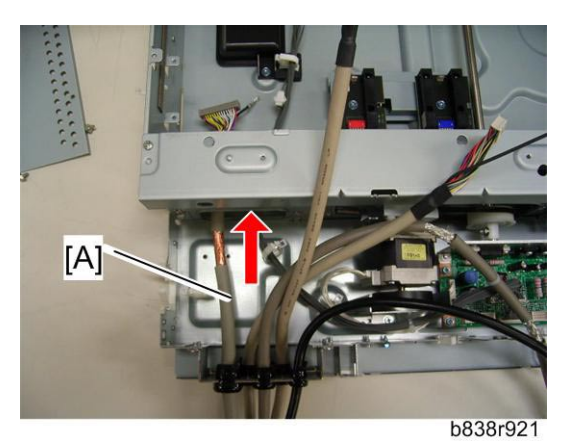

26. Put the scanner I/F cable [A] through the cutout in the scanner rear frame.

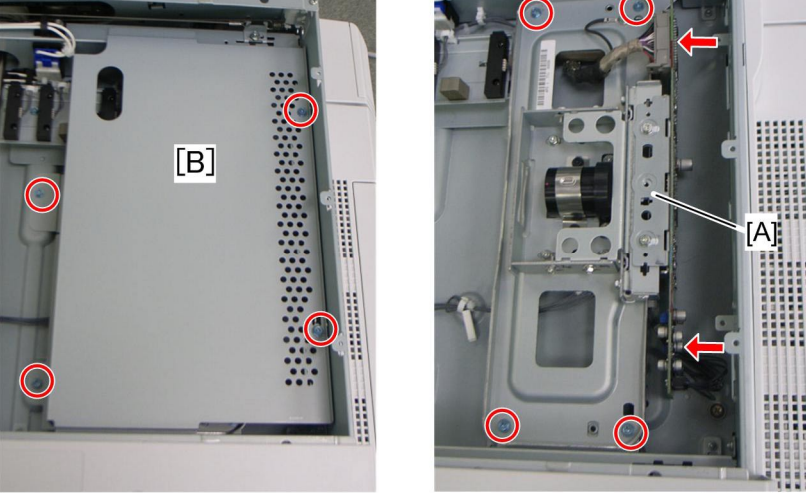

d027r109b

27. Attach the sensor board unit [A] ( $\mathscr{F} \times 4$ ,  $\mathfrak{W} \times 2$ , ground cable x 1) 28. Attach the SBU cover bracket [B] ( $\mathscr{F} \times 4$ )

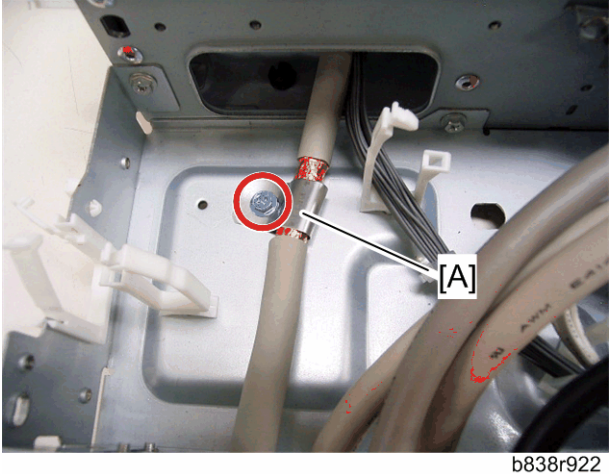

- 29. Remove the wrap on the scanner I/F cable.
- 30. Attach the clamp [A] (this clamp was removed in step 8) to the scanner I/F cable and then secure it (*P* x 1; M3 x 6 blue screw).

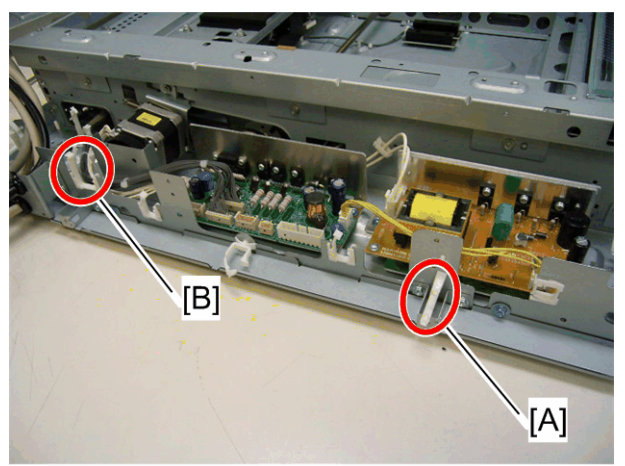

b838r923 31. Install the clamp [A] and saddle clamp [B] as shown (斧 x 2).

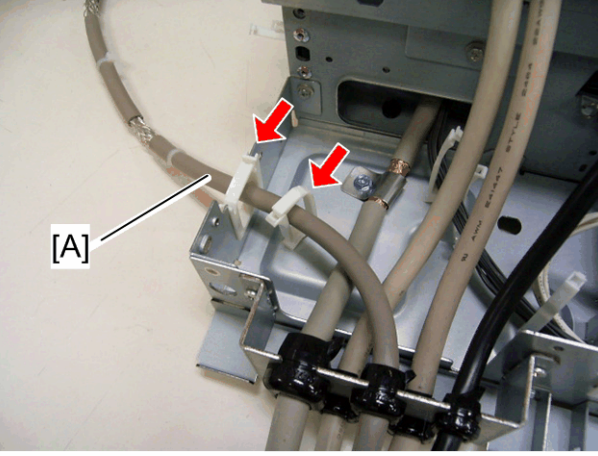

32. Route the operation panel I/F cable [A] and clamp it ( $\hat{\mathscr{F}} \times 2$ ).

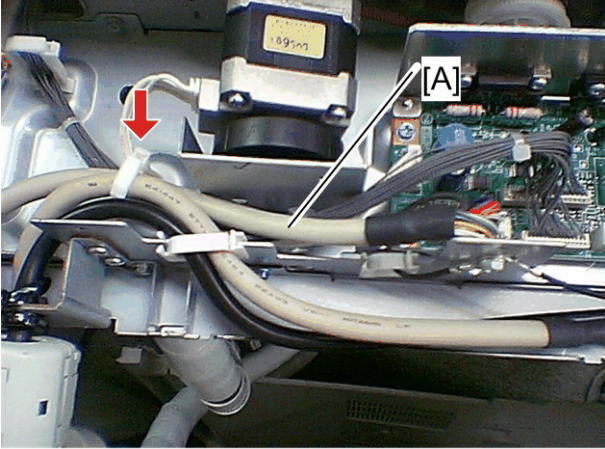

 $_{b838r925}$  33. Route and connect the BICU interface cable [A] to CN311 on the SIO ( $\hat{\mathscr{F}} \ge 1$ ).

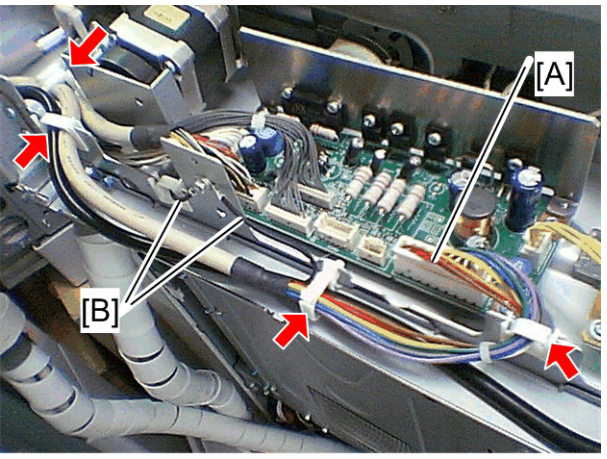

b838r926

34. Route and connect the power supply cable [A] to CN310 on the SIO ( $\hat{\mathscr{F}} \times 4$ ). 35. Secure two ground cables [B] (BICU interface cable and power supply

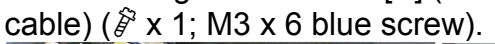

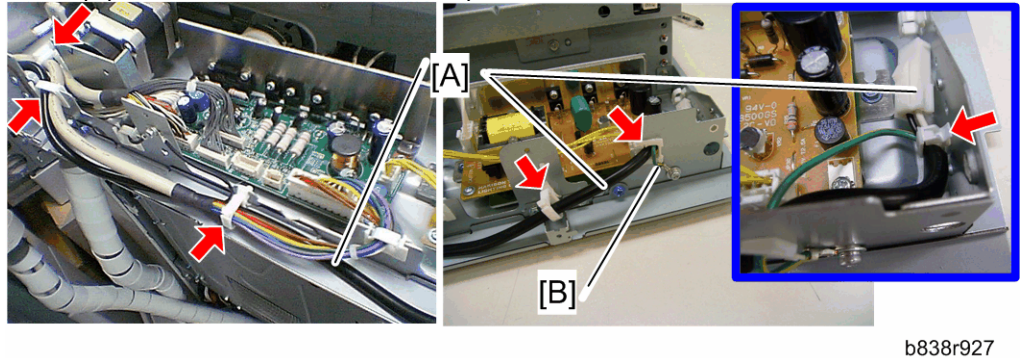

36. Route the heater relay cable [A] as shown and secure the ground cable [B]  $(\hat{\beta} \times 6, \hat{\beta} \times 1, \text{ screw-round M4 x 8}).$ 

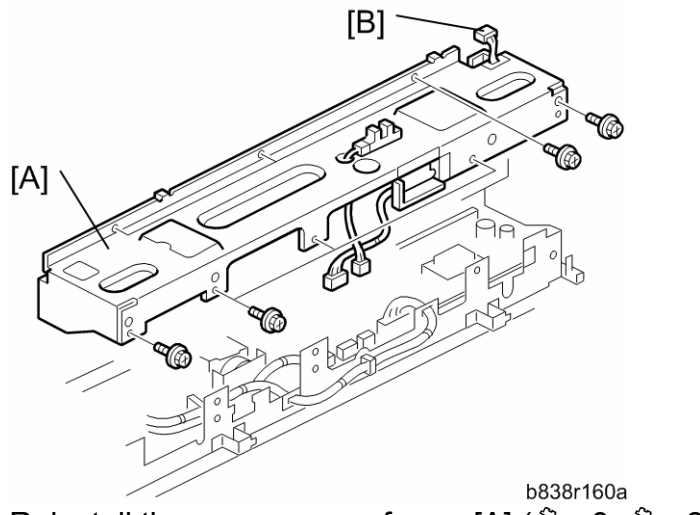

- 37. Reinstall the scanner rear frame [A] ( $\hat{\beta}$  x 8,  $\hat{\beta}$  x 2). 38. Connect the harness [B] to the scanner HP sensor.

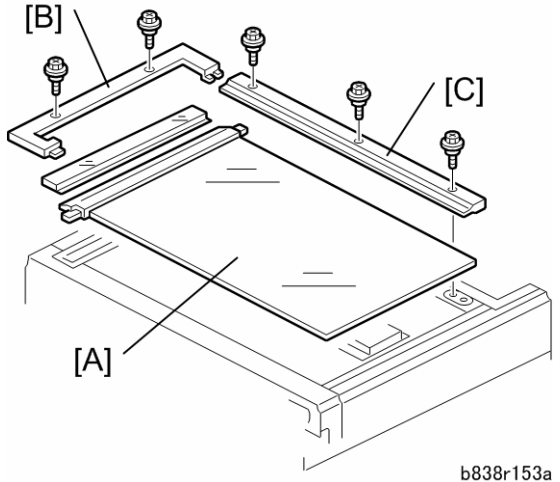

- 39. Reinstall the exposure glass with left scale [A].
- 40. Reinstall the glass cover [B] (stepped screw x 2).
- 41. Reinstall the rear scale [C] (stepped screw x 3).

**Operation Panel** 

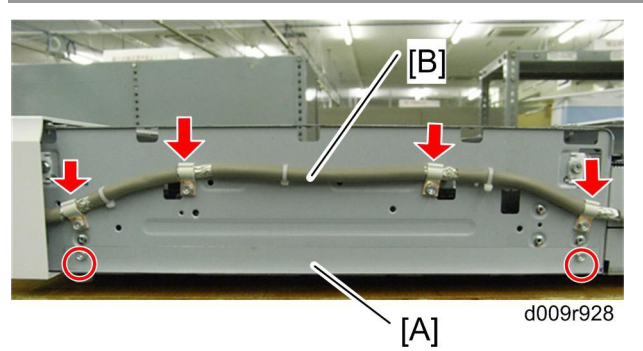

- 2. Route and attach the operation panel I/F cable [B] to the outside of the scanner right frame with four plate clamps ( $\mathscr{F} \times 4$ ).

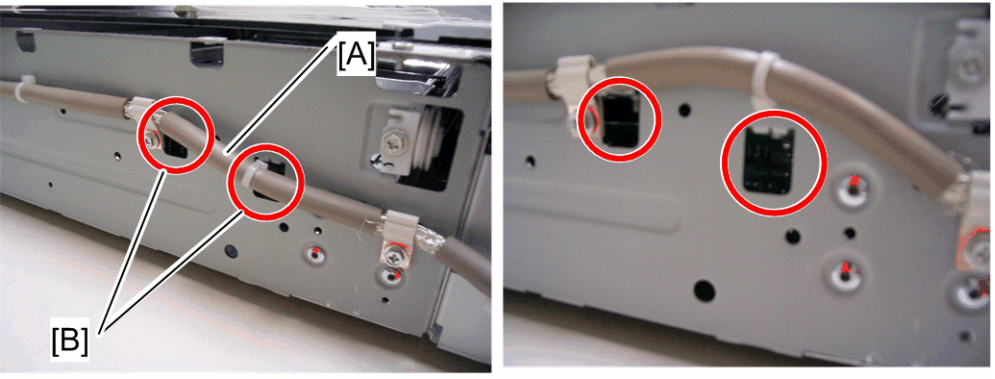

b838r934

Make sure that the operation panel I/F cable [A] does not cover the three cutouts [B].

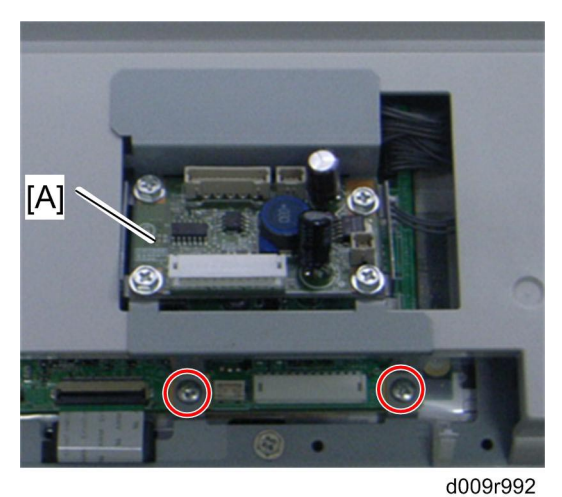

3. Attach the operation panel interface board [A] at the bottom of the operation panel (ℰ x 2).

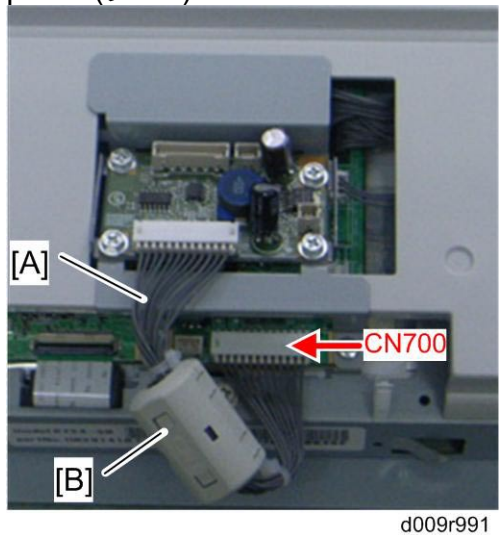

4. Connect the harness [A], and then attach the core [B] (RFC-8) as shown above.

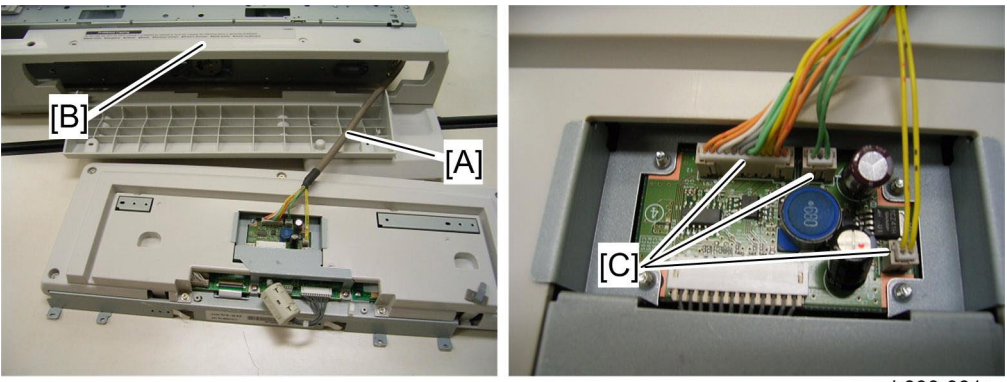

b838r931a

Put the operation panel I/F cable [A] through the scanner front cover [B].
 Connect the three connectors [C] of the operation panel I/F cable to the operation panel interface board.

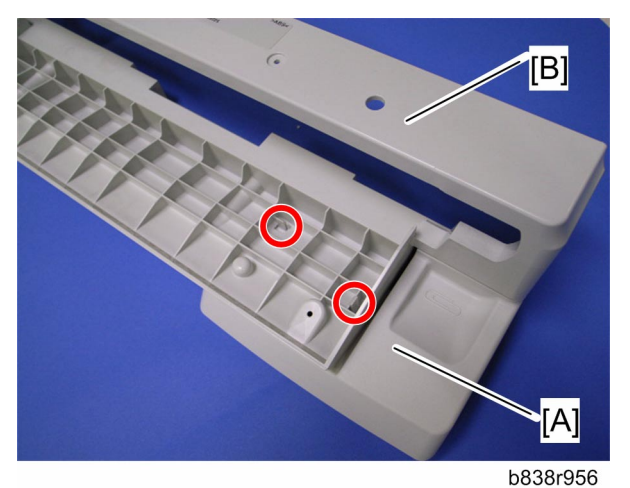

7. Remove the clip tray [A] from the scanner front cover [B].

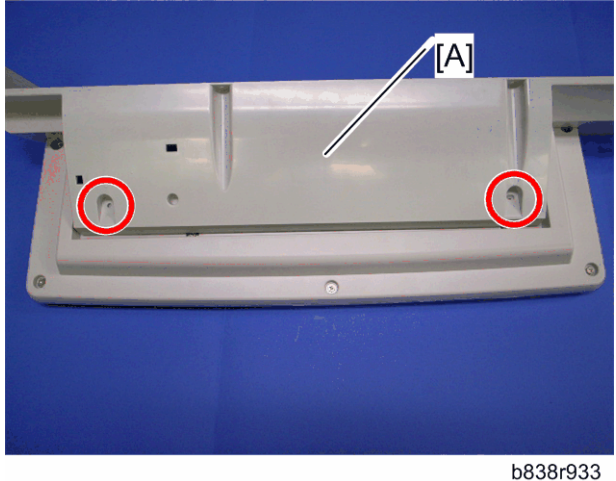

8. Attach the scanner front cover [A] to the operation panel ( $\hat{\mathscr{F}} \times 2$ ).

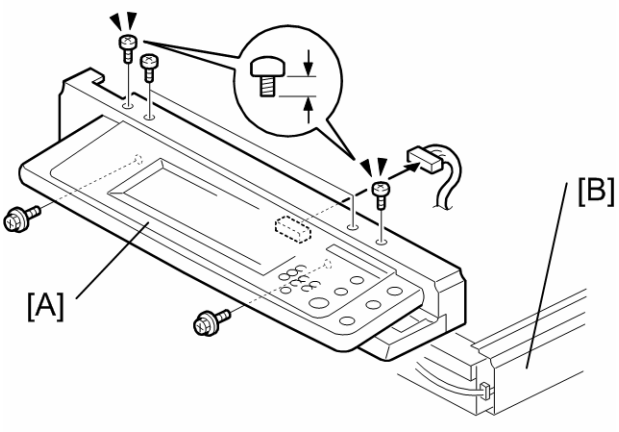

- 9. Reinstall the operation panel with the scanner front cover [A] in the scanner front frame ( $\mathscr{F} \times 6$ ; M3 x 3: bind screw x 2, M3 x 5: bind screw x 2 on the top of the scanner front cover, M3 x 8 tapping screw x 2 on the bottom of the scanner front cover).
- 10. Reinstall the scanner right cover [B] ( $\hat{\mathscr{F}} \times 2$ ).

Harness Bracket Attachment

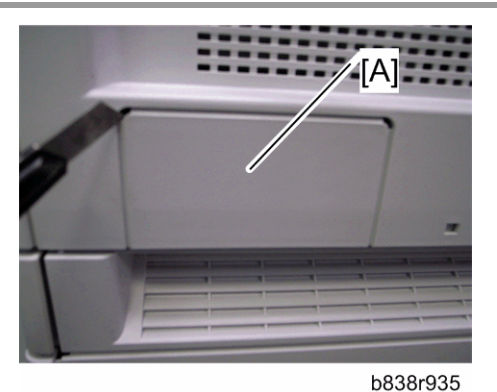

1. Cut off the rear right [A] of the scanner top rear cover with a cutter.

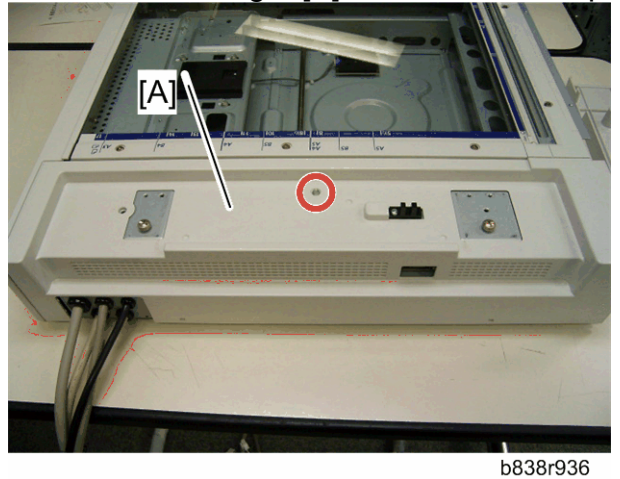

2. Reinstall the scanner top rear cover [A] ( x 1; M3 x 8: tapping screw).

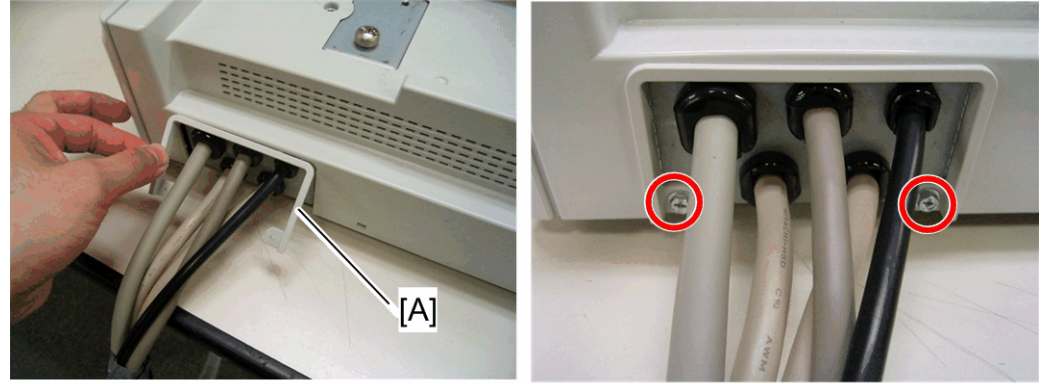

b838r937

- 3. Install and attach the cable bracket cover [3] ( $\mathscr{F} \times 2$ ; M3 x 8 tapping screw).
- Install the new scanner right cover (No. 14) from the accessories ( x 2; M3 x 8 tapping screw).

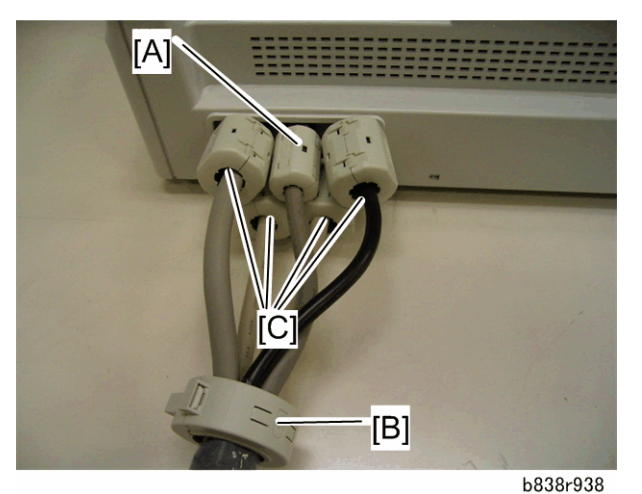

5. Install the core [A] (RFC-9) on the operation panel I\F cable, ring core [B] (TFCM-41-27-16) to the bound cables and the cores [C] (RFC-13) on the other cables.

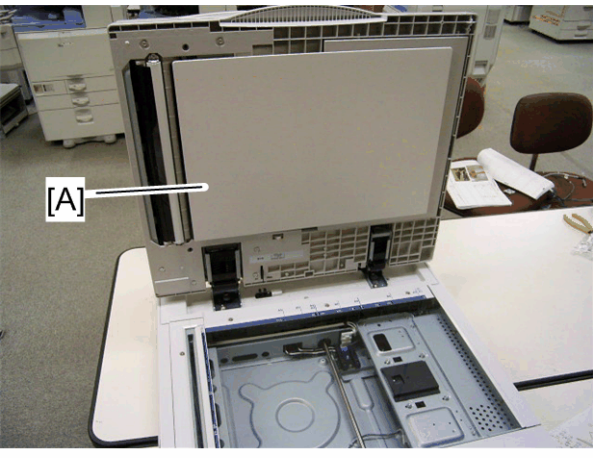

b838r939

6. Install the ARDF [A] or platen cover on the scanner unit (stud screw x 2).

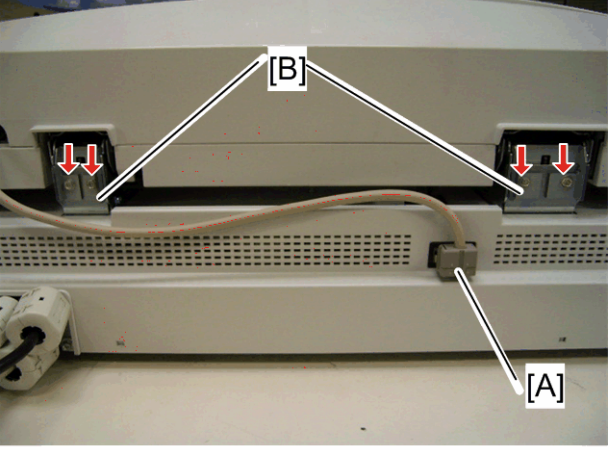

#### b838r940

- 7. Connect the ARDF I/F cable [A] to the connector of the scanner unit.
- 8. Install the right and left stoppers [B] on the ARDF hinges ( x 2 each; M3 x 16 tapping screw).

### Mainframe

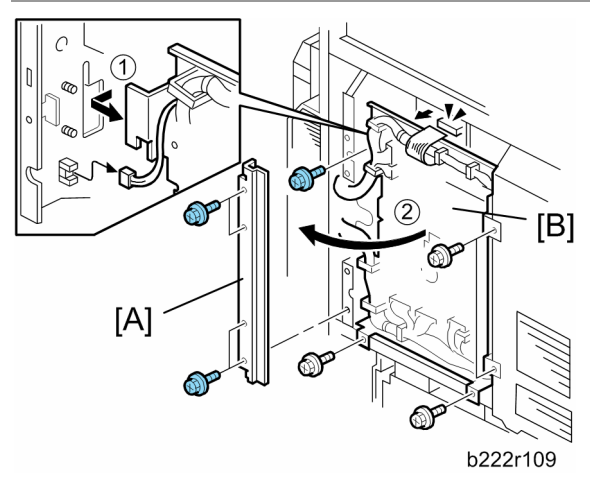

- 1. Controller box stay [A] (<sup>2</sup>/<sub>4</sub> x 4)
- 2. Open the IOB bracket [B] ( x 5, flat cable x 1, ⊑ x 1).

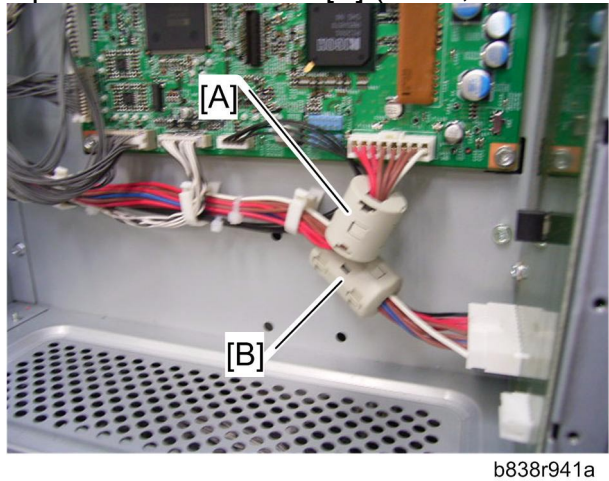

- 3. Install the core [A] (TFC16816) on the harness of CN110 (on the BICU) and the core [B] (RFC-8) on the harness of CN540 (on the MB).
- 4. Close the IOB bracket.
- 5. Reinstall the controller box stay.

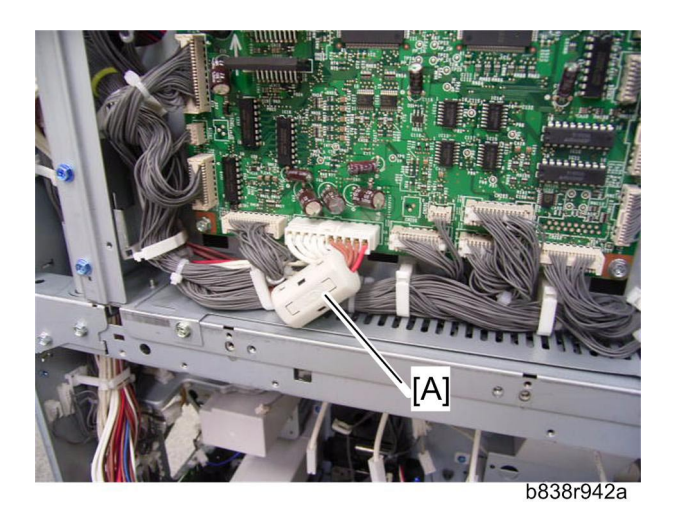

6. Install the core [A] (RFC-5) on the brown and red harnesses of CN201 (on the IOB).

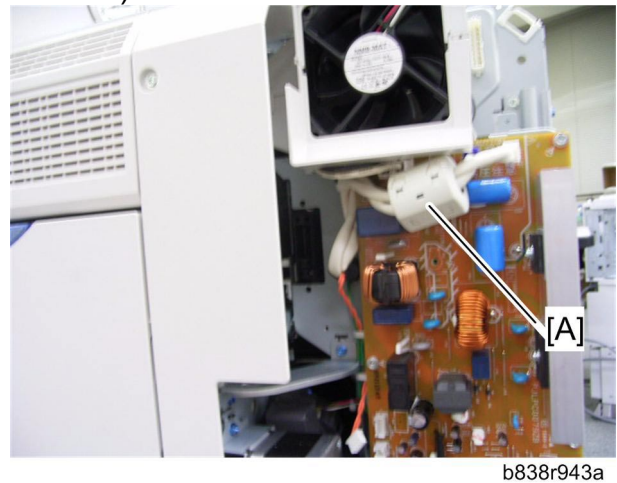

7. Install the core [A] (RFC-13) on the power supply cables on the IH inverter.

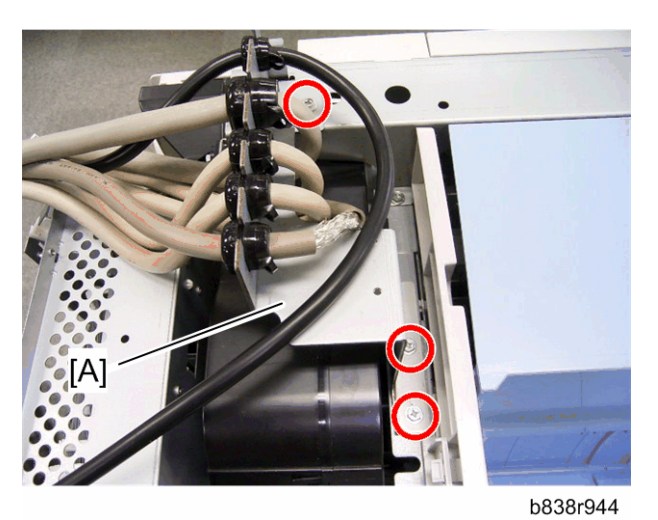

9. Install the cable bracket [A] in the rear frame of the mainframe ( $\hat{\beta}^2 \times 3$ , M3 x 6 tapping screw).

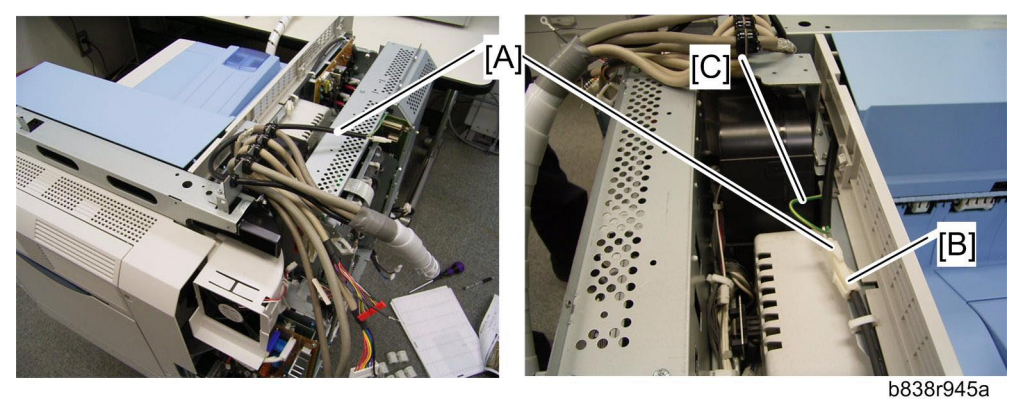

- 10. Route the heater relay cable [A] and connect it to the heater cable [B] ( $\stackrel{\mbox{$\boxtimes$}}{\Rightarrow} x$  1).
- 11. Secure the ground cable of the heater relay cable [C] ( $\hat{\beta}$  x 1: round screw M4 x 8).

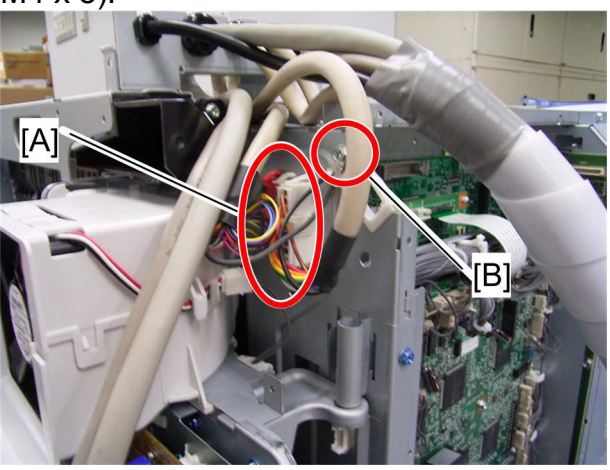

b838r946a

12. Connect three connectors [A] and secure the two ground cables ( *x* 2; M3 x 6 tapping -screw).

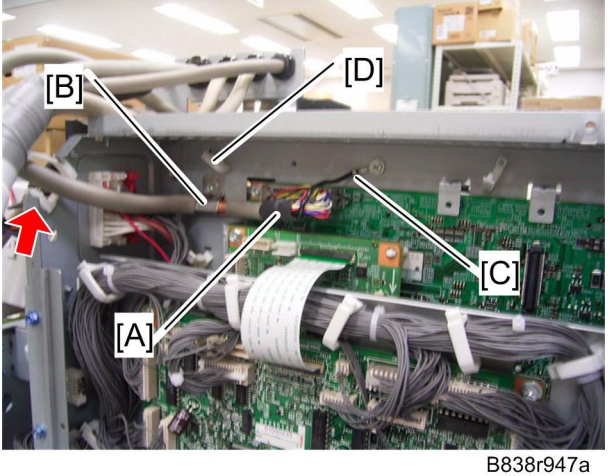

13. Route the scanner I/F cable [A] and connect it to CN107 (on the BICU) (🛱 x

14. Secure the scanner I/F cable with the clamp [B] ( $\hat{\beta}$  x 1; M3 x 6 tapping screw) and the ground cable [C] ( $\hat{\beta}$  x 1; M3 x 6 tapping screw).

Push firmly the scanner cable into the connector to prevent interference between the cable and the controller box.

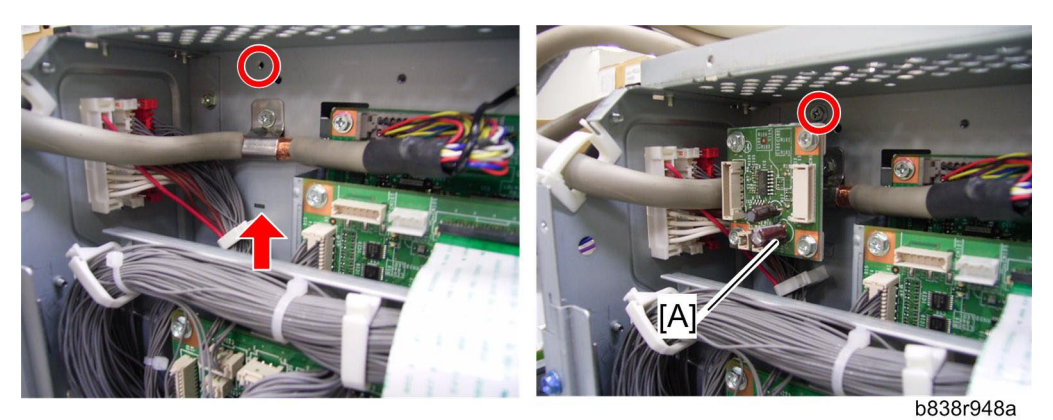

15. Install the MB interface board [A] ( $\hat{\beta} \times 1$ ; M3 x 6 tapping screw).

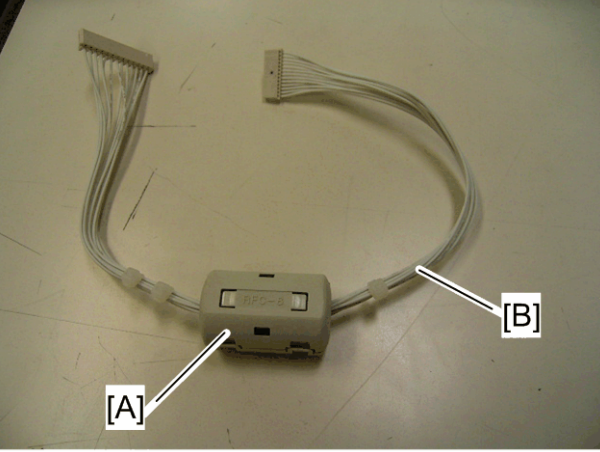

b838r949

16.Install the core [A] (RFC-8) in between the binds on the long relay harness [B].

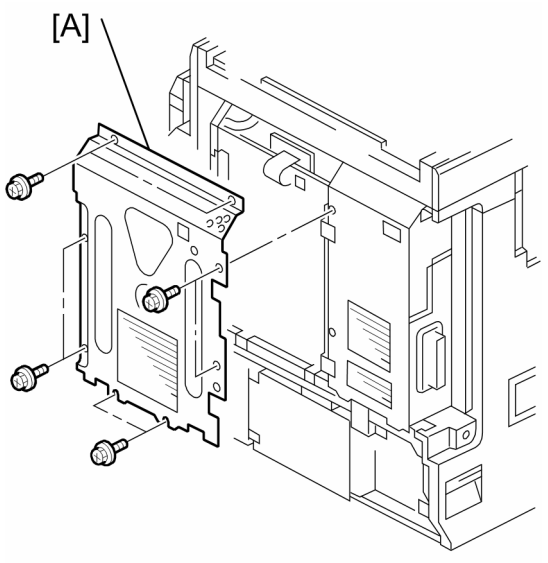

- b838r107
- 17. Reinstall the controller box right cover [A] ( $\hat{\beta} \times 8$ )

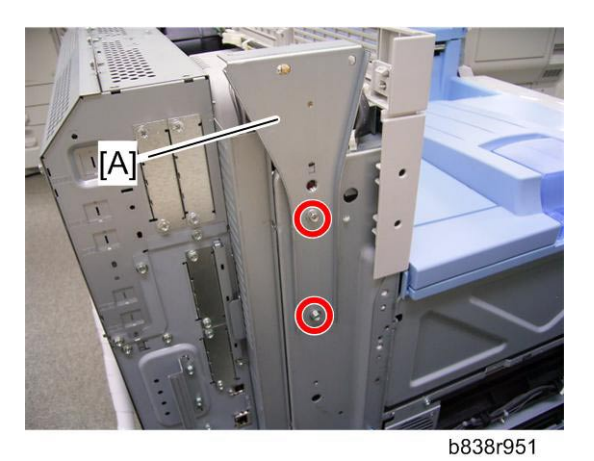

- 18. Install the left scanner stay [A] ( x 2; M4 x 6 tapping screw) in the left side of the main machine.
- 19. Reinstall the left cover ( $\hat{\mathscr{F}} \ge 6$ ).

- 20. Reinstall the left rear cover ( $\mathscr{F} \times 6$ ). 21. Reinstall the right top cover ( $\mathscr{F} \times 1$ ). 22. Reinstall the rear cover ( $\mathscr{F} \times 6$ ). Note

If you install the key counter, first refer to "Installation for Key Counter".

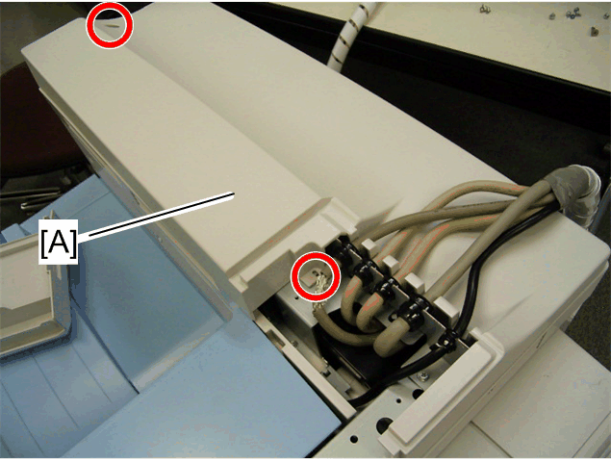

b838r952

23. Install the top rear cover [A] ( $\hat{\beta} \times 2$ ; M3 x 8 tapping screw).

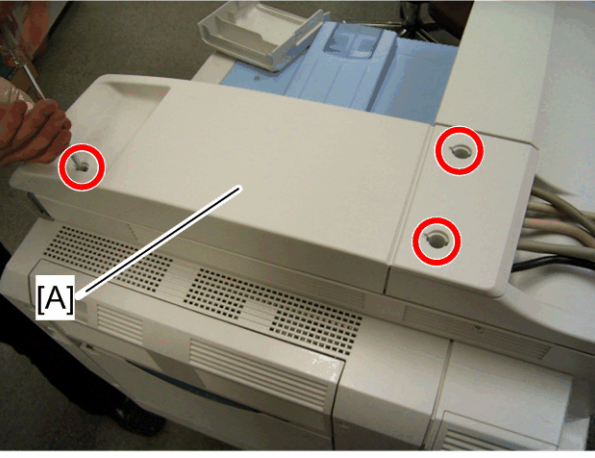

24. Install the top right cover [A]  $\hat{\beta}$  x 3; M3 x 8 tapping screw).

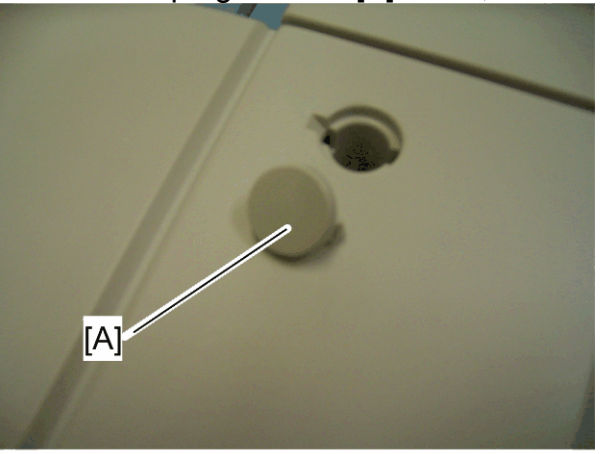

25. Attach the three caps [A] to the screw holes on the top right cover.

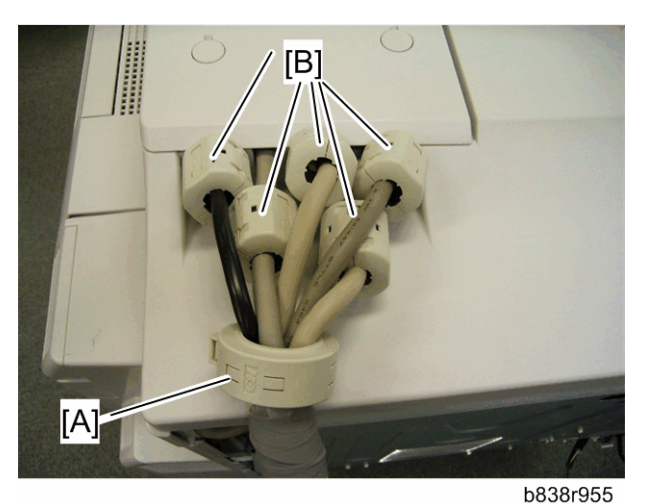

26. Install the ring core [A] (TFCM-41-27-16) on the bound cables and the cores [B] (RFC-13) on the other cables.

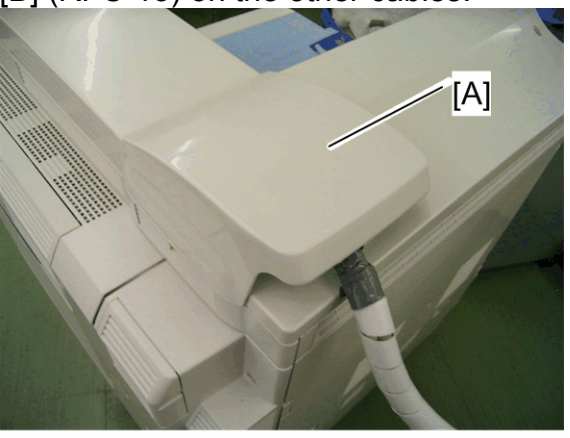

b838r957

- 27. Install the cable cover [A] on the top rear cover.
- 28. Follow the "Installation Requirements" to place the scanner accessibility unit for safety.
- 29. After installation, adjust the scanner image (
   "Copy Adjustment" >
   "Scanning" in the chapter "Replacement and Adjustment" of the Model AP-C2 Service Manual)

### Installation for Key Counter

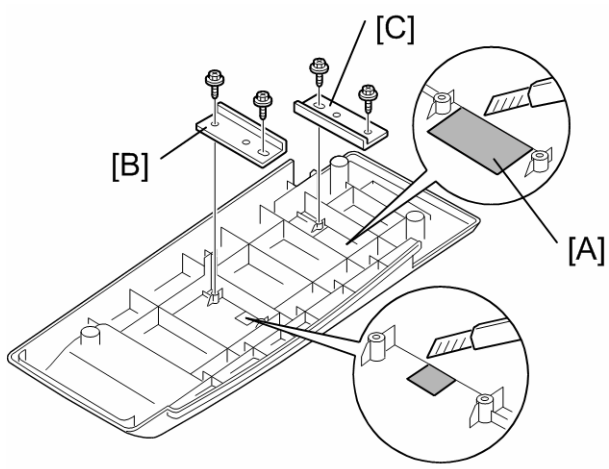

b838r121

- 1. Cut off and remove the parts [A] with a cutter.
- 2. Attach the key counter front bracket [B] and rear bracket [C] to the reverse side of the top right cover.
- 3. Put the key counter harness into the machine.
- 4. Connect the key counter harness to the connector at the right side of the controller box.
- 5. Install the top rear cover (
   "Connecting Procedure for Mainframe")

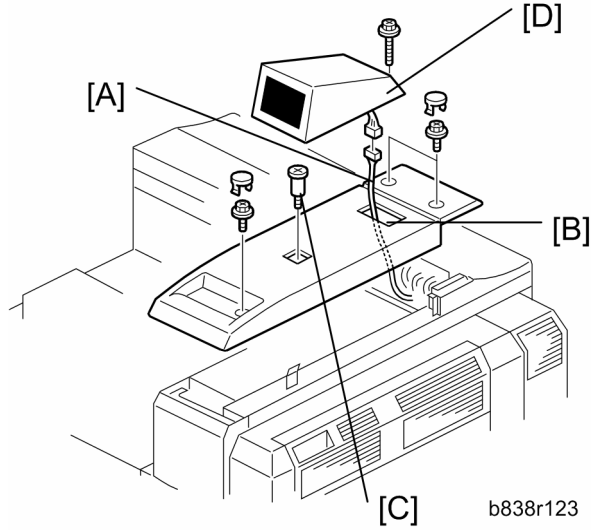

- 6. Put the key counter harness [A] through the cutout [B].
- 7. Install the top right cover in the machine and attach the caps to the screw holes (steps 24 and 25 in "Mainframe").
- 8. Install the stud screw [C].
- 9. Install the key counter [D] ( $\hat{P} \ge 1$ ,  $\exists = 1, x = 1$ ).

For details about installing the key counter, refer to the "Service Manual for D027/D029".

# Technical Bulletin

| Model: Model Ap-C2                                        |                 |             |        | Date: 16-Jan-09      |        | No.: RD029022     |  |
|-----------------------------------------------------------|-----------------|-------------|--------|----------------------|--------|-------------------|--|
| Subject:                                                  |                 |             | 100    | Prepared by: C.Tsuji |        |                   |  |
| Important notes for installing the Color Controller E-510 |                 |             | 100    |                      |        |                   |  |
| From: 2nd Tech Support Sec. Service Support Dept.         |                 |             |        |                      |        |                   |  |
| Classification:                                           | Troubleshooting | 🗌 Part info | orma   | tion                 | Action | required          |  |
|                                                           | Mechanical      | Electrica   | al     |                      | Servic | e manual revision |  |
|                                                           | Paper path      | 🗌 Transm    | it/rec | eive                 | Retrof | it information    |  |
|                                                           | Product Safety  | 🗌 Other (   |        | )                    | Tier 2 |                   |  |

This Technical Bulletin contains important notes concerning the installation of the Color Controller E-5100 with Model Ap-C2.

### Approved Firmware for the Model Ap-C2 for connection with the E-5100 Controller

Make sure that the firmware modules for Model Ap-C2 are upgraded as follows at the E-5100 installation.

System/Copy: 1.16 or newer Network Support (NIB): 8.25 or newer Scanner: 01.20 or newer Fax: 03.00.00 or newer Remote Fax: 01.11.00 or newer Network Doc Box: 1.02 or newer SubSystem: F.12 or newer OpePanel.EXP (LCDC) NA: 1.05 or newer OpePanel EXP (LCDC) EU: 1.05 or newer OpePanel EXP (LCDC) ASI\_TWN: 1.07 or newer Language Install: 1.04 or newer FCU: 04.04.00 or newer Model: Model Ap-C2

Date: 16-Jan-09

No.: RD029022

### SP mode setting for E-5100 Controller

As written in the service manual, the following SP value of Model Ap-C2 must be changed at the E-5100 installation.

#### SP#: 5193-001

Value: **1** (Default:0) \*The valid external controller will be specified as "Fiery controller".

### SP#: 5895-001

Value: **1** (Default:0) \*This setting disables the pre-installed GW printer feature. GW printer must be disabled when using E-5100.

# Technical Bulletin

| Model: Model Ap-C2                                         |                   |           |        | Date: 16-Jan-09      |          | No.: RD029023     |  |
|------------------------------------------------------------|-------------------|-----------|--------|----------------------|----------|-------------------|--|
| Subject:                                                   |                   |           |        | Prepared by: C.Tsuji |          |                   |  |
| Operating Guide for the Log Tool for Color Controller E-51 |                   |           | 5100   |                      |          |                   |  |
| From: 2nd Tech Support Sec. Service Support Dept.          |                   |           |        |                      |          |                   |  |
| Classification:                                            | ☑ Troubleshooting | Part info | ormat  | tion                 | Action   | required          |  |
|                                                            | Mechanical        | Electric  | al     |                      | Servic   | e manual revision |  |
|                                                            | Paper path        | Transm    | it/rec | eive                 | Retrof   | it information    |  |
|                                                            | Product Safety    | Other (   |        | )                    | 🗌 Tier 2 |                   |  |

### **Introduction**

This document describes the Log Tool available for the E-5100 controller. This Log Tool is embedded in the controller, and has a web interface. Therefore you do not have to install an additional application on your client PC.

Using this Log Tool, an APIP (Application Interface Protocol) log file will be generated by the selected device at your customer's site. By sending this log file to EFI (via RCL), it becomes much easier to analyze the symptom/problem.

This document explains how to activate and collect the log, as well as some limitations of the tool.

### Accessing the web interface

To access the web interface, open the following URL in your browser: http://<E-5100 ip#>/comLog/comLog.php

| a comLog - Microsoft Internet Explorer                                                                                                  |
|----------------------------------------------------------------------------------------------------|
| File Edit View Favorites Tools Help                                                                                                    |
| 🔇 Back 🔹 🕥 - 💽 🛃 🏠 🔎 Search 👷 Favorites 🚱 🔗 - چ 🔟 - 🗔 🎉 🥸                                                                               |
| Address http://xxx.xxx.xxx.comLog/comLog.php                                                                                            |
| APIP Log<br>Enable/Disable will NOT take effect until server is restarted.<br>Please restart server after submitting Enable or Disable. |
| O Disable Logging                                                                                                    |
| Submit                                                                                                    |
| Download Log                                                                                                    |
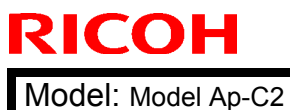

| Т | echnical | <b>B</b> ulletin |
|---|----------|------------------|
|   | oon nour |                  |

Date: 16-Jan-09

No.: RD029023

### Enabling APIP logging

After the web page is loaded, there will be an option to enable or disable the APIP log. Clicking the submit button is required for the selected option to take effect.

| a comLog                                                        | - Microsoft Internet Explorer                                                                                                    |   |
|-----------------------------------------------------------------|----------------------------------------------------------------------------------------------------|---|
| File Edit                                                       | View Favorites Tools Help                                                                                                    |   |
| G Back 🔹                                                        | • 🕥 - 💽 🛃 🏠 🔎 Search 👷 Favorites 🧭                                                                                                    | 8 |
| Address                                                         | http://xxx.xxx.xxx.xxx/comLog/comLog.php                                                                                                    |   |
| APIP<br>Enable/I<br>Please re<br>© Ena<br>© Disa<br>Subn<br>Dow | Disable will NOT take effect until server is restarted.<br>estart server after submitting Enable or Disable.<br>able Logging<br>able Logging<br>mit |   |

#### Note

After clicking Submit, the E-5100 should be restarted to enable the logging mechanism.

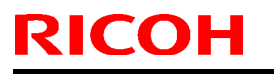

|  | <b>T</b> echnical | <b>B</b> ulletin |
|--|-------------------|------------------|
|--|-------------------|------------------|

Model: Model Ap-C2

Date: 16-Jan-09

No.: RD029023

### **Downloading the APIP log file**

The log file is stored on the E-5100. To access the log, you need to download it from the E-5100 to your PC after log collection has finished.

#### Procedure

1. Click the "Download Log" button.

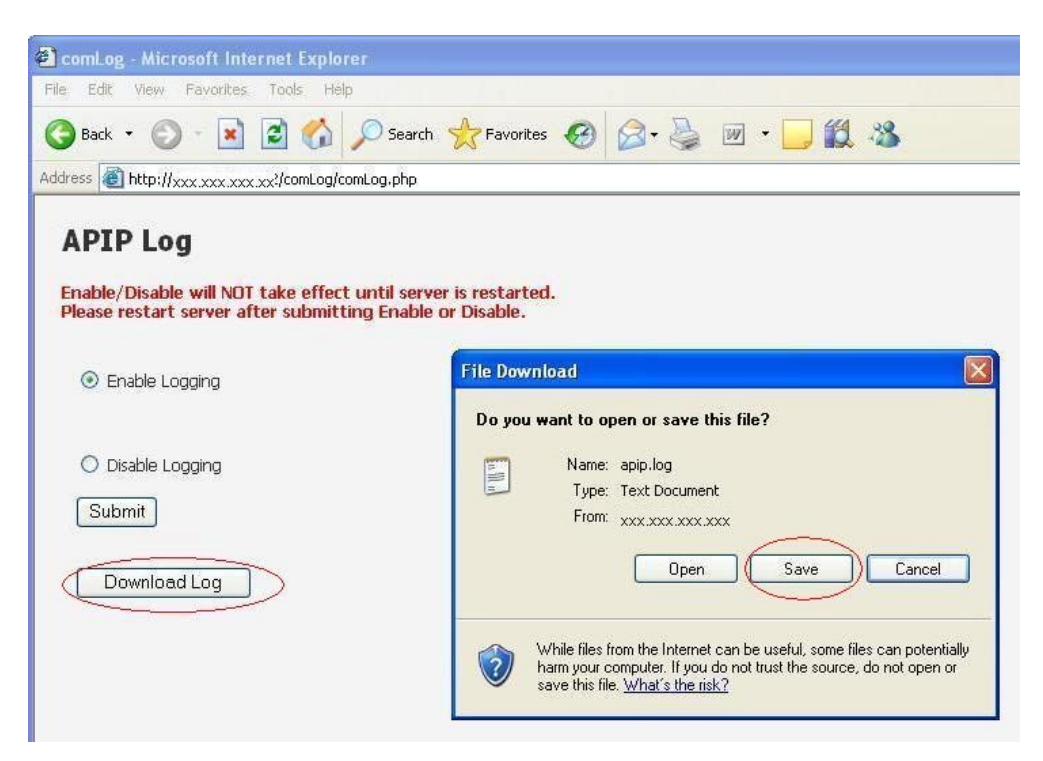

- 2. Click the "Save" button in the "File Download" window.
- 3. Decide the folder and filename and then click the "Save" button.

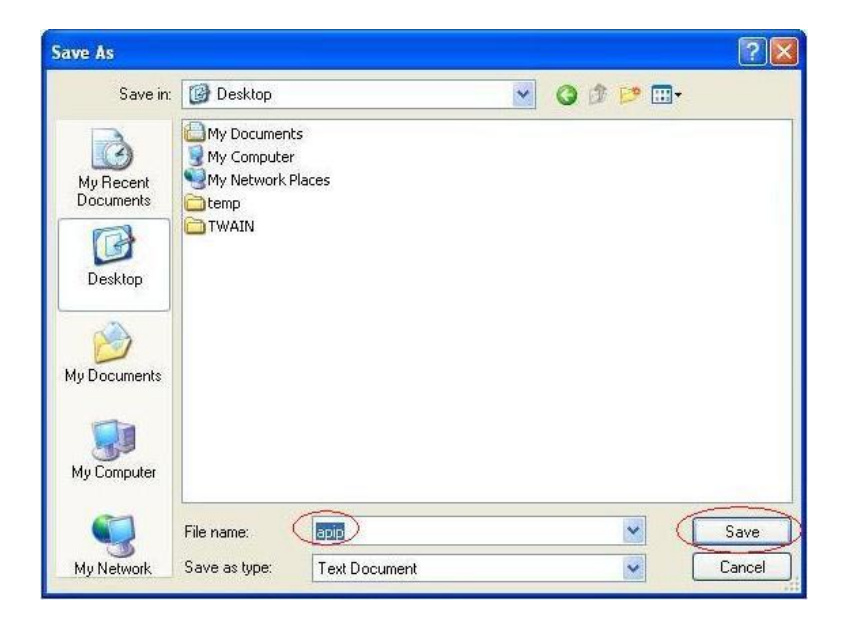

Model: Model Ap-C2

Date: 16-Jan-09

No.: RD029023

### **Disabling logging**

#### Note

After collecting the log file with this tool, please do not forget to disable logging. The logging mechanism will negatively affect the E-5100's performance. Also, the log file will quickly fill up any available disk space (maximum=1.2GB).

#### Procedure

- 1. Select Disable Logging
- 2. Click the Submit button
- 3. Restart the E-5100 (Do not forget, as the change in status will not occur until the restart.)

### **Limitations**

Before using this log tool at your customer's site, please understand the following limitations:

1. Log data is automatically cleared when the E-5100 restarts.

This limitation means that it is impossible to collect a log when a problem causes the E-5100 to hang or freeze.

2. The log generated will fill up all available disk space within approximately 2 days of logging.

This means that if the symptom/problem occurs rarely or unpredictably, it is not recommended to collect a log using this tool.

### Typical usage for this tool

EFI has designed the log tool for the following Field Technician workflow:

- 1. Visit a customer site.
- 2. Enable the log tool.
- 3. Reproduce the customer's claim.
- 4. Download the log file.
- 5. Disable the log tool.
- 6. Reboot the E-5100.
- 7. Leave the customer site.

# RIGOH

# Technical Bulletin

### PAGE: 1/1

| Model: Model AP-C2                                |                                               |           |        | e: 17-Mar | -09       | No.: RD029024     |
|---------------------------------------------------|-----------------------------------------------|-----------|--------|-----------|-----------|-------------------|
| Subject: Scanner SP update                        |                                               |           |        |           | d by: N.Y | oshida            |
| From: 2nd Tech Support Sec. Service Support Dept. |                                               |           |        |           |           |                   |
| Classification:                                   | ssification: Troubleshooting Part information |           | orma   | tion      | Action    | n required        |
|                                                   | Mechanical                                    | Electric  | al     |           | Servic    | e manual revision |
|                                                   | Paper path                                    | Transm    | it/rec | eive      | Retrof    | fit information   |
|                                                   | Product Safety                                | 🗌 Other ( |        | )         |           |                   |

The following SP were added to the service manual.

| 1011   | [Org count Disp]                                       | *CTL      | [0 or 1 / <b>0</b> / - ] |  |  |
|--------|--------------------------------------------------------|-----------|--------------------------|--|--|
| 1011 1 | Selects the original counte                            | r display | '.                       |  |  |
|        | 0: Displays remaining memory for the original scanning |           |                          |  |  |
|        | 1: Displays original counte                            | r.        |                          |  |  |

| 1012   | [UserInfo release]                        | *CTL | [0 or 1 / <b>1</b> / - ]<br>0: No, 1: Yes |  |  |  |
|--------|-------------------------------------------|------|-------------------------------------------|--|--|--|
| 1012 1 | Clear the following settings:             |      |                                           |  |  |  |
|        | Address, Sender, Text / Subject, Filename |      |                                           |  |  |  |

| 1013   | [Multimedia Function Setting] | *CTL | [0 or 1 / <b>0</b> / - ]<br>0: OFF, 1: ON |
|--------|-------------------------------|------|-------------------------------------------|
| 1013 1 | On or off multimedia functi   | on   |                                           |

# Technical Bulletin

| Model: Model Ap                                          | Date: 3-Apr-09                                                                                                    |  |                       | No.: RD029025     |                               |                                                  |
|----------------------------------------------------------|----------------------------------------------------------------------------------------------------|--|-----------------------|-------------------|-------------------------------|--------------------------------------------------|
| Subject:<br>Patch Release for E-5100 V.1.0 (1-10W3WT.ps) |                                                                                                    |  |                       |                   | d by: C.T                     | suji                                             |
| From: 2nd Tech Support Sec. Service Support Dept.        |                                                                                                    |  |                       |                   |                               |                                                  |
| Classification:                                          | Iassification:          Troubleshooting           Part infor          Mechanical          Electrical          Paper path          Transmit          Product Safety          Other ( |  | ormai<br>al<br>it/rec | tion<br>eive<br>) | Action C Servic Retrof Tier 2 | required<br>e manual revision<br>fit information |

This RTB is the release note for Patch File **1-10W3WT**.ps for Color Controller E-5100 system version 1.0.

| Patch File  | Issue(s)                                                                 |
|-------------|--------------------------------------------------------------------------|
| 1-10W3WT.ps | Under some conditions, printing may not start if the copier is in energy |
|             | save mode.                                                               |

#### Note:

This patch is pre-installed from the 1<sup>st</sup> lot of mass-production units.

Therefore, this patch must be installed only when system re-installation is performed.

#### **Prerequisite(s):**

None

#### **Patch Update Procedure**

- 1. Extract **D4797551.exe**.exe until you get the **1-10W3WT.ps** file.
- 2. Download/Import the patch file "1-10W3WT.ps" with Command Workstation to the "Direct" queue.
- 3. You must wait at least 60 seconds after the patch file downloaded/imported before rebooting the system. This will ensure the patch file is completely processed.
- 4. From either Command Workstation or the Fiery LCD, select "Shut Down" and then "Reboot System"
- 5. Wait until the Fiery has come to idle and print out the configuration page.
- 6. Verify the Update Info section. It should contain the patch number "1-10W3WT".

# Technical Bulletin

| Model: Model Ap                                          | Dat                                                                                                 | e: 3-Apr-0                                          | 9                     | No.: RD029026     |                               |                                                 |
|----------------------------------------------------------|----------------------------------------------------------------------------------------------------|-----------------------------------------------------|-----------------------|-------------------|-------------------------------|-------------------------------------------------|
| Subject:<br>Patch Release for E-5100 V 1.0 (1-11R3T4 ps) |                                                                                                    |                                                     |                       |                   | d by: C.T                     | suji                                            |
| From: 2nd Tech Support Sec. Service Support Dept.        |                                                                                                    |                                                     |                       |                   |                               |                                                 |
| Classification:                                          | <ul> <li>Troubleshooting</li> <li>Mechanical</li> <li>Paper path</li> <li>Product Safety</li> </ul> | □ Part info<br>□ Electrica<br>□ Transm<br>☑ Other ( | ormai<br>al<br>it/rec | tion<br>eive<br>) | Action C Servic Retrof Tier 2 | required<br>e manual revision<br>it information |

This RTB is the release note for Patch File **1-11R3T4**.ps for Color Controller E-5100 system version 1.0.

| Patch File  | Issue(s)                                                                                                    |
|-------------|----------------------------------------------------------------------------------------------------|
| 1-11R3T4.ps | <ul> <li>Printing stops when sending a fax and printing a job at the same<br/>time.</li> </ul>                                    |
|             | Some texts are overlapping each other.                                                                                            |
|             | <ul> <li>When printing a very large job to the Document Server, no alert<br/>message is displayed on the copier panel.</li> </ul> |
|             | Printed Docs and held jobs cannot be opened from Webtools.                                                                        |

#### Prerequisite(s):

None

#### **Patch Update Procedure**

- 1. Extract D4797552.exe.exe until you get the 1-11R3T4.ps file.
- 2. Download/Import the patch file "**1-11R3T4**.ps" with Command Workstation to the "Direct" queue.
- 3. You must wait at least 60 seconds after the patch file downloaded/imported before rebooting the system. This will ensure the patch file is completely processed.
- 4. From either Command Workstation or the Fiery LCD, select "Shut Down" and then "Reboot System"
- 5. Wait until the Fiery has come to idle and print out the configuration page.
- 6. Verify the Update Info section. It should contain the patch number "1-11R3T4".

# RIGOH

# Technical Bulletin

#### **PAGE: 1/1**

| Model: Model AP-C2 Dat                            |                 |           |        |      | 9         | No.: RD029027      |
|---------------------------------------------------|-----------------|-----------|--------|------|-----------|--------------------|
| Subject: SP5887                                   |                 |           |        |      | d by: N.Y | oshida             |
| From: 2nd Tech Support Sec. Service Support Dept. |                 |           |        |      |           |                    |
| Classification:                                   | Troubleshooting | Part info | ormat  | tion | Action    | n required         |
|                                                   | Mechanical      | Electric  | al     |      | Servic    | ce manual revision |
|                                                   | Paper path      | 🗌 Transm  | it/rec | eive | Retrof    | fit information    |
|                                                   | Product Safety  | Other (   |        | )    |           |                    |

The following description was corrected.

|      | [SD Get Counter] DFU                                                                                                    |      |                                                                                                    |  |  |  |
|------|----------------------------------------------------------------------------------------------------|------|----------------------------------------------------------------------------------------------------|--|--|--|
| 5887 | This SP determines whether the ROM can be updated.<br>This SP sends a text file to an SD card inserted in SD card Slot 2 (lower<br>slot). The operation stores. The file is stored in a folder created in the<br>root directory of the SD card called SD_COUNTER. The file is saved as a<br>text file (*.txt) prefixed with the number of the machine. |      |                                                                                                    |  |  |  |
| 001  | -                                                                                                    | *CTL | <ol> <li>Insert the SD card in SD card Slot 2<br/>(lower slot).</li> <li>Select SP5887 then touch<br/>[EXECUTE].</li> <li>Touch [Execute] in the message when you<br/>are prompted.</li> </ol> |  |  |  |

# Technical Bulletin

| Model: Model Ap-C2 Da                                           |                                                                                                    |                                                                                   | Dat                   | :e: 10-Apr-/       | 09                            | No.: RD029028                                   |
|-----------------------------------------------------------------|----------------------------------------------------------------------------------------------------|-----------------------------------------------------------------------------------|-----------------------|--------------------|-------------------------------|-------------------------------------------------|
| Subject:<br>HDD failure in some lots of Color Controller E-5100 |                                                                                                    |                                                                                   | Prepared by: C.Tsuji  |                    |                               |                                                 |
| From: 2nd Tech Support Sec. Service Support Dept.               |                                                                                                    |                                                                                   |                       |                    |                               |                                                 |
| Classification:                                                 | <ul> <li>Troubleshooting</li> <li>Mechanical</li> <li>Paper path</li> <li>Product Safety</li> </ul> | <ul> <li>Part info</li> <li>Electric:</li> <li>Transm</li> <li>Other (</li> </ul> | ormat<br>al<br>it/rec | tion<br>:eive<br>) | Action C Servic Retrof Tier 2 | required<br>e manual revision<br>it information |

A problem was found in some lots of Color Controller E-5100.

The affected units need to be corrected as described in this bulletin.

### Symptom:

Various unexpected symptoms may occur when the controller attempts to access the inaccessible space of the HDD of the Color Controller E-5100.

Possible symptoms (which are already experienced or being reported):

1) Booklet job not printed.

2) Controller cannot boot up (worst case)

3) When the remaining HDD space is very small, the print job may access inaccessible space, causing many kinds of unexpected behavior.

#### Reason:

The E-5100 has an 80GB HDD with system software and a patch (1-10W3WT) preinstalled.

Because the HDD image (system software + patch) was duplicated incorrectly (from an 82GB size golden master HDD) at the factory, the controller believes that there is 82GB, but 2GB of this is inaccessible.

In this situation, because the HDD in the Fiery Controller units are behaving incorrectly as 82GB HDDs (although the actual size is 80GB), if the controller attempts to access the inaccessible 2GB space, the controller may not work correctly.

Notes:

This problem is caused by the method of duplicating the HDD image at the factory.

Therefore it is already confirmed that the problem can be solved by system re-installation.

1) No problem with the system software program. (This is not a software bug)

2) No problem with the system software DVD set (provided as service parts).

3) No problem with the HDD as hardware

Model: Model Ap-C2

Date: 10-Apr-09

No.: RD029028

### **Countermeasure of this problem:**

A correct size of golden master HDD with system software and patch pre-installed was created and is currently used for duplication from the March 2009 mass-production run.

So therefore, products from March 2009 (S/N V61951xxxxx) are not affected at all.

#### S/N list of affected units:

Among Jan 2009 and Feb 2009 products, some lots of the units are affected. Please refer to the page at the end of this bulletin.

#### Information of reworked units at the factory:

Among January and February products, some lots are already reworked by the factory and are working correctly.

For the following products, the reworked units have a blue dot on the carton box (near the bar-codes):

2009 January production (S/N prefix: V60949xxxx) 2009 February production (S/N prefix: V60950xxxx) 2009 March production (S/N prefix: V60951xxxx)

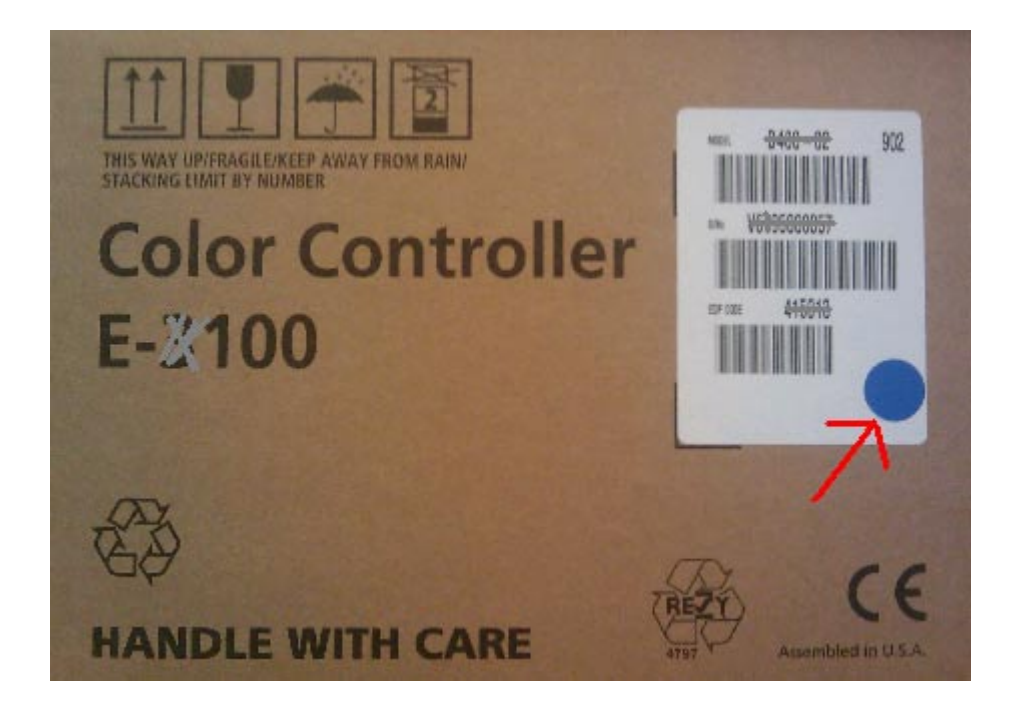

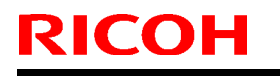

Date: 10-Apr-09

No.: RD029028

### **Overview of required action:**

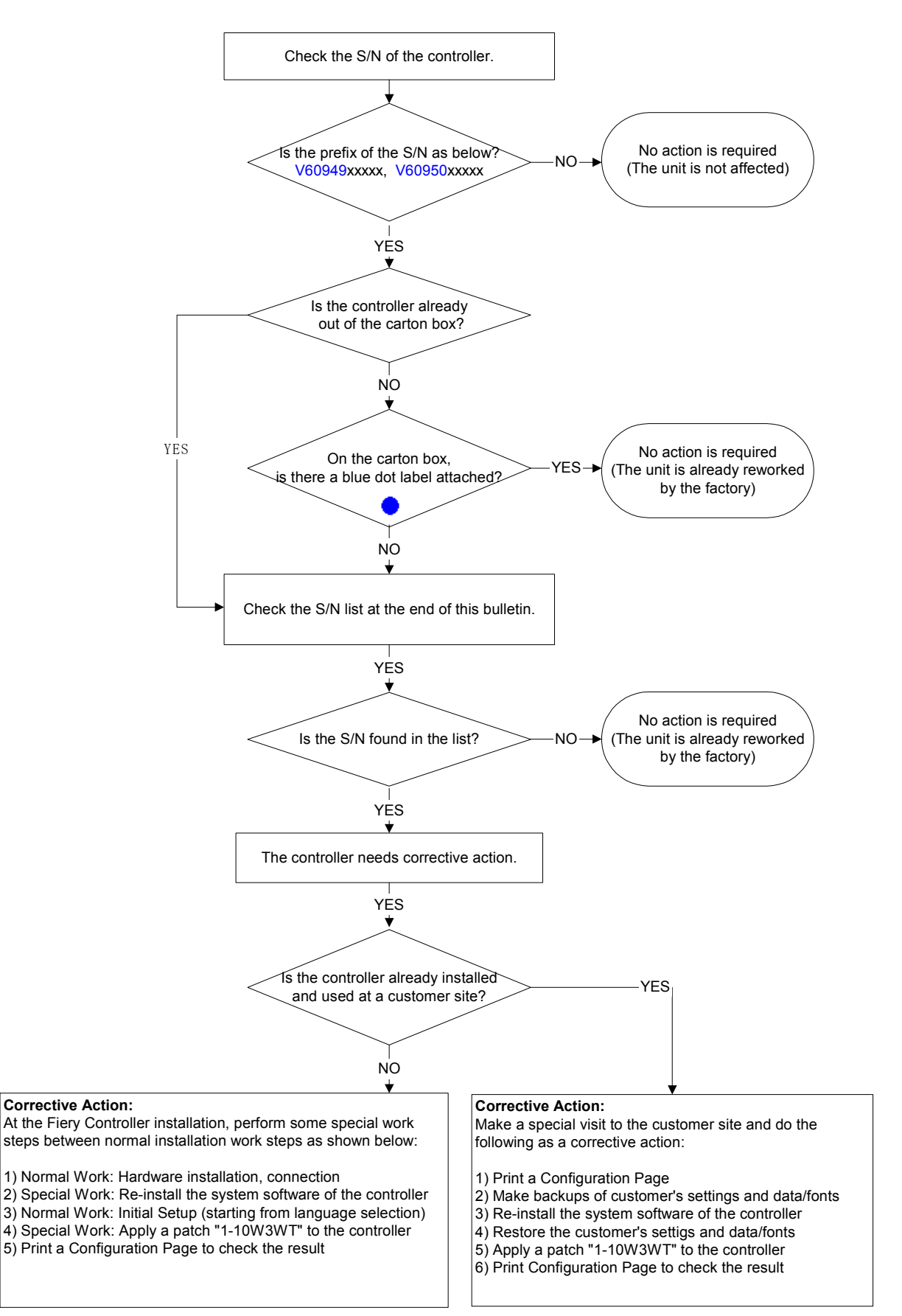

Model: Model Ap-C2

RICOH

Date: 10-Apr-09

No.: RD029028

### **Procedures for the Corrective Action:**

#### Items to prepare

1. E-5100 System Software DVD set (P/N D4807050)

#### 2. Patch 1-10W3WT.ps

This 1-10W3WT.ps patch was installed from the 1<sup>st</sup> lot of E-5100, therefore, after system re-installation, please make sure to apply this patch. If other patches are found in your firmware download site, also apply those patches to update the controller to the latest version.

#### 3. A Windows XP/2000/Vista computer ("PC") with:

- · DVD drive, built in or attached
- · Support for 100BaseTX or 1000BaseT
- · Command WorkStation installed

#### 4. Ethernet Network Cable

A cross-over cable (if connecting the network cable directly between your PC and controller), or a straight cable (if connecting the network cable to a hub).

### A. For units which are affected but not yet installed at the customer site.

At the controller installation, please perform some additional corrective work between normal installation works as below:

#### 1 Normal Work: Hardware Installation.

As instructed in the *Installation Procedure* document (pages 1 to 8), unpack the E-5100 and connect it to the copier.

#### 2 Special Work: System Re-installation.

(For details of the system re-installation steps, please also check the service manual)

- 2.1 Start your PC and be ready to use the DVD drive. While waiting for your PC to boot up, connect the network cable between your PC and the controller.
- 2.2 Insert the system software DVD in the DVD drive.
- 2.3 Navigate to the DVD drive and double-click the icon for the Installer.exe file, if it does not start automatically.
- 2.4 Click Next at the Welcome screen.Read the Software License Agreement and click the "I Agree" checkbox if you

| T | echnical | <b>B</b> ulletin |
|---|----------|------------------|
| • | oon nour |                  |

| Model: Model Ap-C2 | Date: 10-Apr-09 | No.: RD029028 |
|--------------------|-----------------|---------------|
|--------------------|-----------------|---------------|

wish to continue the installation process, then click Next.

- 2.5 At the Connection Type screen, make sure Ethernet is selected. Click **Next** to advance to the Confirmation screen.
- 2.6 Disconnect all cables (USB power cable and Gigabit Ethernet cable) from the Fiery controller connector panel, except for the AC power cord cable.
- 2.7 Set the Fiery controller service switches to the service mode position: ON

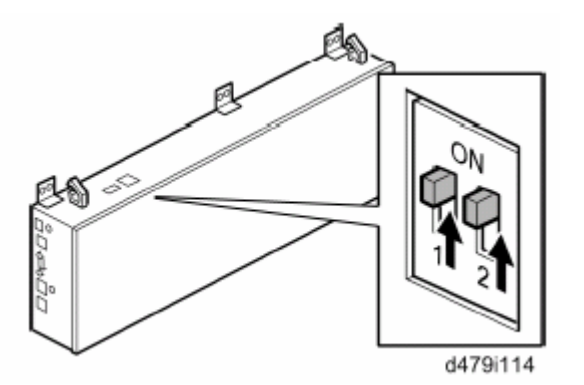

- 2.8 Turn the AC power switch of the Fiery controller to ON.
- 2.9 Wait 10 seconds, then click **Next** on the PC screen.
- 2.10 At the Installation screen, click **Next** to commence the installation. Wait while the files are copied and installed.
  - The progress is slow at first.

RICOH

- For most computers, you must wait approximately 6-7 min.
   Do not click Cancel.
- 2.11 When the screen shows that the installation has finished successfully, click **Next**, then do the following:
  - 1). Remove the System Software DVD from the PC.
  - 2). Turn the AC power switch of the Fiery controller to OFF.
  - 3). Set the service switches to the normal position (not ON).

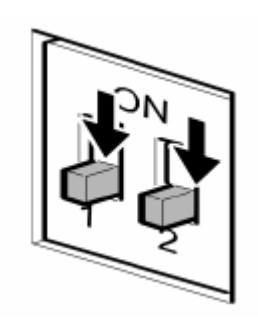

- 4). Disconnect the cross-over cable
- 5). Click the Next button.
- 2.12 Click Finish in the Confirmation screen.
- 2.13 Reconnect all cables that you removed earlier from the Fiery controller panel.

Model: Model Ap-C2

RICOH

#### 3 Normal Work: Initial Setup

As instructed in the *Installation Procedure* document (pages 9 to 13), perform the startup and initial setup, and then verify the connection of the controller.

#### 4 Special Work: Patch 1-10W3WT.ps installation

- 4.1 Print the configuration page and confirm that the IP address of the controller is correct.
- 4.2 Connect the PC to the network.
- 4.3 Launch Command WorkStation.
- 4.4 Input the IP address and make a connection to the Fiery Controller.
- 4.5 Download/Import the patch file "**1-10W3WT**.ps" with Command Workstation to the "Direct" queue.
- 4.6 Please wait at least 60 seconds after the patch file downloaded/imported before rebooting the system. This will ensure the patch file is completely processed.
- 4.7 From either Command Workstation or the Fiery LCD, select "Shut Down" and then "Reboot System"
- 4.8 Wait until the Fiery has come to idle and print out the configuration page.
- 4.9 Verify the Update Info section. It should contain the patch number "1-10W3WT".

# B. For units which are affected and are already installed and used at the customer site.

Please make a special visit to the customer site and do the following:

#### 1 Print the configuration page and keep it until you finish the recovery.

#### 2 <u>Make backups of customer settings, data/fonts, etc.</u>

- 2.1 <u>Use the Backup/Restore feature of Command WorkStation.</u>
  - 2.1.1 Print the configuration page and confirm the IP address of the controller.
  - 2.1.2 Connect the PC to the network.
  - 2.1.3 Launch Command WorkStation.
  - 2.1.4 Input the IP address and make a connection to the Fiery Controller.
  - 2.1.5 From the main menu, select Server > SetUp > Server > Backup / Restore
  - 2.1.6 Choose Configure > Server > **Backup / Restore**.

#### 2.1.7 Click Backup Fiery Settings.

- 2.1.8 In the dialog box that appears, accept the default file name or type a new name for the backup file.
- 2.1.9 Click Save.

Model: Model Ap-C2

Date: 10-Apr-09

No.: RD029028

With this feature, the following can be backed up.

- All system settings with the exception of Server name - allows backup and restore between the same model Date/time - time zone information is backed up/restored
- Imposition templates saved in the default directory for these files on the Fiery controller
- Address books
- Virtual Printer settings
- Users and Groups information (login names and passwords)
- Custom spot colors
- Job Log

#### 2.2 Backup Fonts.

If needed, back up the fonts which the customer has downloaded to the controller. (From the Command WorkStation main menu, select Server > Manage Font)

2.3 <u>Backup of Queued Jobs/Archived jobs in the Fiery Controller HDD.</u> If needed, back up the Queued Jobs and Archive Jobs from the Fiery controller HDD to the client PC by using *Command WorkStation*.

Queued jobs in the Hold queue can be archived and saved to the client PC by *Command WorkStation*. For jobs in the printed queue, if backup is needed, move the job to the hold queue before making archives.

For archived jobs in the Fiery controller HDD, if backup is needed, move the archived job to the hold queue once and archive it to the client PC.

#### 3 Perform System Re-installation

(For details of the system re-installation steps, please also check the service manual)

- 3.1 Shut Down the Controller. From either Command Workstation or the Fiery LCD, select "Shut Down" and then "Reboot System"
- 3.2 While waiting for the controller to shut down, start your PC and be ready to use the DVD drive.
- 3.3 While waiting for your PC to boot up, connect the network cable between your PC and controller.
- 3.4 Insert the system software DVD in the DVD drive.
- 3.5 Navigate to the DVD drive and double-click the icon for the Installer.exe file, if it does not start automatically.
- 3.6 Click Next at the Welcome screen. Read the Software License Agreement and click the "I Agree" checkbox if you wish to continue the installation process, then click Next.
- 3.7 At the Connection Type screen, make sure Ethernet is selected. Click Next to advance to the Confirmation screen.
- 3.8 Disconnect all cables (USB power cable and Gigabit Ethernet cable) from the

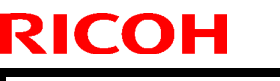

Model: Model Ap-C2

Date: 10-Apr-09 No.: RD029028

Fiery controller connector panel, except the AC power cord cable.

3.9 Set the Fiery controller service switches to the service mode position: ON.

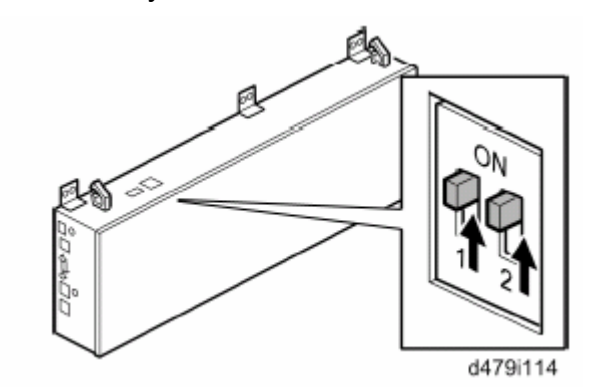

- 3.10 Turn the AC power switch of the Fiery controller to ON.
- 3.11 Wait 10 seconds, then click **Next** on the PC screen.
- 3.12 At the Installation screen, click **Next** to commence the installation. Wait while the files are copied and installed.
  - $\cdot\,$  The progress is slow at first.
  - For most computers, you must wait approximately 6-7 min.
     Do not click Cancel.
- 3.13 When the screen shows that the installation has finished successfully, click **Next**, then do the following:
  - 1). Remove the System Software DVD from the PC.
  - 2). Turn the AC power switch of the Fiery controller to OFF.
  - 3). Set the service switches in the normal position (not ON).

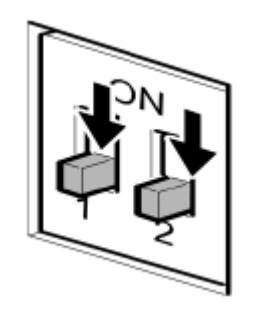

- 4). Disconnect the cross-over cable
- 5). Click the **Next** button.
- 3.14 Click Finish at the Confirmation screen.
- 3.15 Reconnect all cables that you removed earlier from the Fiery controller panel.
- 3.16 Turn the main power switch of the copier to ON.
- 3.17 Turn the AC power switch of the Fiery controller to ON.
- 3.18 Allow startup to proceed without interruption while you watch the service LEDs on

| Model: Model Ap-C2 | Date: 10-Apr-09 | No.: RD029028 |
|--------------------|-----------------|---------------|

the top panel of the Fiery controller.

RICOH

- 3.19 When the service LEDs remain at '00', go to the copier operation panel and press the **Fierydriven** key. 'Please wait' may be shown on the copier operation panel.
- 3.20 The language selection screen is shown. (If this screen is not shown, then press the **Fierydriven** key again.)
- 3.21 Select the desired language, and touch "Continue".
  - · English / Dutch / Spanish / Italian / German / French

If you selected "**English**" at the language selection screen, you are prompted to select the Measurement Units. Select either "**US**" or "**Metric**", and then touch "**Continue**".

- 3.22 Wait for a short time, then press the **Fierydriven** key on the operation panel. Repeat if necessary until "Please wait" no longer appears.
- 3.23 If the customer was using a static IP address, then IP address configuration is needed before the next stage of the corrective action.
  - 3.23.1 Press the Fiery tab to access Setup, and press Setup in the Fiery menu screen.
  - 3.23.2 You are asked to enter the administrator password. (The default password is "Fiery.1".)
  - 3.23.3 Set the IP address by referring to the old configuration page.
  - 3.23.4 Reboot the Fiery Controller.

### 4 Restore the settings and data that were previously backed up

- 4.1 Use the Backup/Restore feature of Command WorkStation.
  - 4.1.1 Print the configuration page and check the IP address of the controller.
  - 4.1.2 Connect the PC to the network.
  - 4.1.3 Launch Command WorkStation.
  - 4.1.4 Input the IP address and make a connection to the Fiery Controller.
  - 4.1.5 From the main menu, select Server > SetUp > Server > Backup / Restore
  - 4.1.6 Choose Configure > Server > **Backup / Restore**.
  - 4.1.7 Click Backup Fiery Settings.
  - 4.1.8 In the dialog box that appears, type the name of the configuration settings file or select it from the list.
  - 4.1.9 Click Open

Now the backed up settings, etc, are restored.

4.2 Restore Fonts

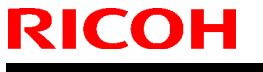

|--|

| Model: Model Ap-C2 | Date: 10-Apr-09 | No.: RD029028 |
|--------------------|-----------------|---------------|
|                    |                 |               |

If fonts were backed up, then restore them. (From the Command WorkStation main menu, select Server > Manage Font)

4.3 Restore Queued Jobs, Archived Jobs

If Queued jobs or Archived jobs were backed up, restore them (From the Command WorkStation main menu, select File > Import > Archived Job)

4.4 Manual configuration that was not backed-up.

From Command WorkStation, the following items which were not backed up must be configured manually. (From the main menu, select Server> General)

Server Name
 Administrator Password
 System Date and Time.

#### 5 Patch 1-10W3WT.ps installation

- 5.1 Print the configuration page and check the IP address of the controller.
- 5.2 Connect the PC to the network.
- 5.3 Launch Command WorkStation.
- 5.4 Input the IP address and make a connection to the Fiery Controller.
- 5.5 Download/Import the patch file "**1-10W3WT**.ps" with Command Workstation to the "Direct" queue.
- 5.6 Please wait at least 60 seconds after the patch file downloaded/imported before rebooting the system. This will ensure the patch file is completely processed.
- 5.7 From either Command Workstation or the Fiery LCD, select "Shut Down" and then "Reboot System"
- 5.8 Wait until the Fiery has come to idle and print out the configuration page.
- 5.9 Verify the Update Info section. It should contain the patch number "1-10W3WT".

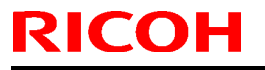

Model: Model Ap-C2

Date: 10-Apr-09

No.: RD029028

### S/N list of affected units

Below is an S/N list of affected units which were once shipped out from factory. However, some of the units are already returned to the factory and reworked or is currently being reworked.

For the reworked units, a blue dot label • is attached on the carton box. So, if the S/N is found in the below table, but the carton box has • attached, then corrective action is not needed at installation.

#### D479-01 (US)

| V6094900001 | V6094900011 | V6094900021 | V6094900031 | V6095000014 |
|-------------|-------------|-------------|-------------|-------------|
| V6094900002 | V6094900012 | V6094900022 | V6094900032 | V6095000015 |
| V6094900003 | V6094900013 | V6094900023 | V6094900033 |             |
| V6094900004 | V6094900014 | V6094900024 | V6094900034 |             |
| V6094900005 | V6094900015 | V6094900025 | V6094900035 |             |
| V6094900006 | V6094900016 | V6094900026 | V6095000003 |             |
| V6094900007 | V6094900017 | V6094900027 | V6095000005 |             |
| V6094900008 | V6094900018 | V6094900028 | V6095000006 |             |
| V6094900009 | V6094900019 | V6094900029 | V6095000007 |             |
| V6094900010 | V6094900020 | V6094900030 | V6095000013 |             |

#### D479-02 (EU)

| V6094900086 | V6094900096 | V6094900107 | V6094900118 | V6094900129 |
|-------------|-------------|-------------|-------------|-------------|
| V6094900087 | V6094900097 | V6094900108 | V6094900120 | V6094900130 |
| V6094900088 | V6094900098 | V6094900109 | V6094900121 | V6094900131 |
| V6094900089 | V6094900099 | V6094900110 | V6094900122 | V6094900132 |
| V6094900090 | V6094900101 | V6094900111 | V6094900123 | V6094900133 |
| V6094900091 | V6094900102 | V6094900112 | V6094900124 | V6094900134 |
| V6094900092 | V6094900103 | V6094900113 | V6094900125 |             |
| V6094900093 | V6094900104 | V6094900114 | V6094900126 |             |
| V6094900094 | V6094900105 | V6094900115 | V6094900127 |             |
| V6094900095 | V6094900106 | V6094900117 | V6094900128 |             |

#### D479-02 (AP)

| ( )         |             |             |
|-------------|-------------|-------------|
| V6094900116 | V6095000072 | V6095000087 |
| V6094900119 | V6095000073 | V6095000088 |
| V6095000062 | V6095000077 | V6095000089 |
| V6095000063 | V6095000078 | V6095000090 |
| V6095000064 | V6095000079 | V6095000091 |
| V6095000065 | V6095000080 | V6095000093 |
| V6095000066 | V6095000081 | V6095000097 |
| V6095000067 | V6095000082 |             |
| V6095000069 | V6095000085 |             |
| V6095000070 | V6095000086 |             |

Reissued:30-Apr-09

Model: Model AP-C2

Date: 28-Feb-09

No.: RD029029b

#### **RTB Reissue**

The items in *bold italics* were corrected.

| Subject: Touch panel problem                      |                   |               |      | Prepared by: T.Kiyohara |  |  |
|---------------------------------------------------|-------------------|---------------|------|-------------------------|--|--|
| From: 2nd Tech Support Sec. Service Support Dept. |                   |               |      |                         |  |  |
| Classification:                                   | ☐ Troubleshooting | Part informat | tion | Action required         |  |  |
|                                                   | Mechanical        | Electrical    |      | Service manual revision |  |  |
|                                                   | Paper path        | Transmit/rec  | eive | Retrofit information    |  |  |
|                                                   | Product Safety    | Other (       | )    |                         |  |  |

#### SYMPTOM

- The panel does not respond at all, or

#### - The positions of the buttons shift (even after performing calibration)

Note: This issue affects machines with the following serial numbers.

| Model Name                          | Destination                    | Code   | Serial Number |
|-------------------------------------|--------------------------------|--------|---------------|
| AFICIO MP C4000                     | Apollon - C2c EU GER(RPL)      | D02727 | ~V1292500283  |
| MP C4000/AFICIO MP C4000            | Apollon - C2 c AA GER          | D02729 | ~V1287110000  |
| AFICIO MP C5000/MP C5000            | Apollon - C2 d E U GER ( RPL ) | D02927 | ~V1392500008  |
| AFICIO MP C5000/MP C5000            | Apollon - C2 d A A G E R       | D02929 | ~V1387110000  |
| MP C4000/AFICIO MP C4000            | Apollon - C2c NA               | D02717 | See Page 7    |
| AFICIO MP C5000/MP C5000            | Apollon - C2d N A              | D02917 | See Page 8    |
| C4040G / LD540CG / Aficio<br>C4000G | Apollon - C2c N A GSA          | D02757 | See Page 9    |
| C5050G / LD550CG / Aficio<br>C5000G | Apollon - C2d N A GSA          | D02957 | See Page 9    |

### CAUSE

The adhesive that binds electrodes to the touch panel surface contains a polymer that tends to expand under normal office environmental conditions.

### SOLUTION

In the field: Replace the touch panel (see the procedure below).

**Service parts:** The adhesive was changed to one that will not expand under conditions of standard office environments.

| Old Part Number | New Part Number |                       |
|-----------------|-----------------|-----------------------|
| D0291494:       | D0299900        | Touch Panel: W-VGA:FU |

Model: Model AP-C2

Date: 10-Apr-09

No.: RD029029

### SOLUTION

#### In the field:

Replace the touch panel (see the procedure below).

#### Service parts:

The adhesive was changed to one that will not expand under conditions of standard office environments.

| Old Part Number | New Part Number |                       |
|-----------------|-----------------|-----------------------|
| D0291494:       | D0299900        | Touch Panel: W-VGA:FU |

Model: Model AP-C2

Date: 10-Apr-09

No.: RD029029

### Touch Panel Replacement Procedure

- 1. Open the right door.
- 2. Front right cover [A] (screw x 1)
- 3. Operation panel with the scanner front cover [B] (screw x 6, harness x 1).

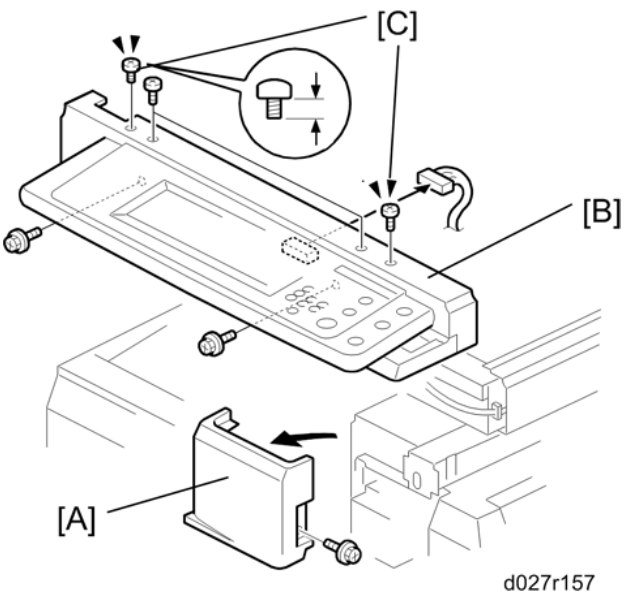

4. Scanner front cover [A] (screw x 2)

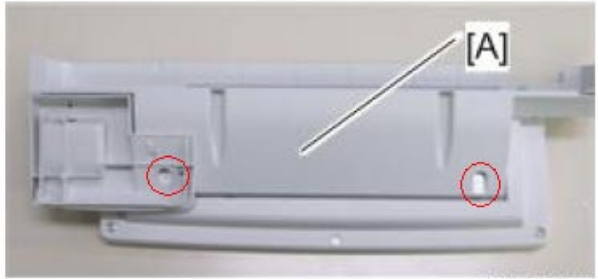

d027r514

5. Operation panel [A] (screw x 7).

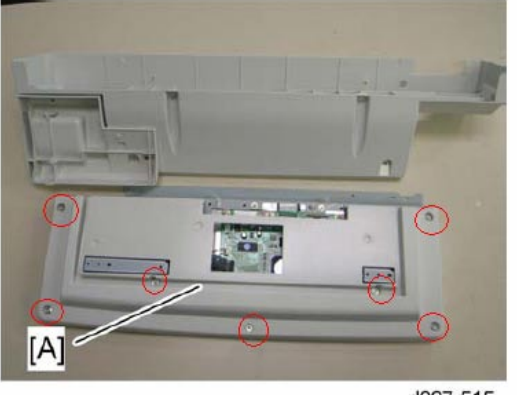

d027r515

# Technical Bulletin

Model: Model AP-C2

Date: 10-Apr-09

No.: RD029029

Push the connector **[A]** to the left, and then remove the flat cable.

6. Remove the two boards inside the black frame in the photo on the left (screw x 10, connector x 5, tape x3).

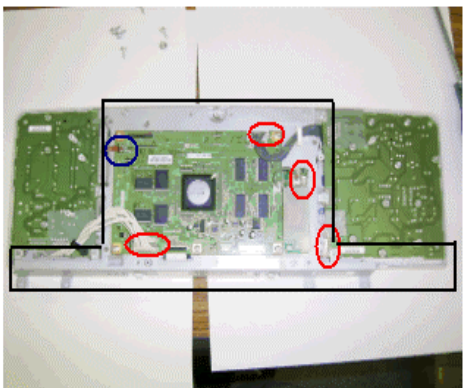

Touch panel + LCD

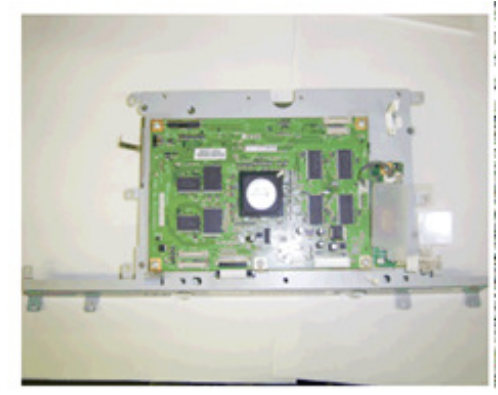

Rear side

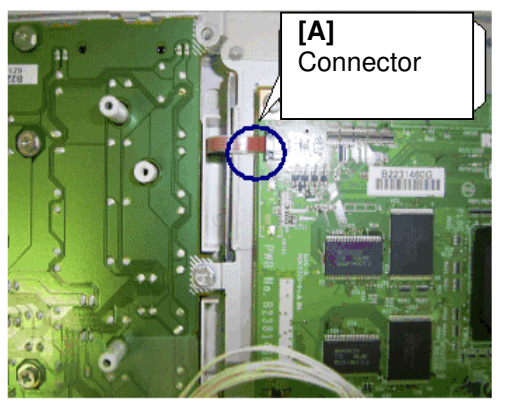

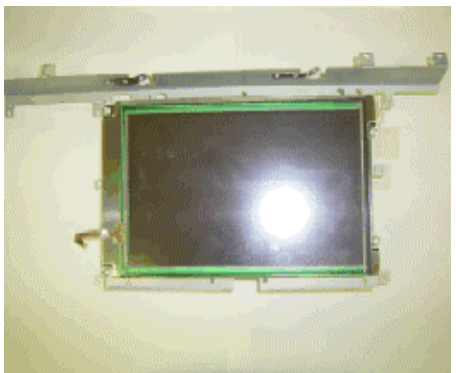

Front side

- 7. Remove the old touch panel from the LCD. **Note:** The touch panel is attached to the LCD.
- 8. Attach the new touch panel (P/N **B2231484**) to the LCD. **Important:** Only replace the touch panel. Do not replace the LCD.

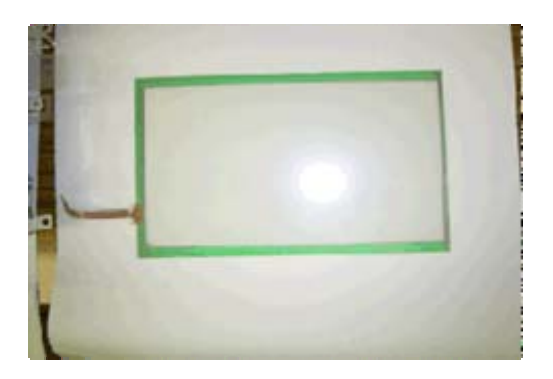

- 9. Re-assemble the operation panel unit in the reverse order of the steps above.
- 10. Do the Touch Panel Position Adjustment, and then make sure the touch panel works correctly.

Model: Model AP-C2

Date: 10-Apr-09

No.: RD029029

### **Touch Panel Position Adjustment**

#### Notes:

- · It is necessary to calibrate touch panel at the following times:
- · When you replace the operation panel.
- When you replace the controller board.
- · When the touch panel detection function does not operate correctly

Do not use items [2] to [9] on the Self-Diagnostic Menu. These items are for design use only.

1. Press [Clear mode], press [1] [9] [9] [3], press [Clear] 5 times to open the Self-Diagnostics menu.

- 2. On the touch screen press "Touch Screen Adjust" (or press o).
- 3. Use a pointed (not sharp) tool to press the upper left mark .
- 4. Press the lower right mark when " " shows.

5. Touch a few spots on the touch panel to make sure that the marker "+" shows exactly where the screen is touched.

6. Press Cancel. Then start from Step 2 again if the "+" mark does not show where the screen is touched.

7. Press [#] OK on the screen (or press #) when you are finished.

8. Touch [#] Exit on the screen to close the Self-Diagnostic menu. Save the calibration settings.

# Technical Bulletin

Model: Model AP-C2

Date: 10-Apr-09

No.: RD029029

How to distinguish the new parts from the old parts

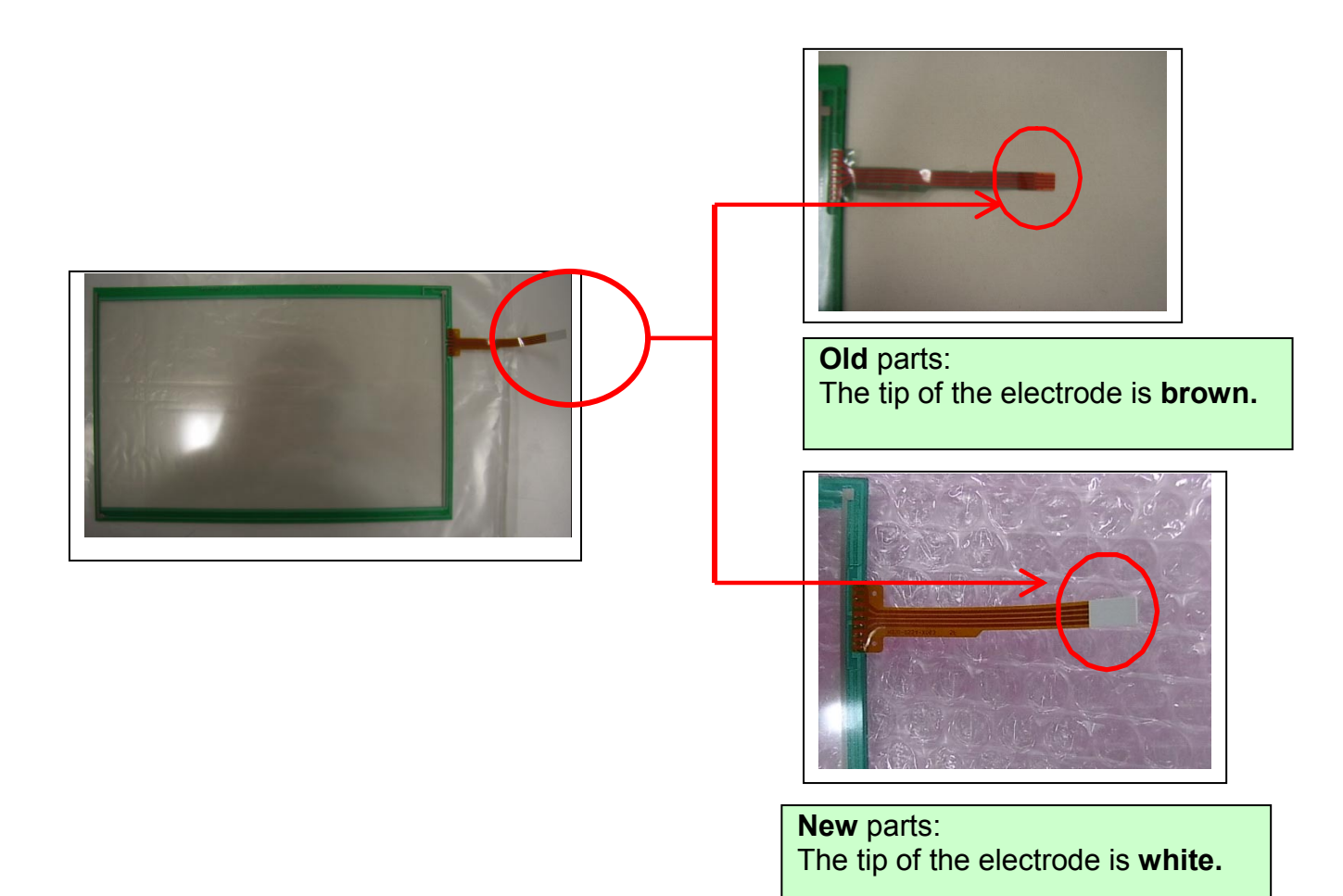

# Technical Bulletin

| Model: Model AP-C2      |   | Date: 10-Apr-09 |
|-------------------------|---|-----------------|
| D027-17 Serial #        | Ī |                 |
| V1285700018~V1286000156 |   |                 |
| V1286000163             |   |                 |
| V1286000165~V1286000168 |   |                 |
| V1286000175~V1286000222 |   |                 |
| V1286000227~V1286000242 |   |                 |
| V1286000250             |   |                 |
| V1286000251             | _ |                 |
| V1286000252             |   |                 |
| V1286000254             |   |                 |
| V1286000256             |   |                 |
| V1286000257             |   |                 |
| V1286000261             |   |                 |
| V1286000288             |   |                 |
| V1286000289             |   |                 |
| V1286000294~V1286000297 |   |                 |
| V1286000320             |   |                 |
| V1286000321             |   |                 |
| V1286000327             | _ |                 |
| V1286000329             |   |                 |
| V1286000330             | _ |                 |
| V1286000332             | _ |                 |
| V1286000334~V1286000345 |   |                 |
| V1286000347~V1286000357 | _ |                 |
| V1286000425             |   |                 |
| V1286000582~V1286000597 | _ |                 |
| V1286000644             |   |                 |
| V1286000661             |   |                 |
| V1286000678~V1286000681 |   |                 |
| V1286000688~V1286000693 |   |                 |
| V1286000700~V1286000705 |   |                 |
| V1295000276~V1295000279 |   |                 |
| V1295000281~V1295000311 |   |                 |
| V1295000338~V1295000388 |   |                 |
| V1295000488~V1295000702 |   |                 |
| V1295000707~V1295000714 | _ |                 |
| V1295000716~V1295000819 |   |                 |

# Technical Bulletin

| Model: Model AP-C2      |                         | Date: 10-Apr-09 | No.: RD029029 |
|-------------------------|-------------------------|-----------------|---------------|
| D029-17 Serial #        | V1386000894             |                 |               |
| V1385700044~V1386000340 | V1386000895             |                 |               |
| V1386000342             | V1386000896             |                 |               |
| V1386000347             | V1386000912~V1386000925 |                 |               |
| V1386000348             | V1386000948             |                 |               |
| V1386000377~V1386000380 | V1394900181             |                 |               |
| V1386000387             | V1395000082~V1395000089 |                 |               |
| V1386000388             | V1395000097~V1395000149 |                 |               |
| V1386000407~V1386000432 | V1395000228~V1395000272 |                 |               |
| V1386000436             | V1395000350~V1395000411 |                 |               |
| V1386000438             | V1395000416~V1395000431 |                 |               |
| V1386000443             | V1395000436~V1395000454 |                 |               |
| V1386000444             | V1395000468~V1395000479 |                 |               |
| V1386000446             | V1395000484~V1395000491 |                 |               |
| V1386000449             | V1395000498~V1395000569 |                 |               |
| V1386000450             | V1395000574~V1395000577 |                 |               |
| V1386000487~V1386000492 | V1395000579~V1395000610 |                 |               |
| V1386000494~V1386000502 | V1395000887~V1395000918 |                 |               |
| V1386000523             |                         |                 |               |
| V1386000524             |                         |                 |               |
| V1386000527             |                         |                 |               |
| V1386000528             |                         |                 |               |
| V1386000529             |                         |                 |               |
| V1386000530             |                         |                 |               |
| V1386000544             |                         |                 |               |
| V1386000553             |                         |                 |               |
| V1386000554             |                         |                 |               |
| V1386000555             |                         |                 |               |
| V1386000560             |                         |                 |               |
| V1386000561             |                         |                 |               |
| V1386000563             |                         |                 |               |
| V1386000580~V1386000668 |                         |                 |               |
| V1386000671~V1386000681 |                         |                 |               |
| V1386000758             |                         |                 |               |
| V1386000759             |                         |                 |               |
| V1386000766~V1386000769 |                         |                 |               |
| V1386000808             |                         |                 |               |
| V1386000812             |                         |                 |               |
| V1386000837             |                         |                 |               |
| V1386000851             |                         |                 |               |
| V1386000890~V1386000897 |                         |                 |               |
| V1386000891             |                         |                 |               |
| V1386000892             |                         |                 |               |
| V1386000893             |                         |                 |               |

# Technical Bulletin

| Model: Model AP-C2      | Date: 10-Apr-09 | No.: RD029029 |
|-------------------------|-----------------|---------------|
| D027-57 Serial #        |                 |               |
| V1285901017~V1286000160 |                 |               |
| V1286000272             |                 |               |
| V1286000280~V1286000283 |                 |               |
| D029-57 Serial #        |                 |               |
| V1385900001~V1386000228 |                 |               |
| V1386000473             |                 |               |
| V1386000474             |                 |               |
| V1386000478             |                 |               |
| V1386000497             |                 |               |

# Technical Bulletin

| Model: Model AT/AP-C2 Da                                                         |                              |            |        | Date: 13-Apr-09 No.: RD02903 |           |                    |
|----------------------------------------------------------------------------------|------------------------------|------------|--------|------------------------------|-----------|--------------------|
| Subject: Important notes for new unit detection mechanism of the new fusing unit |                              |            |        |                              | d by: T.K | iyohara            |
| From: 2nd Tech                                                                   | Support Sec. Service Support | Dept.      |        |                              |           |                    |
| Classification:                                                                  | ☐ Troubleshooting            | Part inf   | orma   | tion                         | Action    | n required         |
|                                                                                  | Mechanical                   | Electrical |        |                              | Servic    | ce manual revision |
| Paper path     Transmit/red                                                      |                              |            | it/rec | eive                         | Retro     | fit information    |
|                                                                                  | Product Safety               | 🗌 Other (  |        | )                            | Tier 2    |                    |

# Important Note About New unit detection mechanism of the complete fusing unit

For the complete fusing units, there is no new unit detection mechanism. Therefore, it is necessary to reset PM counters.

#### SP mode setting

As written in the Field service manual, the following SP value of Model AT/AP-C2 must be changed at the new complete fusing unit installation.

SP#: SP7-804-019

Value: 1 (Default: 0)

#### **Procedure**

#### Before Removing the old PM Parts

- 1. Enter the SP mode.
- 2. Output the SMC logging data with SP5-990-004.
- 3. Set the SP3902-014 to "1" before you turn the power off. Then, the machine will reset the PM counters automatically.
- 4. Exit the SP mode.

#### After installing the new PM parts

- 1. Turn on the main power switch.
- 2. Output the SMC logging data with SP5-990-004 and check the counter values.
- 3. Make sure that the PM counters for the replaced units are "0" with SP7-803. If the PM counter for a unit was not reset, then reset that counter with **SP 7-804-019**.
- 4. Make sure that the exchange counter counts up with SP7-853.
- 5. Make sure that the counters for the previous units (SP7-906) on the new SMC logging data list (from step 2 above) are equal to the counters (SP7-803) for these units on the previous SMC logging data list (the list that was output in the "Before removing the old parts" section).
- 6. Make sure that the unit replacement date is updated with SP7-950.

# Technical Bulletin

Reissued:18-Mar-11 Model: Model AP-C2

Date: 14-Apr-09

No.: RD029031b

#### **RTB Reissue**

The items in *bold italics* were corrected.

| Subject: Preven<br>Destination | ting Fax Transmission to the V                                                                              | Prepared by: N.Yoshida |      |                         |
|--------------------------------|----------------------------------------------------------------------------------------------------|------------------------|------|-------------------------|
| From: 1st Overse               | eas Tech Support Sec., 1st PC                                                                               |                        |      |                         |
| Classification:                | Troubleshooting                                                                                             | Part informat          | tion | Action required         |
|                                | <ul> <li>☐ Mechanical</li> <li>☐ Electrical</li> <li>☐ Paper path</li> <li>☐ Transmit/receiption</li> </ul> |                        |      | Service manual revision |
|                                |                                                                                                    |                        | eive | Retrofit information    |
|                                | Product Safety                                                                                              | Other (                | )    | 🖂 Tier 2                |

The following shows you how to use the User Parameter Switch to set features that prevent a fax from being sent to the wrong destination. If users want to use these features, please advise administrator level users of the following information.

**Note:** The Facsimile Reference for the Operating Instructions contains explanations of these features, but not the methods for setting them.

### 1. Re-entering a fax number to confirm the destination

- Enter the fax number again to confirm that the destination is correct. Transmission is disabled if the confirmation fax number does not match the first fax number. This function helps prevent faxes from being sent to the wrong destination.
- User Parameter Switch 16, Bit 7 to 4 (default setting: 0000)
- User Parameter Switch 22, Bit 7 to 4 (1 to 15 times)
  - 1. Prompt users more than once for the destination
  - How many times will the user have to input the destination: User parameter switch 22, bits 7 to 4 (1 to 15 times)
  - To disable this feature, set all 4 bits to 0.
  - · Cannot be used from the Simplified Display
  - 2. Display the entered destination prior to transmission
  - · Enable/disable: User parameter switch 17, bit 4
  - · Does not work with manual dial or on-hook dial
  - · Cannot be used from the Simplified Display

Settings table:

| Bit 7 | Bit 6 | Bit 5 | Bit 4 | Setting |
|-------|-------|-------|-------|---------|
| 0     | 0     | 0     | 0     | 0 (OFF) |
| 0     | 0     | 0     | 1     | 1       |
| 0     | 0     | 1     | 0     | 2       |

# Technical Bulletin

Reissued:18-Mar-11

| Mode | el: Model A | P-C2  |       |       |         | Date: 14-Apr-09 | No.: RD029031b |
|------|-------------|-------|-------|-------|---------|-----------------|----------------|
|      | Bit 7       | Bit 6 | Bit 5 | Bit 4 | Setting |                 |                |
|      | 0           | 0     | 1     | 1     | 3       | 1               |                |
|      | 0           | 1     | 0     | 0     | 4       |                 |                |
|      | 0           | 1     | 0     | 1     | 5       |                 |                |
|      | 0           | 1     | 1     | 0     | 6       |                 |                |
|      | 0           | 1     | 1     | 1     | 7       |                 |                |
| ľ    | 1           | 0     | 0     | 0     | 8       |                 |                |
| ľ    | 1           | 0     | 0     | 1     | 9       |                 |                |
|      | 1           | 0     | 1     | 0     | 10      |                 |                |
|      | 1           | 0     | 1     | 1     | 11      |                 |                |
|      | 1           | 1     | 0     | 0     | 12      |                 |                |
|      | 1           | 1     | 0     | 1     | 13      | 7               |                |
| ľ    | 1           | 1     | 1     | 0     | 14      |                 |                |
|      | 1           | 1     | 1     | 1     | 15      |                 |                |

### 2. Displaying the Destination Prior to Transmission

- To prevent documents being sent to the wrong destination, users can configure the machine to display the destination again after it has been entered and before the file is sent.
- User Parameter Switch 11, Bit 4 (default setting: 0)
- User Parameter Switch 17, Bit 4 (default setting: 0)

0: OFF, 1: ON

### 3. Disabling broadcasting

- To avoid accidentally specifying multiple destinations, users can disable broadcasting. They cannot specify group destinations if they disable broadcasting. They can specify only one address at a time.
- User Parameter Switch 11, Bit 1 (default setting: 0)
- User Parameter Switch 17, Bit 1 (default setting: 0)

You cannot specify group destinations if you disable broadcasting. You can specify only one address at a time.

0: OFF, 1: ON

# Technical Bulletin

PAGE: 1/2

| Model: Ap-C2 Date                                       |                 |           |       |                          | te: 1-May-09 No.: RD02 |                   |  |
|---------------------------------------------------------|-----------------|-----------|-------|--------------------------|------------------------|-------------------|--|
| Subject: Jam17 occur continually at registration roller |                 |           |       | Prepared by: T. Kiyohara |                        |                   |  |
| From: 2nd Tech Support Sec. Service Support Dept.       |                 |           |       |                          |                        |                   |  |
| Classification:                                         | Iroubleshooting | Part info | ormat | tion                     | Action                 | n required        |  |
|                                                         | Mechanical      | Electric  | al    |                          | Servic                 | e manual revision |  |
| Paper path     Transmit/rec                             |                 |           | eive  | Retrof                   | fit information        |                   |  |
|                                                         | Product Safety  | Other (   |       | )                        | 🗌 Tier 2               |                   |  |

### SYMPTOM

After Paper Jam 62 occurs for the first time, Paper Jam 17 occurs continually at the registration roller and Bridge Transport when **Ap-C2d (D029)** is installed with **SR790** 

**Note:** When Jam 17 occurs, the paper stops at the registration roller, and is not creased. Since this symptom does not occur under normal usage conditions, we are unable to estimate the occurrence rate. It only has the potential to occur when the paper slips.

### CAUSE

Software bug of the SR790

### SOLUTION

#### Temporary Countermeasure:

- Main Power on/off
- Finisher door open and close

#### **Permanent Countermeasure**

Replace the Finisher ROM (B4089450)
 As this is an X/O modification, the old parts cannot be used

#### **Production line**

> After the April 2009 production, this new part has already been applied.

#### Action in the field

> Replace the ROM with the new one at the next service visit.

| <b>T</b> echnical | Bul | letin |
|-------------------|-----|-------|
|                   | Dui |       |

Model: Ap-C2

Date: 1-May-09

No.: RD029032

### **Affected Units**

This issue affects SR790 units with the following serial numbers which are installed on the Ap-C2d .

| Model Name | V/Hz | Destination                           | Code    | Serial Number                                  |
|------------|------|---------------------------------------|---------|------------------------------------------------|
| SR790      | -    | North America,<br>Europe, Asia, China | B408-50 | From first unit produced to S/N<br>J1097604504 |

**Note:** Modified units have a circular blue seal attached as shown below, which is visible when the front door of the SR790 is opened (for two or three production months).

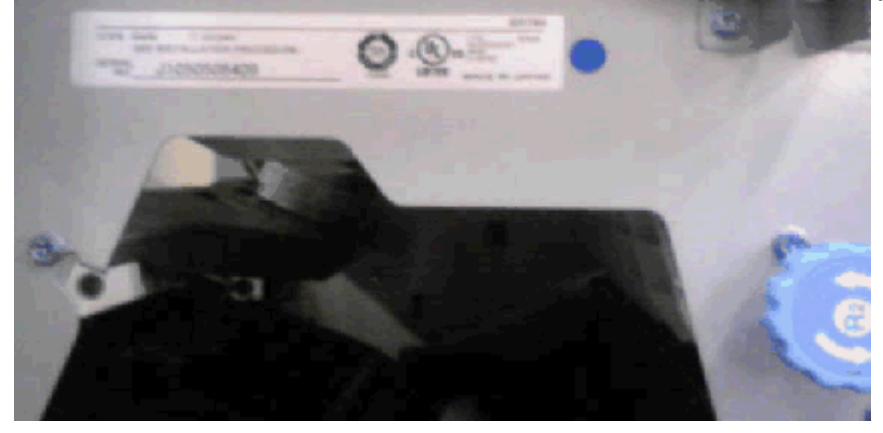

# Technical Bulletin

PAGE: 1/2

| Model: Model AP-C2 Da                             |                   |              |  |                        | 09 | No.: RD029033      |
|---------------------------------------------------|-------------------|--------------|--|------------------------|----|--------------------|
| Subject: White line                               |                   |              |  | Prepared by: N.Yoshida |    |                    |
| From: 2nd Tech Support Sec. Service Support Dept. |                   |              |  |                        |    |                    |
| Classification:                                   | ☐ Troubleshooting | Part informa |  | tion Action required   |    | n required         |
|                                                   | Mechanical        | Electrical   |  | Servi                  |    | ce manual revision |
|                                                   | Paper path        | Transmit/red |  | ceive 🗌 Retro          |    | fit information    |
|                                                   | Product Safety    | Other (      |  | )                      |    |                    |

### SYMPTOM

A white line is visible on the printout, as shown in the sample below:

| н          |  |
|------------|--|
| н          |  |
| н          |  |
| - E        |  |
| н          |  |
|            |  |
|            |  |
|            |  |
| н          |  |
|            |  |
|            |  |
|            |  |
| н          |  |
|            |  |
|            |  |
|            |  |
|            |  |
| 1          |  |
| 1          |  |
| 1          |  |
| 1          |  |
| 1          |  |
| 1          |  |
| 1          |  |
| 1          |  |
|            |  |
|            |  |
|            |  |
|            |  |
| н          |  |
|            |  |
| н          |  |
|            |  |
|            |  |
| н          |  |
|            |  |
| н          |  |
|            |  |
| н          |  |
|            |  |
|            |  |
|            |  |
| 1          |  |
| н          |  |
| 1          |  |
| 1          |  |
| 1          |  |
| 1          |  |
| 1          |  |
| 1          |  |
| 1          |  |
| 1          |  |
| 1          |  |
| 1          |  |
| 1          |  |
| 1          |  |
| 1          |  |
| 1          |  |
| 1          |  |
| 1          |  |
| 1          |  |
| 1          |  |
| 1          |  |
| 1          |  |
| 1          |  |
| 1          |  |
| - <b>H</b> |  |

### CAUSE

The LD glass is dirty with toner, a foreign substance has been mixed in with the toner inside the development unit, or the toner inside the development unit has caked.

### SOLUTION

- 1. Print out a 2-by-2 sample.
- 2. Clean the LD glass for the color (PCU) on which the symptom occurs.

#### Important:

- Use a shield glass cleaner
- Make sure to remove all the toner from the glass (the toner for this model tends to stick to surfaces very strongly).
- 3. Print out the 2-by-2 sample again, and check the image quality. If this does not solve the symptom, do the steps on the next page.

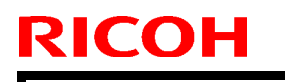

Model: Model AP-C2

Date:12-May-09

No.: RD029033

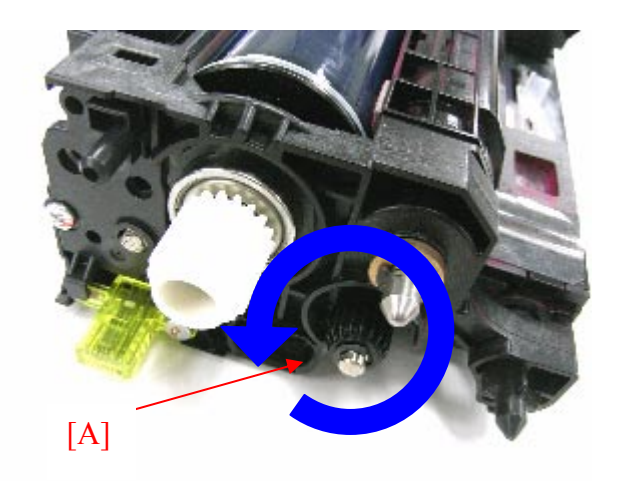

4. Rotate the development gear **five cycles** or more.

#### Note:

- One cycle is 5-7x counterclockwise + 5-7x clockwise.
- The gear can be easily rotated using the following joint: [AB03000 JOINT:DEVELOPMENT]

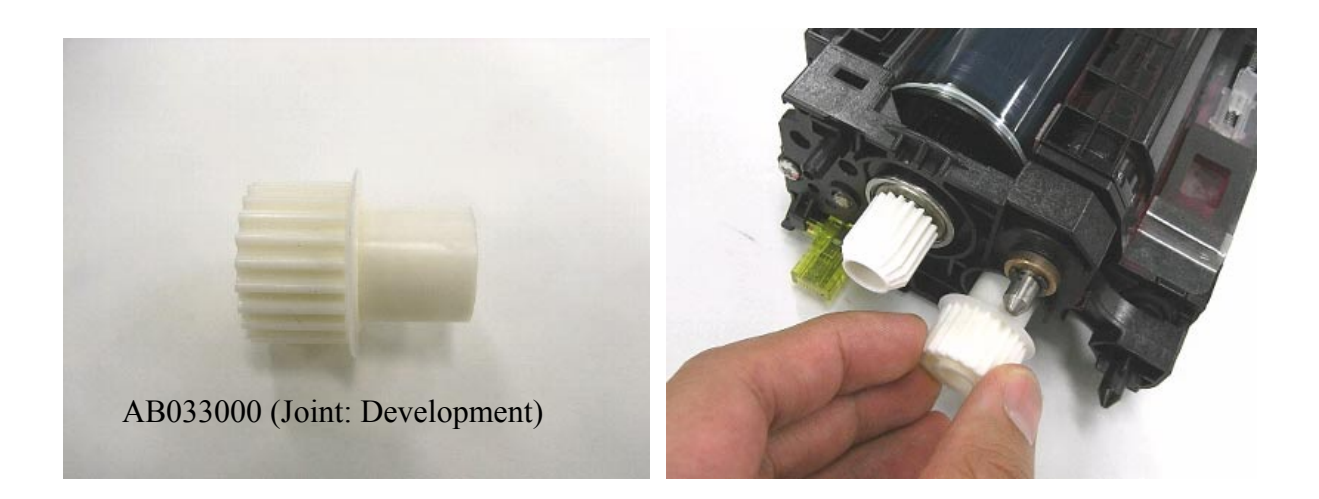

5. Print out five or more sheets of the 2-by-2 sample, and check the image quality. If this does not solve the symptom, replace the developer.

| Model: AP-C2 Da                                   |                                                                                                    |  |                                                       |                         | -09                                                                                                | No.: RD029034 |  |
|---------------------------------------------------|----------------------------------------------------------------------------------------------------|--|-------------------------------------------------------|-------------------------|----------------------------------------------------------------------------------------------------|---------------|--|
| Subject: SC816                                    |                                                                                                    |  |                                                       | Prepared by: N. Yoshida |                                                                                                    |               |  |
| From: 2nd Tech Support Sec. Service Support Dept. |                                                                                                    |  |                                                       |                         |                                                                                                    |               |  |
| Classification:                                   | Classification:       Image: Classification in the complete complete co |  | Part information Electrical Transmit/receive Other () |                         | <ul> <li>Action required</li> <li>Service manual revision</li> <li>Retrofit information</li> </ul> |               |  |

### SYMPTOM

SC816 may occur while the machine is in Auto Off mode if System firmware ver1.18 is installed.

### CAUSE

Firmware bug with System firmware ver1.18.

### SOLUTION

#### **Production line**

The System firmware was modified to correct this issue (ver1.20).

Applied from: Late April 2009 production

#### Action in the field

• Temporary solution:

Turn the main switch OFF/ON.

**Important:** Make sure to do the permanent solution as well, since this symptom may recur if you only do the temporary solution.

• Permanent solution:

Update the System firmware to ver1.20 or later.

**PAGE: 1/3** 

| Model: Ap-C2                                                |                   |              |  | Date: 2-Jun-09 |                         | No.: RD029035      |  |
|-------------------------------------------------------------|-------------------|--------------|--|----------------|-------------------------|--------------------|--|
| Subject: A, B, C Jam indicated together but there is no jam |                   |              |  |                | Prepared by: M. Kumagai |                    |  |
| From: 2nd Tech Support Sec. Service Support Dept.           |                   |              |  |                |                         |                    |  |
| Classification:                                             | ☐ Troubleshooting | Part informa |  | tion           | Action                  | n required         |  |
|                                                             | Mechanical        | Electrical   |  | Service man    |                         | ce manual revision |  |
|                                                             | Paper path        | Transmit/rec |  | eive 🗌 Retrof  |                         | fit information    |  |
|                                                             | Product Safety    | 🗌 Other (    |  | )              | 🛛 Tier 2                |                    |  |

### SYMPTOM

RICOH

The machine indicates A, B, C Jam all together continually or at two or three paper ejection intervals, but there is no jam (paper is resting inside the machine, but is not jammed).

**Note:** This symptom does not occur when the machine turns on; it occurs after the machine has been running continuously.

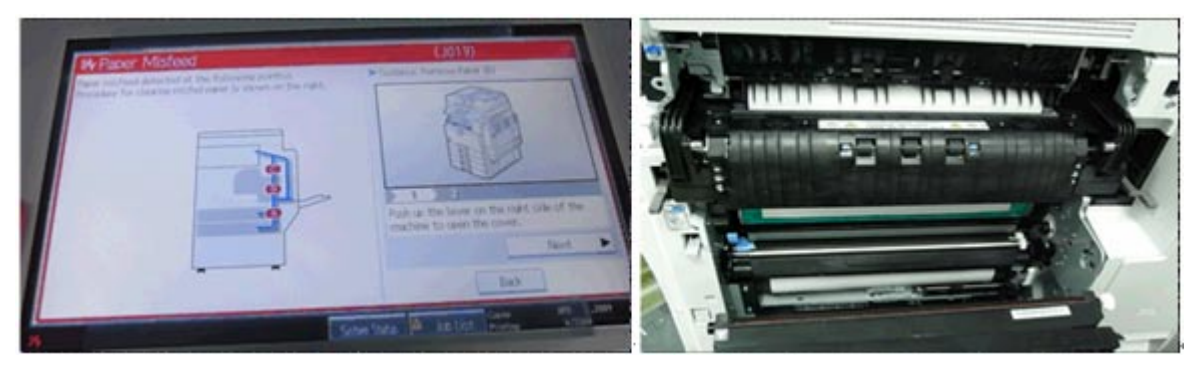

### CAUSE

A specific lot of the Paper Exit Sensor is faulty.

Some parts of the sensor fall off if the machine is running continuously and the temperature of the fusing unit rises.

As the result of the above, the sensor detects a "No paper" condition continuously even if there is paper in the paper feed path.

Therefore, when the machine expects to detect paper at the sensor (based on the paper feed timing), paper is not detected, and the machine indicates an A, B, and C Jam.

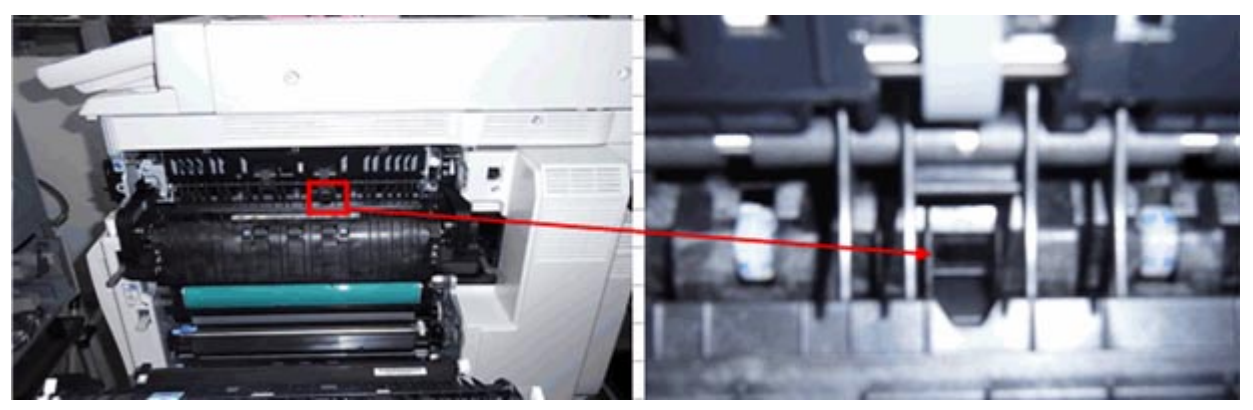
Model: Ap-C2

Date: 2-Jun-09

No.: RD029035

### **Affected Units**

This problem affects the following serial numbers of Ap-C2c / C2d.

| Model Name | Code    | Serial Number              |
|------------|---------|----------------------------|
| An C2c     | D027-29 | V1296210305 to V1296210323 |
| Ap-020     | D027-27 | V1292701319 to V1292800223 |
| Ap-C2d     | D029-27 | V1392700759 to V1392800225 |

### SOLUTION

#### **Production line**

After the March 2009 production, the factory started a new method of sensor testing.

#### Action requirement in the field

- Replace the Paper Exit Sensor (AW010127) if the following SP input value is not correct.
- **Note:** 1) The parts stock at the local SPC is already changed to correctly-working parts. 2) You must check if the sensor is faulty or not with the following procedure.

#### Check procedure for a faulty sensor

Important: Check this if A, B, and C Jams all occurred together.

- 1. Open the duplex unit.
- 2. Enter SP5803-026.

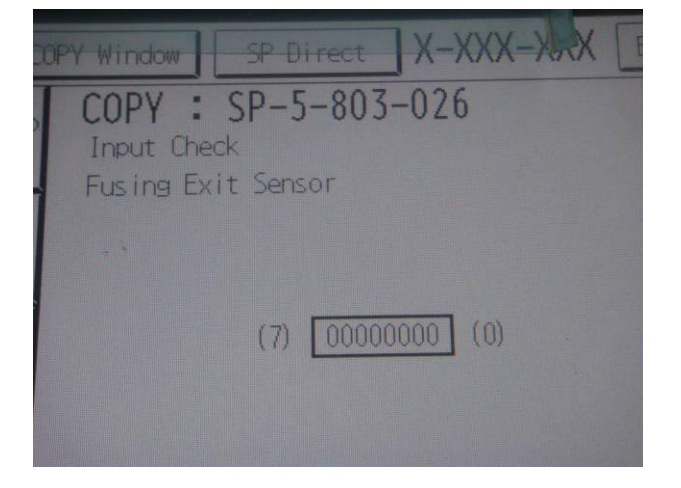

### Technical Bulletin

Model: Ap-C2

Date: 2-Jun-09

No.: RD029035

3. Check the input value with and without paper.

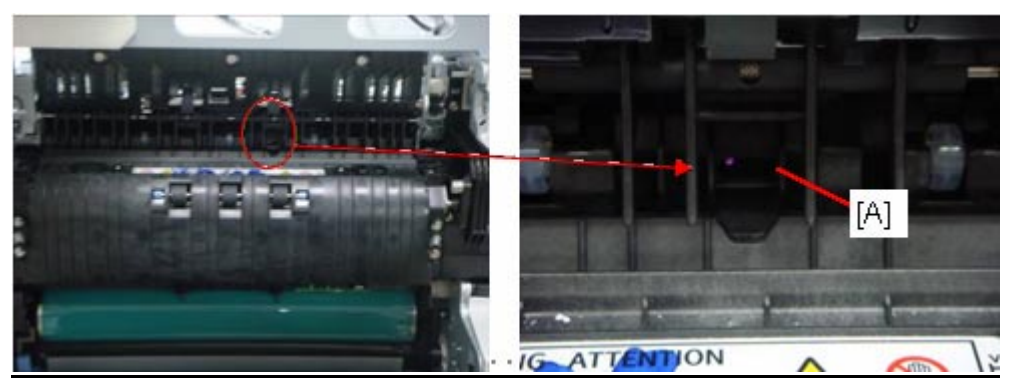

|                                                                  | SP5803-026 Input Check value |               |  |  |  |
|------------------------------------------------------------------|------------------------------|---------------|--|--|--|
| Sensor check condition                                           | Normal Sensor                | Faulty Sensor |  |  |  |
| (a) If the paper exit sensor<br>[A] is covered with paper        | 0000001                      | 0000000       |  |  |  |
| (b) If the paper exit sensor<br>[A] is not covered with<br>paper | 0000000                      | 0000000       |  |  |  |

4. Replace the paper exit sensor if the value is "00000000" in condition (a).

Note: The paper exit sensor is not faulty if the value is "00000001" in condition (a).

## Technical Bulletin

| Model: Model Ap-C2                                |                        |               | Dat                  | e: 19-June | -09    | No.: RD029036     |
|---------------------------------------------------|------------------------|---------------|----------------------|------------|--------|-------------------|
| Subject:                                          |                        |               | Prepared by: C.Tsuji |            |        |                   |
| Patch Release for E-5100 V.1.0 (1-12JNTD.ps)      |                        |               |                      |            |        |                   |
| From: 2nd Tech Support Sec. Service Support Dept. |                        |               |                      |            |        |                   |
| Classification:                                   | Troubleshooting        | Part info     | orma                 | tion       | Action | required          |
| Mechanical     Electrical                         |                        |               | al                   |            | Servic | e manual revision |
|                                                   | Paper path Transmit/re |               |                      | eive       | Retrof | it information    |
|                                                   | Product Safety         | igvee Other ( |                      | )          | Tier 2 |                   |

This RTB is the release note for Patch File **1-12JNTD**.ps for Color Controller E-5100 system version 1.0.

| Patch File  | Issue(s)                                                          |  |  |  |  |  |
|-------------|-------------------------------------------------------------------|--|--|--|--|--|
| 1-12JNTD.ps | The configuration page does not print and the engine shows a      |  |  |  |  |  |
| _           | functional problem message when printing the configuration page   |  |  |  |  |  |
|             | after the engine wakes up from energy saver mode and if the trays |  |  |  |  |  |
|             | don't have the appropriate paper size to print the config page.   |  |  |  |  |  |

#### **Prerequisite(s):**

Before this patch is applied, the following patch should already be applied on the system.

• 1-10W3WT

- 1. Extract D4797553.exe until you get the 1-12JNTD.ps file.
- 2. Download/Import the patch file "**1-12JNTD**.ps" with Command Workstation to the "Direct" queue.
- 3. You must wait at least 60 seconds after the patch file downloaded/imported before rebooting the system. This will ensure the patch file is completely processed.
- 4. From either Command Workstation or the Fiery LCD, select "Shut Down" and then "Reboot System"
- 5. Wait until the Fiery has come to idle and print out the configuration page.
- 6. Verify the Update Info section. It should contain the patch number "1-12JNTD".

## Technical Bulletin

| Model: Model Ap-C2                                       |                                                                                                    |                                                    | Dat                   | e: 19-June           | No.: RD029037                           |                                                 |  |
|----------------------------------------------------------|----------------------------------------------------------------------------------------------------|----------------------------------------------------|-----------------------|----------------------|-----------------------------------------|-------------------------------------------------|--|
| Subject:<br>Patch Release for E-5100 V.1.0 (1-12PHDE.ps) |                                                                                                    |                                                    |                       | Prepared by: C.Tsuji |                                         |                                                 |  |
| From: 2nd Tech Support Sec. Service Support Dept.        |                                                                                                    |                                                    |                       |                      |                                         |                                                 |  |
| Classification:                                          | <ul> <li>Troubleshooting</li> <li>Mechanical</li> <li>Paper path</li> <li>Product Safety</li> </ul> | □ Part info<br>□ Electric<br>□ Transm<br>□ Other ( | ormai<br>al<br>it/rec | tion<br>eive<br>)    | Action     Servic     Retrof     Tier 2 | required<br>e manual revision<br>it information |  |

This RTB is the release note for Patch File **1-12PHDE**.ps for Color Controller E-5100 System version 1.0.

Please apply this patch at the next service visit.

| Patch File  | Issue(s)                                                                                                    |  |  |  |  |  |
|-------------|----------------------------------------------------------------------------------------------------|--|--|--|--|--|
| 1-12PHDE.ps | Some custom color profile settings are not saved.                                                                                                    |  |  |  |  |  |
|             | <b>Details</b><br>If the custom color profile settings (input/output values) for the<br>following three modes are edited and saved using the Profile<br>Manager, the settings will be reset to their initial values when the<br>controller is rebooted.                                                                                        |  |  |  |  |  |
|             | <ul> <li>Quick</li> <li>Full (Source GCR)</li> <li>Full (Output GCR)</li> </ul>                                                                                                    |  |  |  |  |  |
|             | <ol> <li>The settings will be saved and applied to print jobs until the controller is rebooted.</li> <li>The files containing the custom color profiles still exist on the hard drive. Only the values are reset.</li> <li>This issue only occurs with the three modes mentioned above. The settings for Master mode are not reset.</li> </ol> |  |  |  |  |  |

#### Steps to reproduce

- 1. Launch CommandWorkStation and connect to the Fiery.
- 2. Select Server => Manage Color.
- 3. Click on the Profile Manager.
- 4. Select any of the profiles from the list under Simulation and click the edit button.
- 5. From the Edit Mode, select any mode except "Master".
- 6. Enter Input = "50" and Output = "30", and then click the Add button.
- 7. Click the Save button, and save as any name.
- 8. Click the Save and Done button to exit the edit window.
- 9. Close ColorWiseProTool.

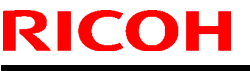

| Model: Model Ap-C2 | Date: 19-June-09 | No.: RD029037 |
|--------------------|------------------|---------------|
|--------------------|------------------|---------------|

- 10. Select Server => Reboot Server.
- 11. After the server comes back to idle, repeat steps 1-5.
- 12. Note the input and output values.

#### Result

The input and output values entered in step 6 are not saved.

#### Important Note

#### Before applying this patch:

If the customer has edited/saved any color profiles since the last time the controller was rebooted, ask him/her for permission to move the profile settings to a hard disk on a client PC. Then, after you apply the patch, ask for permission to restore the profile settings to the controller hard disk.

#### Prerequisite(s):

Before this patch is applied, the following patches should already be applied on the system.

- 1-10W3WT
- 1-11R3T4
- 1-12JNTD

- 1. Extract **D4797554.exe** until you get the **1-12PHDE.ps** file.
- 2. Download/Import the patch file "1-12PHDE.ps" with Command Workstation to the "Direct" queue.
- 3. You must wait at least 60 seconds after the patch file downloaded/imported before rebooting the system. This will ensure the patch file is completely processed.
- 4. From either Command Workstation or the Fiery LCD, select "Shut Down" and then "Reboot System"
- 5. Wait until the Fiery has come to idle and print out the configuration page.
- 6. Verify the Update Info section. It should contain the patch number "1-12PHDE".

## Technical Bulletin

| Model: Model Ap-C2                                       |                                                                                                    |                                                                                           | Dat                   | e: 17-Jul-0          | )9                             | No.: RD029039                                   |  |
|----------------------------------------------------------|----------------------------------------------------------------------------------------------------|-------------------------------------------------------------------------------------------|-----------------------|----------------------|--------------------------------|-------------------------------------------------|--|
| Subject:<br>Patch Release for E-5100 V.1.0 (1-12HHQL.ps) |                                                                                                    |                                                                                           |                       | Prepared by: C.Tsuji |                                |                                                 |  |
| From: 2nd Tech Support Sec. Service Support Dept.        |                                                                                                    |                                                                                           |                       |                      |                                |                                                 |  |
| Classification:                                          | <ul> <li>Troubleshooting</li> <li>Mechanical</li> <li>Paper path</li> <li>Product Safety</li> </ul> | <ul> <li>□ Part info</li> <li>□ Electric:</li> <li>□ Transm</li> <li>□ Other (</li> </ul> | ormat<br>al<br>it/rec | tion<br>eive<br>)    | Action  Servic  Retrof  Tier 2 | required<br>e manual revision<br>it information |  |

This RTB is the release note for Patch File **1-12HHQL**.ps for Color Controller E-5100 System version 1.0.

| Patch File  | Specification Change                             |
|-------------|--------------------------------------------------|
| 1-12HHQL.ps | Before:<br>1-sheet booklet job cannot be folded. |
|             | After:<br>1-sheet booklet job can be folded.     |

#### Prerequisite(s):

Before this patch is applied, the following patches should already be applied on the system.

- 1-10W3WT
- 1-11R3T4
- 1-12JNTD

- 1. Extract D4797555.exe until you get the 1-12HHQL.ps file.
- 2. Download/Import the patch file "**1-12HHQL**.ps" with Command Workstation to the "Direct" queue.
- 3. You must wait at least 60 seconds after the patch file downloaded/imported before rebooting the system. This will ensure the patch file is completely processed.
- 4. From either Command Workstation or the Fiery LCD, select "Shut Down" and then "Reboot System"
- 5. Wait until the Fiery has come to idle and print out the configuration page.
- 6. Verify the Update Info section. It should contain the patch number "1-12HHQL".

# RIGOH

## Technical Bulletin

### PAGE: 1/1

| Model: Model AP-C2                       |                                |           | Dat    | Date: 04-Aug-09         |        | No.: RD029040      |
|------------------------------------------|--------------------------------|-----------|--------|-------------------------|--------|--------------------|
| Subject: SC824 : Service manual revision |                                |           |        | Prepared by: T.Kiyohara |        |                    |
| From: 2nd Tech §                         | Support Sec. Service Support I | Dept.     |        |                         |        |                    |
| Classification:                          | Troubleshooting                | Part info | orma   | tion                    | Action | n required         |
|                                          | Mechanical                     | Electric  | al     |                         | Servic | ce manual revision |
|                                          | Paper path                     | Transm    | it/rec | eive                    | Retrof | fit information    |
|                                          | Product Safety                 | Other (   |        | )                       |        |                    |

The following SP was added to the Service manual.

| No. | Туре | Details (Symptom, Possible Cause, Troubleshooting Procedures)                                                                                                |
|-----|------|----------------------------------------------------------------------------------------------------|
| 824 |      | [1401]<br>Self-diagnosis error: Standard NVRAM<br>The controller cannot recognize the standard NVRAM installed or<br>detects that the<br>NVRAM is defective. |
|     | D    | <ul> <li>Loose connection</li> <li>Defective standard NVRAM</li> <li>Defective controller</li> </ul>                                                         |
|     |      | <ol> <li>Check the standard NVRAM is firmly inserted into the socket.</li> <li>Replace the NVRAM.</li> <li>Replace the controller</li> </ol>                 |

## Technical Bulletin

| Model: Ap-C2 Date                                 |                   |           | te: 5-Aug-09 |                         | No.: RD029041 |                   |
|---------------------------------------------------|-------------------|-----------|--------------|-------------------------|---------------|-------------------|
| Subject: Duplex jam or Z-fold jam                 |                   |           |              | Prepared by: M. Kumagai |               |                   |
| From: 2nd Tech Support Sec. Service Support Dept. |                   |           |              |                         |               |                   |
| Classification:                                   | ☐ Troubleshooting | Part info | ormat        | tion                    | Action        | n required        |
|                                                   | Mechanical        | Electric  | al           |                         | Servic        | e manual revision |
|                                                   | Paper path        | Transm    | it/rec       | eive                    | Retrof        | fit information   |
|                                                   | Product Safety    | Other (   |              | )                       | 🛛 Tier 2      |                   |

This RTB applies only to the **AP-C2d**.

### SYMPTOM

A duplex jam or Z-fold jam may occur if a duplex print job is performed

#### Note:

- This symptom only occurs on the Ap-C2d (50cpm model).
- This symptom has a greater tendency to occur under low-temperature conditions.
- Once the symptom occurs, it will continue to occur.

### CAUSE

The motor torque of duplex bypass motors from a specific lot was higher than the specification maximum. This increased the level of vibration during motor rotation, which led to resonance when the vibration reached a certain frequency. Eventually, this caused the motor to disengage and rotate in idle.

### SOLUTION

#### **Production line**

The following changes were made from June 2009 production of Ap-C2d mainframes:

- 1. Wheels were added to the motor pulley to minimize resonance as provisional countermeasure.
- 2. An extra check was added to further ensure that the motor torque does not exceed the specification maximum and change to the new parts number as permanent countermeasure.

Note: The motor after above additional check does not contain additional wheel in line 1.

#### Action requirement in the field

Replace the duplex bypass motor with the following new part: P/N B2232745

#### **IMPORTANT:**

- The harness wiring around the motor was also changed, so make sure to replace the motor **in accordance with the procedure on the next page.**
- The service parts stock at SPC Japan has been replaced with the new motors.

Model: Ap-C2

Date: 5-Aug-09

No.: RD029041

#### **Affected Units**

This issue affects the following Ap-C2d mainframes:

| Model Name | Code    | Serial Number              |
|------------|---------|----------------------------|
|            | D029-17 | V1395300884 to V1395400695 |
|            | D029-19 | (No affected units)        |
| An C2d     | D029-21 | V1396500001 to V1396500004 |
| Ap-020     | D029-27 | (No affected units)        |
|            | D029-28 | (No affected units)        |
|            | D029-29 | V1396510001 to V1396510030 |

### **Duplex/Bypass Motor Replacement Procedure**

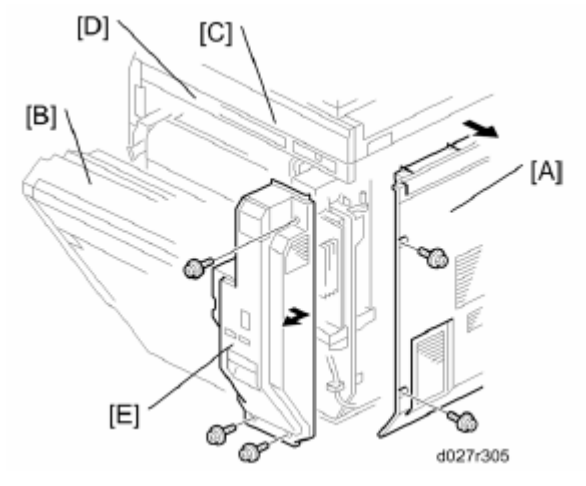

- 1. Remove the rear cover [A] (screw x 6).
- 2. Open the right door [B].
- 3. Remove the scanner right cover [C] (screw x 2).
- 4. Remove the right top cover [D] (screw x 1).
- 5. Remove the right rear cover [E] (screw x 3).
- 6. Release the front link [F] (clamp x1) while the right cover is still open.

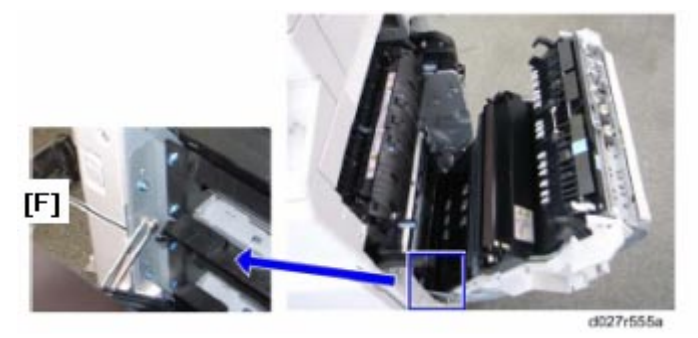

| RICOH        | Technical Bulletin | PAGE: 3/5     |
|--------------|--------------------|---------------|
| Model: Ap-C2 | Date: 5-Aug-09     | No.: RD029041 |

7. Open the controller box [G] (screw x 6).

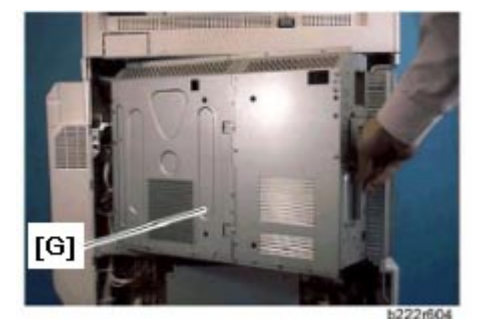

- 8. Disconnect the connector [H] (connector x 1).
- 9. Remove the pressure roller contact motor [I] (screw x 4).

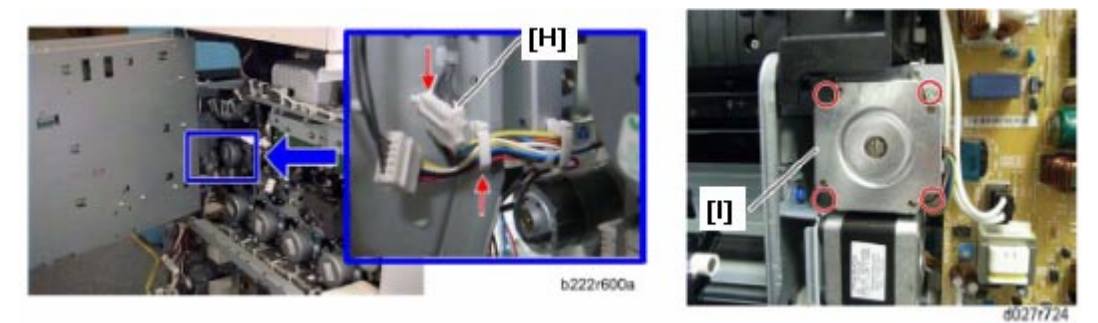

- 10. Disconnect the connector [J] (connector x 1).
- 11. Remove the duplex by-pass motor with bracket [K] (screw x 2).

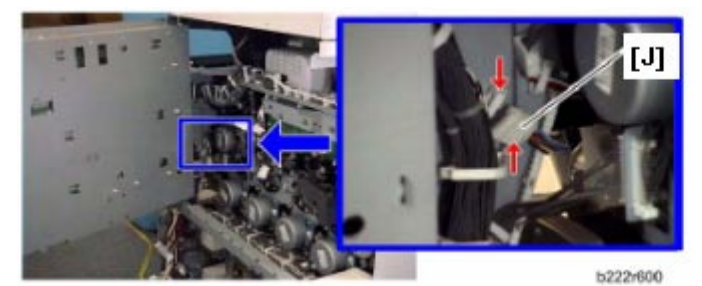

12. Attach the new duplex by-pass motor (P/N B2232745) with bracket [K] (screw x 2).

- 13. Attach the pressure roller contact motor [I] (screw x 4) in the "NEW" orientation shown below.

Important: Make sure that the opening in the pressure contact motor for the harness is **facing up** (and not right). This is to prevent the harness from touching the wheel of the duplex bypass motor.

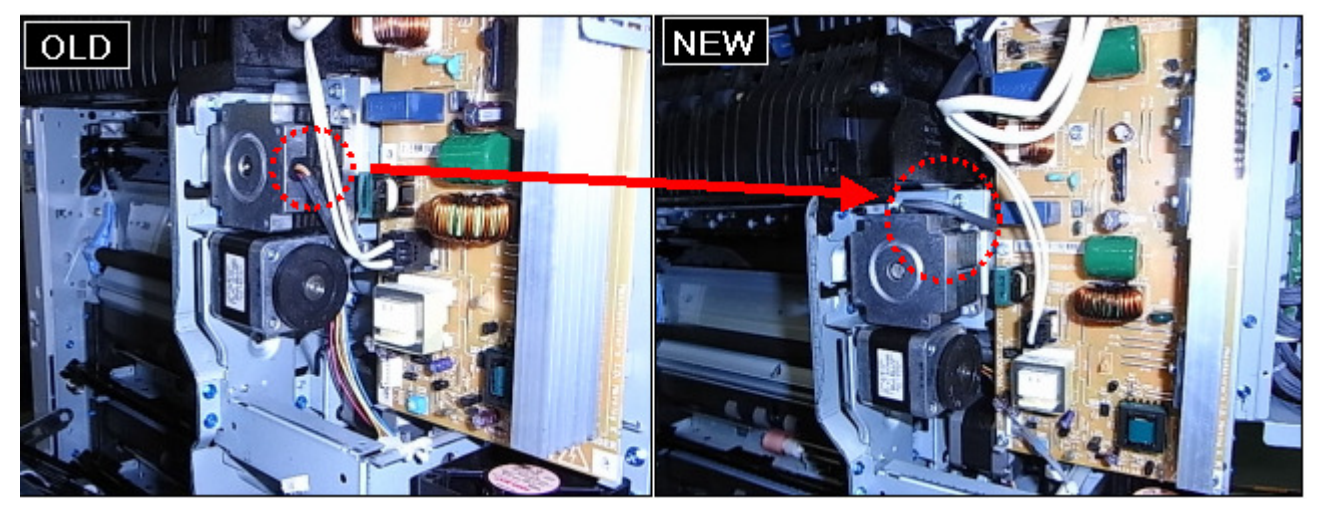

14. Change the harness clamps to the "NEW" orientation shown below.

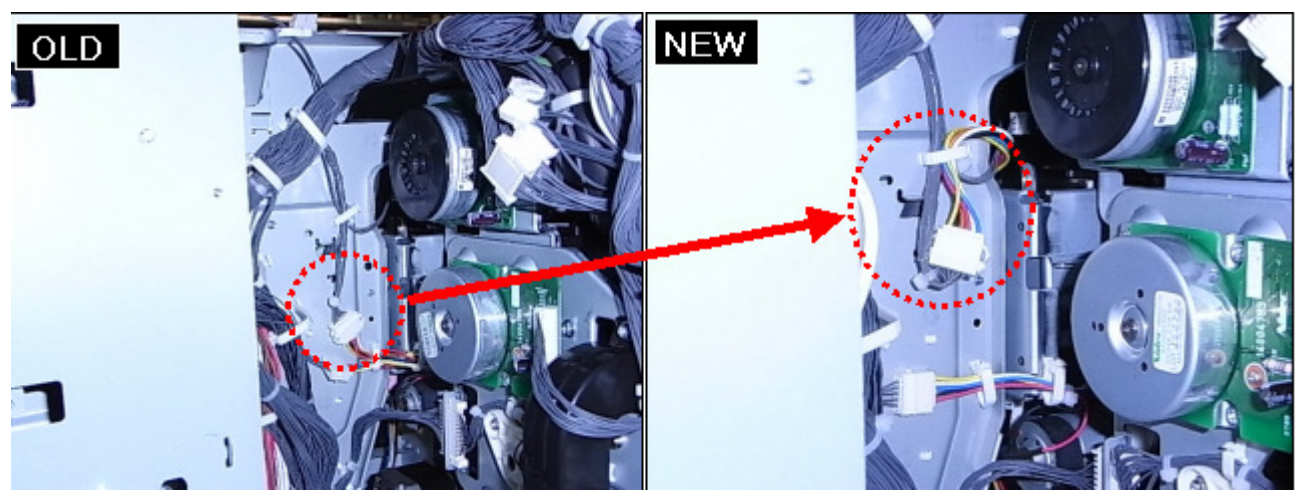

| RICOH        | Technical Bulle | etin       | PAGE: 5/5     |  |  |
|--------------|-----------------|------------|---------------|--|--|
| Model: Ap-C2 | Date            | : 5-Aug-09 | No.: RD029041 |  |  |

15. Make sure that the harness is not touching the sensor [L] or shaft [M].

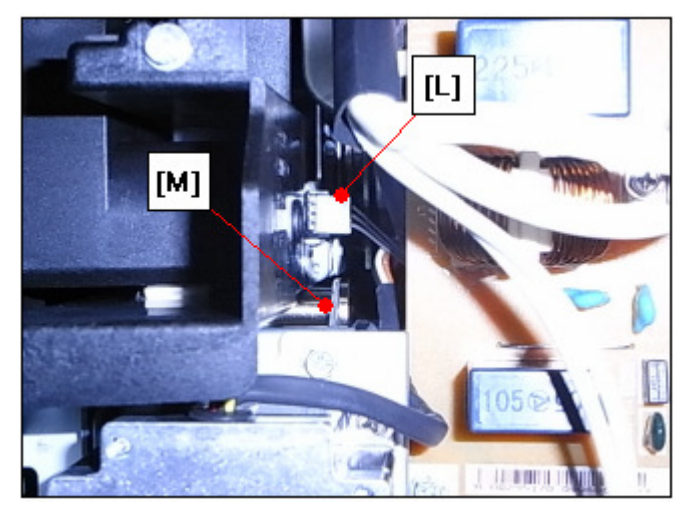

# RIGOH

## Technical Bulletin

#### PAGE: 1/2

| Model: AP-C2    |                                                                                                    | e: 06-Oct-                                                                       | 09                    | No.: RD029042     |        |                                                     |
|-----------------|----------------------------------------------------------------------------------------------------|----------------------------------------------------------------------------------|-----------------------|-------------------|--------|-----------------------------------------------------|
| Subject: Powder | Dust from Ozone filter                                                                              | Prepared by: N.Yoshida                                                           |                       |                   |        |                                                     |
| From: 2nd Tech  | Support Sec. Service Support I                                                                      |                                                                                  |                       |                   |        |                                                     |
| Classification: | <ul> <li>Troubleshooting</li> <li>Mechanical</li> <li>Paper path</li> <li>Product Safety</li> </ul> | <ul> <li>Part info</li> <li>Electric</li> <li>Transm</li> <li>Other (</li> </ul> | ormat<br>al<br>it/rec | tion<br>eive<br>) | Action | n required<br>ce manual revision<br>fit information |

### SYMPTOM

At machine installation, black-colored powder/dust appears around the areas shown below. **Note:** 

- 1. This powder/dust is harmless to the human body.
- 2. This issue does not affect machine performance or the ozone filtering performance of the ozone filter.

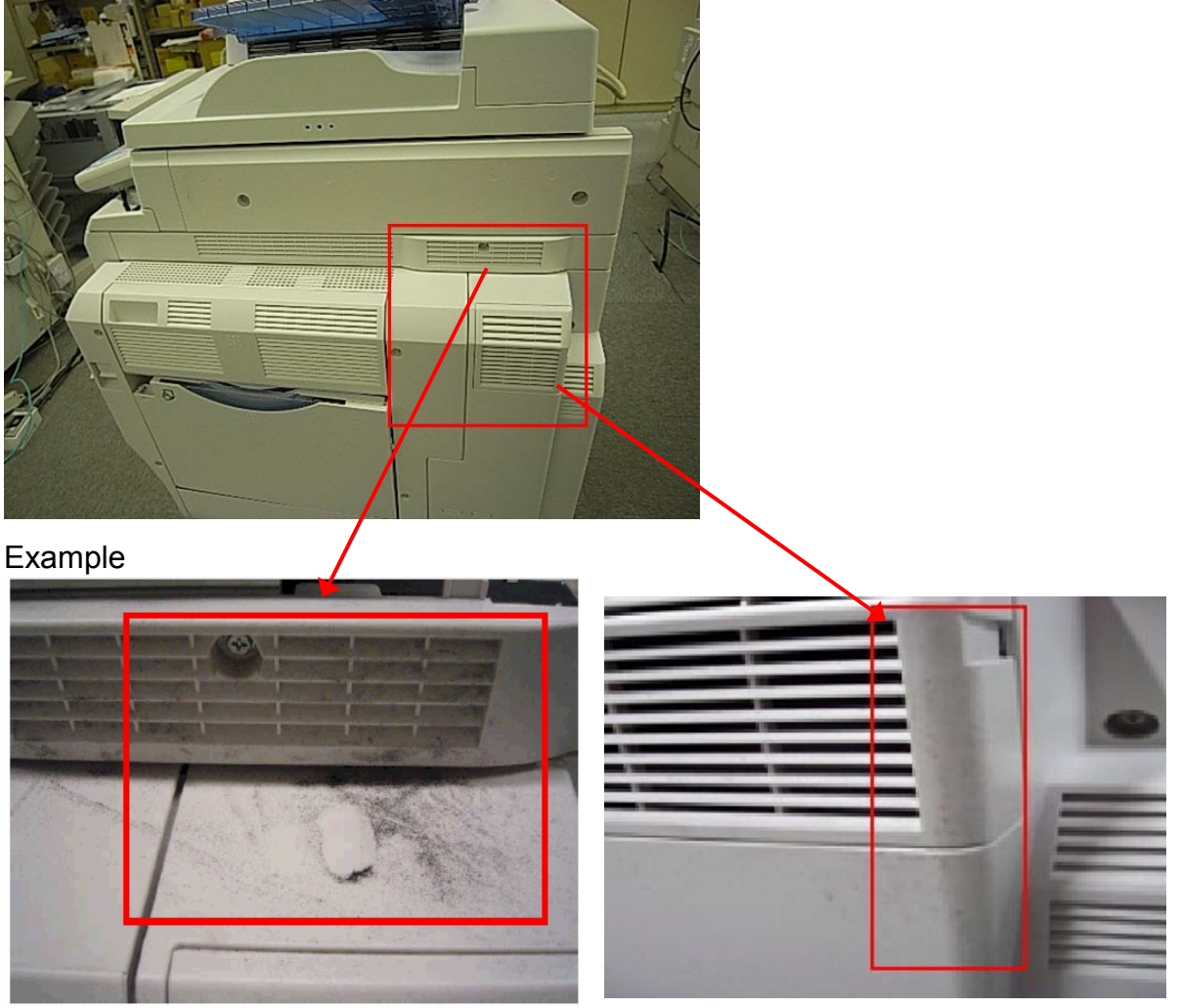

### CAUSE

Due to a slight defect with ozone filters from some lots, conditions during the shipping process allowed more powder/dust to exit the machine than usual near the ozone filter (D0291278).

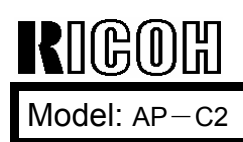

Date: 06-Oct-09

No.: RD029042

SOLUTION

Production line:

The production process and production inspections were improved to minimize such defects and then detect any that may occur.

### Action in the field

If the symptom occurs, remove the part shown below and tap the ozone filters to remove any powder/dust built up on the filter surface, and then clean the filters.

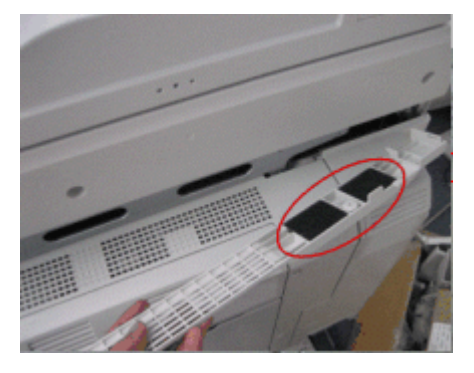

**Note:** The serial numbers of the affected machines will be announced in a reissue of this RTB.

## Technical Bulletin

**PAGE: 1/9** 

| Model:<br>S-C4, K-C3, PR-C                                                                        | 1, R-C5, Al-C1, Di-C1, AT-C2, | e: 18-Nov | -09              | No.: RGene036 |                         |                 |  |  |  |  |  |
|---------------------------------------------------------------------------------------------------|-------------------------------|-----------|------------------|---------------|-------------------------|-----------------|--|--|--|--|--|
| Subject: Recommended Eco Mode setting (for Europe/Middle Prepared by: F.Noguchi East/Africa only) |                               |           |                  |               |                         |                 |  |  |  |  |  |
| From: 2nd Overs                                                                                   | eas Tech Support Sec., 2nd Pe | QM Dept.  |                  |               |                         |                 |  |  |  |  |  |
| Classification:                                                                                   | Troubleshooting               | Part inf  | Part information |               |                         | n required      |  |  |  |  |  |
|                                                                                                   | Mechanical                    | Electric  | al               |               | Service manual revision |                 |  |  |  |  |  |
|                                                                                                   | Paper path                    | Transm    | it/rec           | eive          | Retro                   | fit information |  |  |  |  |  |
|                                                                                                   | Product Safety                | 🛛 Other ( |                  | )             | Tier 2                  |                 |  |  |  |  |  |

1. Recommended Ricoh Eco Mode settings

Ricoh products are designed to help our customers to reduce their power consumption. The following table shows Ricoh recommended setting values for Panel off timer, Energy saver timer and Auto off timer for energy saving.

|     |       | Panel Off Tin                                                                                                    | ner                                           | Energy Saver                | Timer                       | Auto Off                                                      | Reduction                                |                                   |
|-----|-------|----------------------------------------------------------------------------------------------------|-----------------------------------------------|-----------------------------|-----------------------------|---------------------------------------------------------------|------------------------------------------|-----------------------------------|
|     | Model | Recommend Setting<br>(10 sec ~ 240 min)                                                                          | Recovery Recommend Setting time (1 ~ 240 min) |                             | Recovery<br>time            | Recommend setting<br>(1 ~ 240 min)                            | Recovery<br>time                         | ratio for<br>power<br>consumption |
|     | S-C4  | -                                                                                                    | -                                             | 1 min                       | 10 sec                      |                                                               | 10sec (C4/C4SPF)<br>7 sec (C4F)          | 77%~86%                           |
| B&W | K-C3  | -                                                                                                    | -                                             | (Factory default)           | 10 sec                      | 1 min                                                         | 10 sec                                   | 74%~85%                           |
|     | PR-C1 | -                                                                                                    | -                                             |                             | 10 sec                      | (Factory default) 10 sec                                      |                                          | 83%                               |
|     | R-C5  | 1 min                                                                                                    | 0 sec                                         | -                           | -                           |                                                               | 10 sec                                   | 72%~81%                           |
|     | AI-C1 | (Factory default)                                                                                                | 0 sec                                         | -                           | -                           |                                                               | 10 sec                                   | 66%                               |
|     | Di-C1 | • 1 min     • Level2     (Factory default)                                                                       |                                               |                             | -                           | 20min(Di-C1a/C1La)<br>30min(Di-C1c/C1Lc)<br>(Factory default) | 25 sec<br>(C1a/C1La/C1Lc)<br>26 sec(C1c) | 38%~42%                           |
| B2C | AT-C2 | <ul> <li>1 min<br/>(Factory default)</li> <li>Change from<br/>Level1 (default) to<br/>Level2 See Note</li> </ul> | 7sec                                          | 15 min<br>(Factory default) | 17sec                       | 30 min<br>(Factory default)                                   | 24 sec                                   | 35%~37%                           |
|     | AP-C2 | P-C2 • 1 min<br>• Level1 (Factory default) 5.4 sec (default) Change from 15 min<br>(default) See Note            |                                               | 5.5 sec                     | 45 min<br>(Factory default) | 31 sec(C1c)<br>49 sec(C1d)                                    | 24%                                      |                                   |

**Note:** We cannot change the default settings to be the recommended settings, because we already took the Energy Star certification with the default settings.

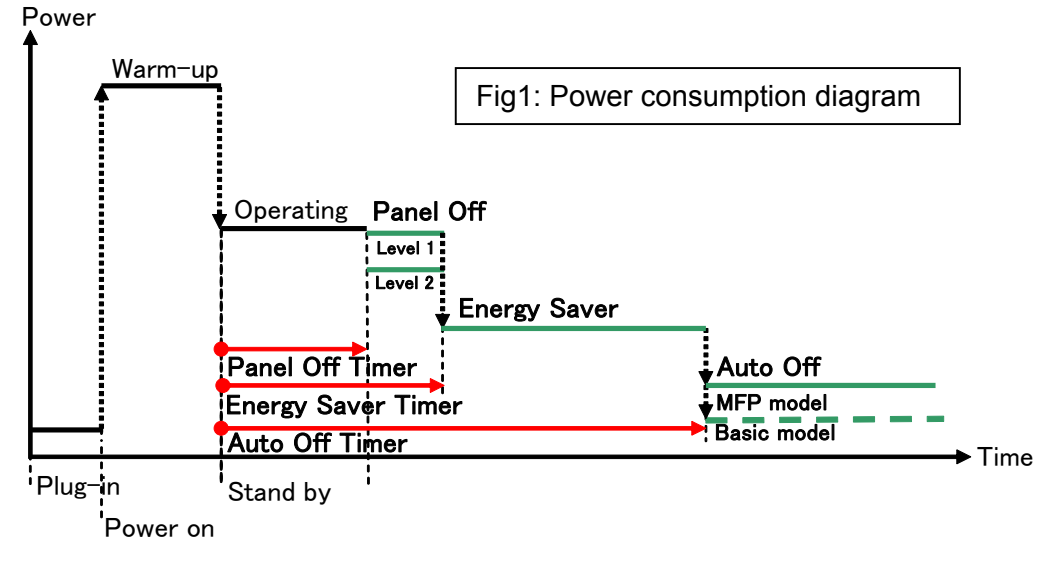

| RICOH                              | Technical E                | ulletin         | PAGE: 2/9     |  |  |  |
|------------------------------------|----------------------------|-----------------|---------------|--|--|--|
| Model:<br>S-C4, K-C3, PR-C1, R-C5, | Al-C1, Di-C1, AT-C2, AP-C2 | Date: 18-Nov-09 | No.: RGene036 |  |  |  |
| 2. Eco Mode setting proce          | edure                      |                 |               |  |  |  |

2.1 B/W models

Model S-C4, K-C3, PR-C1

Timer Setting Procedure:

1) Check the current setting on Auto Off timer setting.

2) If Auto Off Timer is not set to 1 minute, change the setting to 1 minute (as default setting).

User Tools/Counter  $\rightarrow$  System Settings  $\rightarrow$  Timer Settings  $\rightarrow$  Auto Off Timer1 min. (Default)

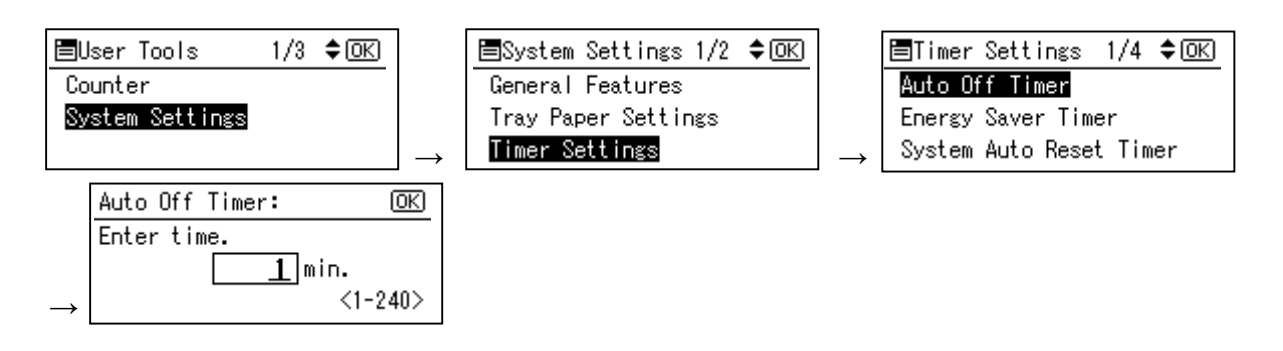

#### Model R-C5

- Timer Setting Procedure:
  - 1) Check the current setting on Auto Off timer setting.
  - 2) If Auto Off Timer is not set to 1 minute, change the setting to 1 minute (as default setting).

User Tools/Counter  $\rightarrow$  System Settings  $\rightarrow$  Timer Settings  $\rightarrow$  Auto Off Timer1 min. (Default)

| Iser Tools / Counter / Enquiry |                 |   |                                      |    |             |        | System Settings                      |                          |                  |                      |                      | Exit         |
|--------------------------------|-----------------|---|--------------------------------------|----|-------------|--------|--------------------------------------|--------------------------|------------------|----------------------|----------------------|--------------|
|                                |                 | 6 | Copier / Document Server<br>Features | æ  | Français    | (<br>F | Seneral<br>eatures Settings          | Timer Int<br>Settings Se | erface<br>ttings | File Adi<br>Transfer | ministrator<br>Tools |              |
| C                              | System Settings |   |                                      |    |             |        | Auto Off Timer                       | 1 minute(s)              |                  | Set Date             |                      | 25/11/2009   |
|                                |                 | 분 | Printer Features                     |    | Enquiry     |        | Panel Off Timer                      | 1 minute(s)              |                  | Set Time             |                      | 11:37:47     |
|                                |                 |   |                                      |    |             |        | System Auto Reset Timer              | 180 second(s)            |                  | Auto Logout Time     | з                    | 60 second(s) |
|                                |                 | 6 | Scanner Features                     |    |             | Cop    | ier / Document Server Auto Reset Tin | 187 6 O second(s)        |                  |                      |                      |              |
| G                              |                 | ] |                                      |    |             |        | Facsimile Auto Reset Timer           | 3 O second(s)            |                  |                      |                      |              |
|                                | Maintenance     | ] |                                      |    |             |        | Printer Auto Reset Timer             | 60 second(s)             |                  |                      |                      |              |
|                                | Curtu           | ] |                                      |    |             |        | Scanner Auto Reset Timer             | 60 second(s)             |                  |                      |                      |              |
| 120                            | Counter         | J |                                      |    |             |        |                                      |                          |                  |                      |                      |              |
| 133.139.16                     | 6.44            |   | System Status Job Li                 | st | OCT 26.2009 |        |                                      |                          | System Status    | hblist               |                      | 25 NOV 2009  |

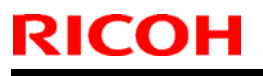

Model:

S-C4, K-C3, PR-C1, R-C5, AI-C1, Di-C1, AT-C2, AP-C2

Date: 18-Nov-09

Model AL-C1

- Timer Setting Procedure:
  - 1) Check the current setting on Auto Off timer setting.
  - 2) If Auto Off Timer is not set to 1 minute, change the setting to 1 minute (as default setting).

User Tools/Counter  $\rightarrow$  System Settings  $\rightarrow$  Timer Settings  $\rightarrow$  Auto Off Timer1 min. (Default)

| 🚸 User Tools / Counter / Enquiry 🛛 🛛 🔂 |                 |    |                                      |     |                       |  | C System Settings                                           |               |                          |              |                       |  |  |
|----------------------------------------|-----------------|----|--------------------------------------|-----|-----------------------|--|-------------------------------------------------------------|---------------|--------------------------|--------------|-----------------------|--|--|
|                                        |                 | ß  | Copier / Document Server<br>Features | 8   | Français              |  | General Tray Paper Timer Interface File Administrator Tools |               |                          |              |                       |  |  |
| œ                                      | System Settings | B  |                                      |     |                       |  | Auto Off Timer                                              | 1 min.        | Scanner Auto Re          | 60 second(s) |                       |  |  |
|                                        |                 | Ľ. | Printer Features                     |     | Enquiry               |  | Energy Saver Timer                                          | 1 min.        | Set Date                 | Set Date     |                       |  |  |
|                                        |                 | 1  |                                      |     |                       |  | Panel Off Timer                                             | 1 min.        | Set Tim                  | 2            | 09:57:59AM            |  |  |
|                                        |                 | 6  | Scanner Features                     |     |                       |  | System Auto Reset Timer                                     | 999 second(s) | Auto Logout              | Timer        | 180 second(s)         |  |  |
| (CA                                    |                 |    |                                      |     |                       |  | Copier / Document Server Auto Reset Timer                   | 60 second(s)  |                          |              |                       |  |  |
| P                                      | Maintenance     |    |                                      |     |                       |  | Facsimile Auto Reset Timer                                  | 3 O second(s) |                          |              |                       |  |  |
| 123                                    | Counter         |    |                                      |     |                       |  | Printer Auto Reset Timer                                    | 60 second(s)  |                          |              |                       |  |  |
| _                                      |                 |    |                                      |     |                       |  |                                                             | 20            |                          |              |                       |  |  |
| 133.139.16                             | 6.44            |    | System Status Job L                  | ist | OCT 26,2009<br>1:00AM |  | Please call service.<br>250120444444                        |               | System Status 🛛 Job List |              | AUG 21,2009<br>9:50AM |  |  |

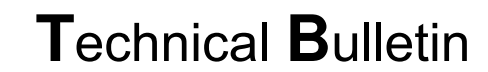

Model:

S-C4, K-C3, PR-C1, R-C5, Al-C1, Di-C1, AT-C2, AP-C2

Date: 18-Nov-09

No.: RGene036

2.2 Color models

RICOH

#### Model Di-C1

Timer Setting Procedure:

User Tools/Counter  $\rightarrow$  System Settings  $\rightarrow$  Timer Settings

- 1) Check the current setting on Panel Off and Auto Off timer setting.
- 2) If these settings are not at the default settings, return them to their default settings. (Refer to table on page 1/9)

Note: If the user requests the Auto Off Timer setting be changed, please change to a value between 60 to 120 minutes.

| Iser Tools / Counter / Enquiry |                 |    |                                      |         |             |                           | 🔞 System Settings 🛛 🔤 Exit                |                                                             |               |                 |   |               |  |  |
|--------------------------------|-----------------|----|--------------------------------------|---------|-------------|---------------------------|-------------------------------------------|-------------------------------------------------------------|---------------|-----------------|---|---------------|--|--|
|                                | System Settings | B  | Copier / Document Server<br>Features | æ       | Français    | Français General Features |                                           | General Tray Paper Timer Interface File Administrator Tools |               |                 |   |               |  |  |
| C                              |                 | E9 |                                      |         |             |                           | Auto Off Timer                            | 20 minute(s)                                                |               | Set Date        |   | 21/08/2009    |  |  |
|                                |                 | 븝  | Printer Features                     |         | Enquiry     |                           | Panel Off Timer                           | 1 minute(s)                                                 |               | Set Time        |   | 09:21:51      |  |  |
|                                |                 | 1  | Contract Frank and                   |         |             | Ľ                         | System Auto Reset Timer                   | 999 second(s)                                               | A             | uto Logout Time | a | 500 second(s) |  |  |
|                                |                 | 6  | Scanner Features                     |         |             |                           | Copier / Document Server Auto Reset Timer | 6 O second(s)                                               |               |                 |   |               |  |  |
| ß                              | Maintenance     |    |                                      |         |             |                           | Facsimile Auto Reset Timer                | 3 O second(s)                                               |               |                 |   |               |  |  |
|                                | Maintenance     |    |                                      |         |             |                           | Printer Auto Reset Timer                  | 6 O second(s)                                               |               |                 |   |               |  |  |
| 123                            | Counter         |    |                                      |         |             |                           | Scanner Auto Reset Timer                  | 6 O second(s)                                               |               |                 |   |               |  |  |
|                                | counter         |    |                                      |         |             |                           |                                           |                                                             |               |                 |   |               |  |  |
| 133.139.1                      | 66.44           |    | System Status                        | ob List | OCT 26,2009 |                           | 133.139.166.103                           |                                                             | System Status | -<br>bhlist     |   | 21 AUG 2009   |  |  |

■ Panel Off timer (Energy Saver Level) on setting Procedure:

User Tools/Counter  $\rightarrow$  System Settings  $\rightarrow$  Administrator Tools  $\rightarrow$  Energy Saver Level

- 1) Check the current setting.
- 2) If it is not Level 2, change the setting to Level 2 (factory default setting).

| General<br>Features Settings | Timer Inter<br>Settings Sett | face File Administrator<br>Transfer Tools |
|------------------------------|------------------------------|-------------------------------------------|
|                              |                              | Service Test Call                         |
|                              |                              | Notify Machine Status                     |
| Program / Change / D         | elete LDAP Server            |                                           |
| LDAP Search                  | On                           | Firmware Version                          |
| Program / Change /           | Delete Realm                 | Network Security Level                    |
| AOF (Always On)              | On                           |                                           |
| Energy Saver Level           | Level 2                      |                                           |

**PAGE: 5/9** 

Model:

S-C4, K-C3, PR-C1, R-C5, AI-C1, Di-C1, AT-C2, AP-C2

Date: 18-Nov-09

Model Di-C1L

RICOH

Timer Setting Procedure:

User Tools/Counter  $\rightarrow$  System Settings  $\rightarrow$  Timer Settings

- 1) Check the current setting on Panel Off and Auto Off timer setting.
- 2) If these settings are not at the default settings, return them to their default settings.

Note: If the user requests the Auto Off Timer setting be changed, please change to a value between 60 to 120 minutes.

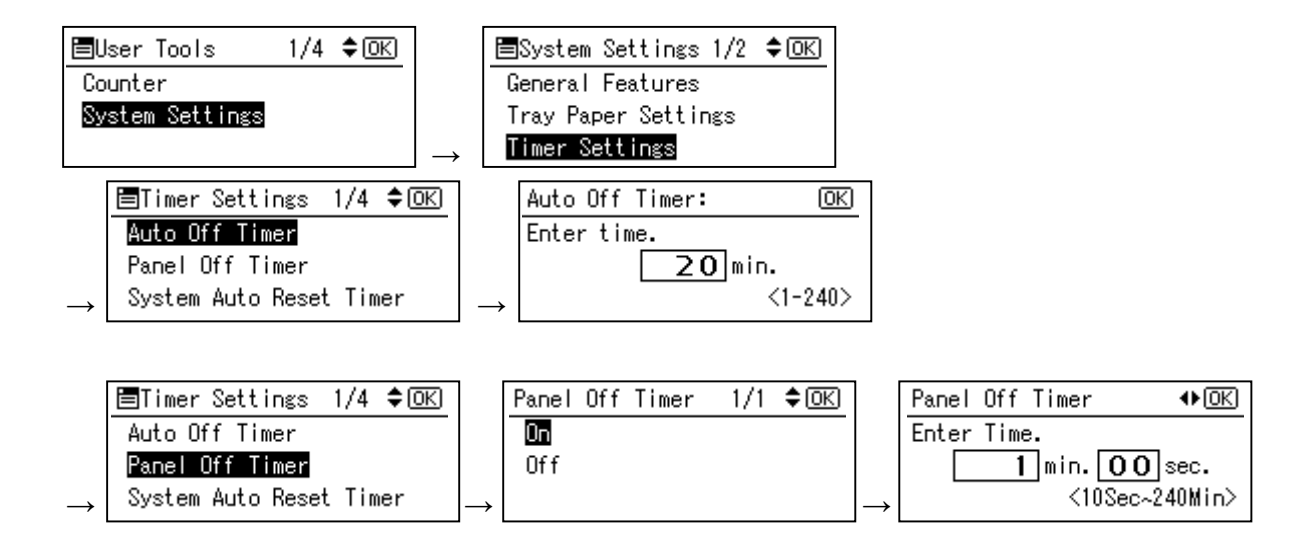

■ Panel Off timer (Energy Saver Level) on setting Procedure:

User Tools/Counter  $\rightarrow$  System Settings  $\rightarrow$  Administrator Tools  $\rightarrow$  Energy Saver Level

- 1) Check the current setting.
- 2) If it is not Level 2, change the setting to Level 2.

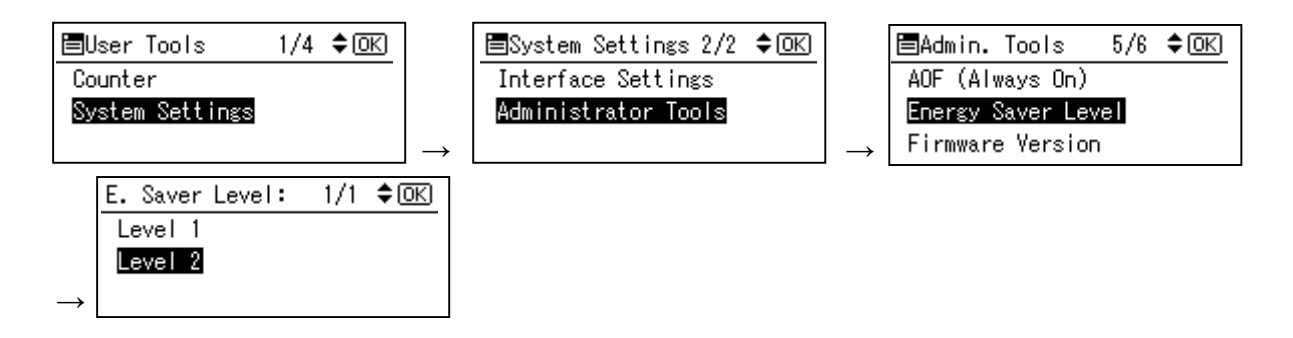

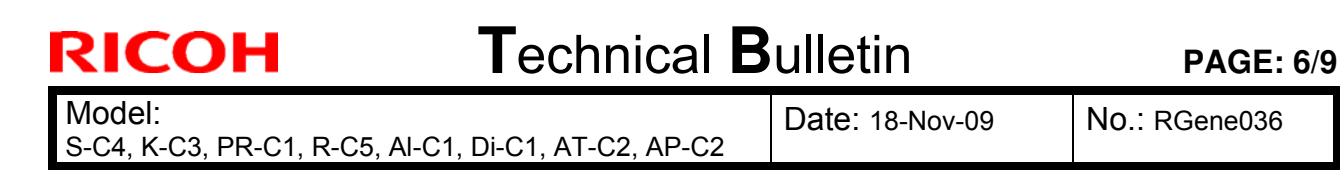

#### Model AT-C2

Timer Setting Procedure:

User Tools/Counter  $\rightarrow$  System Settings  $\rightarrow$  Timer Settings

- 1) Check the current setting on Panel Off, Energy Saver and Auto Off timer setting.
- 2) If these settings are not at the recommended settings, return them to their recommended settings. (Refer to the table on page 1/9)

**Note:** If the user requests the Auto Off Timer setting be changed, please change to a value between 60 to 120 minutes.

| 🚸 User Tools / Cou | nter / Enquiry           | Exit                     | To System Settings                                            | Exit                                                                                 |
|--------------------|--------------------------|--------------------------|---------------------------------------------------------------|--------------------------------------------------------------------------------------|
| -                  | Cooler / Document Server |                          | General Tray Paper Timer Interfa<br>Features Settings Setting | ce File Administrator<br>Transfer Tools                                              |
| System Settings    | Printer Features         | Enquiry                  | Auto Off Timer 3 O min.<br>Energy Saver Timer 1 5 min.        | Scanner Auto Reset Timer         6 O second(s)           Set Date         08/21/2009 |
|                    | 1 constraints            |                          | Panel Off Timer 1 min.                                        | Set Time 09:57:59AM                                                                  |
|                    | Scanner reatures         |                          | System Auto Reset Timer 9 9 9 second(s)                       | Auto Logout Timer 180 second(s)                                                      |
| Maintenance        |                          |                          | Copier / Document Server Auto Reset Timer 6 O. second(s)      |                                                                                      |
| Plantenaite        | J                        |                          | Facsimile Auto Reset Timer 3.0 second(s)                      |                                                                                      |
| 123 Counter        |                          |                          | Printer Auto Reset Timer 6 O second(s)                        |                                                                                      |
| 133.139.166.44     | System Status Job Lie    | OCT 26.2009<br>5t 1:004M | Vellow 5501 20444444                                          | usten Status Job List Aug. 21,2009<br>10:01AM                                        |

■ Panel Off timer (Energy Saver Level) on setting Procedure:

User Tools/Counter  $\rightarrow$  System Settings  $\rightarrow$  Administrator Tools  $\rightarrow$  Energy Saver Level

- 1) Check the current setting.
- 2) If it is not Level 2, change the setting to Level 2.

| General \ Tray Paper \                               | Timer \ Inter                                                                                                    | face File       | Administrator                   |  |
|------------------------------------------------------|----------------------------------------------------------------------------------------------------|-----------------|---------------------------------|--|
| Features Settings                                    | Settings Sett                                                                                                    | ings 🛛 Transfer | Tools                           |  |
|                                                      |                                                                                                    |                 |                                 |  |
|                                                      |                                                                                                    |                 |                                 |  |
|                                                      |                                                                                                    |                 |                                 |  |
| Program / Change / Dele                              | ete LDAP Server                                                                                                    |                 | Firmware Version                |  |
|                                                      | Contract of Contract of Contra |                 |                                 |  |
| LDAP Search                                          | On                                                                                                    | Network Se      | curity Level                    |  |
| LDAP Search<br>AOF (Always On)                       | On<br>On                                                                                                    | Network Se      | curity Level                    |  |
| LDAP Search<br>AOF (Always On)<br>Energy Saver Level | On<br>On<br>Level 2                                                                                                    | Network Se      | curity Level                    |  |
| LDAP Search<br>AOF (Always On)<br>Energy Saver Level | On<br>On<br>Level 2                                                                                                    | Network Se      | Curity Level<br>Delete All Logs |  |

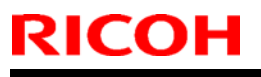

**PAGE: 7/9** 

Model:

S-C4, K-C3, PR-C1, R-C5, AI-C1, Di-C1, AT-C2, AP-C2

Date: 18-Nov-09

Model AP-C2

Timer Setting Procedure:

User Tools/Counter  $\rightarrow$  System Settings  $\rightarrow$  Timer Settings

- 1) Check the current setting on Panel Off, Energy Saver and Auto Off timer setting.
- 2) If these settings are not the recommended settings, return them to their recommended settings. (Refer to the table on page 1/9)

**Note:** If the user requests the Auto Off Timer setting be changed, please change to a value between 60 to 120 minutes.

| 🚸 User Tools / C | ounter / Enquiry         | Exit                  | 🔞 System Settings                         |                          |                                              | Exit          |
|------------------|--------------------------|-----------------------|-------------------------------------------|--------------------------|----------------------------------------------|---------------|
| -                | Copier / Document Server |                       | General<br>Features Settings              | Timer<br>Settings Settin | ace File Administrator<br>ngs Transfer Tools |               |
| System Settings  | Printer Features         | Frankry               | Auto Off Timer                            | 45 min.                  | Scanner Auto Reset Timer                     | 6 O second(s) |
|                  |                          |                       | Energy Saver Timer                        | 1 min.                   | Set Date                                     | 08/21/2009    |
|                  | 1                        |                       | Panel Off Timer                           | 1 min.                   | Set Time                                     | 09:57:59AM    |
|                  | Scamer Features          |                       | System Auto Reset Timer                   | 999 second(s)            | Auto Logout Timer                            | 180 second(s) |
| S Maintenance    |                          |                       | Copier / Document Server Auto Reset Timer | 6 O second(s)            |                                              |               |
| - Maintenia de   |                          |                       | Facsimile Auto Reset Timer                | 30 second(s)             |                                              |               |
| 123 Counter      |                          |                       | Printer Auto Reset Timer                  | 6 O second(s)            |                                              |               |
| 133.139.166.44   | System Status Job L      | 0CT 26.2009<br>1:004M |                                           |                          | System Status Job List                       | AUG 21,2009   |

■ Panel Off timer (Energy Saver Level) on setting Procedure:

 $\textit{User Tools/Counter} \rightarrow \textit{System Settings} \rightarrow \textit{Administrator Tools} \rightarrow \textit{Energy Saver Level}$ 

- 1) Check the current setting.
- 2) If it is not Level 1, change the setting to Level 1 (factory default setting).

| General Tray F<br>Features Sett  | Paper<br>ings | Timer<br>Settings | Interface<br>Settings | File<br>Transfer | Administrator<br>Tools |  |
|----------------------------------|---------------|-------------------|-----------------------|------------------|------------------------|--|
|                                  |               |                   |                       |                  |                        |  |
|                                  |               |                   |                       |                  |                        |  |
| Program / Chang                  | ge / Delete   | LDAP Server       |                       | Fi               | rmware Version         |  |
| LDAP Search                      | 1             | On                |                       | Network Securi   | ty Level               |  |
|                                  | Dn)           | On                |                       |                  |                        |  |
| AOF (Always (                    | 210           |                   |                       |                  |                        |  |
| AOF (Always (<br>Energy Saver Le | vel           | Level 1           |                       |                  |                        |  |
| AOF (Always (<br>Energy Saver Le | vel           | Level 1           |                       |                  |                        |  |

### Technical Bulletin

**PAGE: 8/9** 

Model:

S-C4, K-C3, PR-C1, R-C5, Al-C1, Di-C1, AT-C2, AP-C2

Date: 18-Nov-09

No.: RGene036

3. Power consumption

|          | F           | Panel Off 1                     | Timer              | Ene         | rgy Saver                       | Timer                  | A           | uto Off Ti                      | mer                    |                              |  |
|----------|-------------|---------------------------------|--------------------|-------------|---------------------------------|------------------------|-------------|---------------------------------|------------------------|------------------------------|--|
| Model    | Default     | Setting                         | Recomme<br>ndation | Default     | Setting                         | Recom<br>mendati<br>on | Default     | Setting                         | Recom<br>mendati<br>on | Reduction ratio<br>for Power |  |
| Name     | Time<br>(m) | Power<br>consu<br>mption<br>(W) | Time (W)           | Time<br>(m) | Power<br>consu<br>mption<br>(W) | Time<br>(W)            | Time<br>(m) | Power<br>consu<br>mption<br>(W) | Time<br>(W)            | *See Note1                   |  |
| S-C4     |             |                                 |                    | 1           | 21.6                            |                        | 1           | 0.6                             |                        | 86                           |  |
| S-C4 F   |             |                                 |                    | 1           | 30.2                            |                        | 1           | 4.8                             |                        | 77                           |  |
| S-C4 SPF |             |                                 |                    | 1           | 25.5                            | Keep                   | 1           | 5.0                             |                        | 77                           |  |
| K-C3a    |             |                                 |                    | 1           | 40                              | Factory                | 1           | 1.0                             |                        | 85                           |  |
| K-C3b    |             |                                 |                    | 1           | 40                              | Deladit                | 1           | 1.0                             |                        | 85                           |  |
| K-C3cd   |             |                                 |                    | 1           | 40                              |                        | 1           | 0.7                             | Keep<br>Factory        | 74                           |  |
| PR-C1    |             |                                 |                    | 1           | 34.3                            |                        | 1           | 0.7                             | Default                | 83                           |  |
| R-C5b CS | 1           | 161                             |                    |             |                                 |                        | 1           | 5.6                             |                        | 77                           |  |
| R-C5c CS | 1           | 161                             | Keep               |             |                                 |                        | 1           | 5.6                             |                        | 72                           |  |
| R-C5b    | 1           | 154                             | Factory            |             |                                 |                        | 1           | 1.1                             |                        | 81                           |  |
| R-C5c    | 1           | 154                             | Delault            |             |                                 |                        | 1           | 1.1                             |                        | 76                           |  |
| Al-C1b   | 1           | 143                             |                    |             |                                 |                        | 1           | 5.7                             |                        | 66                           |  |

|         |       | Pa            | annel Off T                     | ïmer  |                | Ene           | ergy saver                      | Timer         | A               | uto Off Tir                     | ner                | Reduc                     |
|---------|-------|---------------|---------------------------------|-------|----------------|---------------|---------------------------------|---------------|-----------------|---------------------------------|--------------------|---------------------------|
| Model   | De    | efault Setti  | ing                             | Recom | Recommendation |               | Default Setting Recom<br>on     |               | Default Setting |                                 | Recomme<br>ndation | ratio<br>for<br>Power     |
| Name    | Lavel | Time<br>(min) | Power<br>consu<br>mption<br>(W) | Level | Time<br>(min)  | Time<br>(min) | Power<br>consu<br>mption<br>(W) | Time<br>(min) | Time<br>(min)   | Power<br>consu<br>mption<br>(W) | Time (min)         | ime (min)<br>See<br>Note1 |
| Di-C1La | 2     | 1             | 126                             |       |                |               |                                 |               | 20              | 4.7                             |                    | 40                        |
| Di-C1Lc | 2     | 1             | 126                             | Keep  | Factory        |               |                                 |               | 30              | 4.7                             | Keep<br>Factory    | 38                        |
| Di-C1a  | 2     | 1             | 131                             | De    | efault         |               |                                 |               | 20              | 5.2                             | Default            | 42                        |
| Di-C1c  | 2     | 1             | 131                             |       |                |               |                                 |               | 30              | 5.2                             |                    | 41                        |

### Technical Bulletin

**PAGE: 9/9** 

Model: S-C4, K-C3, PR-C1, R-C5, AI-C1, Di-C1, AT-C2, AP-C2

Date: 18-Nov-09

No.: RGene036

|   |            |       |               | Panel O                         | ff Timer                |                     |                                 | Ene           | rgy Saver T                     | imer                   | Α             | uto Off Time                    | er                     | Reduc                                   |
|---|------------|-------|---------------|---------------------------------|-------------------------|---------------------|---------------------------------|---------------|---------------------------------|------------------------|---------------|---------------------------------|------------------------|-----------------------------------------|
| 1 | Model      | D     | efault Se     | etting                          | Rec                     | ommend              | ation                           | Defau         | It Setting                      | Reco<br>mmen<br>dation | Defau         | It Setting                      | Reco<br>mmen<br>dation | ratio<br>for<br>Power                   |
|   | Name       | Level | Time<br>(min) | Power<br>consum<br>ption<br>(W) | Level                   | Level Time<br>(min) | Power<br>consu<br>mption<br>(W) | Time<br>(min) | Power<br>consum<br>ption<br>(W) | Time<br>(min)          | Time<br>(min) | Power<br>consum<br>ption<br>(W) | Time<br>(min)          | consu<br>mption<br>(%)<br>*See<br>Note1 |
|   | AT-<br>C2a | 1     | 1             | 210                             | Chang<br>e to<br>Level2 | Keep<br>Factor      | 173                             | 15            | 106                             | Keep<br>Factory        | 30            | 4.3                             | Keep<br>Factory        | 35                                      |
|   | AT-<br>C2b | 1     | 1             | 216                             | Chang<br>e to<br>Level2 | y<br>Default        | 171                             | 15            | 104                             | Default                | 30            | 4.3                             | Default                | 37                                      |

|            |       |               | Panel Off T                     | Timer           |                 | Energ             | y Saver Tim                     | er                     | A               | uto Off Time                    | er                     |                                 |
|------------|-------|---------------|---------------------------------|-----------------|-----------------|-------------------|---------------------------------|------------------------|-----------------|---------------------------------|------------------------|---------------------------------|
| Model      | De    | efault Set    | tting                           | Recomr          | mendation       | n Default Setting |                                 | Reco<br>mmen<br>dation | Default Setting |                                 | Reco<br>mmen<br>dation | ratio for<br>Power<br>consumpti |
| Name       | Level | Time<br>(min) | Power<br>consu<br>mption<br>(W) | Level           | Time<br>(min)   | Time (min)        | Power<br>consum<br>ption<br>(W) | Time<br>(min)          | Time<br>(min)   | Power<br>consum<br>ption<br>(W) | Time<br>(min)          | on (%)<br>*See<br>Note1         |
| AP-<br>C2c | 1     | 1             | 141                             | Keep<br>Factory | Keep<br>Factory | 15                | 135                             | Chang<br>e to 1        | 45              | 2.9                             | Keep<br>Factory        | 24                              |
| AP-<br>C2d | 1     | 1             | 141                             | Default         | Default         | 15                | 135                             | min                    | 45              | 2.9                             | Default                | 24                              |

**Note 1:** Percentage reduction in power consumption when using the recommended settings, compared with the maximum setting of 240 minutes.

The actual reduction in power consumption will vary depending on the customer's usage conditions (e.g. ACV, P/J, option configuration, etc.) and installation environment (e.g. temperature and humidity conditions).

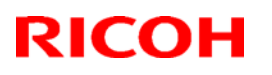

### Reissued: 08-Jun-10

| Model: DF 3010                                        | Date: 29-Sep-06 | No.: RB222016d |
|-------------------------------------------------------|-----------------|----------------|
| RTB Reissue                                           |                 |                |
| The items in <i>bold italics</i> have been corrected. |                 |                |

| Subject: Firmwar | re Release Note: ADF                                                                          |                                                                                | Prepared by: M. Kumagai |                                                                    |  |
|------------------|-----------------------------------------------------------------------------------------------|--------------------------------------------------------------------------------|-------------------------|--------------------------------------------------------------------|--|
| From: 1st Overse | eas Tech Support Sec., 1st PC                                                                 |                                                                                |                         |                                                                    |  |
| Classification:  | <ul> <li>Troubleshooting</li> <li>Mechanical</li> <li>Paper path</li> <li>Other ()</li> </ul> | <ul> <li>Part information</li> <li>Electrical</li> <li>Transmit/rec</li> </ul> | tion [<br>eive [        | Action required<br>Service manual revision<br>Retrofit information |  |

This RTB has been issued to announce the firmware release information for the ARDF.

| Version   | Program No. | Effective Date           |
|-----------|-------------|--------------------------|
| 15.000:15 | B8025603B   | November 2009 production |
| 12.00     | B8025603    | July 2007 production     |
| 11.05     | B8025602A   | July 2007 production.    |
| 10.00     | B8025602    | 1st Mass production      |

| Version   | Modified Points or Symptom Corrected                                                                                                    |
|-----------|----------------------------------------------------------------------------------------------------|
| 15.000:15 | Symptom corrected:<br>Machine indicates E-40 when a firmware version older than V14 is<br>downloaded.<br><i>Important: Must refer to RTB#RD029046 or RTB#RD009046 before</i><br><i>updating this firmware if the ARDF is installed on the AP-C2 and AI-C1.</i><br>Note: 1).Engine firmware (AP-C2: version 1.53:09 / AI-C1: version 1.06:05 or<br>later) needs to be applied to fix this issue.<br><i>2).This problem does not occur on the AP-C1</i> |
| 12.00     | Other change:<br>Minor bug correction                                                                                                    |
| 11.05     | Other changes:<br>Supports the Alex-C1.<br>Important: To use the DF3010 on the Alex-C1, make sure to install this<br>firmware or a newer version.                                                                                                    |
| 10.00     | 1st Mass production                                                                                                    |

## Technical Bulletin

#### **PAGE: 1/1**

| Model: AP-C2 Dat                                    |                       |          |             | te: 18-Feb-10           |          | No.: RD029043     |
|-----------------------------------------------------|-----------------------|----------|-------------|-------------------------|----------|-------------------|
| Subject: LCD panel does not indicate                |                       |          |             | Prepared by: M. Kumagai |          |                   |
| From: 1st Overseas Tech Support Sec., 1st PQM Dept. |                       |          |             |                         |          |                   |
| Classification:                                     | ☐ Troubleshooting     | shooting |             | tion 🛛 Action re        |          | n required        |
|                                                     | Mechanical Electrical |          | ical 🗌 Serv |                         | Servic   | e manual revision |
|                                                     | Paper path Transmi    |          | it/rec      | eive                    | Retrof   | fit information   |
|                                                     | Product Safety        | Other (  |             | )                       | 🛛 Tier 2 |                   |

### **SYMPTOM**

The LCD may remain blank when the machine recovers from Energy Saver or Off/Sleep Mode.

### CAUSE

A bug in the LCDC firmware control program causes a fuse mounted on the operation panel LCD board to short out.

### SOLUTION

#### **Production line:**

The LCDC firmware was modified to correct the bug.

Applied from: December 2009 production.

#### In the field:

#### **Proactive measures**

Update the LCDC firmware to the following versions or later at the next site visit.

| Region         | Version | Program No. | Pre-installed from:      |
|----------------|---------|-------------|--------------------------|
| US Models      | 1.09    | D0291491D   | December 2009 production |
| EU Models      | 1.09    | D0291492D   | December 2009 production |
| ASI_TWN Models | 1.09    | D0291493B   | December 2009 production |
| CHN Models     | 1.09    | D0291457A   | December 2009 production |
| KOR Models     | 1.09    | D0291459A   | December 2009 production |

#### If the symptom is reported:

- 1. Replace the operation panel LCD board.
- 2. If the LCDC firmware is older than the versions listed in the table above, install the new version.

#### Affected units

From the beginning of mass production through the end of November 2009 production

**Note:** When you update the firmware, you may need to re-install the language firmware as well.

#### **PAGE: 1/2**

| Model: AP-C2                                        |                   |                        |        | te: 24-May-10 |        | No.: RD029044     |
|-----------------------------------------------------|-------------------|------------------------|--------|---------------|--------|-------------------|
| Subject: MAC A                                      |                   | Prepared by: N.Yoshida |        |               |        |                   |
| From: 1st Overseas Tech Support Sec., 1st PQM Dept. |                   |                        |        |               |        |                   |
| Classification:                                     | ☐ Troubleshooting | Part info              | ormat  | tion          | Action | n required        |
|                                                     | 🗌 Mechanical      | Electrica              | al     |               | Servic | e manual revision |
|                                                     | Paper path        | 🗌 Transmi              | it/rec | eive          | Retrof | fit information   |
|                                                     | Product Safety    | Other (                |        | )             |        |                   |

### MAC Address Change Notification

#### **Overview:**

RICOH

- The number of available MAC address codes used on Ricoh MFP/LPs has been depleted. Therefore, a new vendor code has been assigned to all affected models.
- The part number of the PCB used on D027/D029 was changed as follows:

| Old Part<br>Number | New Part<br>Number | Description              | I/C |
|--------------------|--------------------|--------------------------|-----|
| D4425723           | D4425724           | Controller: PCB for D027 | O/O |
| D4435723           | D4435724           | Controller: PCB for D029 | O/O |

#### New MAC address affected:

| Model     | Code         | Production Line |
|-----------|--------------|-----------------|
| AP-C2c/d  | D027/D029-17 | Nov at REI      |
| AP-C2 c/d | D027/D029-27 | Nov at RIF      |
| AP-C2 c/d | D027/D029-29 | Nov at RAI      |

#### **Connection issues and solutions:**

 MFP/LPs that use the new MAC address have connection issues with the following Ricoh software products:

# SmartDeviceMonitor for Admin/SmartDeviceMonitor for Admin V8/Accounting Report Package

- 1. The User Management Tool and the Addressbook Management Tool do not work.
- 2. Printing jobs and machine status cannot be reset.
- 3. The MFP/LP's NIB password cannot be changed.
- 4. The NIB Setting Tool does not work.

# SmartDeviceMonitor for Client / DeskTopBinder SmartDeviceMonitor for Client

Automatic protocol/port number specification does not work when adding the SmartDeviceMonitor port.

#### Web Smart DeviceMonitor

The device is detected as another vendor's product.

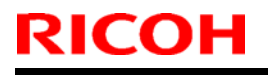

Model: AP-C2

Date: 24-May-10

No.: RD029044

RC Gate S

The device is detected as another vendor's product.

Date: 24-May-10

No.: RD029044

• The issues described above have been resolved by the following update versions, which have already been released to the field. If any of these issues occur, update to the following version(s) or newer:

| Product Name                                 | Version      | Web Release date * |
|----------------------------------------------|--------------|--------------------|
| SmartDeviceMonitor for Admin V7              | V7.4.3.0     | Oct. 23, 2009      |
| DeskTopBinder SmartDeviceMonitor for Client  | V8.7.5.0     | Oct. 23, 2009      |
| DeskTopBinder lite                           | V5.4.1.1     | Nov. 06, 2009      |
| Web SmartDeviceMonitor                       | V02.07.00-04 | Dec. 25, 2009      |
| RC Gate S                                    | V01.01.03    | Dec. 10, 2009      |
| SmartDeviceMonitor for Admin V8              | V8.1.1.0     | Nov. 06, 2009      |
| SmartDeviceMonitor Accounting Report Package | V1.1.1.0     | Nov. 06, 2009      |

### Other important notes:

- The controller firmware was also modified in order to support both the old and new MAC addresses. System FW version **1.22** and newer support the MAC addresses, but an SC error may occur if the old firmware is installed on a PCB with the new MAC address.
- PCBs that contain the old MAC address will still be available under the following P/N, but the quantities are **very limited.** Therefore, only order this board **if the customer needs to continue using the old firmware** (such as a customized version of firmware) when the PCB breaks.

| Model  | Part Number | Description              |
|--------|-------------|--------------------------|
| AP-C2c | D4425726    | Controller: PCB for D027 |
| AP-C2d | D4435726    | Controller: PCB for D029 |

For regular parts replacement, please order the board containing the new MAC address, and advise the customer to update the utility as necessary.

### RICOH Reissued:04-Jul-11

Model: AP-C2

Date: 02-Jun-10

No.: RD029045a

#### **RTB Reissue**

The items in *bold italics* were corrected or added.

| Subject: Power pack board                           |                 |               |      | Prepared by: M. Kumagai |  |  |
|-----------------------------------------------------|-----------------|---------------|------|-------------------------|--|--|
| From: 1st Overseas Tech Support Sec., 1st PQM Dept. |                 |               |      |                         |  |  |
| Classification:                                     | Troubleshooting | Part informat | tion | Action required         |  |  |
|                                                     | Mechanical      | Electrical    |      | Service manual revision |  |  |
|                                                     | Paper path      | Transmit/rec  | eive | Retrofit information    |  |  |
|                                                     | Product Safety  | Other (       | )    | Tier 2                  |  |  |

Change: The power pack PCB was deleted from service parts.

Reason: To optimize cost performance.

**Note:** There are a few machines in the field with this PCB already installed. Removing this PCB does not affect the function of the power pack.

# <u>IMPORTANT</u>: Do the procedure on the next page to prevent possible occurrence of SC204.

| Old part<br>number | New part<br>number | Description                      | Q'ty | Int         | Page | Index | Note |
|--------------------|--------------------|----------------------------------|------|-------------|------|-------|------|
| AZ300060           |                    | POWER PACK:D:AT/AP-<br>C2        | 1-0  | X/X<br>As a |      |       |      |
| D0294561           | D0294562           | HARNESS:SECOND:TRA<br>NSFER UNIT | 1-1  | set         |      |       |      |
| D0296317           | D0296331           | GROUND WIRE:POWER<br>PACK        | 1-1  |             |      |       |      |
|                    | D0296287           | PLATE:GROUND WIRE                | 0-2  |             |      |       |      |

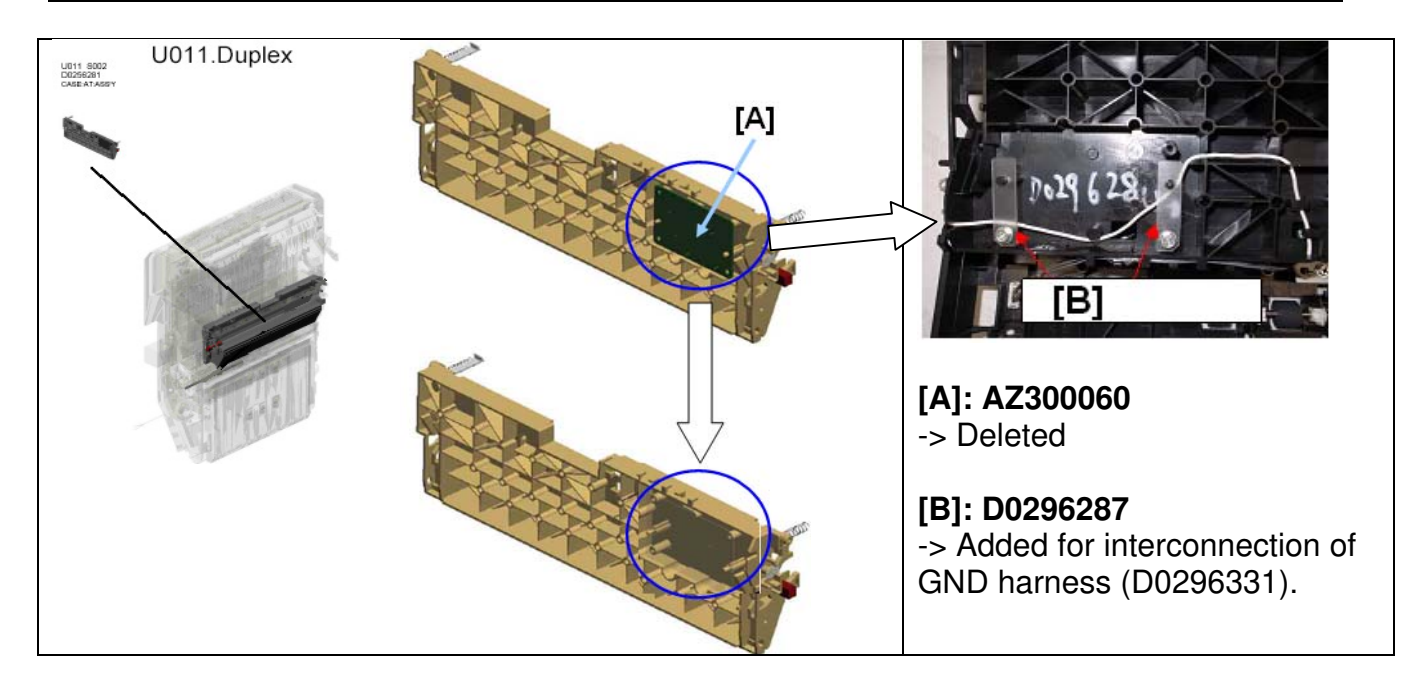

## Technical Bulletin

### Reissued:04-Jul-11 Model: AP-C2

Date: 02-Jun-10

### PROCEDURE

1. Remove D0296289 (TERMINAL:SEPARATION), circled in red below. Note: You do not need to keep this part.

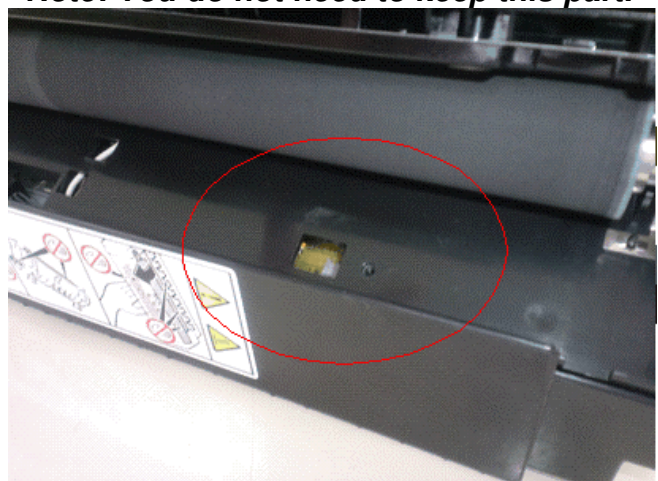

2. Make sure the screw for the ground plate, circled in red below, is properly tightened.

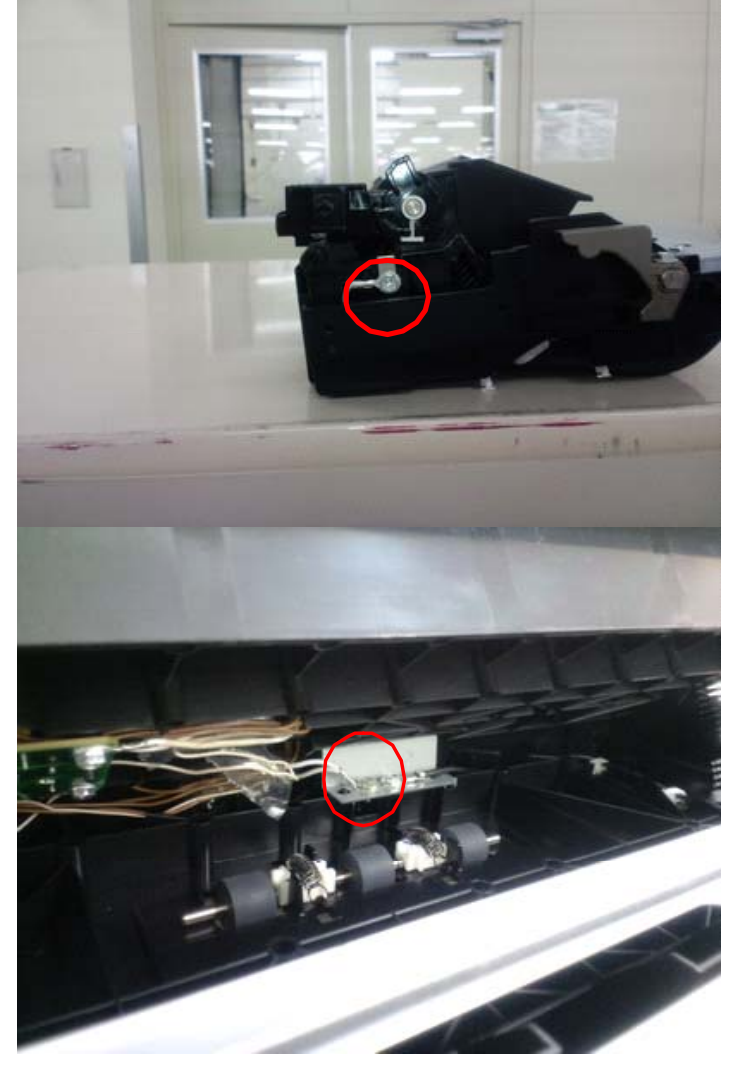

Reissued:04-Jul-11

Model: AP-C2

**RICOH** 

Date: 02-Jun-10

No.: RD029045a

### **Cut-in Serial Numbers**

| Model  | Code    | Serial Number | Note |
|--------|---------|---------------|------|
| AT-C2a | D023-27 | V1484500067   |      |
| AP-C2c | D027-27 | V1283300195   |      |
| AP-C2d | D029-27 | V1383300051   |      |

Note: For all other models, the part has already been removed from the beginning of mass-production.

## Technical Bulletin

| Model: AP-C2                                    |                               |           | Date: 08-Jun-10         |      | 10       | No.: RD029046      |
|-------------------------------------------------|-------------------------------|-----------|-------------------------|------|----------|--------------------|
| Subject: Important notice about firmware update |                               |           | Prepared by: M. Kumagai |      |          |                    |
| From: 1st Overse                                | eas Tech Support Sec., 1st PQ | M Dept.   |                         |      |          |                    |
| Classification:                                 | ☐ Troubleshooting             | Part info | ormat                   | tion | Action   | n required         |
|                                                 | Mechanical                    | Electric  | al                      |      | Servic   | ce manual revision |
|                                                 | Paper path                    | Transm    | it/rec                  | eive | Retrof   | fit information    |
|                                                 | Product Safety                | Other (   |                         | )    | 🛛 Tier 2 |                    |

### SYMPTOM

The "E-40" error occurs when the firmware is updated to V14 (B8025603A).

See Ap-C1 RTB 16c

#### Note:

- This symptom does not occur on units that already have V14 pre-installed. It only occurs when updating to V14 in the field.
- V14 was released on the firmware download site, but it was immediately removed when this issue was discovered.

### CAUSE

Firmware bug with V14

### SOLUTION

Update the firmware to V15 using the procedure below.

### Procedure for Updating to V15

**Important:** Before you begin this procedure, make sure to install the following Engine firmware.

AP-C2: **V1.53:09** or later

- 1. If the pick-up roller is in the lower position shown in the left photo [A], open and close the left cover to raise the roller to the upper position.
- 2. Make sure there is no paper inside the ADF, on the original feed table [B], or on the original exit table [C].

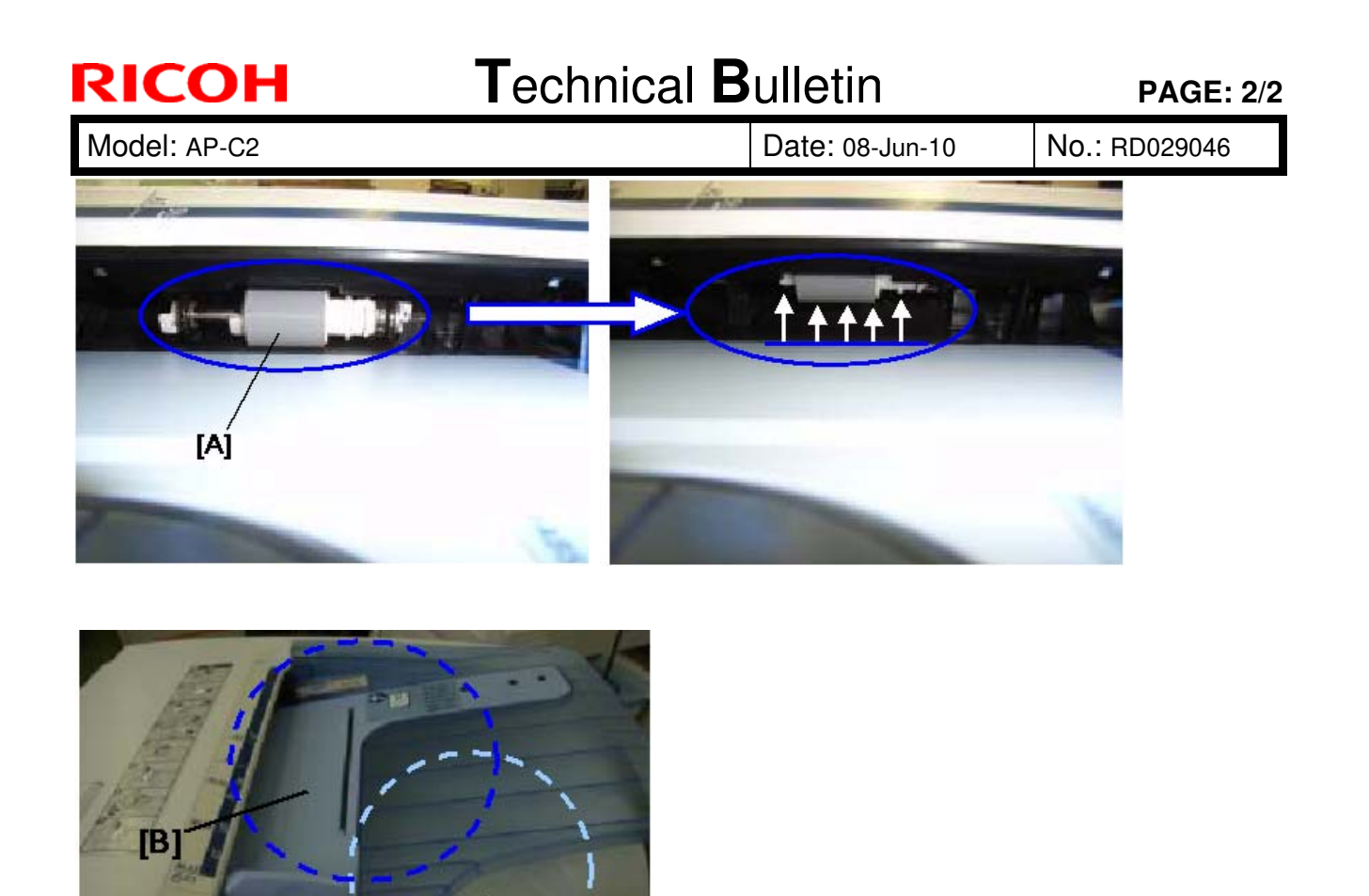

3. Open the ADF main cover [D] as shown below, and leave it open while you update the firmware in Step 4.

С

4. Update the firmware to V15.

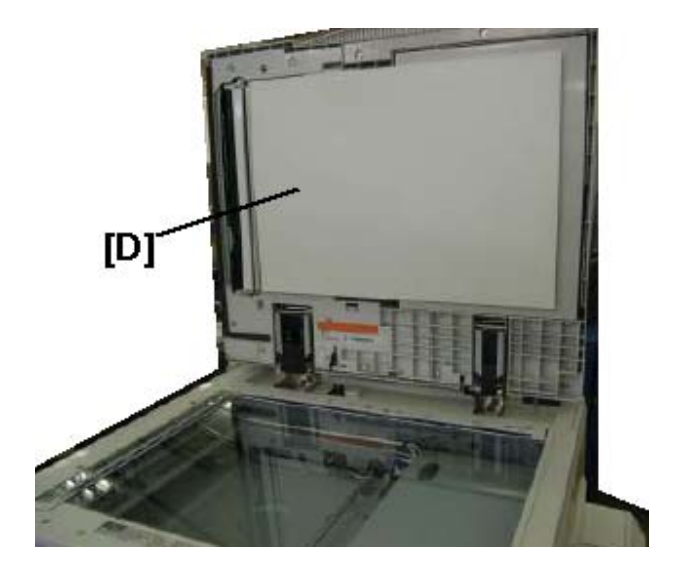

## Technical Bulletin

#### PAGE: 1/1

| Model: Model Ap-C2                                    |                               |           | Date: 09-Jun-10      |      | 10     | No.: RD029047     |
|-------------------------------------------------------|-------------------------------|-----------|----------------------|------|--------|-------------------|
| Subject: Patch Release for E-5100 V.1.0 (1-132B53.ps) |                               |           | Prepared by: C.Tsuji |      |        |                   |
| From: 1st Overse                                      | eas Tech Support Sec., 1st PQ | M Dept.   |                      |      |        |                   |
| Classification:                                       | Troubleshooting               | Part info | ormat                | tion | Action | n required        |
|                                                       | 🗌 Mechanical                  | Electric  | al                   |      | Servic | e manual revision |
|                                                       | Paper path                    | 🗌 Transm  | it/rec               | eive | Retro  | fit information   |
|                                                       | Product Safety                | Other (   |                      | )    | Tier 2 |                   |

This RTB is the release note for Patch File **1-132B53**.ps for Color Controller E-5100 System version 1.0.

| Patch File  | lssue(s)                                                       |
|-------------|----------------------------------------------------------------|
| 1-132B53.ps | PCL soft font reverts to system font in the middle of the job. |

#### Prerequisite(s):

Before this patch is applied, the following patches should already be applied on the system.

- 1-10W3WT
- 1-11R3T4
- 1-12JNTD

- 1. Extract **D4797556.exe** until you get the **1-132B53.ps** file.
- 2. Download/Import the patch file "1-132B53.ps" with Command Workstation to the "Direct" queue.
- 3. You must wait at least 60 seconds after the patch file downloaded/imported before rebooting the system. This will ensure the patch file is completely processed.
- 4. From either Command Workstation or the Fiery LCD, select "Shut Down" and then "Reboot System"
- 5. Wait until the Fiery has come to idle and print out the configuration page.
- 6. Verify the Update Info section. It should contain the patch number "1-132B53E".

## Technical Bulletin

#### **PAGE: 1/1**

| Model: Model Ap-C2                                    |                               |           | Date: 09-Jun-10      |      | 10     | No.: RD029048     |
|-------------------------------------------------------|-------------------------------|-----------|----------------------|------|--------|-------------------|
| Subject: Patch Release for E-5100 V.1.0 (1-13L3E9.ps) |                               |           | Prepared by: C.Tsuji |      |        |                   |
| From: 1st Overse                                      | eas Tech Support Sec., 1st PQ | M Dept.   |                      |      |        |                   |
| Classification:                                       | Troubleshooting               | Part info | ormat                | tion | Action | n required        |
|                                                       | 🗌 Mechanical                  | Electrica | al                   |      | Servic | e manual revision |
|                                                       | Paper path                    | 🗌 Transm  | it/rec               | eive | Retrof | fit information   |
|                                                       | Product Safety                | 🛛 Other ( |                      | )    | Tier 2 |                   |

This RTB is the release note for Patch File **1-13L3E9**.ps for Color Controller E-5100 System version 1.0.

| Patch File  | lssue(s)                                                       |
|-------------|----------------------------------------------------------------|
| 1-13L3E9.ps | Some pages in Mixed Media that should be printed in duplex are |
|             | printing in simplex.                                           |

#### **Prerequisite(s):**

Before this patch is applied, the following patches should already be applied on the system.

- 1-10W3WT
- 1-11R3T4
- 1-12JNTD

- 1. Extract **D4797557.exe** until you get the **1-13L3E9.ps** file.
- 2. Download/Import the patch file "1-13L3E9.ps" with Command Workstation to the "Direct" queue.
- 3. You must wait at least 60 seconds after the patch file downloaded/imported before rebooting the system. This will ensure the patch file is completely processed.
- 4. From either Command Workstation or the Fiery LCD, select "Shut Down" and then "Reboot System"
- 5. Wait until the Fiery has come to idle and print out the configuration page.
- 6. Verify the Update Info section. It should contain the patch number "1-13L3E9E".

## Technical Bulletin

#### **PAGE: 1/1**

| Model: Model Ap-C2                                    |                               |                                                                                                    | Date: 09-Jun-10      |      | 10     | No.: RD029049     |
|-------------------------------------------------------|-------------------------------|----------------------------------------------------------------------------------------------------|----------------------|------|--------|-------------------|
| Subject: Patch Release for E-5100 V.1.0 (1-15RAUU.ps) |                               |                                                                                                    | Prepared by: C.Tsuji |      |        |                   |
| From: 1st Overse                                      | eas Tech Support Sec., 1st PQ | M Dept.                                                                                                    |                      |      |        |                   |
| Classification:                                       | Troubleshooting               | Part informat                                                                                                    |                      | tion | Action | n required        |
|                                                       | 🗌 Mechanical                  | Electric                                                                                                    | al                   |      | Servic | e manual revision |
|                                                       | Paper path                    | Transm                                                                                                    | it/rec               | eive | Retrof | fit information   |
|                                                       | Product Safety                | extstyle 	extstyle 	ext |                      | )    | Tier 2 |                   |

This RTB is the release note for Patch File **1-15RAUU**.ps for Color Controller E-5100 System version 1.0.

| Patch File  | Issue(s)                                    |
|-------------|---------------------------------------------|
| 1-15RAUU.ps | Some problem with Calibration is corrected. |

#### Prerequisite(s):

Before this patch is applied, the following patches should already be applied on the system.

- 1-10W3WT
- 1-11R3T4
- 1-12JNTD

- 1. Extract **D4797558.exe** until you get the **1-15RAUU.ps** file.
- 2. Download/Import the patch file "1-15RAUU.ps" with Command Workstation to the "Direct" queue.
- 3. You must wait at least 60 seconds after the patch file downloaded/imported before rebooting the system. This will ensure the patch file is completely processed.
- 4. From either Command Workstation or the Fiery LCD, select "Shut Down" and then "Reboot System"
- 5. Wait until the Fiery has come to idle and print out the configuration page.
- 6. Verify the Update Info section. It should contain the patch number "1-15RAUUE".
# Technical Bulletin

### PAGE: 1/3

| Model: AP-C2                  |                               | Dat       | ite: 24-Aug-10         |      | No.: RD029050 |                   |
|-------------------------------|-------------------------------|-----------|------------------------|------|---------------|-------------------|
| Subject: Toner blasting image |                               |           | Prepared by: N.Yoshida |      |               |                   |
| From: 1st Overse              | eas Tech Support Sec., 1st PQ | M Dept.   |                        |      |               |                   |
| Classification:               | Troubleshooting               | Part info | ormat                  | tion | Action        | n required        |
|                               | 🗌 Mechanical                  | Electric  | al                     |      | Servic        | e manual revision |
|                               | Paper path                    | 🗌 Transm  | it/rec                 | eive | Retro         | fit information   |
|                               | Product Safety                | Other (   |                        | )    |               |                   |

### SYMPTOM

Toner blasting appears just ahead of the image along the paper feed direction.

#### Location of toner blasting

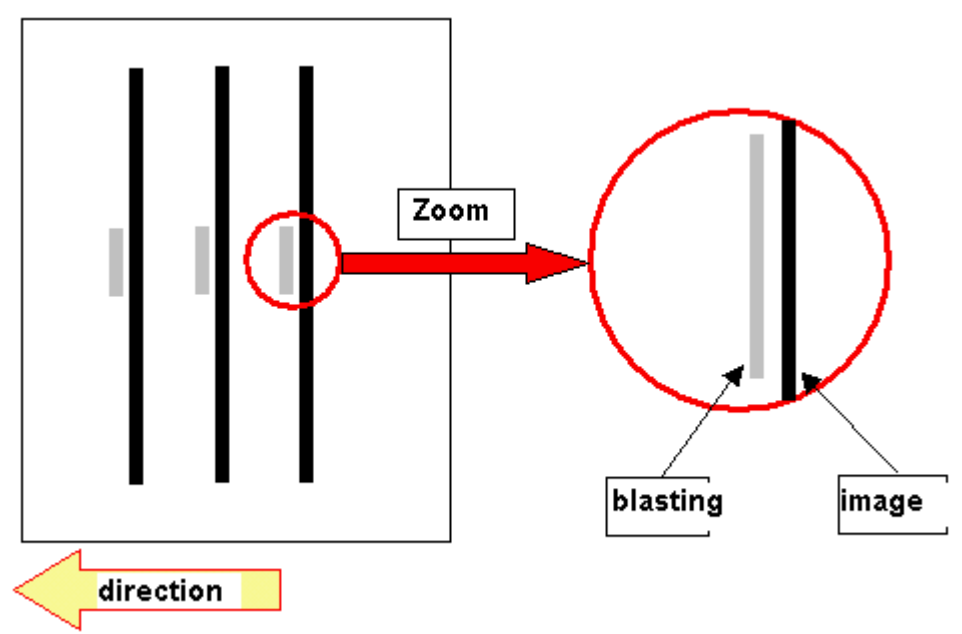

#### **Occurence conditions**

-Occurs only with black and white printing -Occurs mainly at the center of the image but sometimes at the side edges.

### CAUSE

Related to paper transfer roller bias

### SOLUTION

#### - Action required in the field

1. Change the paper transfer roller bias. SP 2-403-001 Plain:Bias Sep DC:Plain:1st 34 -> 50

NOTE: This will slightly increase the visibility of grainy images in solid image areas.

| RIGOH        | Technical B | ulletin         | PAGE: 2/3     |
|--------------|-------------|-----------------|---------------|
| Model: AP-C2 |             | Date: 24-Aug-10 | No.: RD029050 |

2. Change the position of the fusing guide plate.

- Change the position of the screw shown below, and then move the guide plate toward the pressure roller.

After this screw position is changed, in some cases, earth worms (slight wrinkling) may occur with the first print made of the day.

#### Before the position of guide plate screw is changed

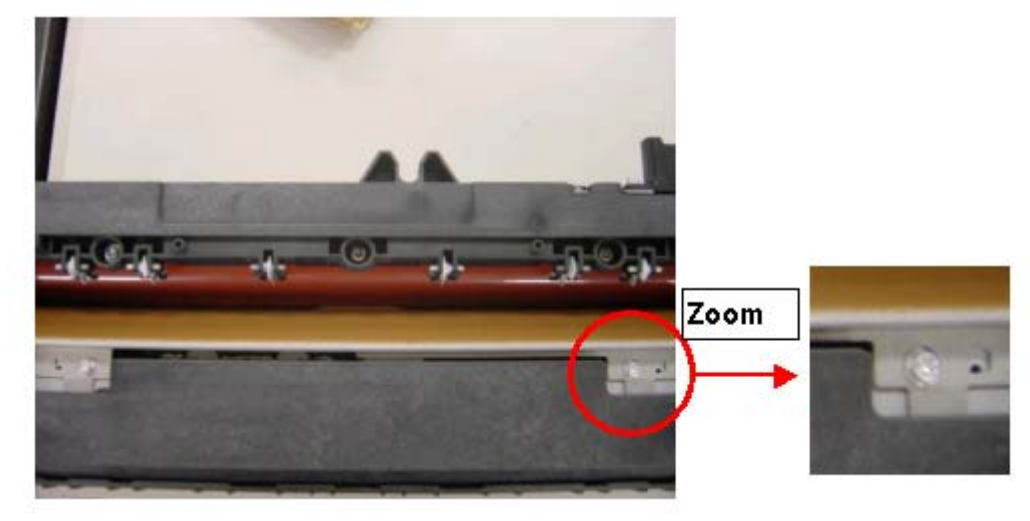

After the position of guide plate screw is changed

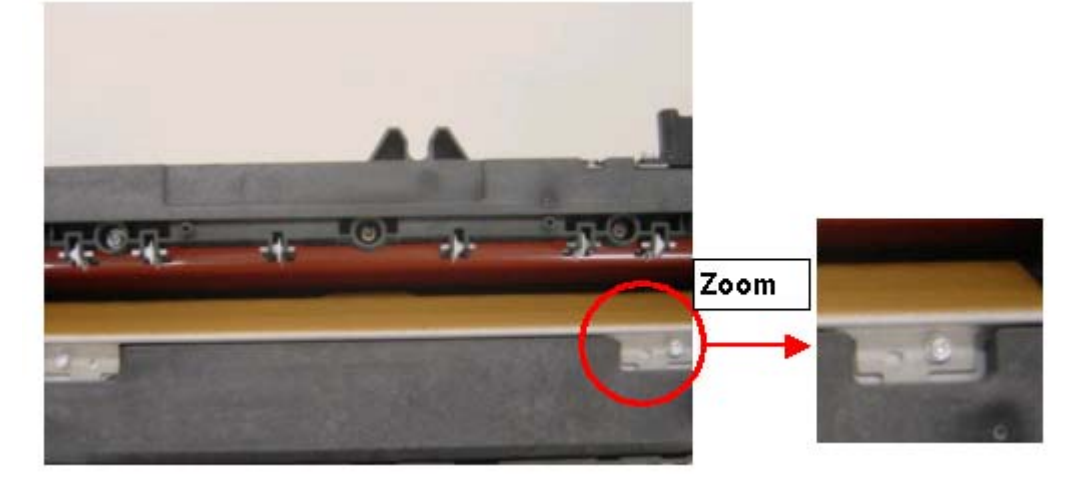

The position of the screw hole is shown below.

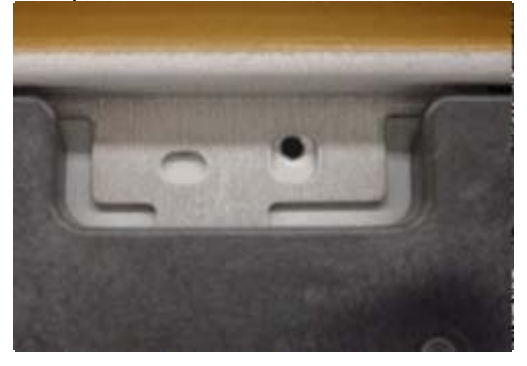

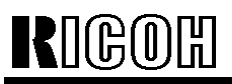

# Technical Bulletin

Model: AP-C2

Date: 24-Aug-10

No.: RD029050

## - Countermeasure

The fusing guide plate has changed to further solve the problem on Sep mass production.

| Old part<br>number | New part<br>number | Description                 | Q'ty | Int | Page | Index | Note |
|--------------------|--------------------|-----------------------------|------|-----|------|-------|------|
| D0294132           | D0294145           | Fusing Entrance Guide Plate | 1    | X/O | -    | -     | -    |

NOTE: The new part has been applied on '09 Dec production.

# Technical Bulletin

#### **PAGE: 1/1**

| Model: AP-C2                     |                                | Dat             | te: 24-Aug-10 |          | No.: RD029051       |                 |
|----------------------------------|--------------------------------|-----------------|---------------|----------|---------------------|-----------------|
| Subject: IH invertor improvement |                                |                 |               | Prepared | d by: N. Y          | <i>Y</i> oshida |
| From: 2nd Tech S                 | Support Sec. Service Support I | Dept.           |               |          |                     |                 |
| Classification:                  | Troubleshooting                | 🛛 Part informat |               | tion     | Action              | n required      |
|                                  | 🗌 Mechanical                   | Electrical      |               |          | Service manual revi |                 |
|                                  | Paper path                     | Transm          | it/rec        | eive     | Retro               | fit information |
|                                  | Product Safety                 | Other (         |               | )        |                     |                 |

| Old part<br>number | New part<br>number | Description      | Q'ty | Int | Page | Index | Note |
|--------------------|--------------------|------------------|------|-----|------|-------|------|
| D0295172           | D0295173           | INVERTOR: IH: EU | 1-1  | X/O | -    | -     | -    |

This part number is the 3DPC.

#### Change

A capacitor on the IH invertor has been changed.

### Reason

The following issue can occur.

#### Symptom

A fuse on the PSU can blow out at the following times.

- Main switch ON
- Front door or duplex unit close

#### Cause

A broken element on the IH invertor.

Temporary blackout can cause over voltage. As the result, it causes the element to break.

#### Solution

Action required at the field

Change the IH invertor.

#### Countermeasure on mass production

The new part has been implemented on 2009 Nov mass production.

# Technical Bulletin

| Model: AP-C2 Da  |                               | Dat          | ate: 25-Aug-10          |      | No.: RD029052        |                 |
|------------------|-------------------------------|--------------|-------------------------|------|----------------------|-----------------|
| Subject: SC548   |                               |              | Prepared by: M. Kumagai |      |                      |                 |
| From: 1st Overse | as Tech Support Sec., 1st PQI | M Dept.      |                         |      |                      |                 |
| Classification:  | Troubleshooting               | Part info    | orma                    | tion | Action required      |                 |
|                  | Mechanical                    | Electrica    | al                      |      | Service manual revis |                 |
|                  | Paper path                    | Transmit/rec |                         | eive | Retro                | fit information |
|                  | Product Safety                | Other (      |                         | )    | Tier 2               |                 |

### SYMPTOM

SC548 (Fusing unit rotation error)

Note: This SC often occurs while the fusing unit is warming up from a standby condition.

### CAUSE

- 1) Engine firmware bug
- 2) An excessive load is placed on the fusing unit's rotating parts
- 3) The fusing unit or rotation detection sensor was not attached correctly

### SOLUTION

1) Engine firmware bug:

Update the firmware to the following version or newer.

**Note:** This firmware version improves the accuracy with which the machine detects fusing unit rotation. See RTB #RD029002d for details.

| Version | Program No. | Effective Date       |
|---------|-------------|----------------------|
| 1.56:08 | D0295117K   | July 2009 production |

2) Excessive load on the fusing unit's rotating parts:

Use **Procedure A** below to check the loads on the fusing unit's rotating parts.

3) The fusing unit or rotation detection sensor was not attached correctly Use **Procedure B** below to check the attachment condition of the fusing lock levers and rotation sensor.

| RICOH        | Technical B | ulletin         | <b>PAGE: 2/4</b> |
|--------------|-------------|-----------------|------------------|
| Model: AP-C2 |             | Date: 25-Aug-10 | No.: RD029052    |

Procedure A: Checking the loads on the fusing unit's rotating parts

- 1. Remove the fusing unit.
- 2. Remove the fusing rear cover [A] on the drive side of the fusing unit.

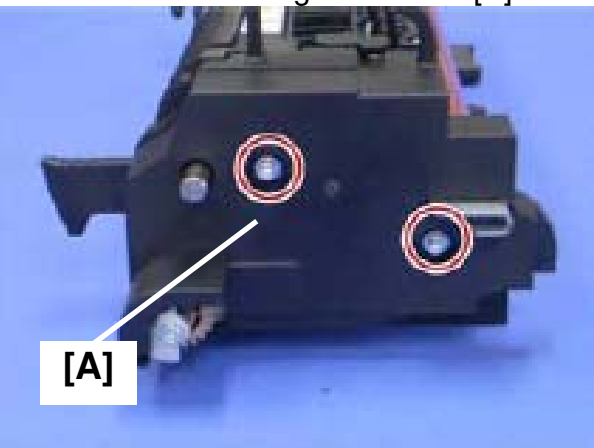

- 3. Check the gears on both the fusing unit and mainframe sides.
  - If there are any shavings (i.e. dust generated by contact between the gears) around the gears, clean the gears and the areas around them.

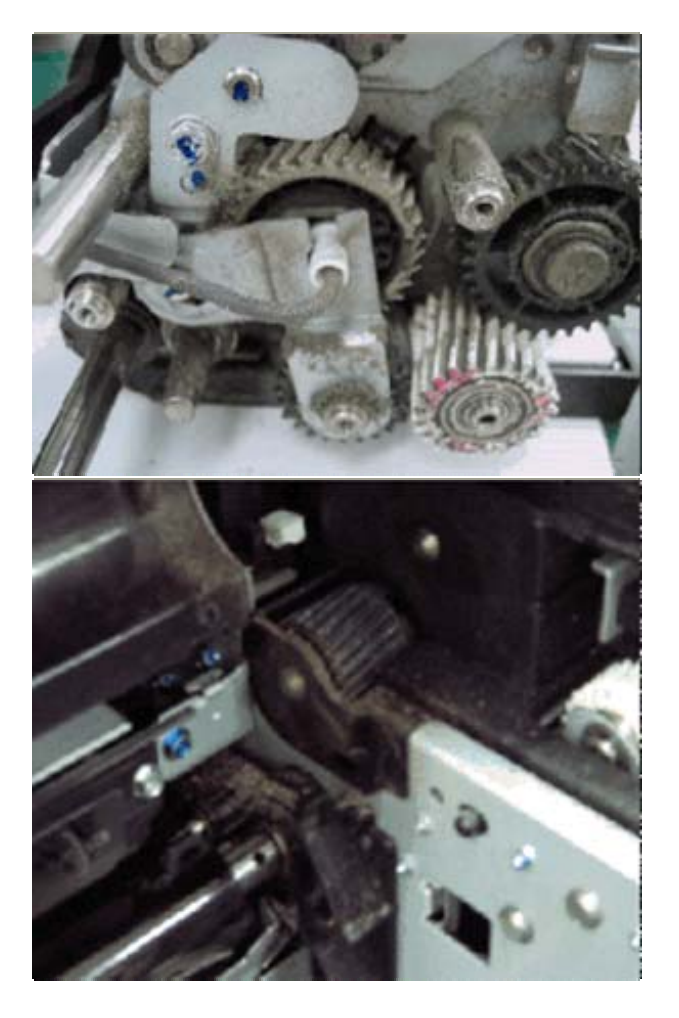

| RICOH        | Technical <b>B</b> u | ulletin         | PAGE: 3/4     |
|--------------|----------------------|-----------------|---------------|
| Model: AP-C2 | Γ                    | Date: 25-Aug-10 | No.: RD029052 |

- 4. Rotate the gear [B] manually in the direction shown in the photo below.
  - If it is hard to rotate the gear, replace the fusing unit.

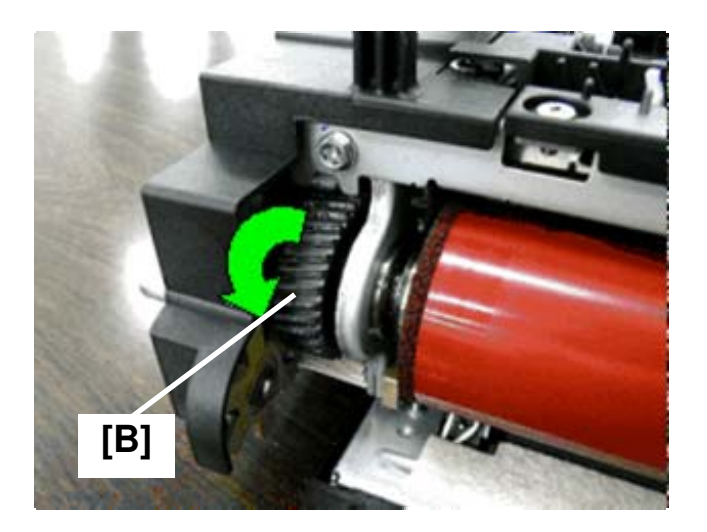

| RICOH        | Technical B | <b>PAGE:</b> 4/4 |               |
|--------------|-------------|------------------|---------------|
| Model: AP-C2 |             | Date: 25-Aug-10  | No.: RD029052 |

Procedure B: Checking the attachment condition of the fusing lock levers and rotation detection sensor

1. Check the fusing lock levers on both sides of the fusing unit ([C], [D]), and replace the part(s) if they are broken

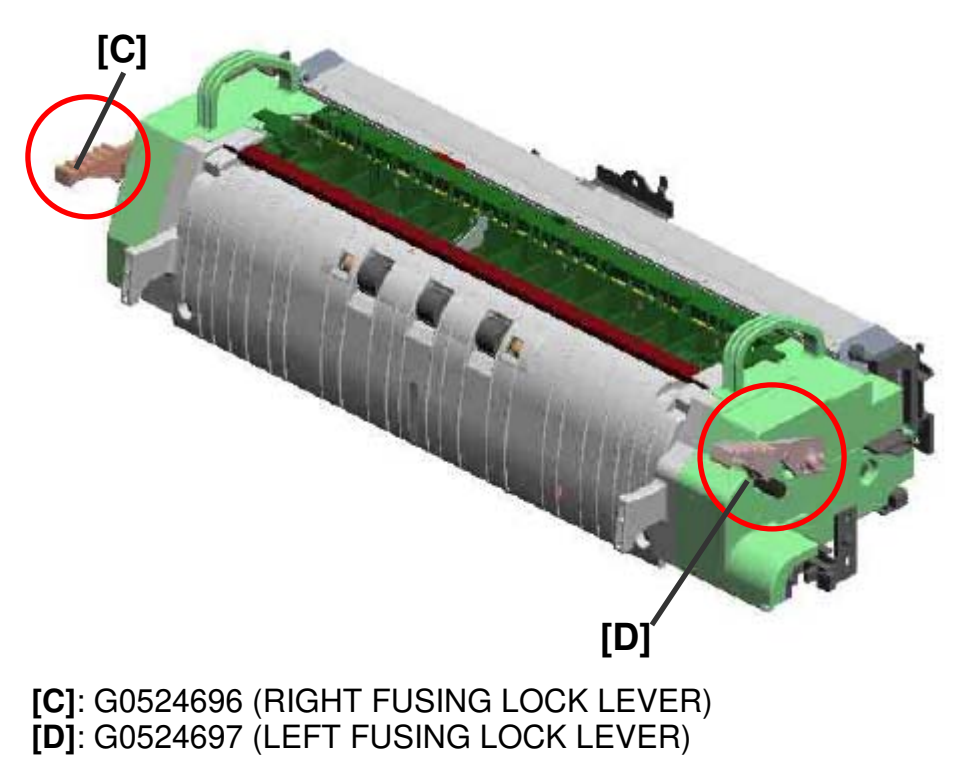

2. Check the rotation detection sensor [E], and reattach it if it is loose or tottering.

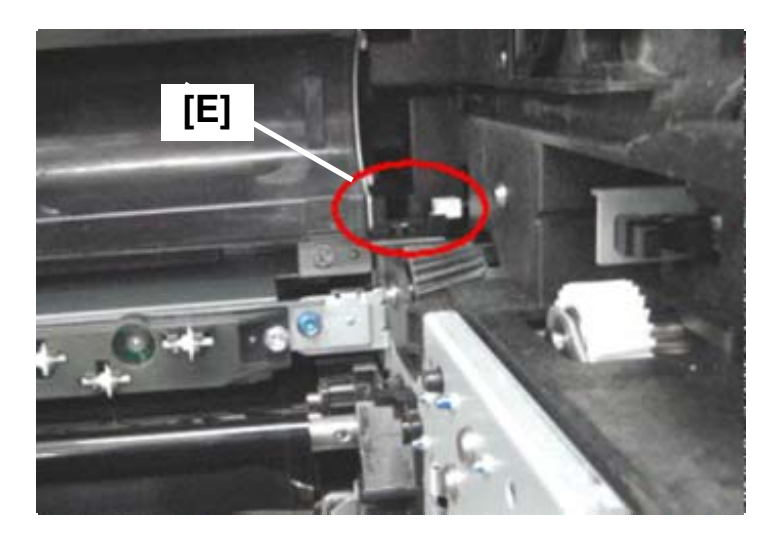

# Technical Bulletin

Reissued:22-Sept-10

Model: AP-C2

Date: 30-Aug-10

No.: RD029053a

#### **RTB Reissue**

The items in *bold italics* were corrected or added.

| Subject: Toner blasting image Duplex Jam            |                 |               | Prepared | d by: N.Yoshida         |
|-----------------------------------------------------|-----------------|---------------|----------|-------------------------|
| From: 1st Overseas Tech Support Sec., 1st PQM Dept. |                 |               |          |                         |
| Classification                                      | Troubleshooting | Part informat | tion     | Action required         |
| :                                                   | Mechanical      | Electrical    |          | Service manual revision |
|                                                     | Paper path      | Transmit/rec  | eive     | Retrofit information    |
|                                                     | Product Safety  | Other (       | )        |                         |

### SYMPTOM

JAM 64 or 67 occurs in the duplex unit.

### CAUSE

High temperature and a mechanical load cause the fusing entrance guide plate to bend.

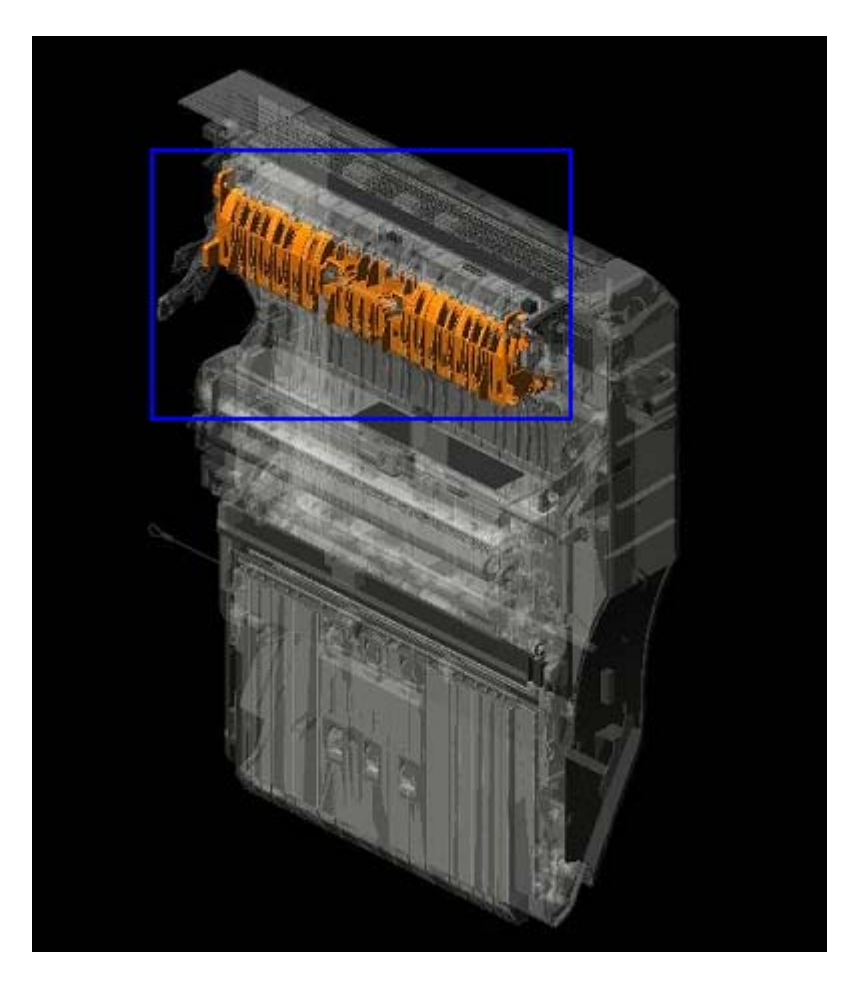

| RIGOH               |
|---------------------|
| Reissued:22-Sept-10 |

Model: AP-C2

Date: 30-Aug-10 No.: RD029053a

### SOLUTION

Replace the guide plate with the new part shown below.

| Old part<br>number | New part<br>number | Description                 | Q'ty | Int | Page | Index | Note |
|--------------------|--------------------|-----------------------------|------|-----|------|-------|------|
| D0294491           | D0294492           | Fusing Entrance Guide Plate | 1    | X/O | -    | -     | -    |

Note: This change was applied to machines in production from October 2009.

**Change:** A stay was added inside the guide plate.

**Reason:** To further strengthen the stay.

# Technical Bulletin

#### **PAGE: 1/4**

| Model: Model AP-C2 Date                             |                 |          |        | te: 15-Sept-10 |            | No.: RD029055     |
|-----------------------------------------------------|-----------------|----------|--------|----------------|------------|-------------------|
| Subject: SC82x : Service manual revision            |                 |          |        | Prepared       | d by: M. H | Kumagai           |
| From: 1st Overseas Tech Support Sec., 1st PQM Dept. |                 |          |        |                |            |                   |
| Classification:                                     | Troubleshooting | Part inf | orma   | tion           | Action     | required          |
|                                                     | 🗌 Mechanical    | Electric | al     |                | Servic     | e manual revision |
|                                                     | Paper path      | 🗌 Transm | it/rec | eive           | Retrof     | it information    |
|                                                     | Product Safety  | Other (  |        | )              |            |                   |

The following SP was added to the Service manual.

#### Note: SC824 was added in RTB#RD029040

| No. | Туре                                                                        | Details (Symptom, Possible Cause, Troubleshooting Procedures)                                                                                                    |  |  |  |  |
|-----|-----------------------------------------------------------------------------|----------------------------------------------------------------------------------------------------|--|--|--|--|
| 821 | D                                                                           | [0B00]<br>ASIC error<br>The write-&-verify check error has occurred in the ASIC.                                                                                                    |  |  |  |  |
|     |                                                                             | Defective ASIC device                                                                                                    |  |  |  |  |
|     |                                                                             | Replace the controller board.                                                                                                    |  |  |  |  |
|     | D                                                                           | [0B06]<br>ASIC detection error<br>The I/O ASIC for system control is not detected.                                                                                                    |  |  |  |  |
|     | <ul><li>Defective ASIC</li><li>Defective North Bridge and PCI I/F</li></ul> |                                                                                                    |  |  |  |  |
|     |                                                                             | Replace the controller board.                                                                                                    |  |  |  |  |
|     | D                                                                           | [0D05]                                                                                                    |  |  |  |  |
|     |                                                                             | Self-diagnosis error: ASIC<br>The CPU checks if the ASIC timer works correctly compared with the<br>CPU timer. If the ASIC timer does not function in the specified range,<br>this SC code is displayed. |  |  |  |  |
|     |                                                                             | <ul> <li>System firmware problem</li> <li>Defective RAM-DIMM</li> <li>Defective controller</li> </ul>                                                                                                    |  |  |  |  |
|     |                                                                             | Replace the controller board.                                                                                                    |  |  |  |  |
|     | D                                                                           | [50A1]                                                                                                    |  |  |  |  |
|     |                                                                             | Video bridge device (ASIC) error 1<br>The CPU does not detect the video bridge device.                                                                                                    |  |  |  |  |
|     |                                                                             | Defective I/F between the video bridge device and controller                                                                                                    |  |  |  |  |

# Technical Bulletin

PAGE: 2/4

| Model: Model AP-C2 |      |                                                                                                    | Date: 15-Sept-10         | No.: RD029055 |  |  |  |
|--------------------|------|----------------------------------------------------------------------------------------------------|--------------------------|---------------|--|--|--|
| No.                | Туре | Details (Symptom, Possible Cause, Troubleshooting Procedures)                                                                                             |                          |               |  |  |  |
|                    |      | [50A2]<br>Video bridge device (ASIC) register error 1<br>The CPU detects the video bridge device, but detects error data from<br>the video bridge device. |                          |               |  |  |  |
|                    |      | Defective I/F between the video brid                                                                                                    | dge device and controlle | r             |  |  |  |

| No. | Туре | Details (Symptom, Possible Cause, Troubleshooting Procedures)                                                                                                    |  |  |  |  |
|-----|------|----------------------------------------------------------------------------------------------------|--|--|--|--|
|     | D    | <ul><li>[3003]</li><li>Check performed only when HDD is installed:</li><li>1.HDD device busy for over 31 s.</li><li>2.After a diagnostic command is set for the HDD, but the device remains busy for over 6 s.</li></ul> |  |  |  |  |
| 822 |      | <ul> <li>HDD defective</li> <li>HDD harness disconnected, defective</li> <li>Controller board defective</li> </ul>                                                                                                    |  |  |  |  |
|     | D    | [3004]<br>No response to the self-diagnostic command from the ASIC to the<br>HDDs.                                                                                                    |  |  |  |  |
|     |      | HDD defective                                                                                                    |  |  |  |  |

| No. | Туре | Details (Symptom, Possible Cause, Troubleshooting Procedures)                                                                  |
|-----|------|----------------------------------------------------------------------------------------------------|
|     |      | Self-diagnostic error: NIB                                                                                                    |
| 823 |      | [6101]<br>MAC address check sum error<br>The result of the MAC address check sum does not match the check<br>sum stored in ROM |
|     | D    | [6104]<br>PHY IC error<br>The PHY IC on the controller cannot be correctly recognized.                                         |
|     |      | [6105]<br>PHY IC loop-back error<br>An error occurred during the loop-back test for the PHY IC on the<br>controller.           |

# Technical Bulletin

| Model: Model AP-C2 |      |                                                                                                    | Date: 15-Sept-10                 | No.: R | D029055 |  |  |  |
|--------------------|------|----------------------------------------------------------------------------------------------------|----------------------------------|--------|---------|--|--|--|
| No.                | Туре | Details (Symptom, Possible Cause, Troubleshooting Procedures)                                                                     |                                  |        |         |  |  |  |
|                    | D    | Self-diagnostic Error: RTC/optional NVF<br>[1501]<br>The one second counted by the RTC is<br>counted by the CPU on the controller | RAM<br>different from the one se | econd  |         |  |  |  |
| 826                | D    | Detective the RTC device [15FF]                                                                                                   |                                  |        |         |  |  |  |
|                    |      | The RTC device is not detected.                                                                                                   |                                  |        |         |  |  |  |
|                    |      | <ul> <li>Defective the RTC device</li> <li>NVRAM without RTC installed</li> <li>Discharged backup battery</li> </ul>              |                                  |        |         |  |  |  |

| No. | Туре | Details (Symptom, Possible Cause, Troubleshooting Procedures)                                    |  |  |  |  |
|-----|------|--------------------------------------------------------------------------------------------------|--|--|--|--|
|     | D    | Self-diagnostic error: Standard SDRAM DIMM [0201]                                                |  |  |  |  |
| 827 |      | Verification error                                                                               |  |  |  |  |
|     |      | Error detected during a write/verify check for the standard RAM (SDRAM DIMM).                    |  |  |  |  |
|     |      | <ul> <li>Loose connection</li> <li>Defective SDRAM DIMM</li> <li>Defective controller</li> </ul> |  |  |  |  |

| No. | Туре | Details (Symptom, Possible Cause, Troubleshooting Procedures)                                                                               |
|-----|------|----------------------------------------------------------------------------------------------------|
| 828 |      | Self-diagnostic error: ROM                                                                                                    |
|     | D    | [0101]<br>Check sum error 1                                                                                                    |
|     |      | The boot monitor and OS program stored in the ROM DIMM is checked. If the check sum of the program is incorrect, this SC code is displayed. |

Technical Bulletin

**PAGE: 4/4** 

Model: Model AP-C2

Date: 15-Sept-10

No.: RD029055

| No. | Туре | Details (Symptom, Possible Cause, Troubleshooting Procedures)                                                          |  |  |  |  |
|-----|------|----------------------------------------------------------------------------------------------------|--|--|--|--|
|     |      | Self-diagnostic error: Optional RAM                                                                                    |  |  |  |  |
|     |      | [0301]<br>Verification error                                                                                           |  |  |  |  |
|     | D    | Error detected during a write/verify check for the optional RAM (SDRAM DIMM).                                          |  |  |  |  |
| 829 |      | <ul> <li>Loose connection</li> <li>Defective SDRAM DIMM</li> <li>Defective controller</li> </ul>                       |  |  |  |  |
|     |      | <ol> <li>Turn the main switch off and on.</li> <li>Replace the SDRAM DIMM.</li> <li>Replace the controller.</li> </ol> |  |  |  |  |
|     | D    | [0302]<br>Memory structure data error                                                                                  |  |  |  |  |
|     |      | The memory structure data error for the optional RAM (SDRAM DIMM) is detected when the self-diagnostic is executed.    |  |  |  |  |
|     |      | <ul> <li>Defective RAM DIMM</li> <li>Defective SPD ROM on RAM DIMM</li> <li>Defective 12C bus</li> </ul>               |  |  |  |  |
|     |      | Replace the RAM DIMM.                                                                                                  |  |  |  |  |

# RICOH Te

# Technical Bulletin

| Model: AP-C2 Dat                                    |                   |           |        | e: 24-Sept | -10      | No.: RD029056      |
|-----------------------------------------------------|-------------------|-----------|--------|------------|----------|--------------------|
| Subject: Y Toner End is not cleared                 |                   |           |        | Prepared   | d by: M. | Kumagai            |
| From: 1st Overseas Tech Support Sec., 1st PQM Dept. |                   |           |        |            |          |                    |
| Classification:                                     | ☐ Troubleshooting | Part info | orma   | tion       | Action   | n required         |
|                                                     | Mechanical        | Electrica | al     |            | Servic   | ce manual revision |
|                                                     | Paper path        | 🗌 Transm  | it/rec | eive       | Retro    | fit information    |
|                                                     | Product Safety    | Other (   |        | )          | 🛛 Tier 2 |                    |

### SYMPTOM

"Toner End" is indicated for Y toner, even though there is still toner left inside the bottle.

Note:

- This occurs when the machine is installed, when the value of the FC counter is under 1000.
- This condition does not clear when the Y toner bottle is replaced with a new one.

### CAUSE

The toner supply unit was not attached correctly to the machine at the factory. As a result, the Y toner supply tube is tucked between the frame of the machine and toner supply unit (see the picture below). Toner gets clogged inside the tube over time, eventually triggering the Toner End condition.

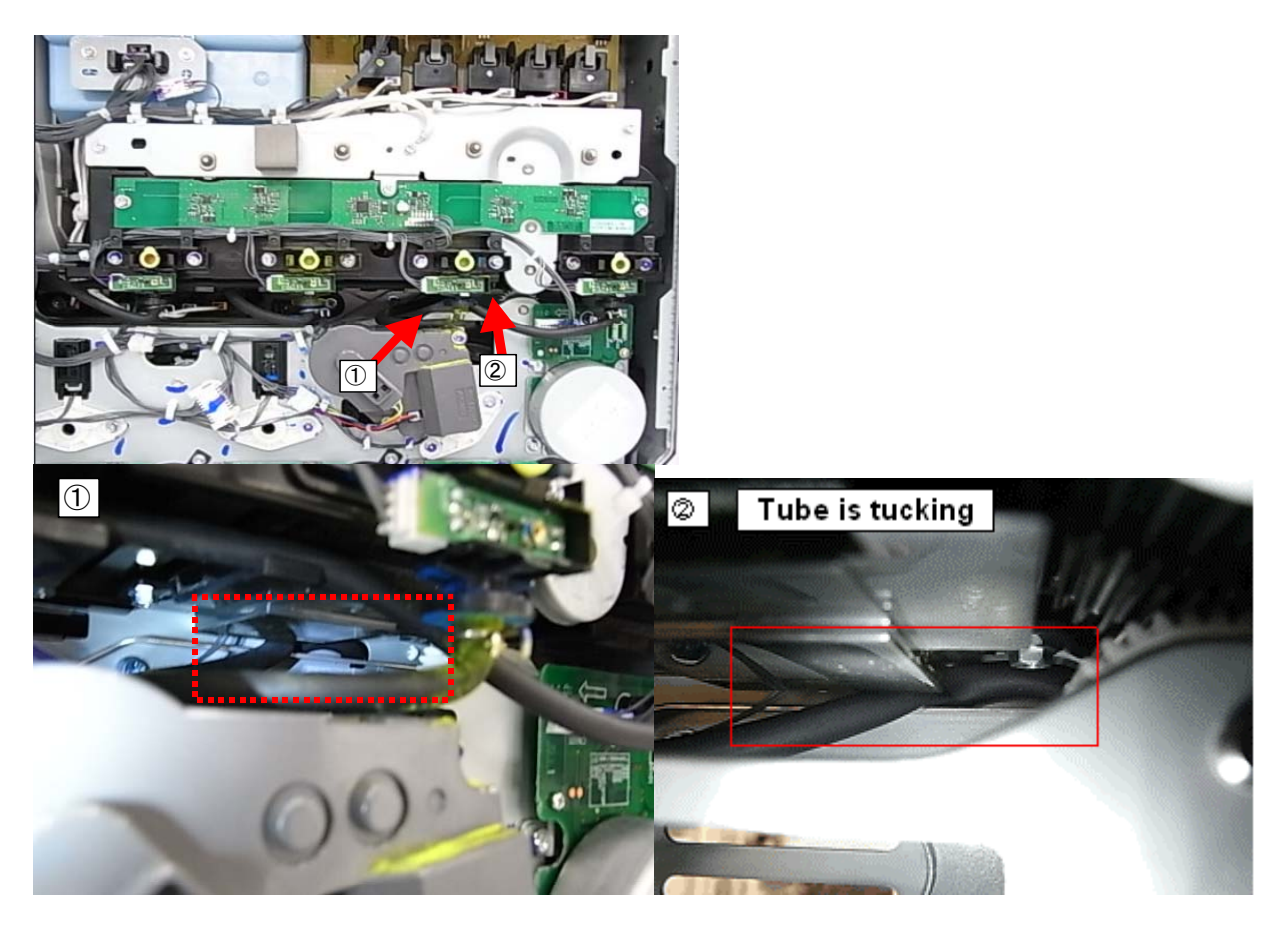

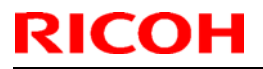

Model: AP-C2

Date: 24-Sept-10

No.: RD029056

### **Affected Units**

This issue affects the following AP-C2c/C2d mainframes.

| Model Name | Model Name Code Serial Number |                            |                 |  |
|------------|-------------------------------|----------------------------|-----------------|--|
|            | D027-17                       | V1205401091 to V1205600715 |                 |  |
|            | D027-27                       | V1203100305 to V1203200481 |                 |  |
| Ap-C2c     | D027-19                       | V1206600001 to V1206600002 |                 |  |
|            | D027-20                       | V1206510055 to V1206510254 | May - June 2010 |  |
|            | D027-23                       | V1206610001 to V1206610073 | production      |  |
|            | D029-17                       | V1305400501 to V1305500927 | (RAI)           |  |
| Ap-C2d     | D029-27                       | V1303100100 to V1303200195 |                 |  |
| Ap-020     | D029-19                       | V1306600001 to V1306600002 |                 |  |
|            | D029-29                       | V1306510096 to V1306510331 |                 |  |

### SOLUTION

#### **Production line:**

The production line inspection was made more strict, so that the tube will not get tucked between the frame and the supply unit.

Applied from: Aug 5, 2010 production

#### In the field:

Check the condition of the Y toner supply tube. Replace the Y pump unit assembly if the tube is tucked between the machine frame and supply unit.

#### See the procedure on the next page

| New part | Description |
|----------|-------------|
| number   |             |
| D0293222 | Pump unit Y |

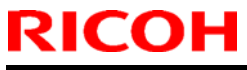

| Model: AP-C2 | Date: 24-Sept-10 | No.: RD029056 |
|--------------|------------------|---------------|
|              |                  |               |

1. Remove the rear cover (screw x 6).

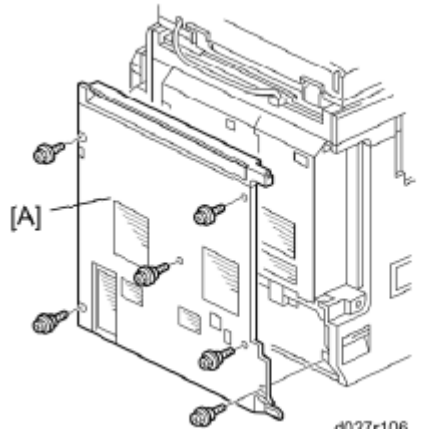

2. Remove the screws circled in red below (screw x 6).

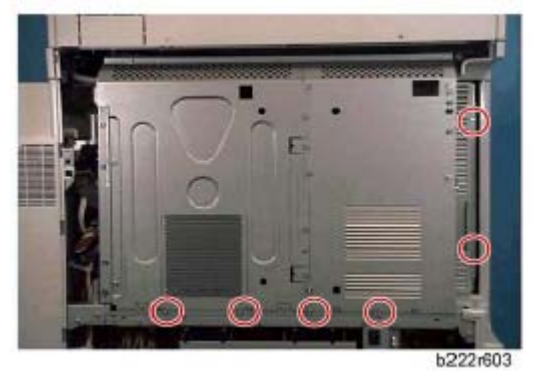

3. Open the controller box.

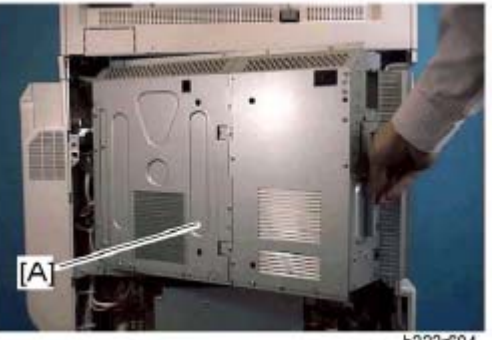

h222r604

| RICOH        | Technical Bulletin |                  | PAGE: 4/10    |
|--------------|--------------------|------------------|---------------|
| Model: AP-C2 |                    | Date: 24-Sept-10 | No.: RD029056 |

4. Shine a light on points [A] and [B], and check the condition of the Y toner supply tube.

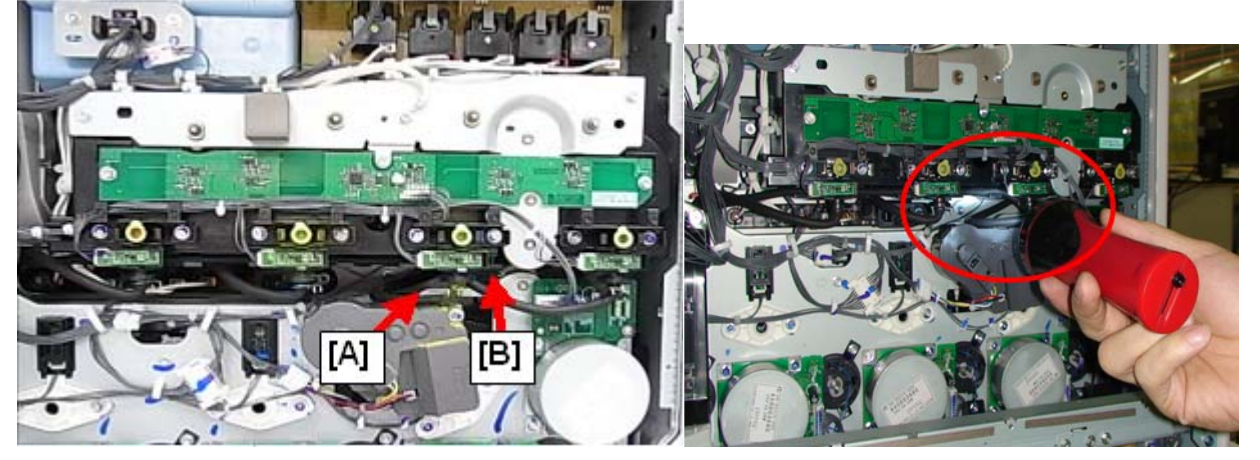

5. If the Y toner supply tube is tucked between the toner supply unit and the machine frame, shown in the photo below with [A] or [B], replace the Y pump unit (including the toner supply tube.

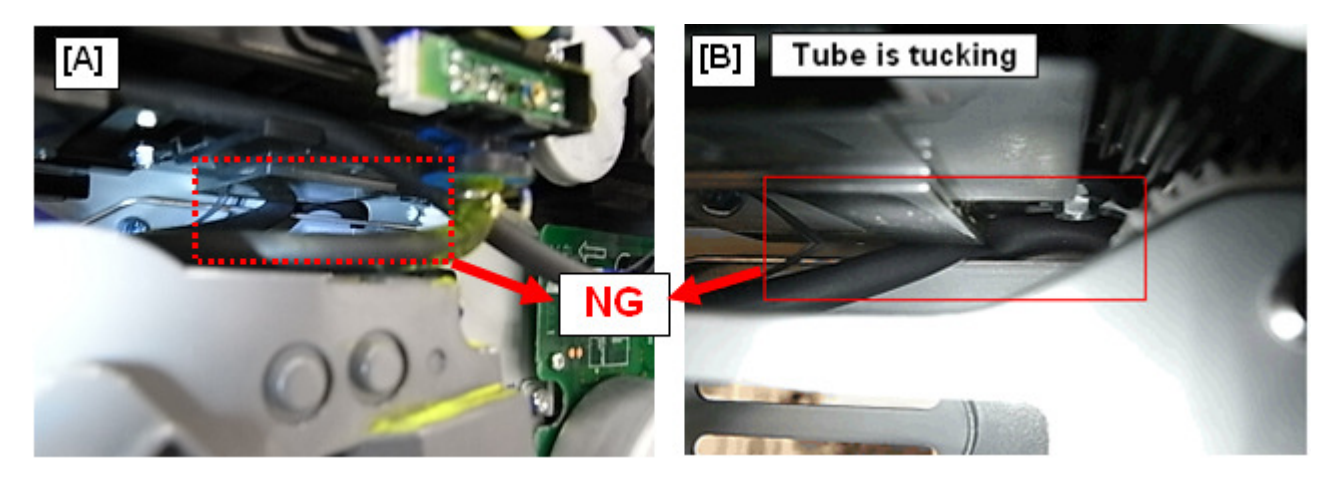

| RICOH        | Technical Bulletin |                  | PAGE: 5/10    |
|--------------|--------------------|------------------|---------------|
| Model: AP-C2 |                    | Date: 24-Sept-10 | No.: RD029056 |

6. Open the duplex unit

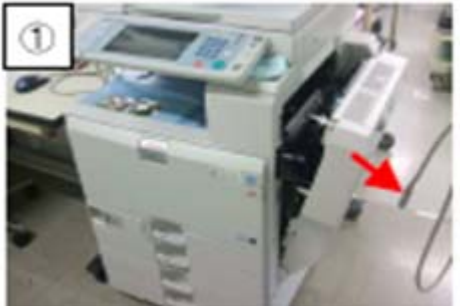

7. Open the front cover and PCU cover.

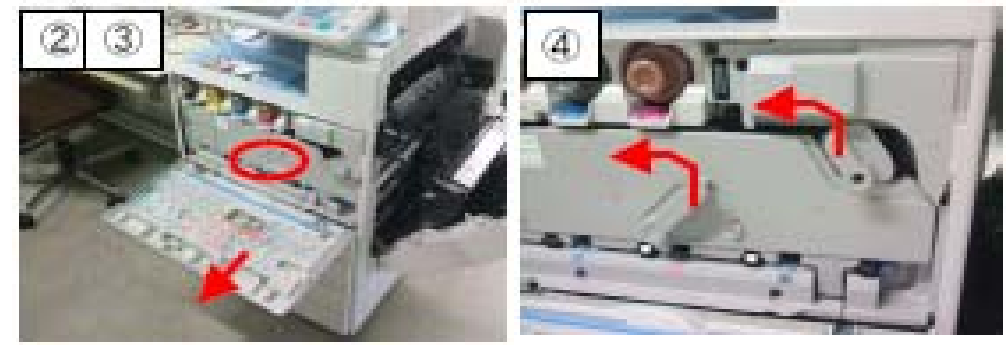

8. Remove the ITB unit **Important:** Be careful not to damage the belt of the unit.

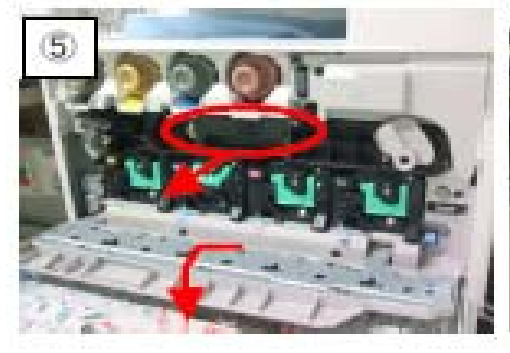

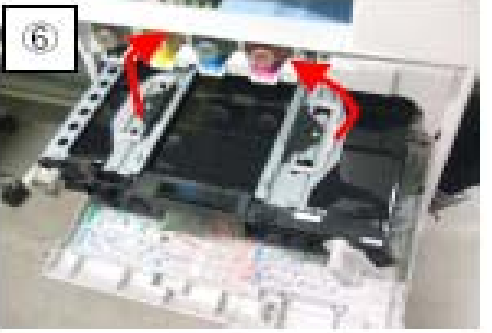

| RICOH        | Technical Bulletin | PAGE: 6/10    |
|--------------|--------------------|---------------|
| Model: AP-C2 | Date: 24-Sept-10   | No.: RD029056 |

9. Put a piece of paper inside the machine as shown in the photo. This is to prevent the screw and toner from dropping inside the machine.

### Important:

- 1) Make sure that the paper is parallel with the rear frame ("Point 1").
- 2) Make sure screws and other foreign objects cannot drop into the writing unit ("Point 2").

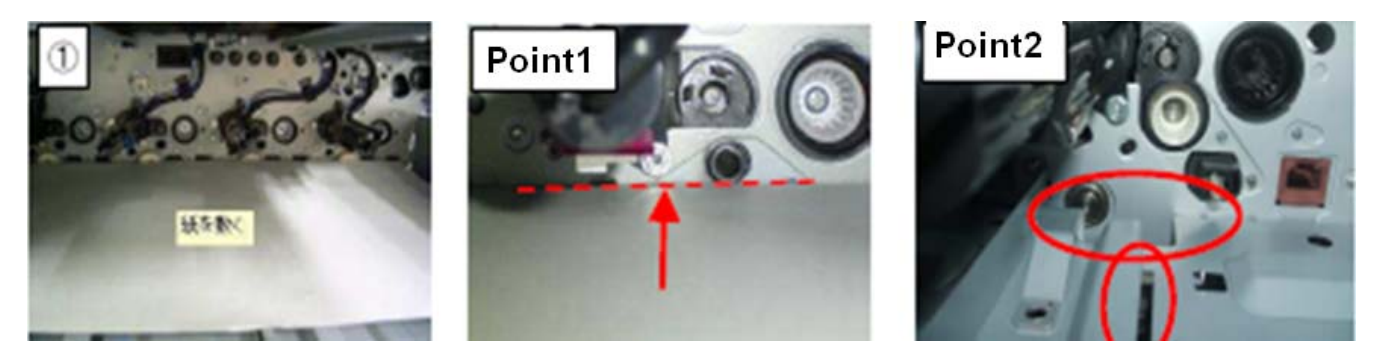

10. Remove the ring clip on the Y toner supply unit with a pair of tweezers.

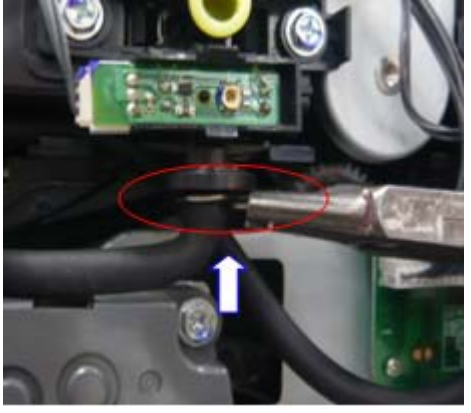

11. Pull out the yellow toner supply tube ...

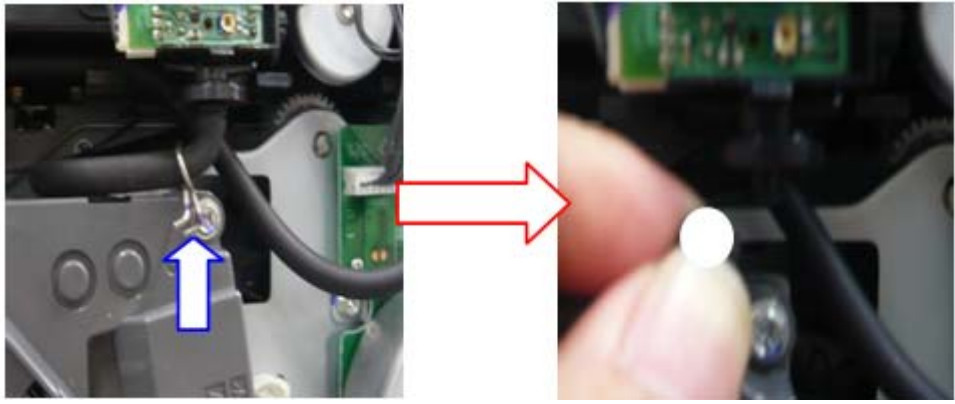

| RICOH        | Technical Bulletin |                  | PAGE: 7/10    |
|--------------|--------------------|------------------|---------------|
| Model: AP-C2 |                    | Date: 24-Sept-10 | No.: RD029056 |
|              |                    |                  |               |

12. Remove the three screws shown below ("a", "b", and "c").

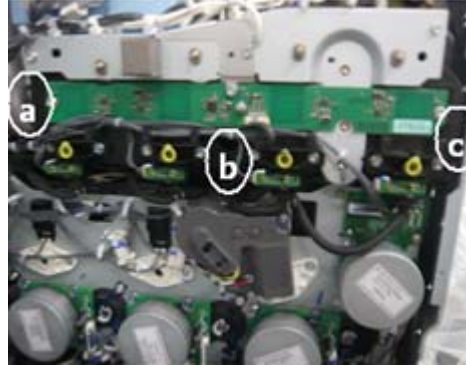

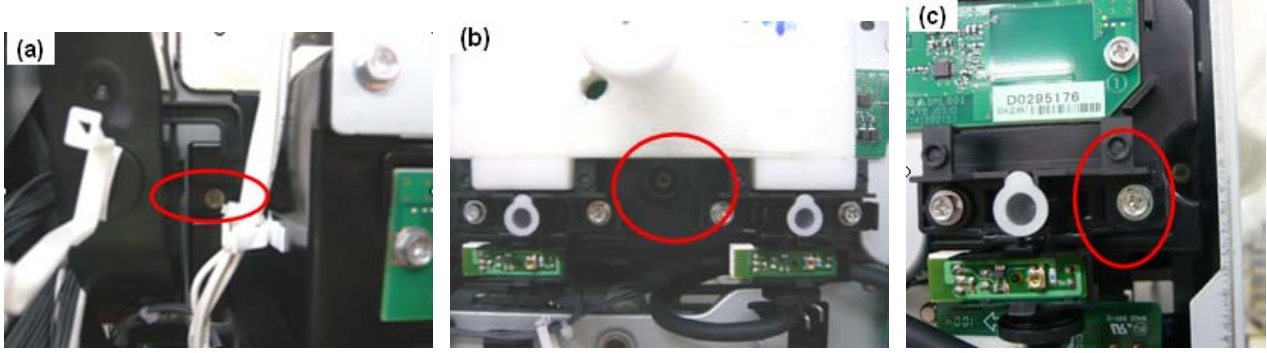

13. Push the tube inside the machine.

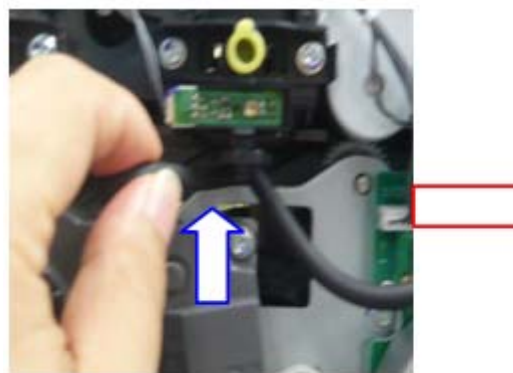

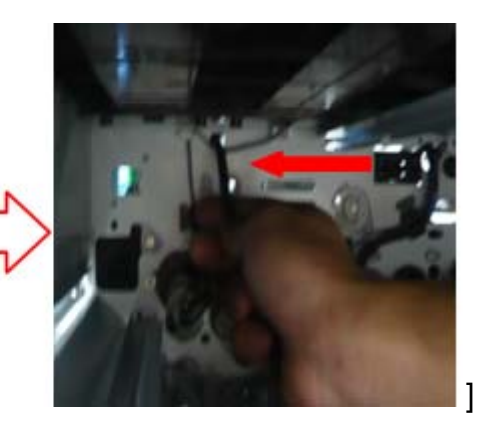

| RICOH        | Technical Bulletin |                  | PAGE: 8/10 |
|--------------|--------------------|------------------|------------|
| Model: AR C2 |                    | Date: 24 Sept 10 |            |

Model: AP-C2

Date: 24-Sept-10

No.: RD029056

14. Remove the Y pump unit together with the toner supply tube (screw x 2).

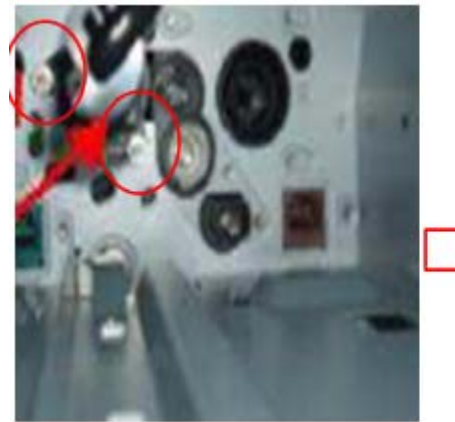

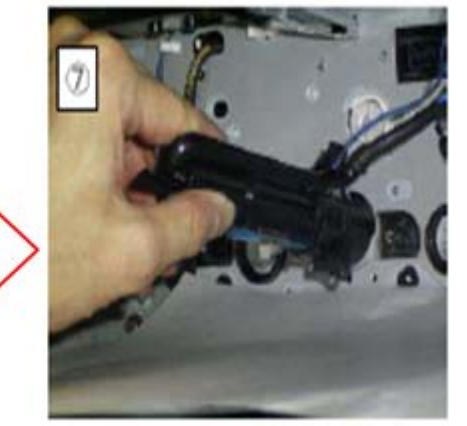

15. Attach the Y pump unit (screw x 2).

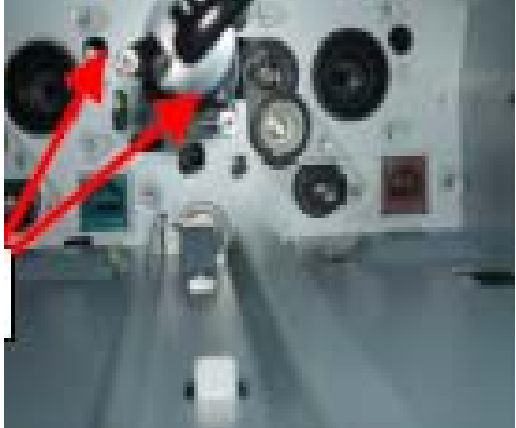

Important: If it is difficult to attach them in the correct position, attach the rotation gear [A] first. Confirm that the concavity and convexity of [B] are correct, as shown in the photo below.

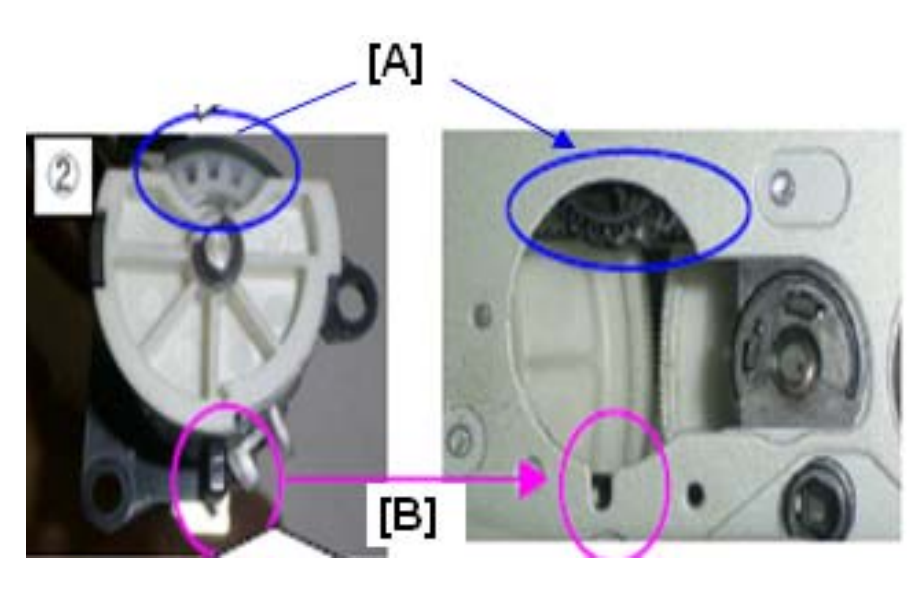

| RICOH        | Technical Bulletin |                  | PAGE: 9/10    |
|--------------|--------------------|------------------|---------------|
| Model: AP-C2 |                    | Date: 24-Sept-10 | No.: RD029056 |

16. Run the tube from the front side to the rear side.

**Important:** Make sure to attach the harness [B] to the white clamp, and the toner supply tube [A] to the black clamp.

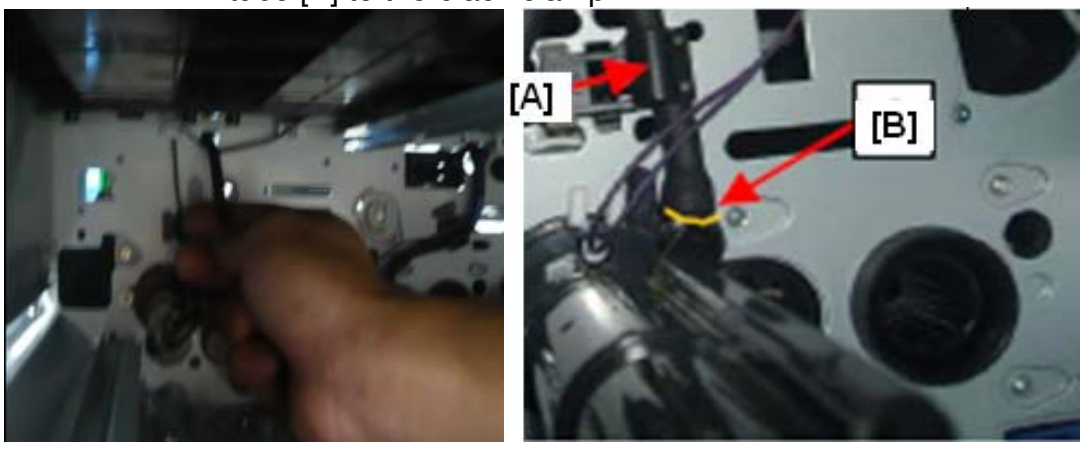

<u>17. Pull out the toner supply tube from the front to the rear side of the machine.</u>

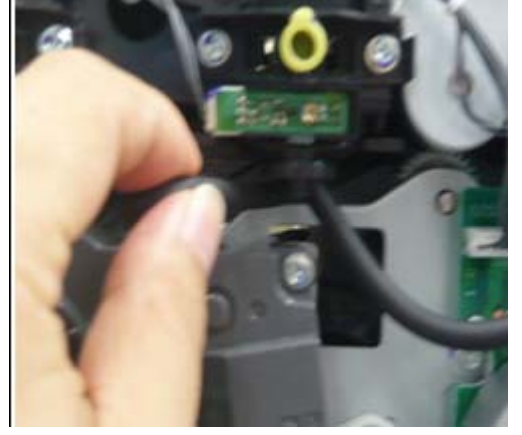

18. Attach the three screws shown below ("a", "b", and "c").

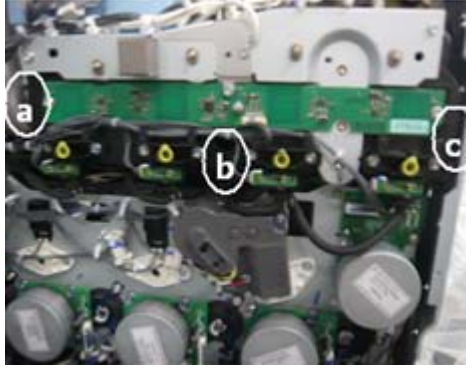

# Technical Bulletin

Model: AP-C2

Date: 24-Sept-10

No.: RD029056

19. Connect the tube to the toner supply unit, and then adjust the position.

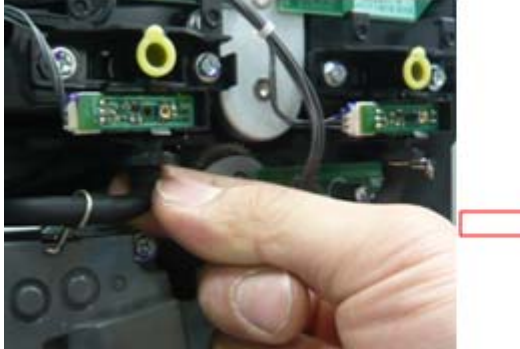

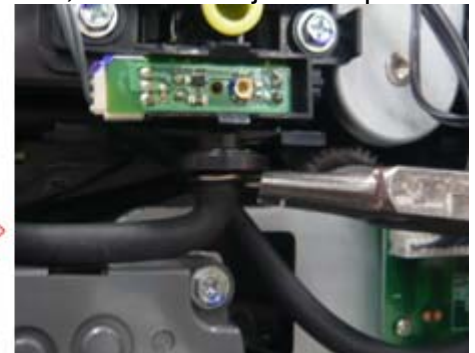

**Important:** Make sure that the tube is not tucked or folded. Also, make sure that the gear does not touch the tube.

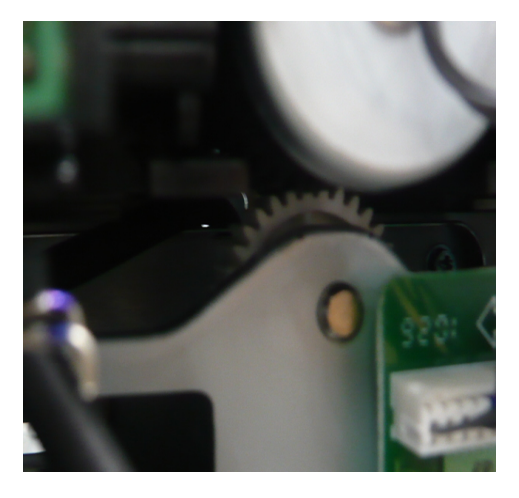

# Technical Bulletin

Reissued:18-Jan-11

Model: AP-C2

Date: 22-Dec-10

No.: RD029057a

#### **RTB Reissue**

The items in *bold italics* were corrected or added.

| Subject: Dirty edges on open side with Booklet printing |                 | Prepared by: M. Kumagai |      |                         |
|---------------------------------------------------------|-----------------|-------------------------|------|-------------------------|
| From: 1st Overseas Tech Support Sec., 1st PQM Dept.     |                 |                         |      |                         |
| Classification:                                         | Troubleshooting | Part informat           | tion | Action required         |
|                                                         | 🗌 Mechanical    | Electrical              |      | Service manual revision |
|                                                         | Paper path      | Transmit/rec            | eive | Retrofit information    |
|                                                         | Product Safety  | 🗌 Other (               | )    |                         |

### SYMPTOM

The open-side edges of Booklet stacks are dirty with toner/dust.

### CAUSE

When Booklet prints are made, due to the attachment angle of the guide plate [A] shown below, toner and/or dust may build up on the plate and get transferred to the edge of the paper.

### Note:

- This symptom does not occur on the AP-C1, because the attachment angle of the guide plate is different than on the AP-C2. This is because the guide plate angle was improved from C1 to prevent images from becoming too "grainy".

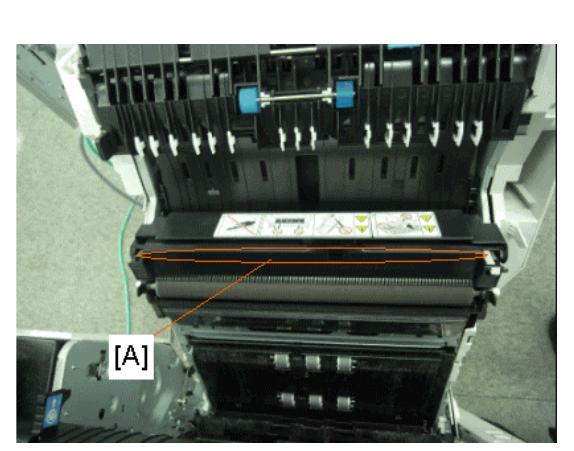

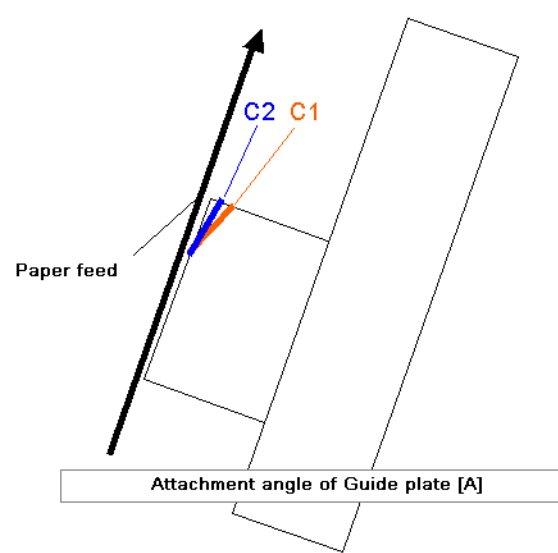

Reissued:18-Jan-11

| Model: AP-C2 | Date: 22-Dec-10 | No.: RD029057a |
|--------------|-----------------|----------------|
|--------------|-----------------|----------------|

### SOLUTION

Temporary solution:

1. Change the gamma setting to the values shown in the table below.

**Note:** This reduces the amount of toner adherence, which reduces the amount of dirtying on the paper edges.

| SP No             | Default: | Change to: |
|-------------------|----------|------------|
| SP3611-009        | 0.9      | 0.75       |
| SP3611-010        | 0.85     | 0.80       |
| SP3611-011        | 0.85     | 0.80       |
| SP3611-012        | 0.85     | 0.80       |
| SP3501-001        | 0.444    | 0.4        |
| SP3501-002 to 004 | 0.444    | 0.42       |
| SP3223-10         | 9.5      | 9.0        |

**Important:** After you change these settings, print out some samples and check them with the customer. This is because as a side effect of these settings, the image density may decrease slightly.

2. Remove the black decal from the guide plate [B].

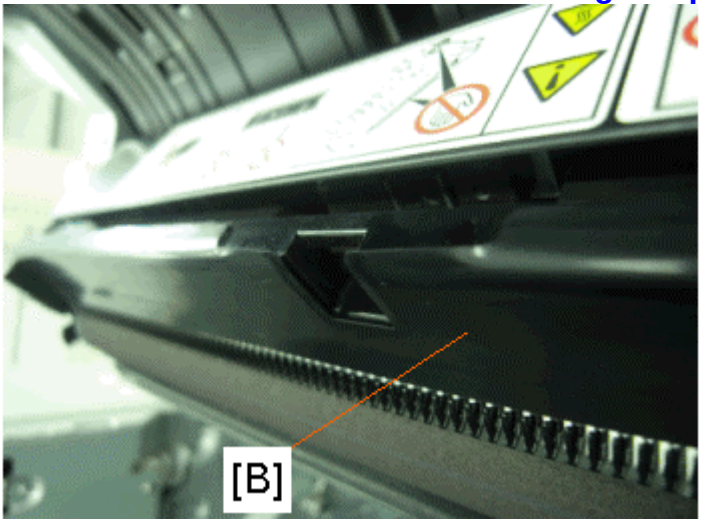

# Important: 1). You must remove residual glue on the guide plate after removing the above decal [B].

2). Even though removing this decal will minimize the amount of toner that sticks to the guide plate, toner blasting may occur more easily at about 60K-80K. If this happens, replace the guide plate.

# Technical Bulletin

Reissued:18-Jan-11

Model: AP-C2

Date: 22-Dec-10 No.: F

No.: RD029057a

#### Permanent solution:

Replace the paper transfer roller (PTR) unit with the one shown below.

Note:

- This PTR unit is provided to the field for use on the MP C4501/5501.
- The material of the guide plate [A] in this unit was changed. As a result, it is harder for toner to build up on the surface of the plate, which minimizes stack dirtying.

**Important:** DO NOT install this PTR unit on the AT-C2. This is because toner blasting will likely occur due to the difference in fusing process.

#### D0896204 (TRANSFER/SEPARATION UNIT:D088/D089:ASS'Y)

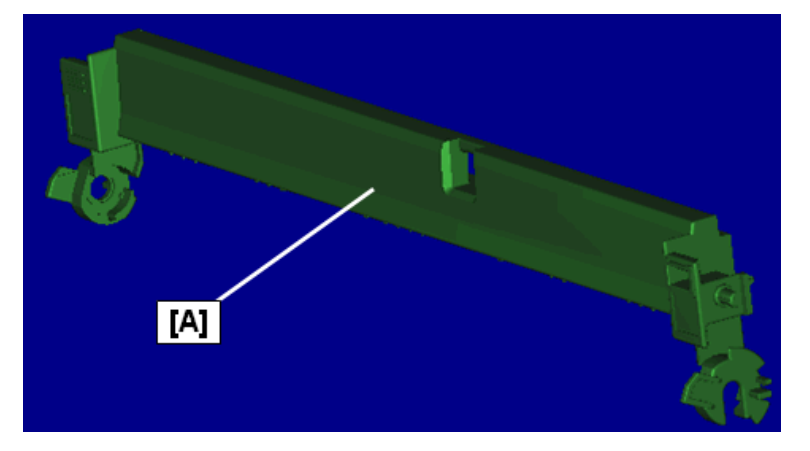

# Technical Bulletin

**PAGE: 1/3** 

| Model: AP-C2                                                |                   | Date: 24-Dec-10         |                         | -10  | No.: RD029058 |                   |
|-------------------------------------------------------------|-------------------|-------------------------|-------------------------|------|---------------|-------------------|
| Subject: 110mm interval vertical black and color line image |                   | •                       | Prepared by: M. Kumagai |      | Kumagai       |                   |
| From: 1st Overseas Tech Support Sec., 1st PQM Dept.         |                   |                         |                         |      |               |                   |
| Classification:                                             | ☐ Troubleshooting | 🗌 Part informa          |                         | tion | Action        | n required        |
|                                                             | Mechanical        | Electrical              |                         |      | Servic        | e manual revision |
|                                                             | Paper path        | per path 🗌 Transmit/rec |                         | eive | Retro         | fit information   |
|                                                             | Product Safety    | Other (                 |                         | )    | 🛛 Tier 2      |                   |

### SYMPTOM

Vertical black or colored lines appear at intervals of 110mm (the pitch of the drum unit).

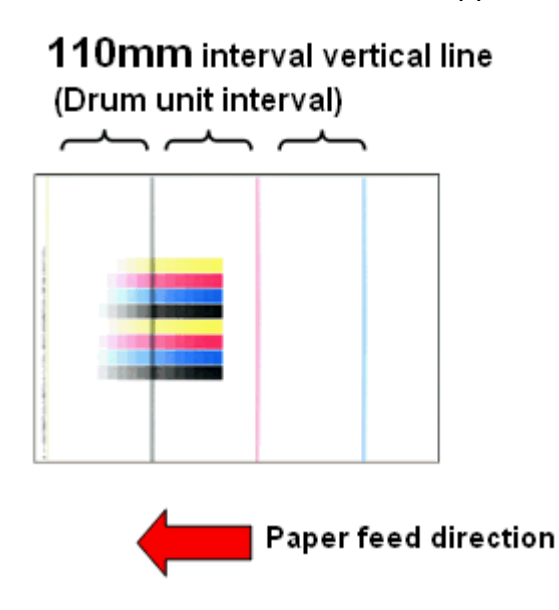

### CAUSE

Sometimes, the GND plate at the rear side of the ITB cleaning unit [A] does not touch the lubrication application shaft [B]. As a result, a minor electrical leak occurs, which can trigger electrical noise. Sometimes, this effect appears as lines at 110mm intervals.

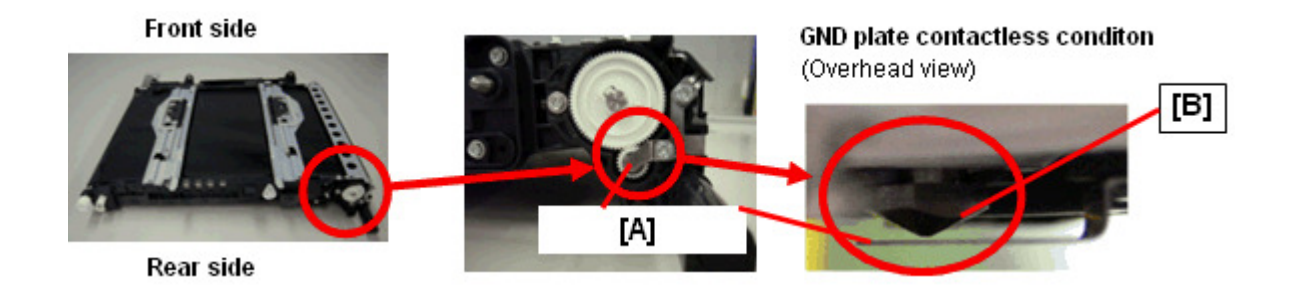

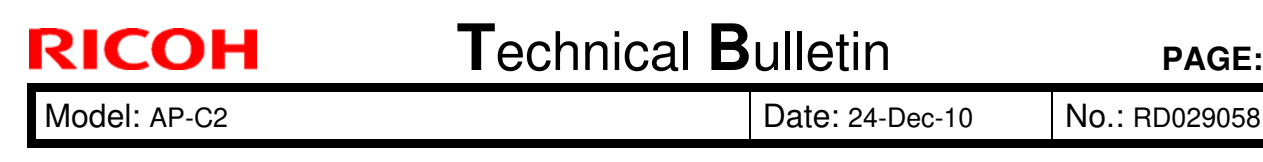

### SOLUTION

### **Production line:**

The shape of the GND plate [A] was changed so that there is another contact point  $\geq$ between the GND plate and the lubricant application shaft [B].

Applied from: January 2010 production

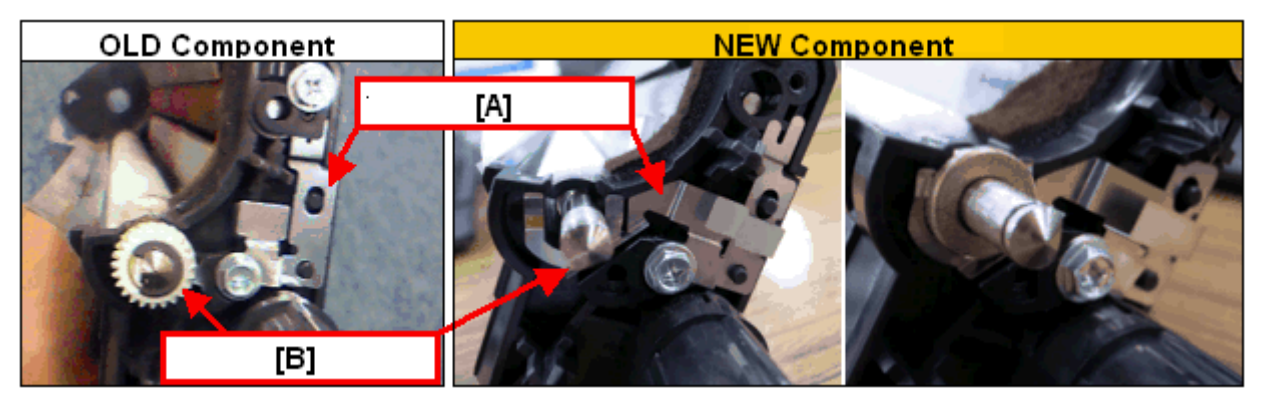

#### **Cut-in serial numbers**

Because this model has been discontinued, there are no units in the field in which this modification was reflected on the production line.

#### In the field:

If this symptom is reported, replace the ITB cleaning unit or GND plate with the  $\geq$ following new parts:

| Old parts | d parts New parts Description |                                              | Q'ty | Int | Page | Index |
|-----------|-------------------------------|----------------------------------------------|------|-----|------|-------|
| number    | number                        |                                              |      |     |      |       |
| D0296027  | D0296028                      | CLEANING UNIT:INTERMEDIATE<br>TRANSFER:ASS'Y | 1    | X/O |      |       |
|           | D0296197                      | GROUND PLATE:BRUSH ROLLER:BELT<br>CLEANING   | 1    |     |      |       |

#### Note:

- 1) This GND plate was registered as a service part for this symptom.
- 2) If you only replace the GND plate, use the procedure on the next page.

| RICOH        |
|--------------|
| Model: AP-C2 |

# Technical Bulletin

Date: 24-Dec-10

No.: RD029058

### **GND Plate Attachment Procedure**

1. Attach the screw x 2 [C].

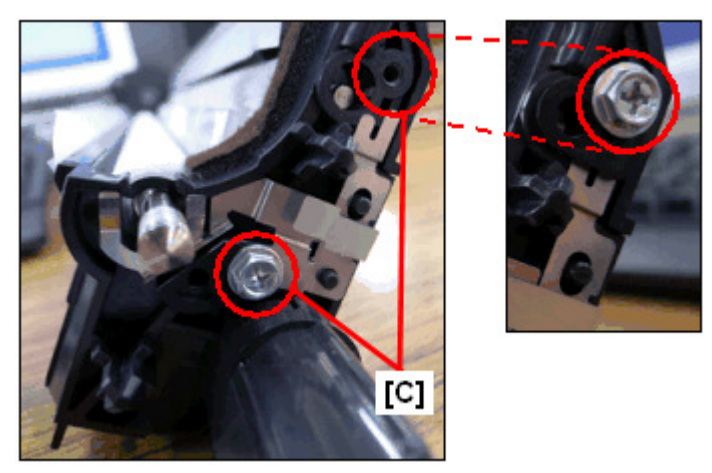

2. Attach the bushing x 1 [D], gear x 1 [F], and E-ring x1 [E].

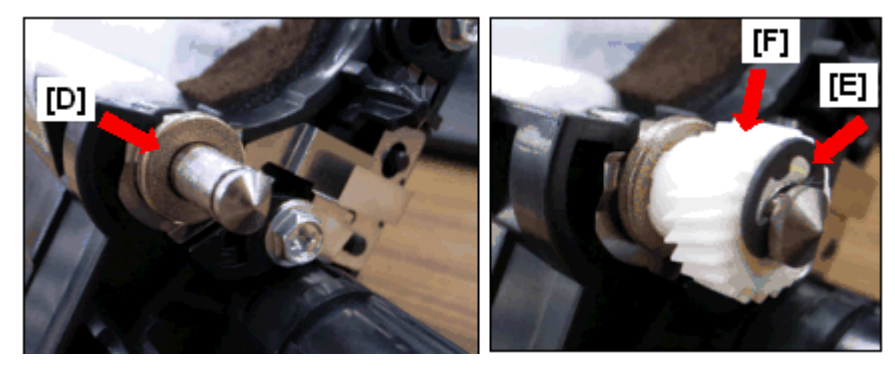

3. Make sure that the GND plate [A] and bushing [D] are touching each other.

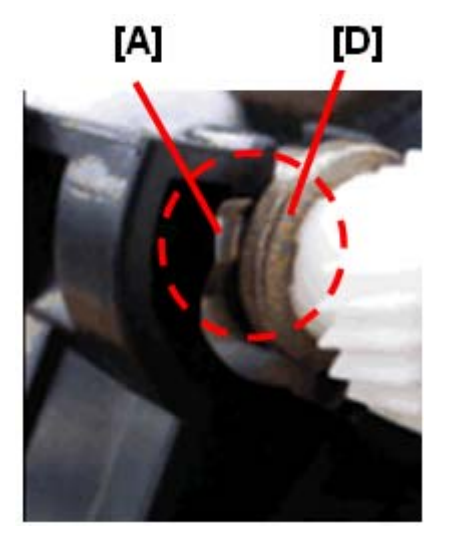

# Technical Bulletin

Reissued:14-Jan-11

Model: AP-C2

Date: 01-Sept-10

No.: RD029054a

#### **RTB Reissue**

| The items in                   | bold italics were correct     | ted or added. |      |                         |  |  |
|--------------------------------|-------------------------------|---------------|------|-------------------------|--|--|
| Subject: Not-toner end recover |                               |               |      | Prepared by: N.Yoshida  |  |  |
| From: 1st Overse               | eas Tech Support Sec., 1st PC | QM Dept.      |      |                         |  |  |
| Classification:                | Troubleshooting               | Part informat | tion | Action required         |  |  |
|                                | 🗌 Mechanical                  | Electrical    |      | Service manual revision |  |  |
|                                | Paper path                    | Transmit/rec  | eive | Retrofit information    |  |  |
|                                | Product Safety                | Other (       | )    |                         |  |  |

## SYMPTOM

The "Toner End" display is not cleared when the toner bottler is replaced.

## CAUSE

The rotor inside the pump unit moves in an elliptical pattern (instead of straight up and down), as shown in the illustration on the right below. This causes a gap to form between the rotor and stator. As a result, toner is not supplied correctly from the toner bottle to the development unit, and the machine incorrectly detects the Toner End condition.

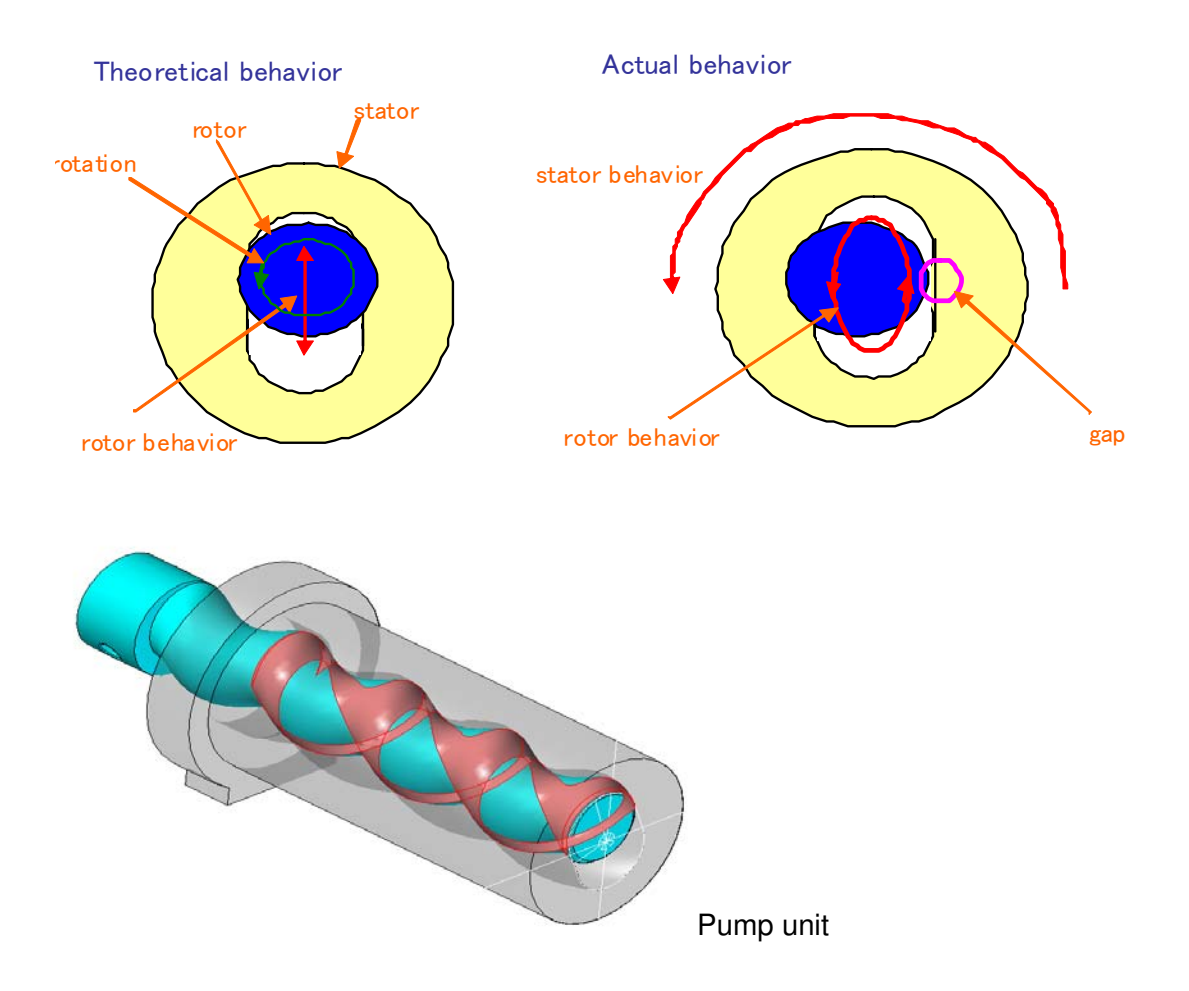

Reissued:14-Jan-11

Model: AP-C2

Date: 01-Sept-10 No.: RD029054a

## SOLUTION

**Production line:** 

The shape of the stator was changed as follows, which prevents a gap from forming between the rotor and stator.

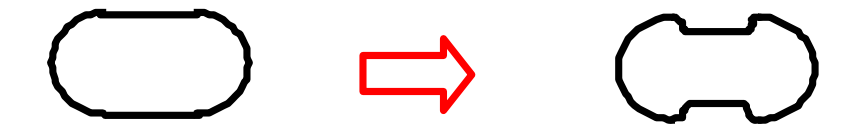

#### In the field:

Follow the flowchart on the next page and take the recommended action.

# Technical Bulletin

Reissued:14-Jan-11

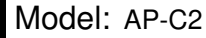

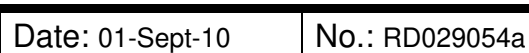

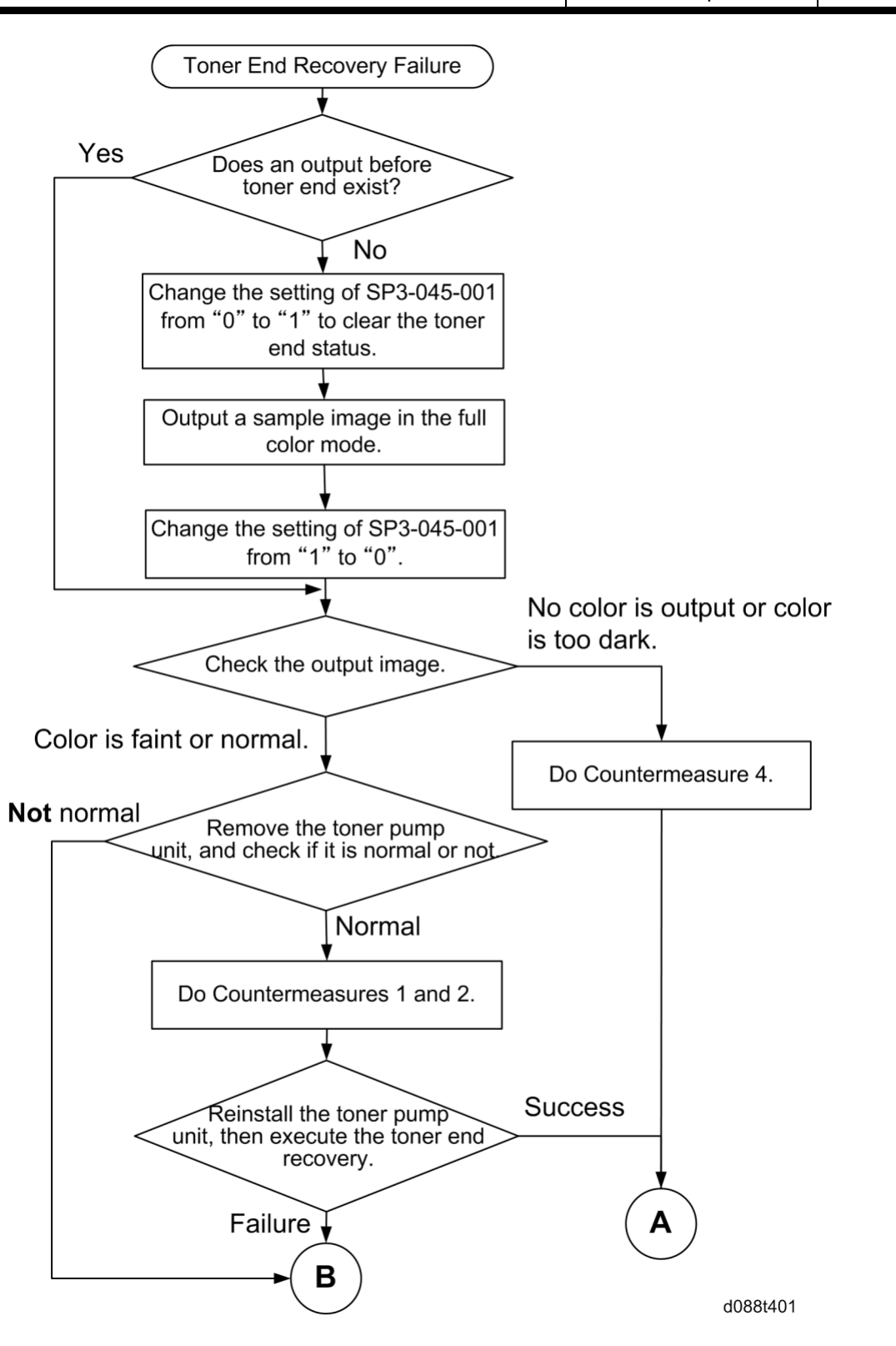

# Technical Bulletin

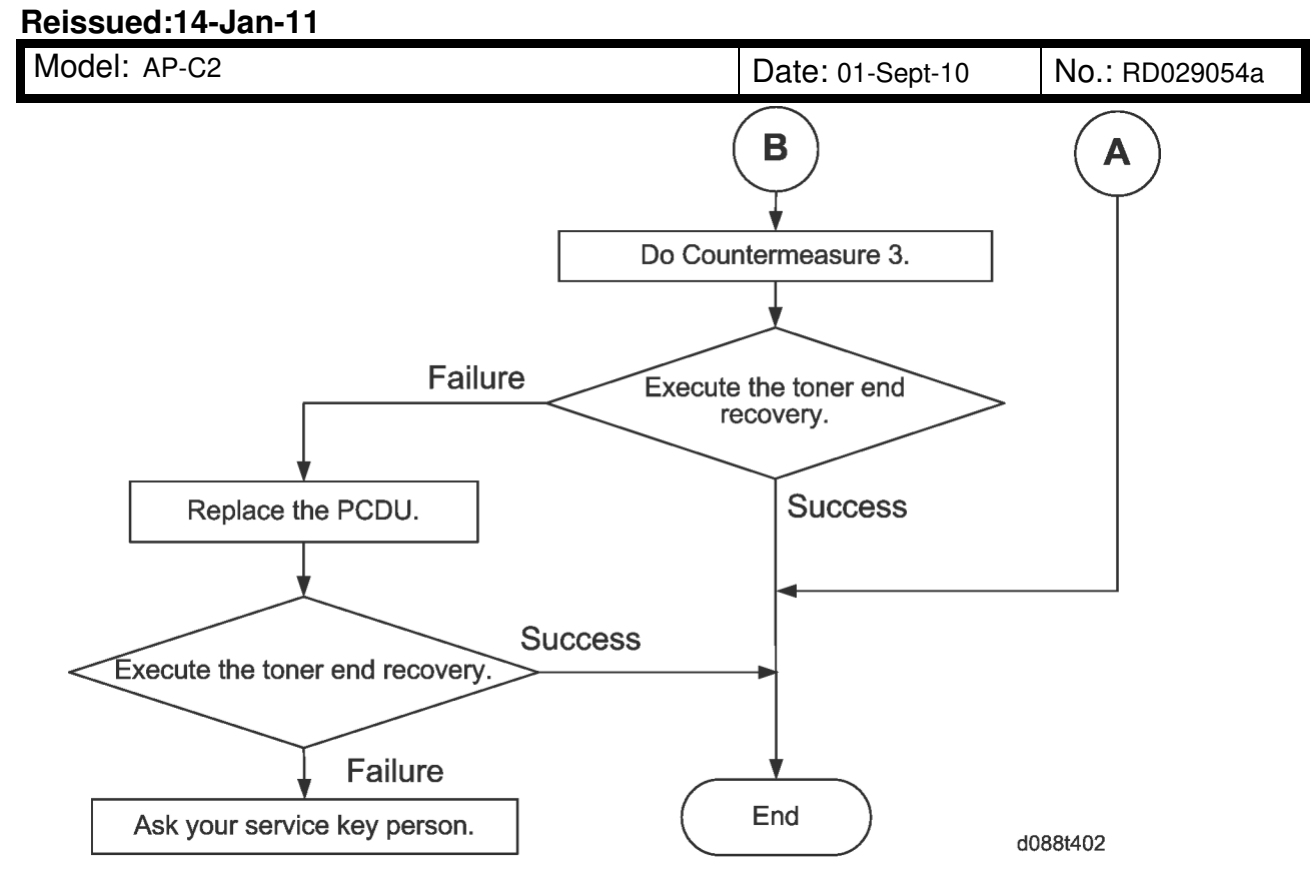

#### Countermeasure 1

RICOH

- 1. Check the toner supply tube.
- 2. If it is bent or disconnected, straighten it out or connect it correctly.

#### **Countermeasure 2**

- 1. Remove the toner bottle for the color on which the symptom occurs.
- 2. Disconnect the toner supply tube from the toner pump unit.
- 3. Remove the toner that is blocked in the toner supply tube with a vacuum cleaner.

Reissued:14-Jan-11

Model: AP-C2

Date: 01-Sept-10

No.: RD029054a

#### Countermeasure 3

Replace the toner pump unit.

Note: This is to prevent the pump unit from becoming damaged with time.

| Old part<br>number | New part<br>number | Description  | Q'ty | Int |
|--------------------|--------------------|--------------|------|-----|
| D0293201           | D0293221           | Pump unit BK | 1    | X/O |
| D0293202           | D0293222           | Pump unit Y  | 1    | X/O |
| D0293203           | D0293223           | Pump unit C  | 1    | X/O |
| D0293204           | D0293224           | Pump unit M  | 1    | X/O |

### Cut-in serial numbers:

| Model Name   | Code    | Serial Number | Product<br>month |
|--------------|---------|---------------|------------------|
| Model AP-C2c | D027-17 | V1205500931~  | From July 2010   |
|              | D027-19 | V1206600001~  | RAI production   |
|              | D027-21 | V1206600003~  | 1                |
|              | D027-27 | V1203100610~  | ]                |
|              | D027-28 | V1206600023~  |                  |
|              | D027-29 | V1206610001~  |                  |
| Model AP-C2d | D029-17 | -             |                  |
|              | D029-19 | V1306600001~  |                  |
|              | D029-21 | V1306600003~  |                  |
|              | D029-27 | V1303100398~  |                  |
|              | D029-28 | -             |                  |
|              | D029-29 | V1306610001~  | ]                |

Important: You <u>MUST identify the root cause</u> using the flow chart and check the <u>cut-in serial number</u> before you replace the above pump units. If the root cause is different, the symptom will reoccur within a short period.

**Countermeasure 4** Replace the PCU.

# Technical Bulletin

| Model: AP-C2                                                      |                                                                                                    |                                                                                                    | Date: 06-Jan-11 |                   | 11                                                                                                    | No.: RD029059 |  |
|-------------------------------------------------------------------|----------------------------------------------------------------------------------------------------|----------------------------------------------------------------------------------------------------|-----------------|-------------------|----------------------------------------------------------------------------------------------------|---------------|--|
| Subject: Jam 1 (Cover open) occurs frequently in the bridge unit. |                                                                                                    |                                                                                                    | e               | Prepared          | d by: M. I                                                                                                    | Kumagai       |  |
| From: 1st Overseas Tech Support Sec., 1st PQM Dept.               |                                                                                                    |                                                                                                    |                 |                   |                                                                                                    |               |  |
| Classification:                                                   | <ul> <li>Troubleshooting</li> <li>Mechanical</li> <li>Paper path</li> <li>Product Safety</li> </ul> | <ul> <li>Part information</li> <li>Electrical</li> <li>Transmit/receive</li> <li>Other ( )</li> </ul> |                 | tion<br>eive<br>) | <ul> <li>Action required</li> <li>Service manual revision</li> <li>Retrofit information</li> <li>Tier 2</li> </ul> |               |  |

### Symptom

Jam 1 (Cover open) occurs frequently in the BU3030 Bridge unit.

If you replace the push switch in the red circle below, this symptom occurs again.

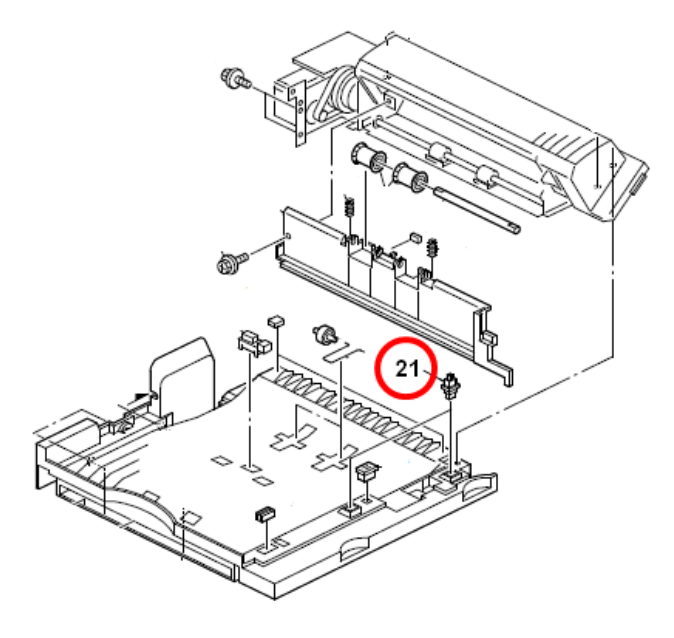

### Cause

Because of the following two reasons, the push switch mistakenly detects a "cover open" when paper exits

1) The contact finish on the push switch wears with time, causing an unstable signal from the sensor, and this causes most of the false detection errors during continuous paper feed.

2). Detection timing of the push switch was designed to be very short and strict, because of the situation described above in cause 1).

### Solution

Install the following **Engine Firmware** version or later, in which the push switch detection timing is changed.

| Model | Version | Program No. | Effective Date          |
|-------|---------|-------------|-------------------------|
| AP-C2 | 1.57:08 | D0295117L   | January 2011 production |
| AT-C2 | 1.56:09 | D0255117K   | January 2011 production |
# Technical Bulletin

#### **PAGE: 1/2**

| Model: Model Ap-C2 Date                             |                 |                                                                                                    |       |              | 11        | No.: RD029060      |
|-----------------------------------------------------|-----------------|----------------------------------------------------------------------------------------------------|-------|--------------|-----------|--------------------|
| Subject: Patch Release for E-5100 V.1.0 (2010_Nov)  |                 |                                                                                                    |       | Prepared     | d by: C.1 | ſsuji              |
| From: 1st Overseas Tech Support Sec., 1st PQM Dept. |                 |                                                                                                    |       |              |           |                    |
| Classification:                                     | Troubleshooting | Part info                                                                                                    | ormat | tion         | Action    | n required         |
|                                                     | 🗌 Mechanical    | Electrical                                                                                                    |       | ectrical     |           | ce manual revision |
|                                                     | Paper path      | Transmit/rec                                                                                                    |       | smit/receive |           | fit information    |
|                                                     | Product Safety  | extstyle 	extstyle 	ext |       | )            | Tier 2    |                    |

This RTB is the release note for set of patches (4 patches in total) for Color Controller E-5100 System version 1.0.

| Folder Name | Patch File Name | File Size    | Installation                                      |
|-------------|-----------------|--------------|---------------------------------------------------|
| 2010_Nov    | 1-146B7B.ps     | 69,902 B     | Not Exclusive                                     |
|             | 1-16SPP7.ps     | 168,054 B    | These 4 patches can be<br>downloaded together and |
|             | 1-16TZRR.ps     | 13,508,507 B | controller reboot is required                     |
|             | 1-16TBEA.ps     | 2,915,550 B  | only once.                                        |

#### Important Note:

Keep the order of patches to be applied as shown in the table above. If some of the patches were not applied or were not applied in the indicated order by mistake, then system software re-installation is required for recovery.

#### Issue(s) addressed with this release:

- 1. Separator page setting does not work correctly.
- 2. Scan to SMB does not work correctly with the particular steps.
- 3. A line changes when printed by setting of 2-up.
- 4. Character disappears at random when an EPS file is printed with a particular setting.

#### Prerequisite(s):

Before this patch is applied, the following patches should already be applied on the system.

- 1-10W3WT
- 1-11R3T4
- 1-12JNTD

#### Preparation before installation:

- 1. Extract **D4797559.exe**.
- 2. Check that the 2010\_Nov folder, which consists of 4 patches, is created. (Refer to the table on the top of this page.)

Model: Model Ap-C2

Date: 14-Jan-11

No.: RD029060

#### Patch Update Procedure:

- 1. Download/Import the patch files "1-146B7B.ps", "1-16SPP7.ps", "1-16TZRR.ps", "1-16TBEA.ps" with Command Workstation to the "Direct" queue.
- 2. You must wait at least 60 seconds after the patch file downloaded/imported before rebooting the system. This will ensure the patch file is completely processed.
- 3. From either Command Workstation or the Fiery LCD, select "Shut Down" and then "Reboot System".
- 4. Wait until the Fiery has come to idle and print out the configuration page. Verify the **Update Info** section. It should contain the patch numbers [1-146B7B], [1-16SPP7], [1-16TZRR], and [1-16TBEA].

## Technical Bulletin

Reissued:11-Nov-11

Model: AP-C2

Date: 25-Jan-11

No.: RD029061a

#### **RTB Reissue**

The items in *bold italics* were corrected or added.

| Subject: SC202<br>up.                                  | / SC203 / SC204 or LCD pane | Prepared      | d by: M. Kumagai |                         |
|--------------------------------------------------------|-----------------------------|---------------|------------------|-------------------------|
| From: 2nd Tech Service Sect., MFP/P Tech Service Dept. |                             |               |                  |                         |
| Classification:                                        | Troubleshooting             | Part informat | tion             | Action required         |
|                                                        | Mechanical                  | Electrical    |                  | Service manual revision |
|                                                        | Paper path     Transmit/rec |               | eive             | Retrofit information    |
| Product Safety Other ()                                |                             | )             | 🛛 Tier 2         |                         |

### **SYMPTOM**

- SC202, SC203, or SC204 occurs, or
- The LCD panel does not boot up (nothing is displayed, and only the Standby LED is lit)

### CAUSE

Under certain temperature fluctuation cycles, the soldering on the polygon mirror motor cracks, breaking the circuit on the board.

Note: The circuit breaks in the three areas circled in red below.

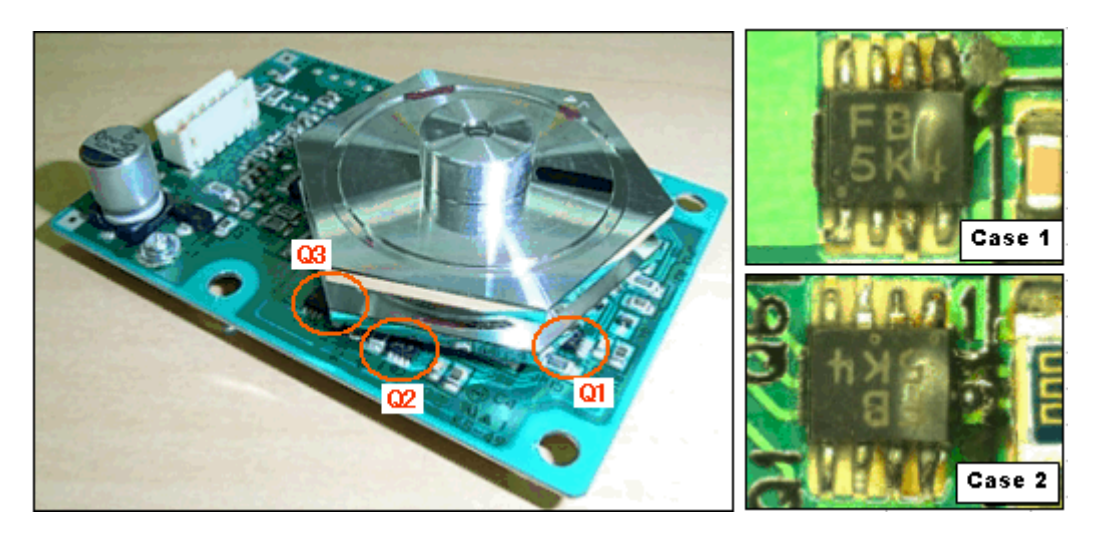

### SOLUTION

If the symptom occurs in machines produced before the cut-in serial numbers, replace the polygon mirror motor with the new part shown in the table.

# Important: Make sure to check the serial number against the cut-in serial numbers listed below.

**Note:** This new motor has been modified to improve performance under specific temperature cycles.

## Technical Bulletin

Reissued:11-Nov-11

Model: AP-C2

Date: 25-Jan-11

No.: RD029061a

| Old part<br>number | New part<br>number | Description                    | Q'ty | Int | Page | Index |
|--------------------|--------------------|--------------------------------|------|-----|------|-------|
| AX060318           | AX060396           | DC POLYGON MIRROR<br>MOTOR:24W | 1    | X/O |      |       |

### **Cut-in serial numbers:**

| Model Name   | Code    | Serial Number        | Product<br>month       |
|--------------|---------|----------------------|------------------------|
| Model AP-C2c | D027-17 | Product discontinued | From                   |
|              | D027-19 | V1207200001~         | November July          |
|              | D027-21 | V1207100001~         | 2010 RAI<br>production |
|              | D027-27 | Product discontinued | production             |
|              | D027-28 | V1216300001~         |                        |
|              | D027-29 | Product discontinued |                        |
| Model AP-C2d | D029-17 | Product discontinued |                        |
|              | D029-19 | V1307100001~         |                        |
|              | D029-21 | V1307100005~         |                        |
|              | D029-27 | Product discontinued |                        |
|              | D029-28 | V1316300001~         |                        |
|              | D029-29 | V1307110001~         |                        |

Note: We will update the above blank SN as soon as final SN is available for each local factory.

# Technical Bulletin

#### **PAGE: 1/1**

| Model: AP-C2     |                               | e: 26-Jan-11     | No.: RD029062 |               |                    |
|------------------|-------------------------------|------------------|---------------|---------------|--------------------|
| Subject: Printer | Service Mode                  | Prepared by: N.Y | ⁄oshida       |               |                    |
| From: 1st Overse | eas Tech Support Sec., 1st PQ |                  |               |               |                    |
| Classification:  | Troubleshooting               | Part info        | ormat         | tion 🗌 Action | n required         |
|                  | 🗌 Mechanical                  | Electric         | al            | 🖂 Servi       | ce manual revision |
|                  | Paper path                    | Transmit/rec     |               | eive 🗌 Retro  | fit information    |
|                  | Other ()                      |                  |               |               |                    |

The items in *bold italics* have been added to the D027/D029 Service Manual.

Please add the following information to Section 5 "Service Tables" of the D027/D029 Service Manual (pg.469).

Printer Service Mode

### SP1-XXX (Service Mode)

| 1001 | Bit Switch |                                                                                                    |                                                                                                    |                                                                                             |  |  |
|------|------------|----------------------------------------------------------------------------------------------------|----------------------------------------------------------------------------------------------------|---------------------------------------------------------------------------------------------|--|--|
| 006  | Bit 6 D    | )FU                                                                                                    | -                                                                                                    | -                                                                                           |  |  |
|      |            | Timing of the PJL Status ReadBack<br>(JOB END) when printing multiple<br>collated copies.                                                                                                    | 0: Disabled                                                                                                    | 1: Enable                                                                                   |  |  |
|      | bit 7      | This bit switch determines the timing of<br>END sent when multiple collated copies<br>0 (default): JOB END is sent by the devi<br>first copy has completed printing. This<br>to be incremented after the first copy an<br>of the job.<br>1: JOB END is sent by the device to the<br>has finished printing. This causes the p<br>incremented at the end of each job. | f the PJL US<br>s are being price to the clie<br>causes the p<br>nd then again<br>client after t<br>page counter | TATUS JOB<br>rinted.<br>ent after the<br>age counter<br>at the end<br>he last copy<br>to be |  |  |

## Technical Bulletin

#### **PAGE: 1/1**

| Model: AP-C2 Dat                                       |                                       |              |  |              | -11        | No.: RD029063                                   |
|--------------------------------------------------------|---------------------------------------|--------------|--|--------------|------------|-------------------------------------------------|
| Subject: Parts information for fuses on the PSU board. |                                       |              |  | Prepared     | d by: M. ł | Kumagai                                         |
| From: 1st Overse                                       | eas Tech Support Sec., 1st PQ         | M Dept.      |  |              |            |                                                 |
| Classification:                                        | Troubleshooting Mechanical Paper path | Part informa |  | tion<br>eive | Action     | required<br>e manual revision<br>it information |
|                                                        | Product Safety                        | Other (      |  | )            | 🗌 Tier 2   |                                                 |

Change/Reason: The following parts were not available in the parts catalog and P to P.

### Parts number list of FUSE on the PSU Board

|       | Parts number |
|-------|--------------|
| FU_1  | 11071166     |
| FU_2  | 11071186     |
| FU_3  | 11071222     |
| FU_4  | 11071222     |
| FU_5  | 11071229     |
| FU_6  | 11071225     |
| FU_7  | 11071216     |
| FU_8  | 11071216     |
| FU_9  | 11071216     |
| FU_10 | 11071216     |
| FU_11 | 11071216     |
| FU_12 | 11071216     |
| FU 13 | 11071229     |

# Technical Bulletin

#### **PAGE: 1/7**

| Model: AP-C2 Da                                                 |                 |              |       | )ate: 21-Feb-11 |          | No.: RD029064     |
|-----------------------------------------------------------------|-----------------|--------------|-------|-----------------|----------|-------------------|
| Subject: Horizontal black lines, color lines / Dirty background |                 |              |       | Prepared        | d by: M. | Kumagai           |
| From: 1st Overseas Tech Support Sec., 1st PQM Dept.             |                 |              |       |                 |          |                   |
| Classification:                                                 | Troubleshooting | Part inf     | ormat | tion            | Action   | n required        |
|                                                                 | Mechanical      | Electric     | al    | 🗌 Servi         |          | e manual revision |
|                                                                 | Paper path      | Transmit/rec |       | it/receive      |          | fit information   |
|                                                                 | Product Safety  | Other (      |       | )               | 🛛 Tier 2 |                   |

### **SYMPTOM**

Horizontal black or colored lines, dirty background

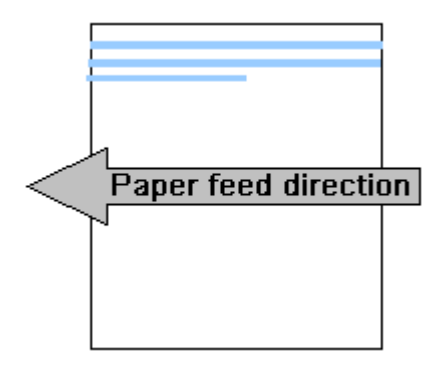

### CAUSE

Dirty charge roller

Mechanism:

- 1. Increased electrical resistance on the charge roller surface from toner/powdered lubricant and paper dust that had built up on this surface, coupled with:
- 2. Increased electrical resistance on the charge roller surface precipitated by low-temperature conditions (around 15C)

Important: If the machine is installed under a potential low temperature environment, check the PM counter (Pages) and PM counter (Rotation %) at the next service visit.

- If the PM counter (Pages) is before 120k and the PM Counter (Rotation %) is before 100%, clean the charge roller surface (Refer to the procedure as from the next page).
- If the PM counter (Pages) is already over 120k or the PM Counter (Rotation %) is already over 100%, replace the drum unit itself.

Otherwise, we may have these symptoms frequently during winter.

| R | R | C | O |  |
|---|---|---|---|--|
|   |   |   |   |  |
|   |   |   |   |  |

Technical Bulletin

Model: AP-C2

Date: 21-Feb-11

No.: RD029064

### ACTION

1. Check the values of the following counters:

PM Counter (Pages):

SP7-803-02 (BK) / SP7-803-03 (M) / SP7-803-04 (C) / SP7-803-05 (Y) **PM Counter (Rotation %):** 

SP7-803-61 (BK) / SP7-803-62 (M) / SP7-803-63 (C) / SP7-803-64 (Y)

- If the Pages counter is at **120k or higher**, <u>OR</u> the Rotations counter is at **100% or higher**, replace the drum unit. If you do not have a drum unit available, clean the charge roller and then replace the drum unit at a later date.
- However, if the Pages counter is below 120k and the Rotations counter below 100%, clean the charge roller (**See the procedure below**).
- 2. If you cleaned the charge roller in Step 1, but this did not solve the issue, replace the drum unit.

Note: Cleaning the charge roller may not be effective in some user environments.

### Procedure for cleaning the charge roller

#### **IMPORTANT:**

- 1) As mentioned above, if you need to replace the drum unit but do not have one available, clean the charge roller now and replace the drum unit at a later date.
- 2) Do the following cleaning procedure **very carefully.** This is because this type of charge roller was not designed to be cleaned individually.
- 1. Remove the drum unit from the machine.
- 2. Remove the drum unit's lower frame [A] (screw x 2, clip x 2).

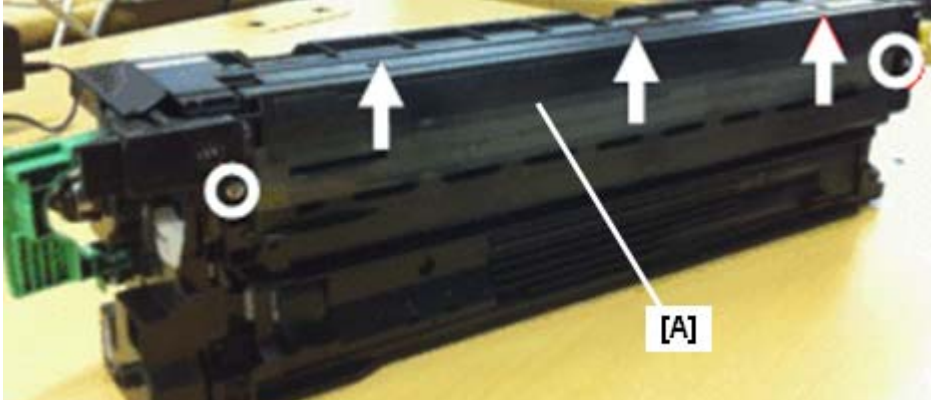

Note: This photo shows the drum unit after the lower frame has been removed.

| Technical | <b>B</b> ulletin |
|-----------|------------------|
|-----------|------------------|

Model: AP-C2

RICOH

Date: 21-Feb-11

No.: RD029064

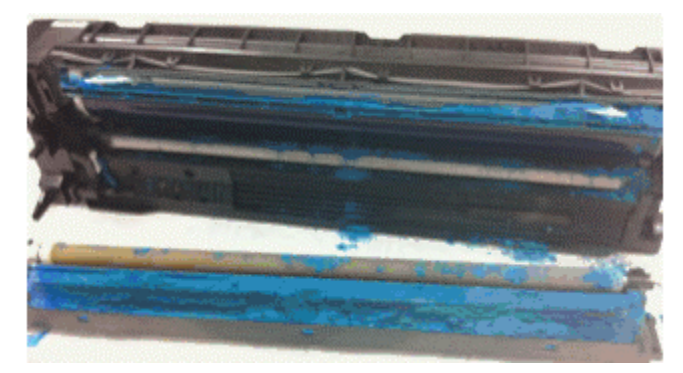

3. Remove the toner and lubricant that has built up around the **charge roller**. **Note:** This can be done most easily using a vacuum cleaner.

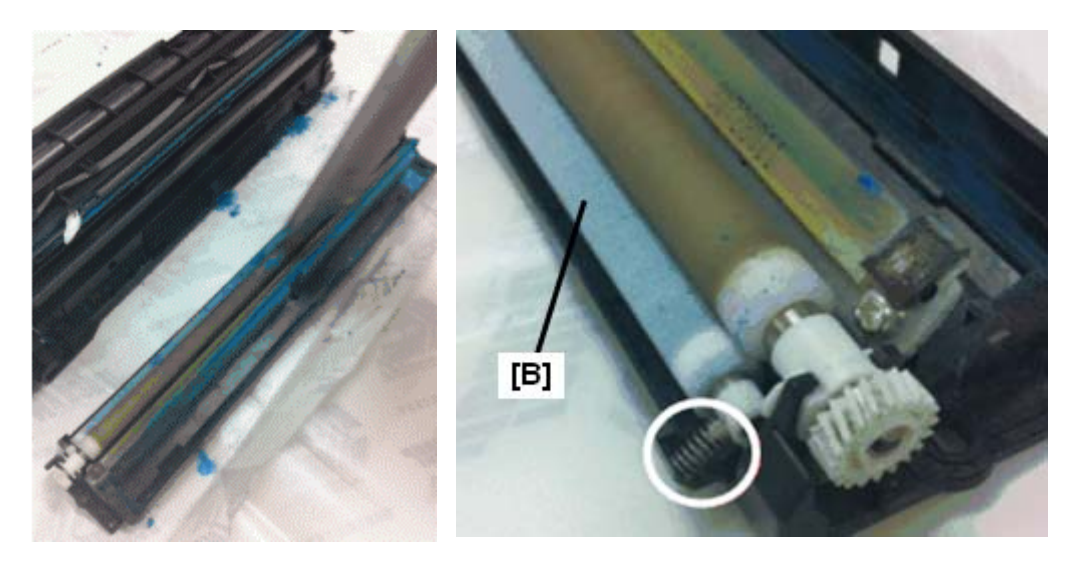

#### **IMPORTANT:**

- 1) Be careful **not to touch** the lubricant blade or the surface of the OPC drum.
- 2) **Do not use a vacuum** cleaner to clean the **cleaning roller** [B]. This is because the material of the roller's surface is very delicate. Using a vacuum cleaner may create dust that can then drop inside the unit.
- 4. Remove the spring [C] located near the edge of the cleaning roller [B].

**Important:** Do not re-attach this spring, because the dust/dirt on the surface of the cleaning roller may be transferred to the surface of the charge roller again.

| RICOH        | Technical | Bulletin        | PAGE: 4/7     |
|--------------|-----------|-----------------|---------------|
| Model: AP-C2 |           | Date: 21-Feb-11 | No.: RD029064 |
|              |           |                 |               |

5. Clean the surface of the charge roller by rotating the roller while wiping it with a waterdamp cloth.

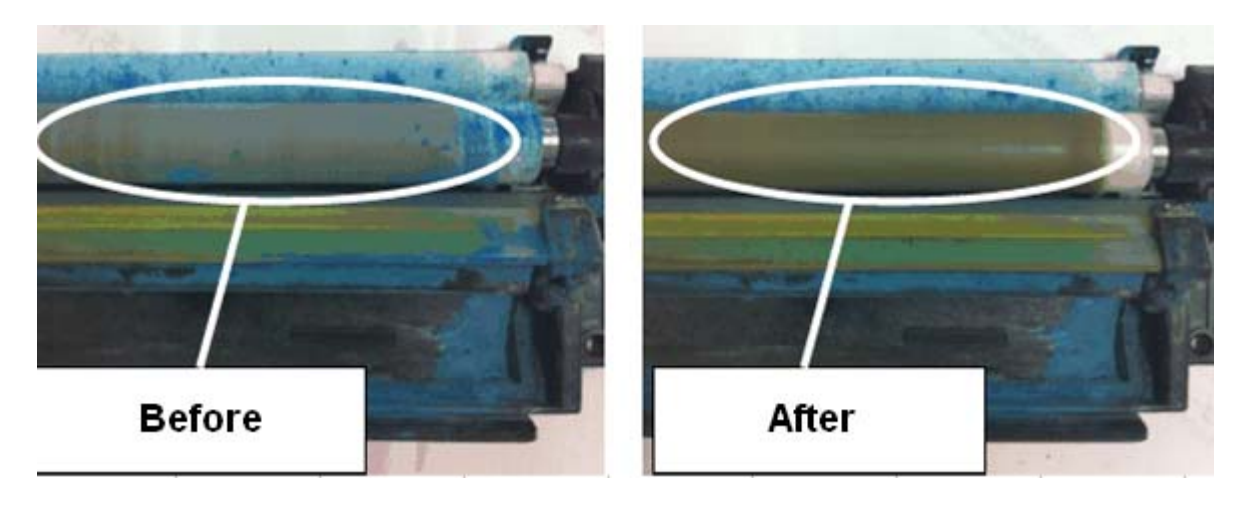

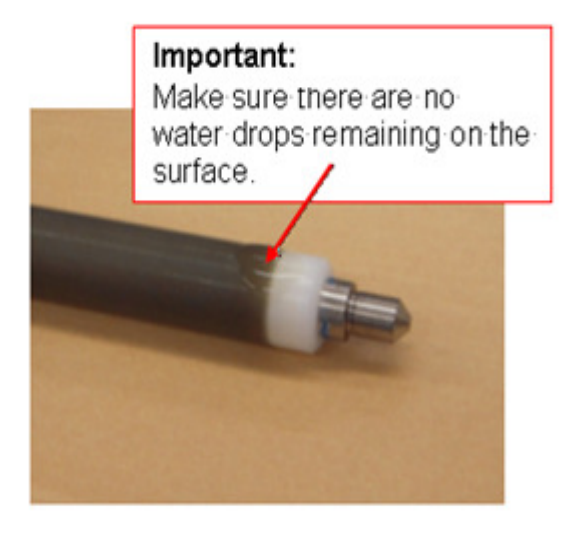

[C] -

• When you clean the roller surface:

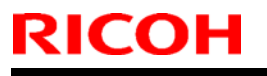

### Technical Bulletin

Model: AP-C2

Date: 21-Feb-11 No.: RD029064

Be sure to wipe the surface gently. If you wipe it too strongly, parts of the roller's surface layer may peel off (The white layer underneath will be visible).

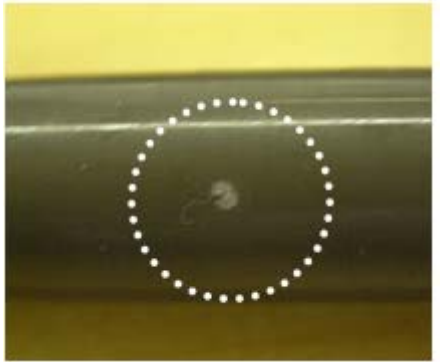

- > DO NOT use alcohol on the cloth. This will cause irreversible damage to the roller surface, so only use a water-damp cloth.
- > Make sure that the Melanin roller does not get wet at all during this procedure.
- 6. Re-attach the lower frame to the drum unit [A] (screw x 2, clip x 2).

#### Important:

- 1) Attach the rear side of the drum unit first, since the attachment position of the rear side is fixed (standardized).
- 2) Make sure that the terminal [D] does not get bent.

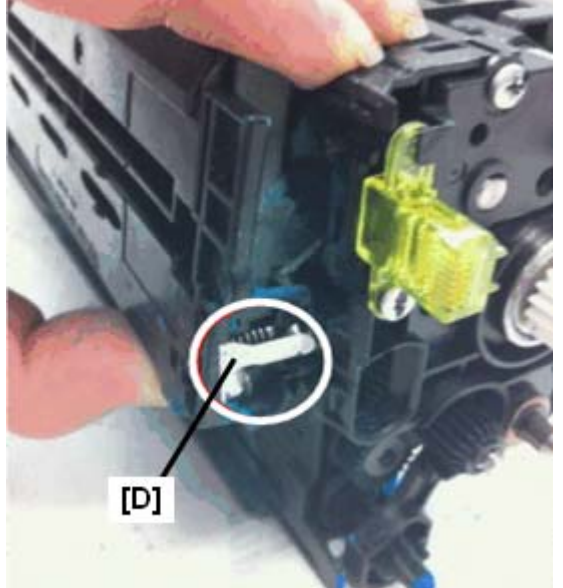

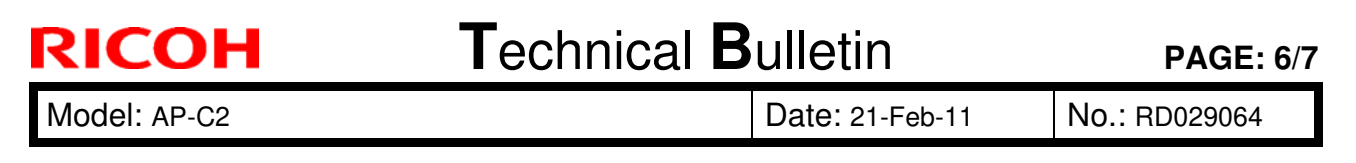

7. Remove the filter cover [E] (clip x 5).

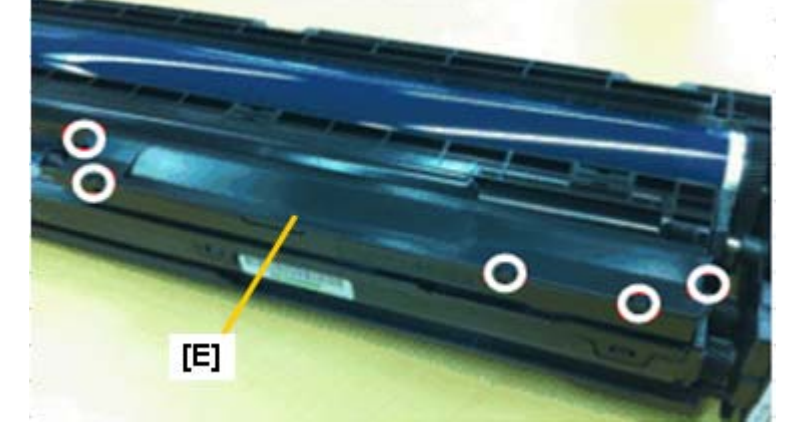

8. Remove the filter [F] and then clean the area around the filter.

#### Important:

- It is not necessary to clean the filter completely. Clean it until it looks like the filter in the "After" photo below.
- DO NOT tilt the drum unit. If you do, a large amount of toner/developer will adhere to the surface. Under these conditions, the proper air compression cannot be maintained, which will cause toner blasting.

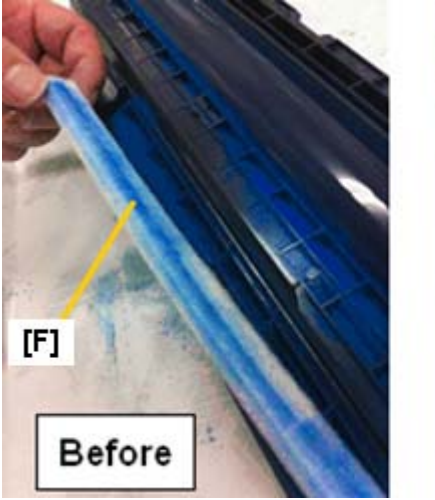

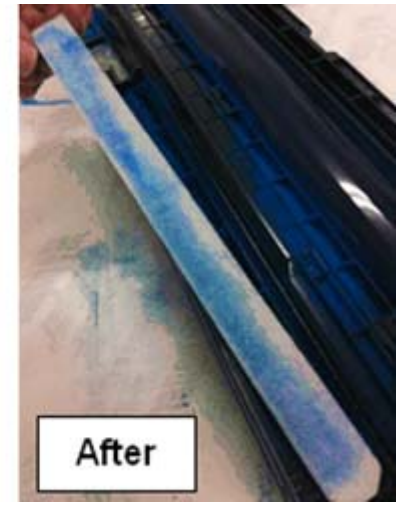

| RICOH        | Technical Bulletin | PAGE: 7/7     |
|--------------|--------------------|---------------|
| Model: AP-C2 | Date: 21-Feb-11    | No.: RD029064 |

- 9. Reinstall the drum unit, and then print out the following grayscale charts to check the image quality.
- SP2109-003-20 Gray scale (vertical)
- SP2109-003-21 Gray scale (vertical)

#### Important:

• If the unit is near its lifetime, there will be other parts inside the unit that have already experienced a certain amount of wear (cleaning blade, etc.). Therefore, after cleaning the charge roller surface, the dirtying will occur again sooner that it would with a completely new unit. (See the illustration below). The maximum amount that the unit life could be extended would be the equivalent of 120K prints.

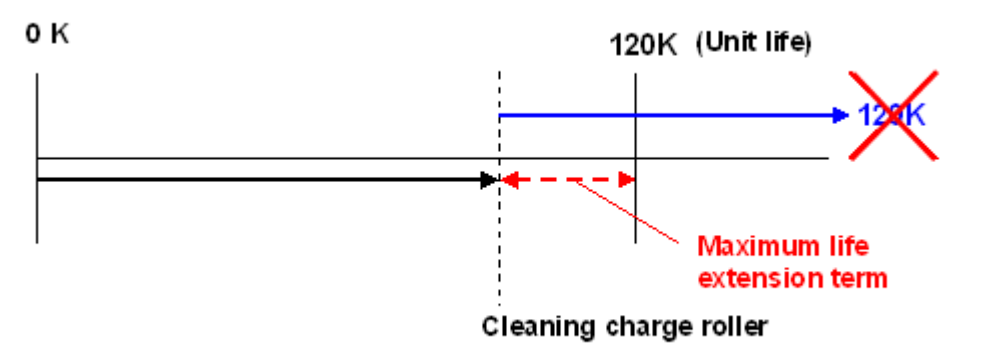

# Technical Bulletin

**PAGE: 1/4** 

| Model: AP-C2                                                |                         |              | Dat                        | Date: 24-Feb-11 |                 | No.: RD029065     |
|-------------------------------------------------------------|-------------------------|--------------|----------------------------|-----------------|-----------------|-------------------|
| Subject: 110mm interval vertical black and color line image |                         |              | Prepared                   | d by: M. I      | Kumagai         |                   |
| From: 1st Overseas Tech Support Sec., 1st PQM Dept.         |                         |              |                            |                 |                 |                   |
| Classification:                                             | ☐ Troubleshooting       | Part informa |                            | tion            | Action          | n required        |
|                                                             | Mechanical              | Electrical   |                            | Service ma      |                 | e manual revision |
|                                                             | Paper path Transmit/rec |              | eceive Retrofit informatio |                 | fit information |                   |
|                                                             | Product Safety          | Other (      |                            | )               | 🛛 Tier 2        |                   |

### SYMPTOM

Vertical black or colored lines appear at intervals of 110 mm (the pitch of the drum unit).

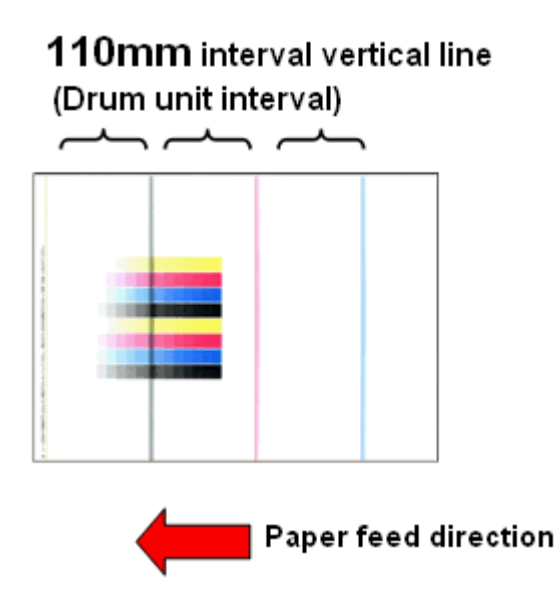

### CAUSE

Sometimes, the GND plate at the rear side of the ITB cleaning unit [A] does not touch the lubrication application shaft [B]. As a result, a minor electrical leak occurs, which can trigger electrical noise. Sometimes, this effect appears as lines at 110 mm intervals.

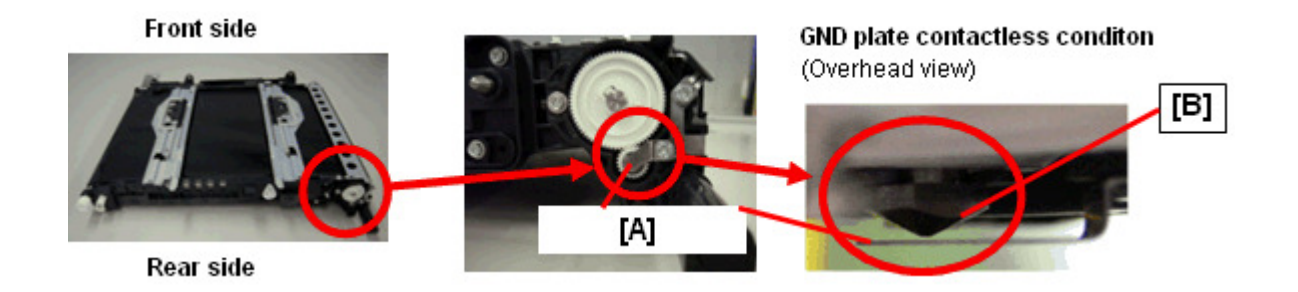

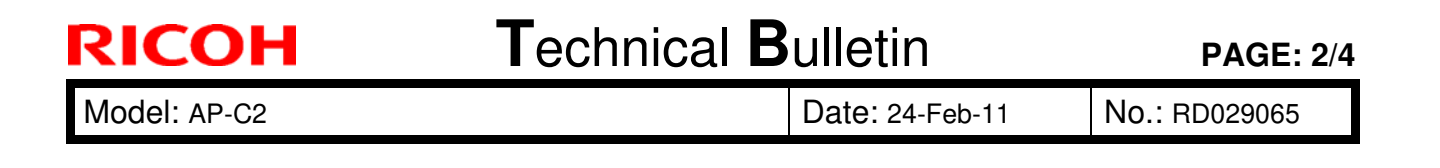

### SOLUTION

#### **Production line:**

The shape of the GND plate [A] was changed so that there is another contact point between the GND plate and the lubricant application shaft [B].

Applied from: March 2009 production

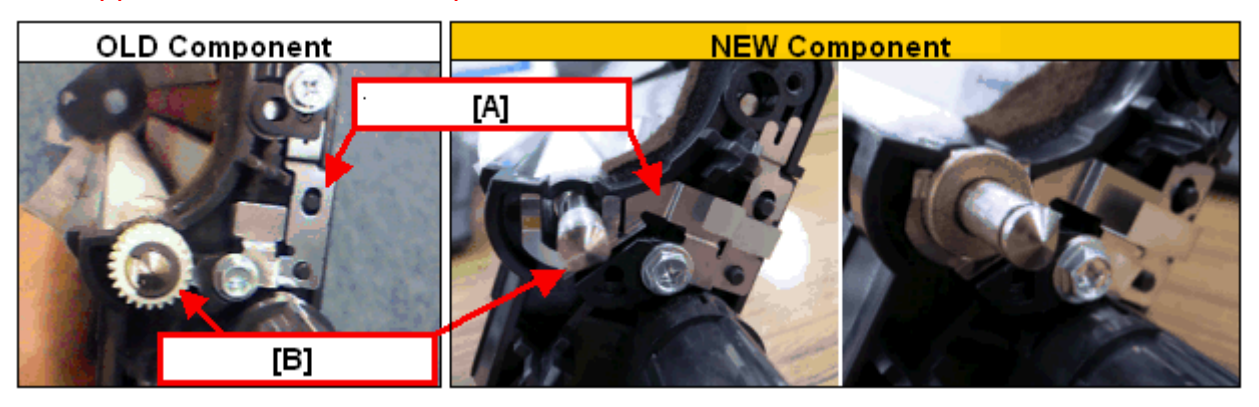

#### **Cut-in serial numbers**

| Model Name      | Code    | Serial Number |
|-----------------|---------|---------------|
|                 | D027-17 |               |
|                 | D027-19 | V1206300001~  |
| An-C2c          | D027-21 | V1206300006 ~ |
| Α <b>μ-</b> ΟΖΟ | D027-27 |               |
|                 | D027-28 | V1206300028~  |
|                 | D027-29 | V1306310001~  |
|                 | D029-17 |               |
|                 | D029-19 | V1306300001~  |
| Ap-C2d          | D029-21 | V1306300007~  |
| Ap 020          | D029-27 |               |
|                 | D029-28 | V1306300040~  |
|                 | D029-29 | V1306310001~  |

#### In the field:

If this symptom is reported, replace the ITB cleaning unit or GND plate with the following new parts:

| Old parts number | New parts number | Description                                  | Q'ty | Int | Page | Index |
|------------------|------------------|----------------------------------------------|------|-----|------|-------|
| D0296027         | D0296028         | CLEANING UNIT:INTERMEDIATE<br>TRANSFER:ASS'Y | 1    | X/O |      |       |
|                  | D0296197         | GROUND PLATE:BRUSH ROLLER:BELT<br>CLEANING   | 1    |     |      |       |

| RICOH        | Technical Bulletin | <b>PAGE: 3/4</b>    |
|--------------|--------------------|---------------------|
| Model: AP-C2 | Date: 24-F         | eb-11 No.: RD029065 |

Note:

- 1) This GND plate was registered as a service part for this symptom.
- 2) If you only replace the GND plate, use the procedure on the next page.

| RICOH        | Technical B | ulletin         | PAGE: 4/4     |
|--------------|-------------|-----------------|---------------|
| Model: AP-C2 |             | Date: 24-Feb-11 | No.: RD029065 |

### **GND Plate Attachment Procedure**

1. Attach the screw x 2 [C].

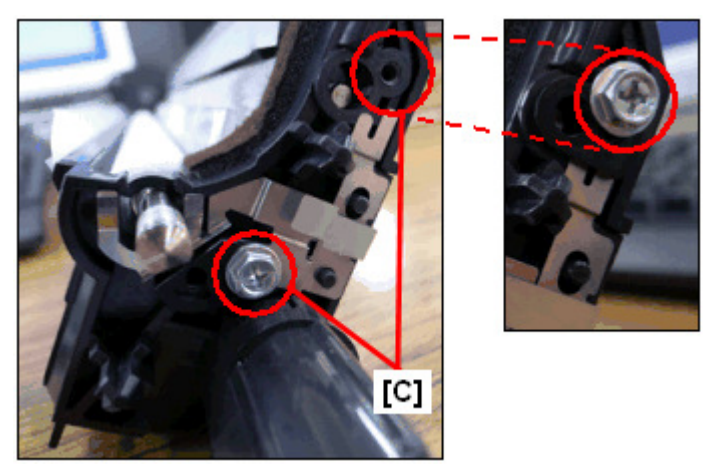

2. Attach the bushing x 1 [D], gear x 1 [F], and E-ring x1 [E].

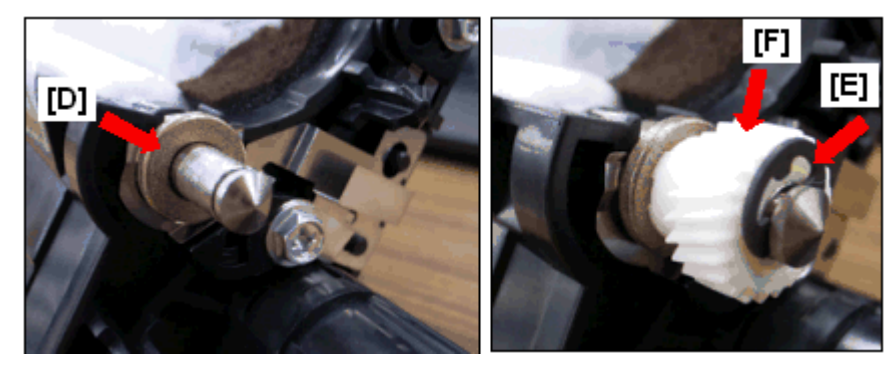

3. Make sure that the GND plate [A] and bushing [D] are touching each other.

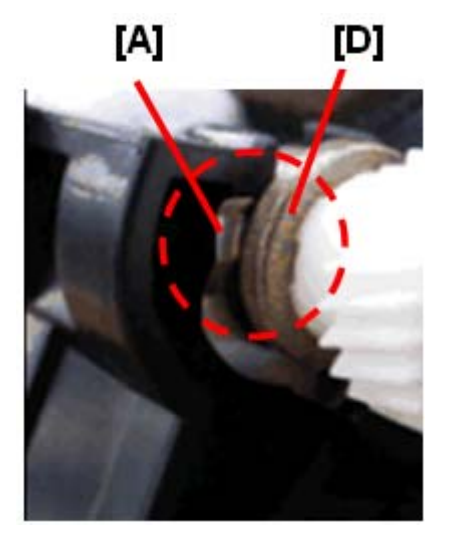

# Technical Bulletin

#### **PAGE: 1/1**

| Model: Model Ap-C2                                    |                              |              | Dat      | ate: 29-Mar-11 |                      | No.: RD029066     |
|-------------------------------------------------------|------------------------------|--------------|----------|----------------|----------------------|-------------------|
| Subject: Patch Release for E-5100 V.1.0 (1-17KPZO.ps) |                              |              | Prepared | d by: C.1      | ſsuji                |                   |
| From: 1st Overse                                      | as Tech Support Sec., 1st PQ | M Dept.      |          |                |                      |                   |
| Classification:                                       | Troubleshooting              | Part informa |          | tion           | Action               | n required        |
|                                                       | Mechanical                   | Electrical   |          | ctrical 🗌 S    |                      | e manual revision |
|                                                       | Paper path                   | Transmit/rec |          | eive           | Retrofit information |                   |
|                                                       | Product Safety               | Other (      |          | )              | Tier 2               |                   |

This RTB is the release note for Patch File **1-17KPZO**.ps for Color Controller E-5100 System version 1.0.

| Patch File  | lssue(s)                                                                   |
|-------------|----------------------------------------------------------------------------|
| 1-17KPZO.ps | Gradation images print incorrectly with setting Composite Overprint:<br>ON |

#### **Prerequisite(s):**

Before this patch is applied, the following patches should already be applied on the system.

- 1-10W3WT
- 1-11R3T4
- 1-12JNTD
- 1-16TBEA

#### Patch Update Procedure

- 1. Extract **D4797560.exe** until you get the **1-17KPZO.ps** file.
- 2. Download/Import the patch file "1-17KPZO.ps" with Command Workstation to the "Direct" queue.
- 3. You must wait at least 60 seconds after the patch file downloaded/imported before rebooting the system. This will ensure the patch file is completely processed.
- 4. From either Command Workstation or the Fiery LCD, select "Shut Down" and then "Reboot System"
- 5. Wait until the Fiery has come to idle and print out the configuration page.
- 6. Verify the Update Info section. It should contain the patch number "1-17KPZOE".

### Technical Bulletin

Reissued:30-Mar-11 Model: Model Ap-C2

Date: 29-Mar-11

No.: RD029067a

#### **RTB Reissue**

| The items in <i>Red bold italics</i> were corrected or added. |                                                                             |               |          |                                                                                                    |  |  |  |
|---------------------------------------------------------------|-----------------------------------------------------------------------------|---------------|----------|----------------------------------------------------------------------------------------------------|--|--|--|
| Subject: Patch Release for E-5100 V.1.0 (1-17KPKV.ps)         |                                                                             |               | Prepared | d by: C.Tsuji                                                                                      |  |  |  |
| From: 1st Overseas Tech Support Sec., 1st PQM Dept.           |                                                                             |               |          |                                                                                                    |  |  |  |
| Classification:                                               | <ul> <li>Troubleshooting</li> <li>Mechanical</li> <li>Paper path</li> </ul> | Part informat | tion     | <ul> <li>Action required</li> <li>Service manual revision</li> <li>Retrofit information</li> </ul> |  |  |  |
|                                                               | Product Safety                                                              | 🛛 Other (     | )        | L Tier 2                                                                                           |  |  |  |

This RTB is the release note for Patch File **1-17KPKV**.ps for Color Controller E-5100 System version 1.0.

| lssue(s)                                                 |
|----------------------------------------------------------|
| Alignment Page cannot be printed out on any paper except |
| -                                                        |

#### Prerequisite(s):

Before this patch is applied, the following patches should already be applied on the system.

- 1-10W3WT
- 1-11R3T4
- 1-12JNTD

#### **Patch Update Procedure**

- 1. Extract D4797561.exe until you get the 1-17KPKV.ps file.
- 2. Download/Import the patch file "1-17KPKV.ps" with Command Workstation to the "Direct" queue.
- 3. You must wait at least 60 seconds after the patch file downloaded/imported before rebooting the system. This will ensure the patch file is completely processed.
- 4. From either Command Workstation or the Fiery LCD, select "Shut Down" and then "Reboot System"
- 5. Wait until the Fiery has come to idle and print out the configuration page.
- 6. Verify the **Update Info** section. It should contain the patch number "1-17KPKV".

# Technical Bulletin

#### **PAGE: 1/1**

| Model: AP-C2 Da                                      |                 |                  | Dat                     | Date: 30-Mar-11      |        | No.: RD029068     |
|------------------------------------------------------|-----------------|------------------|-------------------------|----------------------|--------|-------------------|
| Subject: Parts catalog correction (Fusing connector) |                 |                  | Prepared by: M. Kumagai |                      |        |                   |
| From: 1st Overseas Tech Support Sec., 1st PQM Dept.  |                 |                  |                         |                      |        |                   |
| Classification:                                      | Troubleshooting | Part information |                         | tion Action required |        | n required        |
|                                                      | Mechanical      | Electrical       |                         | Servic               |        | e manual revision |
|                                                      | Paper path      | Transmit/rec     |                         | Transmit/receive     |        | fit information   |
|                                                      | Product Safety  | Other (          |                         | )                    | Tier 2 |                   |

**Change/Reason:** The following parts (Drawer connector and harness ass'y) were missing from the parts catalog, and P to P

| Old part | New part | Description            | Q'ty | Int | Page | Index | Note |
|----------|----------|------------------------|------|-----|------|-------|------|
| number   | number   |                        |      |     |      |       |      |
|          | D0294152 | HARNESS:FUSING UNIT:NA | 1    |     |      |       |      |
|          | D0294153 | HARNESS:FUSING UNIT:EU | 1    |     |      |       |      |

\*New index

#### Parts location in the parts catalog

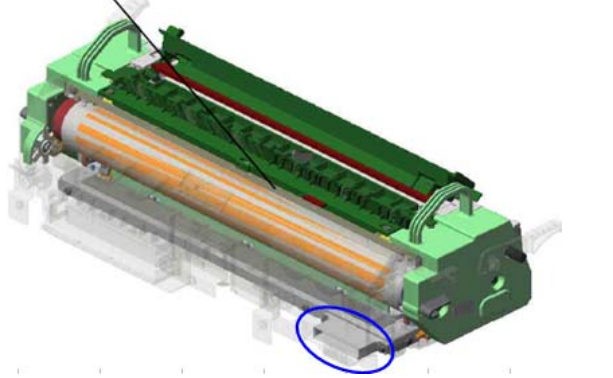

<u>P to P</u>

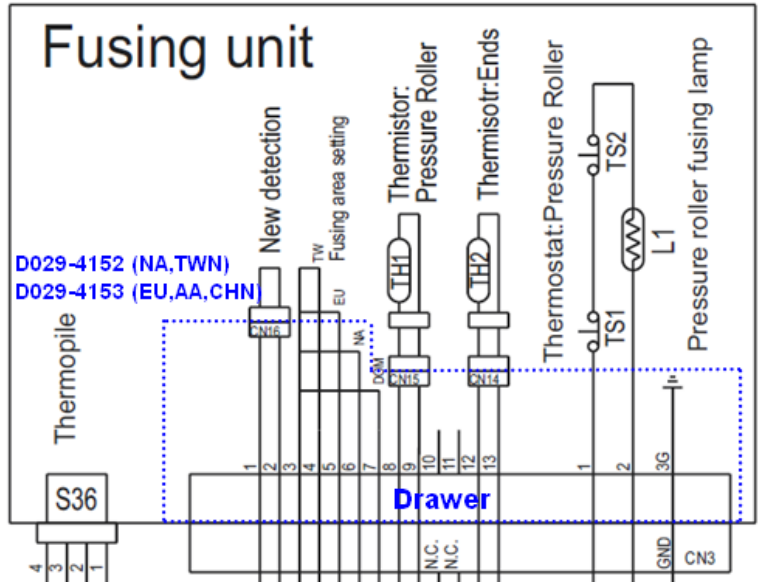

# Technical Bulletin

#### **PAGE: 1/2**

| Model: AP-C2 Dat                                    |                 |           | te: 18-Apr-11 |          | No.: RD029069 |                    |
|-----------------------------------------------------|-----------------|-----------|---------------|----------|---------------|--------------------|
| Subject: Service manual revision (SC681)            |                 |           |               | Prepared | d by: M. I    | Kumagai            |
| From: 1st Overseas Tech Support Sec., 1st PQM Dept. |                 |           |               |          |               |                    |
| Classification:                                     | Troubleshooting | Part info | ormat         | tion     | Action        | n required         |
|                                                     | Mechanical      | Electric  | al            |          | Servic        | ce manual revision |
|                                                     | Paper path      | 🗌 Transm  | it/rec        | eive     | Retro         | fit information    |
|                                                     | Product Safety  | Other (   |               | )        | 🛛 Tier 2      |                    |

### Service Manual Revision

The areas in **bold** were added.

| No. | Sub code  | Туре | Details (Symptom, Possible Cause, Troubleshooting<br>Procedures)                                                                                                    |
|-----|-----------|------|----------------------------------------------------------------------------------------------------|
| 681 | 001 ~ 005 | D    | <ul> <li>RFID: Communication error due to the following:</li> <li>Poor connection with harness that connects RFID controller board and BCU board</li> <li>Defective RFID controller board.</li> <li>Defective BCU board</li> <li>Electrical noise</li> <li>Check the connection of the harness that runs between the RFID controller board and BCU board.</li> <li>Check the connection of the GND line for the ITB unit.</li> <li>Check the physical condition of this harness and replace it if it is damaged.</li> <li>Replace the RFID controller board.</li> </ul> |
|     | 061 ~ 064 | D    | <ul> <li>Replace the BCU board</li> <li>RFID: Communication error due to the following:</li> <li>Defective RFID reader and writer</li> <li>Defective RFID controller board</li> <li>Electrical noise</li> <li>Replace the toner cartridge for the affected color<br/>(See table below).</li> <li>Replace the BCU board</li> <li>Replace the RFID controller board.</li> </ul>                                                                                                    |
|     | 071 ~ 074 | D    | <ul> <li>RFID: Communication error due to the following:</li> <li>Defective RFID reader and writer</li> <li>Defective RFID controller board</li> <li>Electrical noise</li> <li>Replace the toner cartridge for the affected color<br/>(See table below).</li> <li>Replace the RFID controller board.</li> </ul>                                                                                                    |
|     | 081 ~ 164 | D    | RFID: Communication error due to the following:                                                                                                    |

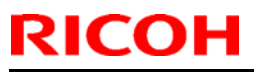

## Technical Bulletin

| Mod | el: AP-C2 |      |                                                                                         | Date: 18-Apr-11                               | No.: RD029069 |  |
|-----|-----------|------|-----------------------------------------------------------------------------------------|-----------------------------------------------|---------------|--|
| No. | Sub code  | Туре | Details (Symptom, Possible Cause, Troubleshooting<br>Procedures)                        |                                               |               |  |
|     |           |      | <ul> <li>Defective RFID re</li> <li>Electrical noise</li> </ul>                         | eader and writer                              |               |  |
|     |           |      | <ul> <li>Replace the tone<br/>(See table below)</li> <li>If the SC still occ</li> </ul> | r cartridge for the af<br>urs, see note below | fected color  |  |

• For sub codes 061–164:

Use the following table to determine the affected toner cartridge.

| Sub code<br>(last digit) | Affected toner cartridge |
|--------------------------|--------------------------|
| **1                      | BK                       |
| **2                      | М                        |
| **3                      | C                        |
| **4                      | Y                        |

• For sub codes 081–164:

In some cases, replacing the toner cartridge may not clear the SC. If this happens, the cause is probably a board or harness defect, which affects all four colors.

In such cases:

- Check the physical condition of the harness that connects RFID controller board and BCU board. If it is damaged, replace it.
- Check the physical condition of the RFID controller board and BCU board. If they are damaged, replace them.

# Technical Bulletin

#### PAGE: 1/2

| Model: Model Ap-C2                                  |                 |           | Dat    | ate: 28-Apr-11 |           | No.: RD029070      |
|-----------------------------------------------------|-----------------|-----------|--------|----------------|-----------|--------------------|
| Subject: Patch Release for E-5100 V.1.0 (2011_May)  |                 |           |        | Prepared       | d by: C.1 | Fsuji              |
| From: 1st Overseas Tech Support Sec., 1st PQM Dept. |                 |           |        |                |           |                    |
| Classification:                                     | Troubleshooting | Part info | ormat  | tion           | Action    | n required         |
|                                                     | 🗌 Mechanical    | Electric  | al     |                | Servic    | ce manual revision |
|                                                     | Paper path      | 🗌 Transm  | it/rec | eive           | Retro     | fit information    |
|                                                     | Product Safety  | 🛛 Other ( |        | )              | Tier 2    |                    |

This RTB is the release note for set of patches (5 patches in total) for Color Controller E-5100 System version 1.0.

| Folder Name | Patch File Name | File Size       | Installation                                      |
|-------------|-----------------|-----------------|---------------------------------------------------|
| 1st         | 1-17YHQ3.ps     | 22,620 bytes    | Not Exclusive                                     |
|             | 1-185XQN.ps     | 40,421 bytes    | These 5 patches can be<br>downloaded together and |
|             | 1-184MVK.ps     | 68,236 bytes    | controller reboot is required                     |
|             | 1-185WRE.ps     | 2,637,847 bytes | only once.                                        |
|             | 1-18S4Y1.ps     | 2,620,345 bytes |                                                   |

#### **Important Note:**

Keep the order of patches to be applied as shown in the table above. If some of the patches were not applied, or were not applied in the indicated order by mistake, then system software re-installation is required for recovery.

#### Issue(s) addressed with this release:

- 1. SC990 error occurs when calibrating a Dutch Fiery server.
- 2. Cyan color is not printed, when the job is printed with the default settings.
- 3. PS error occurs while processing a specific file.
- 4. PS error occurs when printing certain PDF files using the PS driver.
- 5. The Job List is not displayed in chronological order on the panel.

#### Prerequisite(s):

Before this patch is applied, the following patches should already be applied on the system.

- 1-10W3WT
- 1-11R3T4
- 1-12JNTD

#### Preparation before installation:

- 1. Extract **D4797562.exe**.
- 2. Check that 1st folder which consists of 5 patches is created. (Refer to the table on the top of this page.)

Model: Model Ap-C2

Date: 28-Apr-11

#### Patch Update Procedure:

- 1. Download/Import the patch file "1-17YHQ3.ps" with Command Workstation to the "Direct" queue.
- 2. You must wait at least 60 seconds after the patch file downloaded/imported before rebooting the system. This will ensure the patch file is completely processed.
- 3. Download/Import the next patch file "1-185XQN.ps" with Command Workstation to the "Direct" queue. Wait at least 60 seconds before going to the next step.
- 4. Repeat step 3 with the rest of the patch files "1-184MVK.ps", "1-185WRE.ps", "1-1854Y1.ps".
- 5. From either Command Workstation or the Fiery LCD, select "Shut Down" and then "Reboot System".
- Wait until the Fiery has come to idle and print out the configuration page. Verify the Update Info section. It should contain the patch numbers [1-17YHQ3],[1-185XQN],[1-184MVK],[1-185WRE], and [1-18S4Y1]

## Technical Bulletin

| Model: AP-C2 Date                                         |                               |           | ate: 13-May-11 |          | No.: RD029071 |                   |
|-----------------------------------------------------------|-------------------------------|-----------|----------------|----------|---------------|-------------------|
| Subject: Job mixing problem with Duplex, Staple function. |                               |           |                | Prepared | d by: H.      | Tamaki            |
| From: 1st Overse                                          | as Tech Support Sec., 1st PQI | M Dept.   |                |          |               |                   |
| Classification:                                           | ☐ Troubleshooting             | Part info | orma           | tion     | Action        | n required        |
|                                                           | Mechanical                    | Electric  | al             |          | Servic        | e manual revision |
|                                                           | Paper path                    | Transm    | it/rec         | eive     | Retro         | fit information   |
|                                                           | Product Safety                | Other (   |                | )        | 🛛 Tier 2      |                   |

### **SYMPTOM**

When the machine is performing two consecutive print jobs with Stapling, both jobs are stapled together except for the last sheet of the first job. This last sheet is then printed out separately.

Conditions:

- Both jobs are duplex print jobs
- Both jobs are set for Stapling
- Paper runs out during the first job, just before the last duplex sheet is printed out
- At that time, the machine switches to another paper tray via Auto Tray Switch

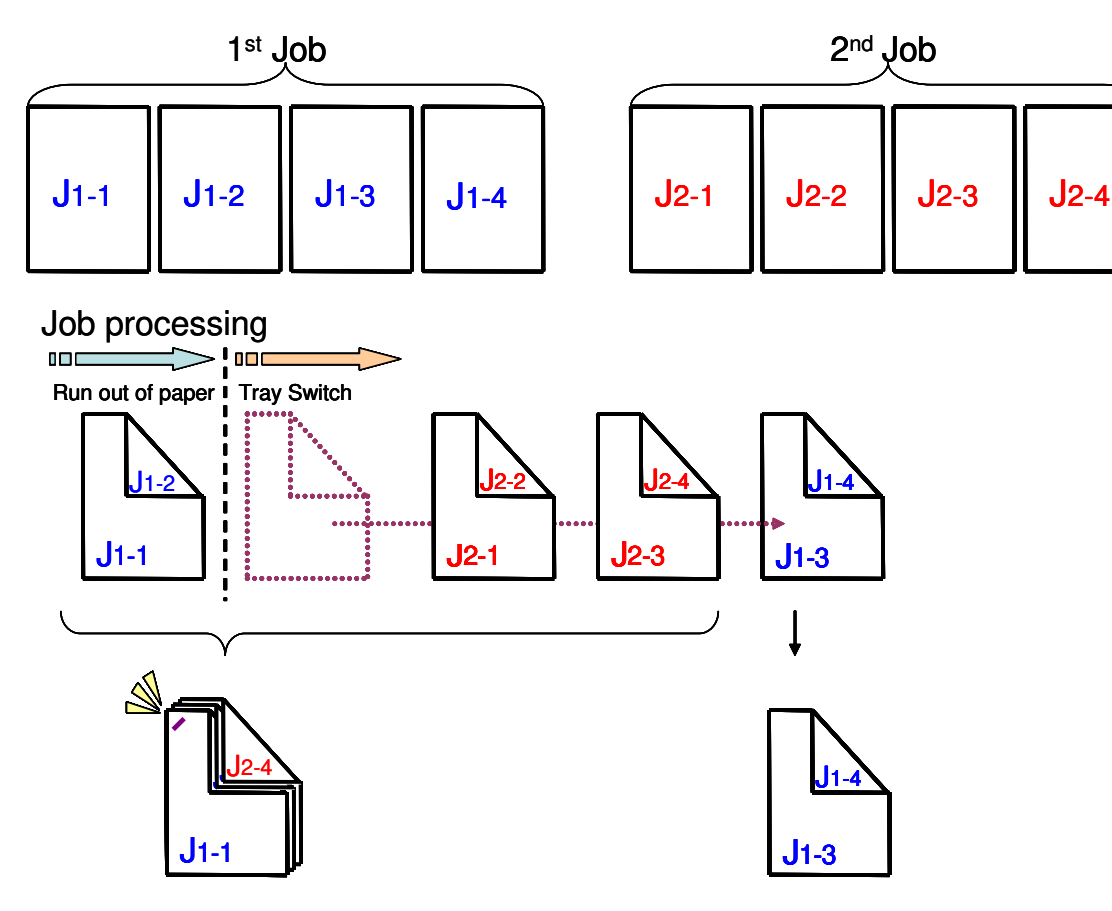

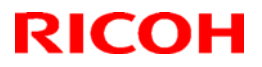

Model: AP-C2

Date: 13-May-11

No.: RD029071

### CAUSE

Engine firmware bug

### SOLUTION

#### **Production line**

The Engine firmware was modified as follows.

AP-C2

| Version | Program No. | Applied from:           |
|---------|-------------|-------------------------|
| 1.57:08 | D0295117L   | January 2011 production |

#### In the field

Update the Engine firmware to the version shown above or newer.

# Technical Bulletin

#### **PAGE: 1/1**

| Model: AP-C2 Dat                                    |                 |           | te: 01-Jun-11 |      | No.: RD029072           |                   |  |
|-----------------------------------------------------|-----------------|-----------|---------------|------|-------------------------|-------------------|--|
| Subject: Service manual revision                    |                 |           |               |      | Prepared by: M. Kumagai |                   |  |
| From: 1st Overseas Tech Support Sec., 1st PQM Dept. |                 |           |               |      |                         |                   |  |
| Classification:                                     | Troubleshooting | Part info | ormat         | tion | Action                  | n required        |  |
|                                                     | Mechanical      | Electric  | al            |      | Servic                  | e manual revision |  |
|                                                     | Paper path      | 🗌 Transm  | it/rec        | eive | Retrof                  | fit information   |  |
|                                                     | Product Safety  | Other (   |               | )    | 🗌 Teir 2                |                   |  |

**Change**/ **Reason:** Detail of the following SP was added to the service manual by field request.

| SP1003-001         | Note                         | Clear target items            |
|--------------------|------------------------------|-------------------------------|
| Initialize Printer | Clears settings which        | User Tools > Printer Features |
| System             | are related to the printer   | ✓ Maintenance                 |
|                    | application in " <u>User</u> | ✓ System                      |
|                    | Tools".                      | ✓ Host Interface              |
|                    |                              | ✓ PCL Menu                    |
|                    |                              | ✓ PS Menu                     |
|                    |                              | ✓ PDF Menu *1                 |

\*1: In the past, PDF Password / PDF Group Password setting up was not cleared.

| SP 5801-008         | Note                           | Clear target items                 |
|---------------------|--------------------------------|------------------------------------|
| [Memory Clear]      | Clears settings which          | User Tools > Printer Features      |
| Printer Application | are related to the printer     | ✓ Maintenance                      |
|                     | application in " <u>User</u>   | ✓ System                           |
|                     | tools" and " <u>SP Mode</u> ". | ✓ Host Interface                   |
|                     | You must back up each          | ✓ PCL Menu                         |
|                     | SP value before                | ✓ PS Menu                          |
|                     | performing this SP             | ✓ PDF Menu                         |
|                     | mode.                          |                                    |
|                     |                                | <u>SP mode</u>                     |
|                     |                                | ✓ SP1001-001 to 008 (Bit Switches) |
|                     |                                | ✓ SP1006-001 (Sample/Locked        |
|                     |                                | Print)                             |
|                     |                                | ✓ SP1102-001 (Resolution Setting)  |
|                     |                                | ✓ SP1104-001 to 064 (Gamma         |
|                     |                                | Adjustment)                        |
|                     |                                | ✓ SP1106-001 (Toner Limit)         |
|                     |                                | ✓ SP5200-001 (Size Detection Off)  |
|                     |                                |                                    |

# Technical Bulletin

| Model: AP-C2                                        |                   |                | Date: 30-Jun-11 |                       |          | No.: RD029074      |
|-----------------------------------------------------|-------------------|----------------|-----------------|-----------------------|----------|--------------------|
| Subject: Procedure to prevent fusing clatter noise  |                   |                |                 | Prepared by: H.Tamaki |          |                    |
| From: 1st Overseas Tech Support Sec., 1st PQM Dept. |                   |                |                 |                       |          |                    |
| Classification:                                     | ☐ Troubleshooting | 🗌 Part informa |                 | tion                  | Action   | n required         |
|                                                     | Mechanical        | Electrical     |                 | I Servio              |          | ce manual revision |
|                                                     | Paper path        | Transm         | it/rec          | eive                  | Retro    | fit information    |
|                                                     | Product Safety    | Other (        |                 | )                     | 🛛 Tier 2 |                    |

### SYMPTOM

A rattling noise is heard coming from the fusing unit.

### CAUSE

Not enough Grease Barrierta (A2579300) was applied to the bearings of the pressure roller. As a result, these bearings may vibrate during the fusing process. This can produce noise when the inside of the bearings touch the pressure roller shaft, or the outside of the bearings touch the bracket.

### SOLUTION

#### **Production line**

The amount of Grease Barrierta applied to the fusing unit bearings was increased. Applied from: Mid-September 2010 machine/unit production

#### • Cut-in Serial Numbers:

Fusing unit: T4400900131 S/N decal:

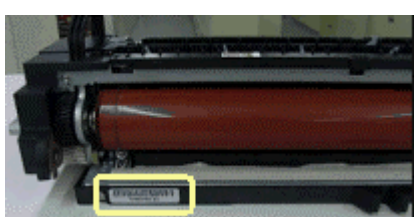

 Units produced from mid-October (modified) are marked as shown below: Fusing unit: T4400900131
 Marked part:

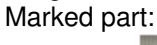

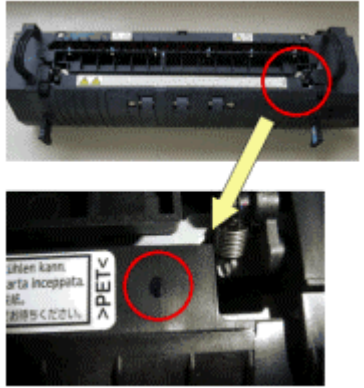

| RICOH | Technical Bulletin | PAGE: 2/5 |
|-------|--------------------|-----------|
|       |                    |           |

#### Model: AP-C2

Date: 30-Jun-11

No.: RD029074

#### In the field

If the symptom is reported, apply Grease Barrierta in accordance with the procedure below.

### Procedure for applying Barrierta grease

- 1. Remove the fusing covers (front side, back side, and right side).
- 2. Remove the fusing unit actuator gear.
- 3. Release the fusing pressure lever [A].

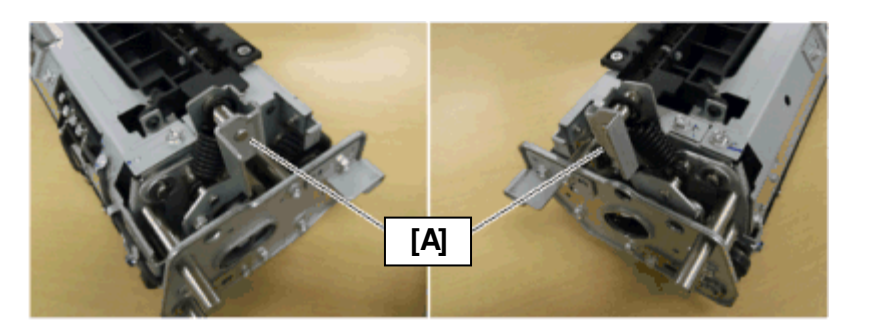

4. Remove brackets [B] and [C].

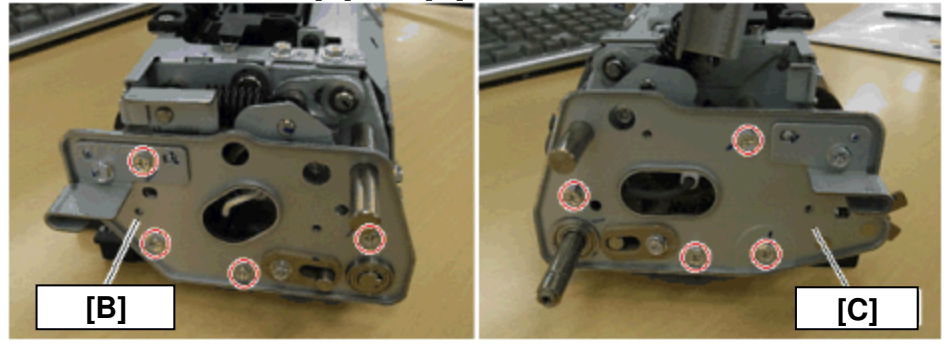

# Technical Bulletin

Model: AP-C2

Date: 30-Jun-11

No.: RD029074

- Remove the fusing heater harness [D] from the fusing unit.
   Remove the heater lamp holders ([E], [F]) and the terminal block [G].

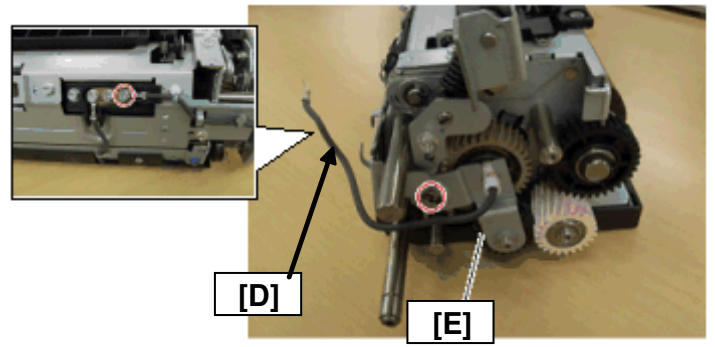

G

7. Remove the bracket [H].

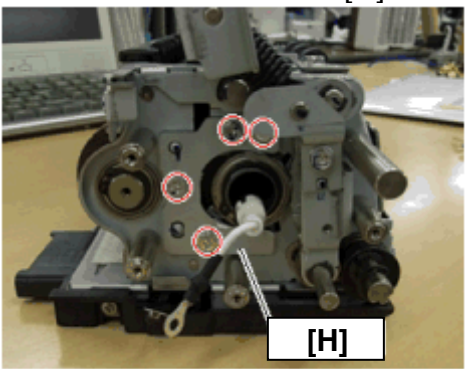

8. Remove the C-ring and bearing from the pressure roller.

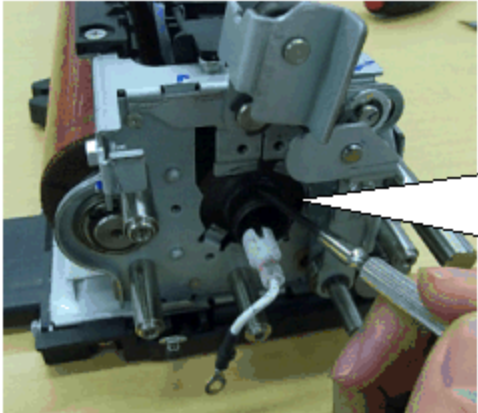

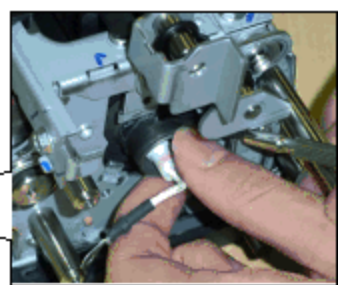

| RICOH        | Technical B | Technical Bulletin |               |  |
|--------------|-------------|--------------------|---------------|--|
| Model: AP-C2 |             | Date: 30-Jun-11    | No.: RD029074 |  |

9. Apply Grease Barrierta (A2579300) to the shaft of the pressure roller. **Important:** Wipe off any grease that gets stuck on the hot roller/heater.

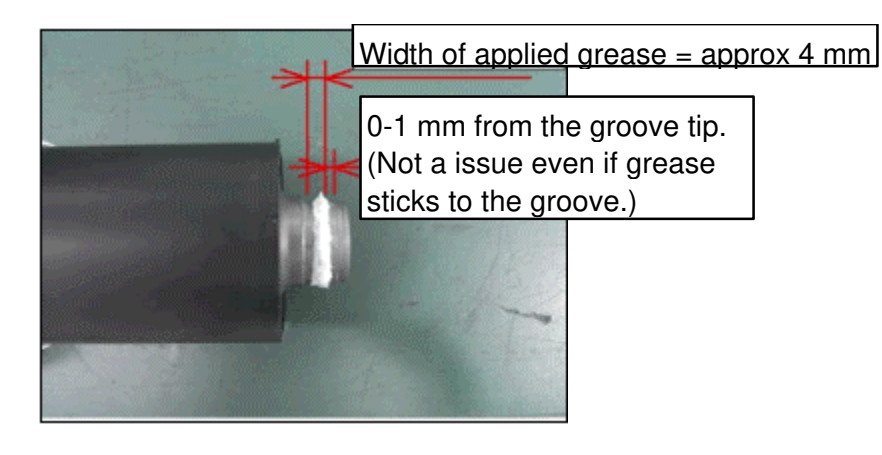

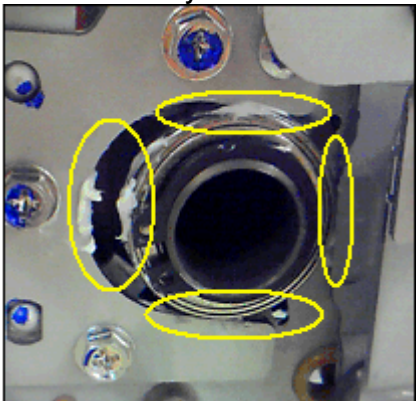

- 11. Re-attach the bearing and C-ring.
- 12. Remove the C-ring and bearing from the other side.

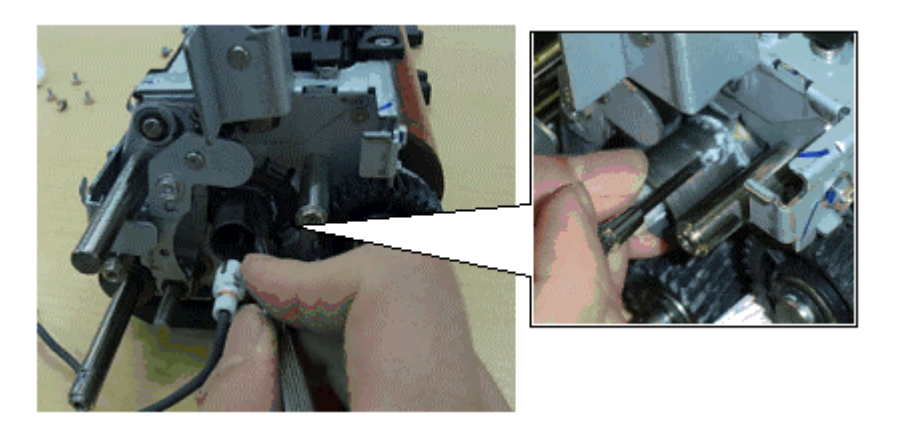

| DI | CO |  |
|----|----|--|
|    |    |  |

## Technical Bulletin

Model: AP-C2

Date: 30-Jun-11

No.: RD029074

13. Apply Grease Barrierta to the shaft of the pressure roller in the same way that you did in Step 9.

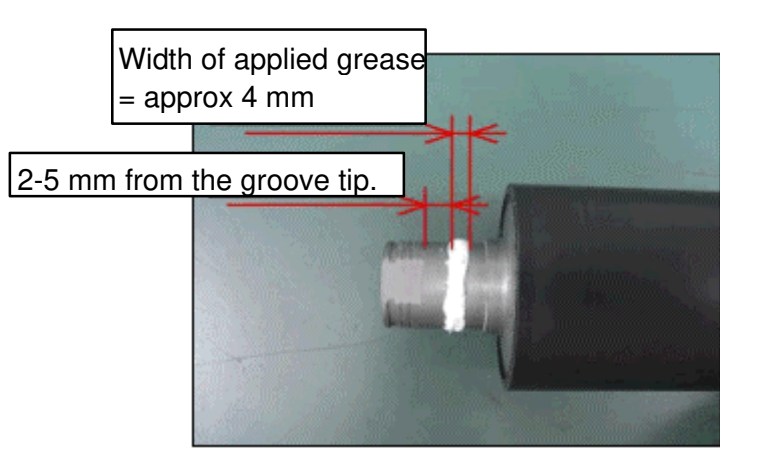

14. Apply Grease Barrierta to the areas around the bearing attachment position, circled in yellow below.

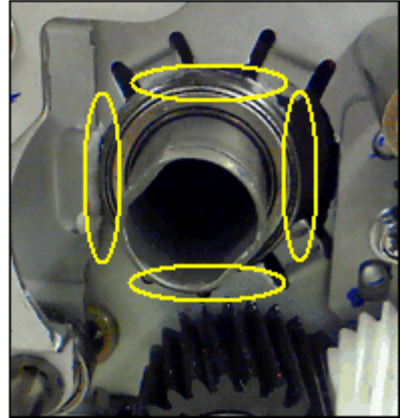

15. Re-attach the bearing and C-ring.

## Technical Bulletin

Reissued:05-Jul-11

Date: 10-Jun-11

No.: RD029073a

#### **RTB Reissue**

Model: AP-C2

| The items i                        | n <i>bold italics</i> were corre | ected or added.        |      |      |           |            |          |
|------------------------------------|----------------------------------|------------------------|------|------|-----------|------------|----------|
| Subject: New bracket: Sensor Cover |                                  | Prepared by: H. Tamaki |      |      |           |            |          |
| From: 1st Overs                    | seas Tech Support Sec., 1st      | PQM Dept.              |      |      |           |            |          |
| Classification:                    | Troubleshooting                  | 🛛 Part informa         | tion |      | Action    | required   |          |
|                                    | Mechanical                       | Electrical             |      |      | ] Service | e manual   | revision |
|                                    | Paper path                       | Transmit/rec           | eive |      | ] Retrofi | t informat | ion      |
|                                    | Product Safety                   | 🗌 Other (              | )    |      | ] Tier 2  |            |          |
|                                    |                                  |                        |      |      |           |            | _        |
| New part                           | Description                      | Q'ty                   | Int  | Page | Index     | Note       |          |

| number   | -                                |   | 5 |  |
|----------|----------------------------------|---|---|--|
| D0891135 | POSITIONING<br>SENSOR:DRUM:ASS'Y | 4 |   |  |
| D0891145 | BRACKET:SENSOR COVER             | 4 |   |  |

**Change:** *The phase control positioning sensor ass'y was added as a new part.* A sensor cover was added to the phase control positioning sensor.

Reason: To avoid electrostatic influence from drum gear.

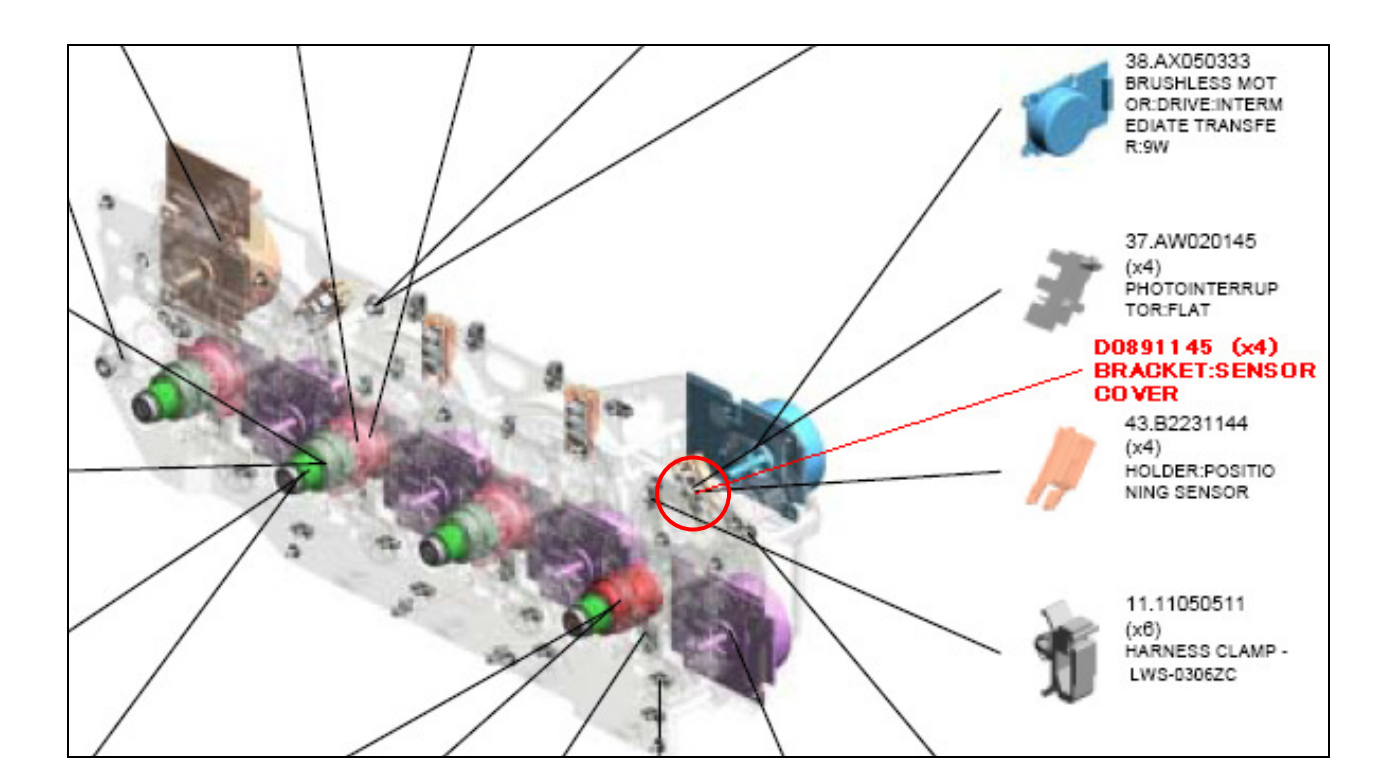

## Technical Bulletin

Reissued:05-Jul-11

Model: AP-C2

| Model: AP-C2                                                                                                    | Date: 10-Jun-11                                                                | No.: RD029073a |
|----------------------------------------------------------------------------------------------------|--------------------------------------------------------------------------------|----------------|
| 37.AW020145<br>(x4)<br>PHOTOINTERRUE<br>TOR:FLAT<br>43.B2231144<br>(x4)<br>HOLDER:POSIT<br>NING SENSOR<br>[Newly added]<br>D0891145<br>(x4)<br>BRACKET:SENSOR<br>COVER | TIO<br>[Newly added<br>D0891135<br>(x4)<br>POSITIONINO<br>SENSOR: DRI<br>ASS'Y | ]<br>3<br>UM : |

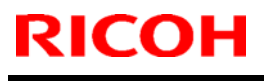

## Technical Bulletin

Model: AP-C2

Date: 06-Oct-11

No.: RD029075

| Subject: IH invertor broken                            |                   |               | Prepared by: N.Yoshida |                         |  |
|--------------------------------------------------------|-------------------|---------------|------------------------|-------------------------|--|
| From: 1st Tech Service Sect., MFP/P Tech Service Dept. |                   |               |                        |                         |  |
| Classification:                                        | ☐ Troubleshooting | Part informat | ion                    | Action required         |  |
|                                                        | Mechanical        | Electrical    |                        | Service manual revision |  |
|                                                        | Paper path        | Transmit/rec  | eive                   | Retrofit information    |  |
|                                                        | Product Safety    | 🗌 Other (     | )                      | 🛛 Tier 2                |  |

#### Note: This RTB applies only to regions using a 220/240V rated voltage.

#### SYMPTOM

The machine does not start up when the main switch is turned on.

### CAUSE

FU1 (15A/8A- JPN:NA/EU:AA) on the PSU and the IH inverter break.

- FU1: P/N 11071166
- IH inverter: P/N: D0295173

Note: See the following RTB for the part numbers of each fuse mounted on the PSU.

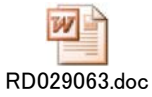

### SOLUTION

Replace FU1 (fuse 1) on the PSU, the IH inverter, and the drum phase control sensor (X 4).

Drum phase control sensor:

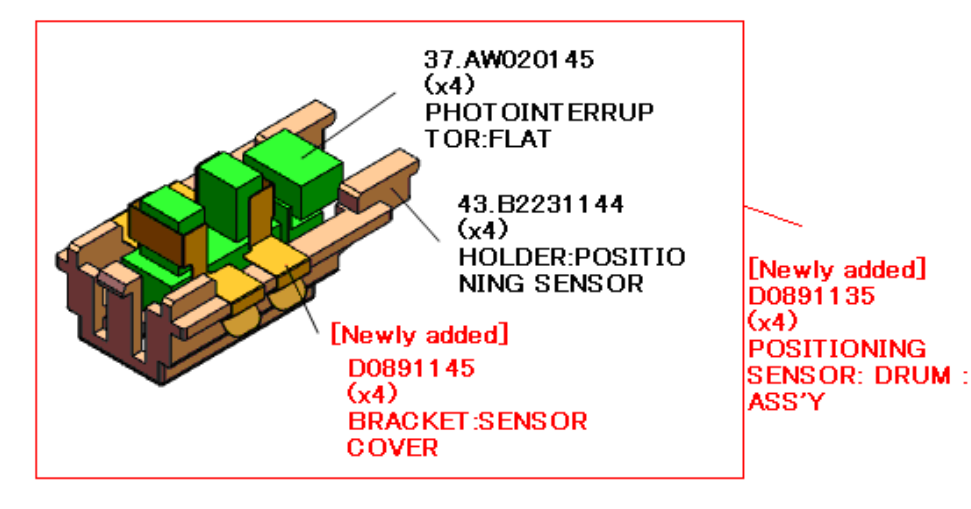

#### **IMPORTANT:**

1. When the CPU reaches a condition under which it cannot control the machine, the following symptoms tend to occur.

- SC380-383s, SC670, SC622 or SC492 are logged in the SC history.

- Registration Jam (Jam 17)

2. When you replace the drum phase control sensor, make sure to also **install the bracket cover as well**. (Otherwise, the symptom can recur). This is to prevent the sensor from being affected by electrostatic build-ups, which can affect the CPU's control of the machine.

#### See the following RTB for more details:

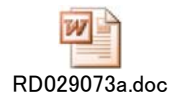
## Technical Bulletin

| Model: AT/AP-C2            |                               |            | Date: 08-Feb-12              |      |                         | No.: RD029076   |  |
|----------------------------|-------------------------------|------------|------------------------------|------|-------------------------|-----------------|--|
| Subject: Parts information |                               |            | Prepared by: Yuji Urushihara |      |                         | ji Urushihara   |  |
| From: 1st Tech S           | ervice Sect., MFP/P Tech Ser  | vice Dept. |                              |      |                         |                 |  |
| Classification:            | assification: Troubleshooting |            |                              | tion | Action required         |                 |  |
|                            | Mechanical                    | Electrical |                              |      | Service manual revision |                 |  |
|                            | Paper path                    | 🗌 Transm   | it/rec                       | eive | Retro                   | fit information |  |
|                            | Product Safety                | Other (    |                              | )    | 🛛 Tier 2                |                 |  |

Change: The gap between the BK PCU and charge roller was increased.

**Reason:** To further minimize the amount of toner particles that can stick to the charge roller surface (which makes it harder for dirty background and black lines to occur).

**Note:** There is no visual difference between the old and new units, since the gap has only been increased by 15mµ.

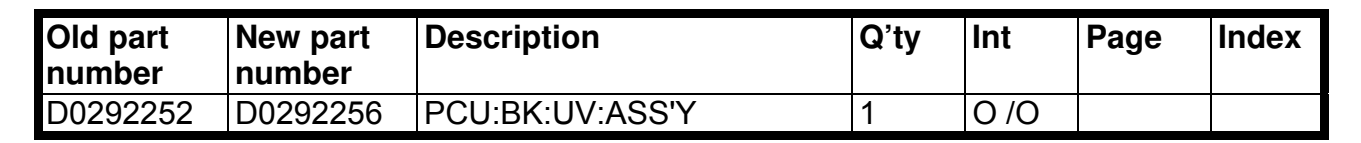

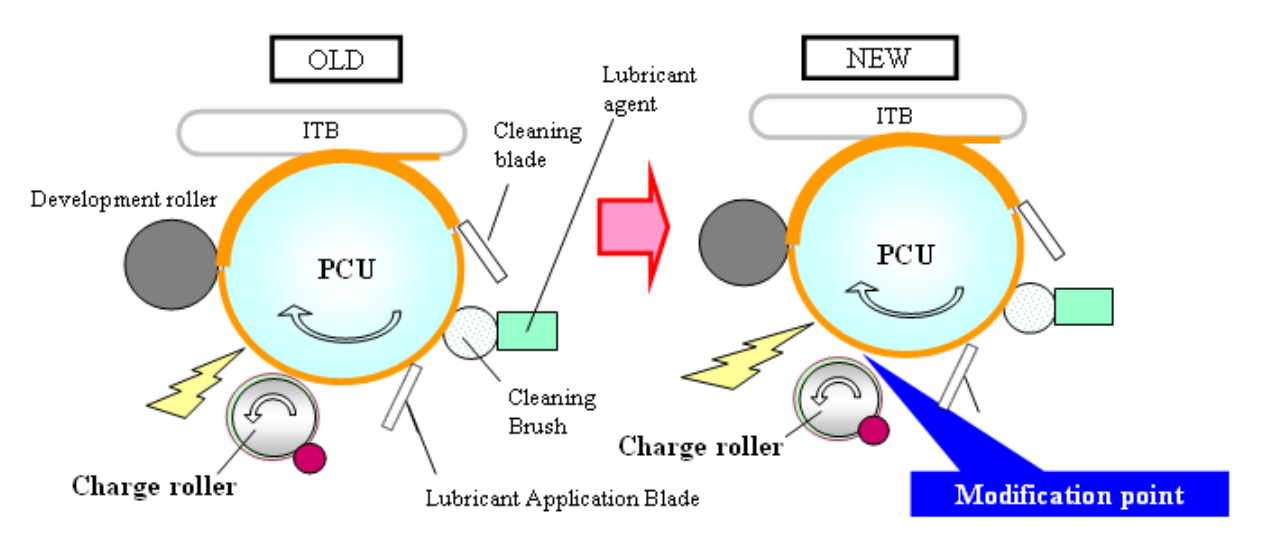

### **Cut-in serial numbers**

None, since mass-production of this model has already been discontinued

### **PAGE: 1/2**

| Model: Model Ap-C2                                    |                               |               | Date: 12-Mar-12 |                      | 12     | No.: RD029077     |
|-------------------------------------------------------|-------------------------------|---------------|-----------------|----------------------|--------|-------------------|
| Subject: Patch Release for E-5100 V.1.0 (1-1A241W.ps) |                               |               |                 | Prepared by: C.Tsuji |        |                   |
| From: PP Solutio                                      | n Support Sec., PP Tech Servi | ice Dept.     |                 |                      |        |                   |
| Classification:                                       | Troubleshooting               | Part informat |                 | tion                 | Action | n required        |
|                                                       | 🗌 Mechanical                  | Electrica     | al              |                      | Servic | e manual revision |
|                                                       | Paper path                    | 🗌 Transmi     | it/rec          | eive                 | Retrof | fit information   |
|                                                       | Product Safety                | 🛛 Other (     |                 | )                    | Tier 2 |                   |

This RTB is the release note for Patch File **1-1A241W**.ps for Color Controller E-5100 System version 1.0.

| Patch File  | lssue(s)                                                               |
|-------------|------------------------------------------------------------------------|
| 1-1A241W.ps | Full bleed functionality is not working when Scale to Fit is selected. |

### Before installing "1-1A241W.ps"

RICOH

- 1 This patch is not exclusive, it can be applied to the server along with other patches concurrently, and one server reboot or restart is sufficient for all patches to take effect on the system.
- 2 The following prerequisites must be installed in the order specified before the 1-1A241W.ps patch is installed:
  - · 1-10W3WT
  - · 1-11R3T4
  - · 1-12JNTD
  - · 1-185WRE.
- 3 Do NOT install any of the following patches after installing the **1-1A241W.ps** patch. If you must install any of the following patches, do so before installing the **1-1A241W.ps** patch:
  - 1-16TBEA.
- 4 In the case where the customer needs to install a patch which was previously skipped in the patch order, it is necessary to reinstall the system.

Model: Model Ap-C2

Date: 12-Mar-12

No.: RD029077

- 1. Extract the **D4797563.exe** until you get the **1-1A241W.ps** file.
- 2. Download/Import the patch file "**1-1A241W**.ps" with Command Workstation to the "**Direct**" queue.
- 3. You must wait at least 60 seconds after the patch file downloaded/imported before rebooting the system. This will ensure the patch file is completely processed.
- 4. From either Command Workstation or the Fiery LCD, select "Shut Down" and then "Reboot System"
- 5. Wait until the Fiery has come to idle and print out the configuration page.
- 6. Verify the Update Info section. It should contain the patch number "1-1A241W".

# **RICOH** Ted

## Technical Bulletin

#### **PAGE: 1/1**

| Model: Model Ap-C2                                    |                 |                                                                                                    | Date: 12-Mar-12      |            |                 | No.: RD029078   |                        |  |
|-------------------------------------------------------|-----------------|----------------------------------------------------------------------------------------------------|----------------------|------------|-----------------|-----------------|------------------------|--|
| Subject: Patch Release for E-5100 V.1.0 (1-1A62NB.ps) |                 |                                                                                                    | Prepared by: C.Tsuji |            |                 |                 |                        |  |
| From: PP Solution Support Sec., PP Tech Service Dept. |                 |                                                                                                    |                      |            |                 |                 |                        |  |
| Classification:                                       | Troubleshooting | Part informat                                                                                                    |                      | tion       | Action required |                 |                        |  |
|                                                       | Mechanical      | Electrical                                                                                                    |                      | Electrical |                 |                 | Service manual revisio |  |
|                                                       | Paper path      | 🗌 Transm                                                                                                    | it/rec               | eive       | Retro           | fit information |                        |  |
|                                                       | Product Safety  | extstyle 	extstyle 	ext |                      | )          | Tier 2          |                 |                        |  |

This RTB is the release note for Patch File **1-1A62NB**.ps for Color Controller E-5100 system version 1.0.

| Patch File  | Issue(s)                        |
|-------------|---------------------------------|
| 1-1A62NB.ps | Patch to Upgrade BIOS to v2.15. |

### Before installing 1-1A62NB.ps

- 1. This patch is not exclusive. It may be installed along with other patches. One server reboot is sufficient for all patches to take effect on the system.
- 2. This patch upgrades the BIOS to version 2.15. Reinstallation of System Software will not affect the BIOS version.
- 3. It is not necessary to apply this patch if the BIOS Version is already 2.15. The BIOS Version can be found in the BIOS Setup section of the Configuration page.

- 1. Extract the **D4797564.exe** until you get the **1-1A62NB.ps** file.
- 2. Make sure that the Fiery controller reaches Idle.
- 3. Use Command WorkStation to import the patch file **1-1A62NB.ps** to the Direct connection.
- 4. Before rebooting the system, to ensure that the patch file is completely processed, please wait up to 60 seconds or until CWS shows the file is done processing.
- After the file is done processing, please reboot the system: From Command WorkStation, choose Server > Reboot Server, or from the Fiery LCD, select Restart Fiery > Restart System.
- 6. Wait until the Fiery controller reaches Idle and print the Configuration page.
- 7. Confirm that in the BIOS Setup section of the Configuration page, the BIOS Version is **2.15**.

# Technical Bulletin

| Model: Model Ap-C2                                    |                 |               | Dat                  | Date: 12-Mar-12 |        | No.: RD029079      |
|-------------------------------------------------------|-----------------|---------------|----------------------|-----------------|--------|--------------------|
| Subject: Patch Release for E-5100 V.1.0 (2011_Sep)    |                 |               | Prepared by: C.Tsuji |                 |        |                    |
| From: PP Solution Support Sec., PP Tech Service Dept. |                 |               |                      |                 |        |                    |
| Classification:                                       | Troubleshooting | Part informat |                      | tion            | Action | n required         |
|                                                       | Mechanical      | Electric      | al                   |                 | Servic | ce manual revision |
|                                                       | Paper path      | 🗌 Transm      | it/rec               | eive            | Retro  | fit information    |
|                                                       | Product Safety  | 🛛 Other (     |                      | )               | Tier 2 |                    |

This RTB is the release note for set of patches (4 patches in total) for Color Controller E-5100 System version 1.0.

| Folder Name | Patch File Name | File Size        | Installation                                   |
|-------------|-----------------|------------------|------------------------------------------------|
| 1st         | 1-1AUO7A.ps     | 108,613 bytes    | Not Exclusive                                  |
|             | 1-1AYKFH.ps     | 1,959,754 bytes  | These 4 patches can be downloaded together and |
|             | 1-1AYRLJ.ps     | 781,403 bytes    | controller reboot is                           |
|             | 1-1AYP6J.ps     | 14,008,320 bytes | required only once.                            |

### **Important Note:**

Keep the order of patches to be applied as shown in the table above. If some of the patches were not applied or were not applied in the indicated order by mistake, then system software re-installation is required for recovery.

### Issue(s) addressed with this release:

- 1. Job does not print from Print queue when Enable Printed Queue is OFF in Fiery Setup.
- 2. The image gets cropped for particular file after applying the 1-185XQN patch.
- 3. When Staple 2 at center is specified, Fiery shows PS error (Range check Error).
- 4. Image Pattern collapses when trying to Process a file.

### Prerequisite(s):

- 1. Please print out the configuration page. Verify the System Updates Log section.
- 2. The prerequisites listed below must be installed in the order specified before the **1-1AUO7A.ps** and **1-1AYRLJps** patches are applied:
  - •1-10W3WT.ps
  - •1-11R3T4.ps
  - •1-12JNTD.ps
- 3. The prerequisites listed below must be installed in the order specified before the **1-1AYKFH.ps** patch is applied:
  - •1-10W3WT.ps
  - •1-11R3T4.ps
  - •1-12JNTD.ps
  - •1-185XQN.ps

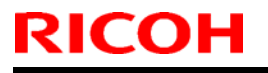

| Model: Model Ap-C2 | Date: 12-Mar-12 | No.: RD029079 |
|--------------------|-----------------|---------------|
|--------------------|-----------------|---------------|

Do NOT install any of the following patches after installing the **1-1AYKFH.ps** patch. If you are required to install any of the patches below, do so before installing the 1-1AYKFH.ps patch:

- •1-185XQN.ps
- 4. The prerequisites listed below must be installed in the order specified before the **1-1AYP6J.ps** patch is applied:
  - •1-10W3WT.ps
  - •1-11R3T4.ps
  - 1-12JNTD.ps
  - •1-185WRE.ps

### Preparation before installation:

- 1. Extract **D4797565.exe**.
- 2. Check that 1st folder which consists of 4 patches is created. (Refer to the table on the top of this RTB.)

- 1. Download/Import the patch file "1-1AUO7A.ps" with Command Workstation to the "Direct" queue.
- 2. You must wait at least 60 seconds after the patch file downloaded/imported before rebooting the system. This will ensure the patch file is completely processed.
- 3. Download/Import the next patch file "**1-1AYKFH.ps**" with Command Workstation to the "Direct" queue. Wait at least 60 seconds before going to the next step.
- 4. Repeat step 3 with the rest of the patch files "1-1AYRLJ.ps", and "1-1AYP6J.ps".
- 5. From either Command Workstation or the Fiery LCD, select "Shut Down" and then "Reboot System".
- Wait until the Fiery has come to idle and print out the configuration page. Verify the Update Info section. It should contain the patch number [1-1AUO7A], [1-1AYKFH], [1-1AYRLJ], and [1-1AYP6J].

# Technical Bulletin

#### **PAGE: 1/1**

| Model: Model Ap-C2                                    |                 |                                                                                                    | Date: 12-Mar-12      |      |                         | No.: RD029080   |  |
|-------------------------------------------------------|-----------------|----------------------------------------------------------------------------------------------------|----------------------|------|-------------------------|-----------------|--|
| Subject: Patch Release for E-5100 V.1.0 (1-1BRJYQ.ps) |                 |                                                                                                    | Prepared by: C.Tsuji |      |                         |                 |  |
| From: PP Solution Support Sec., PP Tech Service Dept. |                 |                                                                                                    |                      |      |                         |                 |  |
| Classification:                                       | Troubleshooting | Part informat                                                                                                    |                      | tion | Action required         |                 |  |
|                                                       | Mechanical      | Electrical                                                                                                    |                      |      | Service manual revision |                 |  |
|                                                       | Paper path      | 🗌 Transm                                                                                                    | it/rec               | eive | Retro                   | fit information |  |
|                                                       | Product Safety  | extstyle 	extstyle 	ext |                      | )    | Tier 2                  |                 |  |

This RTB is the release note for Patch File **1-1BRJYQ**.ps for Color Controller E-5100 system version 1.0.

| Patch File  | lssue(s)                                               |
|-------------|--------------------------------------------------------|
| 1-1BRJYQ.ps | Patch to address duplex printing issue with PCL5 data. |

### Before installing 1-1BRJYQ.ps

- 1. This patch is not exclusive. It may be installed along with other patches. One server reboot is sufficient for all patches to take effect on the system.
- 2. The following prerequisites must be installed in the order specified before the **1-1BRJYQ.ps** patch is installed:
  - · 1-10W3WT.ps
  - · 1-11R3T4.ps
  - · 1-12JNTD.ps

- 1. Extract the D4797569.exe until you get the 1-1BRJYQ.ps file.
- 2. Make sure that the Fiery controller reaches Idle.
- 3. Use Command WorkStation to import the patch file **1-1BRJYQ.ps** to the Direct connection.
- 4. Before rebooting the system, to ensure that the patch file is completely processed, please wait up to 60 seconds or until Command WorkStation shows that the file is done processing.
- After the file is done processing, please reboot the system: From Command WorkStation, choose Server > Reboot Server, or from the Fiery LCD, select Restart Fiery > Restart System.
- 6. Wait until the Fiery controller reaches Idle and print the Configuration page.
- 7. Verify that the System Updates Log section contains the patch number 1-1BRJYQ.

## Technical Bulletin

Model: Model At/Ap-C2

Date: 12-Oct-12

No.: RD025068

| Subject: Paper E                                       | Subject: Paper Exit Unit : Open and Close:Ass'y |               |      | Prepared by: Yuji Urushihara |  |  |
|--------------------------------------------------------|-------------------------------------------------|---------------|------|------------------------------|--|--|
| From: 1st Tech Service Sect., MFP/P Tech Service Dept. |                                                 |               |      |                              |  |  |
| Classification:                                        | Troubleshooting Mechanical                      | Part informat | tion | Action required              |  |  |
|                                                        | Paper path                                      | Transmit/rec  | eive | Retrofit information         |  |  |
|                                                        | Other ()                                        |               |      |                              |  |  |

### 24. Duplex Unit

| Old part<br>number | New part<br>number | Description                                | Q'ty | Int | Note |
|--------------------|--------------------|--------------------------------------------|------|-----|------|
| D0294592           | D0294580           | Paper Exit Unit: Open and Close :<br>ASS'Y | 1-1  | X/O | -    |

### Changes:

- 1. The bracket with a screw hole at the front side of the stay was changed to a stud fixture.
- 2. The torque specification for the screw (still used at the rear side) was changed from  $0.7\pm0.1$ N/m to  $0.5\pm0.1$ N/m.
- 3. This stay is now included in the service parts assembly shown in the table above (see Fig. 2)

**Reason:** To prevent paper jams by minimizing the range of motion (twisting) of the stay.

Fig. 1

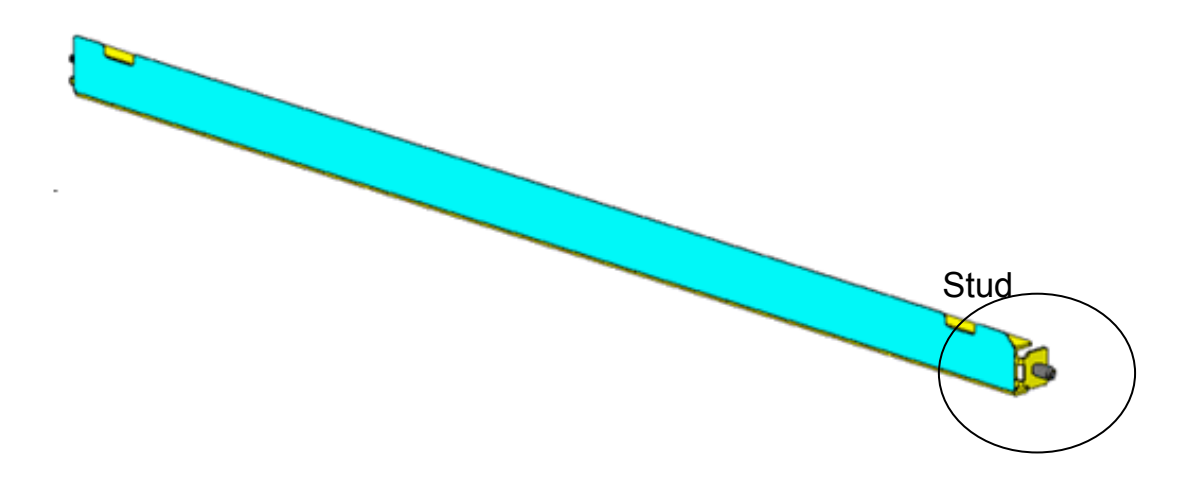

| RICOH                 | Technical B | Sulletin        | PAGE: 2/2     |
|-----------------------|-------------|-----------------|---------------|
| Model: Model At/Ap-C2 |             | Date: 12-Oct-12 | No.: RD025068 |

Fig. 2 (Paper Exit Unit: Open and Close: ASS'Y)

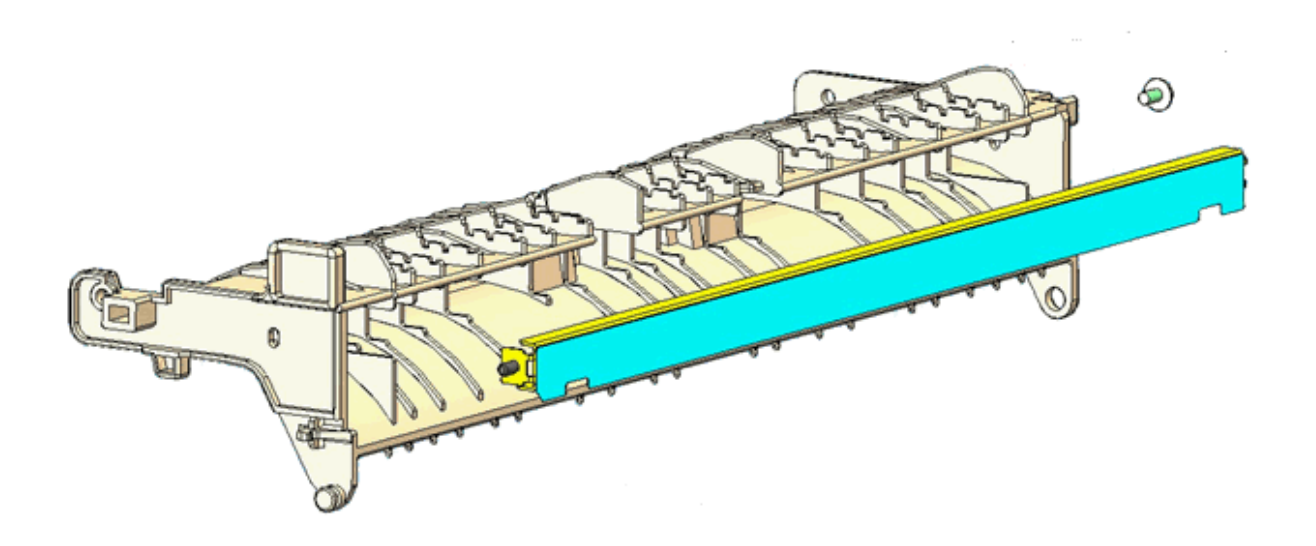

# Technical Bulletin

| Model: Model Ap-C2                                    |                 |           | Dat                  | te: 22-Nov-12 |                 | No.: RD029081     |
|-------------------------------------------------------|-----------------|-----------|----------------------|---------------|-----------------|-------------------|
| Subject: Patch Release for E-5100 V.1.0 (1-1BK7HB.ps) |                 |           | Prepared by: C.Tsuji |               |                 |                   |
| From: PP Solution Support Sec., PP Tech Service Dept. |                 |           |                      |               |                 |                   |
| Classification:                                       | Troubleshooting | Part info | ormat                | tion          | Action          | n required        |
|                                                       | Mechanical      | Electric: | ectrical 🗌 S         |               | Servic          | e manual revision |
| Paper path Transmit/red                               |                 | it/rec    | eive                 | Retrof        | fit information |                   |
|                                                       | Product Safety  | 🛛 Other ( |                      | )             | Tier 2          |                   |

This RTB is the release note for Patch File **1-1BK7HB**.ps for Color Controller E-5100 system version 1.0.

| Patch File  | Issue(s)                                                   |
|-------------|------------------------------------------------------------|
| 1-1BK7HB.ps | HDD space does not increase after performing Clear Server. |

### Before installing 1-1BK7HB.ps

- 1. This patch is not exclusive. It may be installed along with other patches. One server reboot is sufficient for all patches to take effect on the system.
- 2. The following prerequisites must be installed in the order specified before the **1-1BK7HB.ps** patch is installed:
  - · 1-10W3WT.ps
  - · 1-11R3T4.ps
  - · 1-12JNTD.ps
- 3. In the case where the customer needs to install a patch which was previously skipped in the patch order, it is necessary to reinstall the system.

- 1. Extract **D4797570.exe** until you get the **1-1BK7HB.ps** file.
- 2. Make sure that the Fiery controller reaches Idle.
- 3. Use Command WorkStation to import the patch file **1-1BK7HB.ps** to the Direct connection.
- 4. Before rebooting the system, to ensure that the patch file is completely processed, please wait up to 60 seconds or until Command WorkStation shows that the file is done processing.
- After the file is done processing, please reboot the system: From Command WorkStation, choose Server > Reboot Server, or from the Fiery LCD, select Restart Fiery > Restart System.
- 6. Wait until the Fiery controller reaches Idle and print the Configuration page.
- 7. Verify that the System Updates Log section contains the patch number 1-1BK7HB.

# Technical Bulletin

#### PAGE: 1/1

| Model: Model Ap-C2                                    |                 |           | Dat                  | e: 27-Nov | -12    | No.: RD029082        |  |
|-------------------------------------------------------|-----------------|-----------|----------------------|-----------|--------|----------------------|--|
| Subject: Patch Release for E-5100 V.1.0 (1-1AYY0X.ps) |                 |           | Prepared by: C.Tsuji |           |        |                      |  |
| From: PP Solution Support Sec., PP Tech Service Dept. |                 |           |                      |           |        |                      |  |
| Classification:                                       | Troubleshooting | Part info | ormat                | tion      | Action | n required           |  |
|                                                       | Mechanical      | Electrica | al                   | l 🗌 Serv  |        | vice manual revision |  |
| Paper path     Transmit/re                            |                 |           | it/rec               | eive      | Retrof | fit information      |  |
|                                                       | Product Safety  | 🛛 Other ( |                      | )         | Tier 2 |                      |  |

This RTB is the release note for Patch File **1-1AYY0X**.ps for Color Controller E-5100 system version 1.0.

| Patch File  | Issue(s)                                                         |
|-------------|------------------------------------------------------------------|
| 1-1AYY0X.ps | · An error SC991 message appears, after performing Clear Server. |

### Before installing 1-1AYY0X.ps

- 1. This patch is not exclusive. It may be installed along with other patches. One server reboot is sufficient for all patches to take effect on the system.
- 2. The following prerequisites must be installed in the order specified before the **1-1AYY0X.ps** patch is installed:
  - · 1-10W3WT.ps
  - · 1-11R3T4.ps
  - · 1-12JNTD.ps
- 3. Do <u>NOT</u> install any of the following patch(es) after installing the **1-1AYY0X.ps** patch. If you must install any of the patch(es) below, do so before installing the **1-1AYY0X.ps** patch:
  - 1-18S4Y1.ps
- 4. In the case where the customer needs to install a patch which was previously skipped in the patch order, it is necessary to reinstall the system.

- 1. Extract **D4797571.exe** until you get the **1-1AYY0X.ps** file.
- 2. Make sure that the Fiery controller reaches Idle.
- 3. Use Command WorkStation to import the patch file **1-1AYY0X.ps** to the Direct connection.
- 4. Before rebooting the system, to ensure that the patch file is completely processed, please wait up to 60 seconds or until Command WorkStation shows that the file is done processing.
- After the file is done processing, please reboot the system: From Command WorkStation, choose Server > Reboot Server, or from the Fiery LCD, select Restart Fiery > Restart System.
- 6. Wait until the Fiery controller reaches Idle and print the Configuration page.
- 7. Verify that the System Updates Log section contains the patch number 1-1AYY0X.

# Technical Bulletin

| Model: Model Ap-C2                                    |                 |           | Dat                  | ate: 25-Dec-12 |        | No.: RD029083   |
|-------------------------------------------------------|-----------------|-----------|----------------------|----------------|--------|-----------------|
| Subject: Patch Release for E-5100 V.1.0 (1-1GB747.ps) |                 |           | Prepared by: C.Tsuji |                |        |                 |
| From: PP Solution Support Sec., PP Tech Service Dept. |                 |           |                      |                |        |                 |
| Classification:                                       | Troubleshooting | Part info | ormat                | tion           |        | n required      |
|                                                       |                 |           | ai<br>it/rec         | eive           |        | fit information |
|                                                       | Product Safety  | Other (   |                      | )              | Tier 2 |                 |

This RTB is the release note for Patch File **1-1GB747**.ps for Color Controller E-5100 system version 1.0.

| Patch File  | Issue(s)                                                        |
|-------------|-----------------------------------------------------------------|
| 1-1GB747.ps | • Unable to send Scan data to the Mac OS X 10.7 share location. |

### Before installing 1-1GB747.ps

- 1. This patch is not exclusive. It may be installed along with other patches. One server reboot is sufficient for all patches to take effect on the system.
- 2. The following prerequisites must be installed in the order specified before the **1-1GB747.ps** patch is installed:
  - · 1-10W3WT.ps
  - · 1-11R3T4.ps
  - · 1-12JNTD.ps
  - · 1-16SPP7.ps
- 3. In the case where the customer needs to install a patch which was previously skipped in the patch order, it is necessary to reinstall the system.

- 1. Extract **D4797572.exe** until you get the **1-1GB747.ps** file.
- 2. Make sure that the Fiery controller reaches Idle.
- 3. Use Command WorkStation to import the patch file **1-1GB747.ps** to the Direct connection.
- 4. Before rebooting the system, to ensure that the patch file is completely processed, please wait up to 60 seconds or until Command WorkStation shows that the file is done processing.
- After the file is done processing, please reboot the system: From Command WorkStation, choose Server > Reboot Server, or from the Fiery LCD, select Restart Fiery > Restart System.
- 6. Wait until the Fiery controller reaches Idle and print the Configuration page.
- 7. Verify that the System Updates Log section contains the patch number **1-1GB747.**

# Technical Bulletin

Retrofit information

Tier 2

### Reissued: 19-Feb-15

Paper path

Product Safety

| Model: AP-C2 Dat  |                             |                        | Date        | e: 04-Mar-13   | No.: RD029084                       |
|-------------------|-----------------------------|------------------------|-------------|----------------|-------------------------------------|
| RTB Reissue       |                             |                        |             |                |                                     |
| Subject: Parts ch | ange information.           |                        |             | Prepared by: H | . Tamaki                            |
| From: 1st Tech S  | ervice Sect., MFP/P Tech Se | ervice Dept.           |             |                |                                     |
| Classification:   | Troubleshooting Mechanical  | ☑ Part info ☐ Electric | ormat<br>al | tion Acti      | on required<br>/ice manual revision |

Other (

Transmit/receive

)

| Old part<br>number      | New part<br>number | Description                         | Q'ty | Int       | Page | Index | Note |
|-------------------------|--------------------|-------------------------------------|------|-----------|------|-------|------|
| D0256281                | D0256282           | CASE:AT:ASS'Y                       | 1    | X/X<br>*1 | -    | -     | -    |
| D0296286                | D0296288           | CASE:TRANSFER ROLLER                | 1    |           | -    | -     | -    |
| D0894663<br>Or D0294664 | D0894664           | GUIDE PLATE:TRANSFER<br>UNIT:HOLDER | 1    | X/X       | -    | -     | -    |
|                         | D0894665           | SHAFT:HOLDER:REAR                   | 1    | X/X       | -    | -     | -    |
|                         | 04583010N          | HEXAGON HEAD TAPPING<br>SCREW:3X10  | 1    | X/X       | -    | -     | -    |
|                         | D0894666           | DRUM STAY:FRONT                     | 1    | X/X       | -    | -     | -    |
|                         | 04583008N          | HEXAGON HEAD TAPPING<br>SCREW:3X8   | 2    | X/X       | -    | -     | -    |

**Change:** The material of the parts was changed from a resin to a metal. **Reason:** To further increase the load-bearing strength of the parts.

Important: Interchangeability is X/O as a set (all six parts together). \*1: One from the two.

## Technical Bulletin

### Reissued: 19-Feb-15

Model: AP-C2

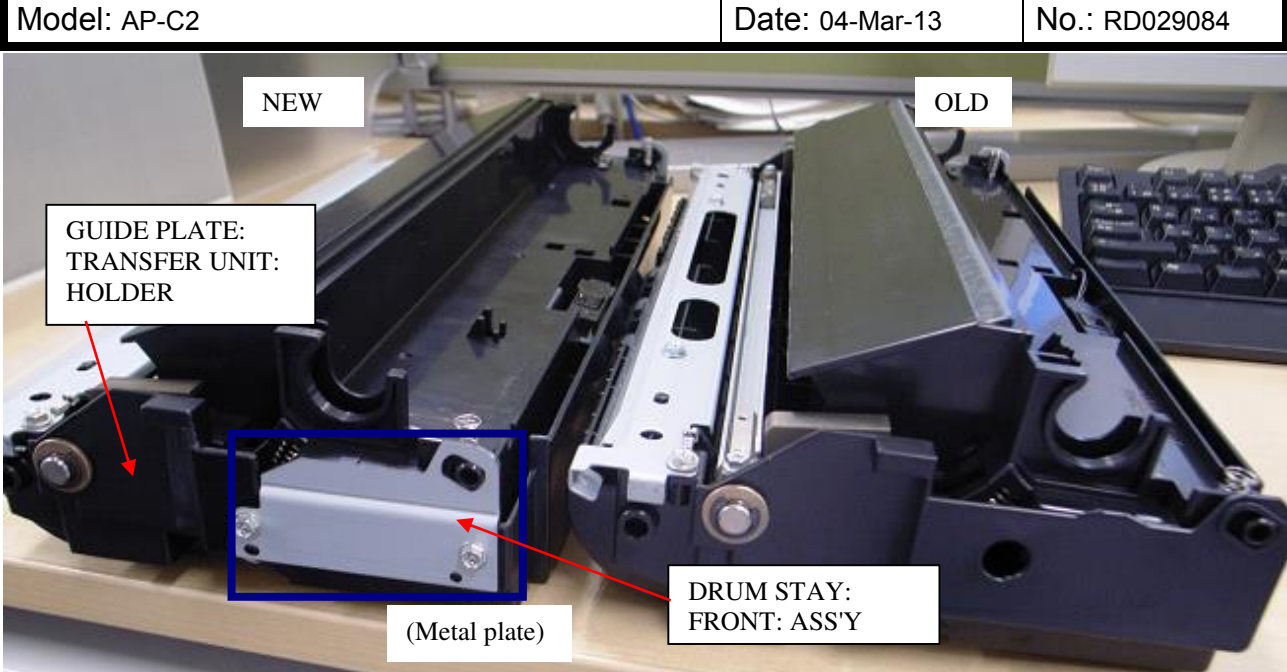

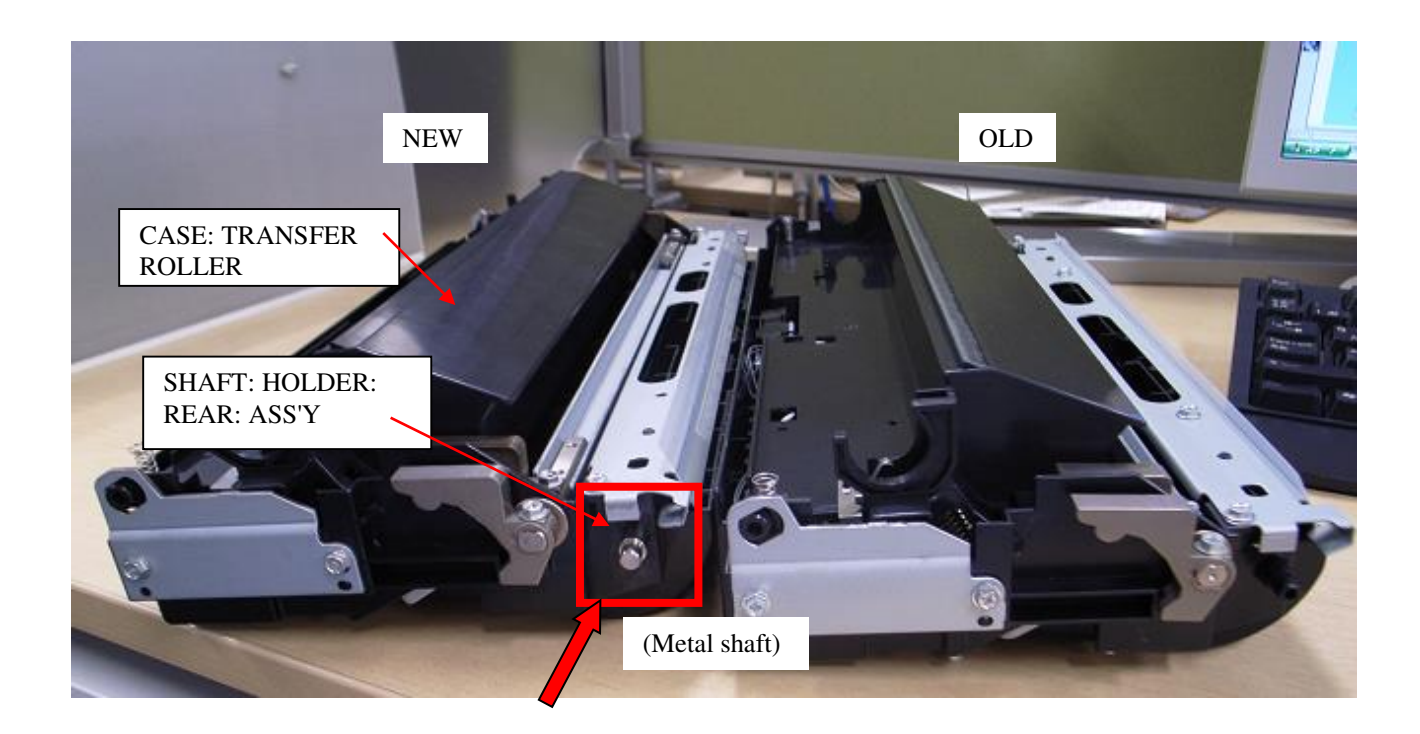

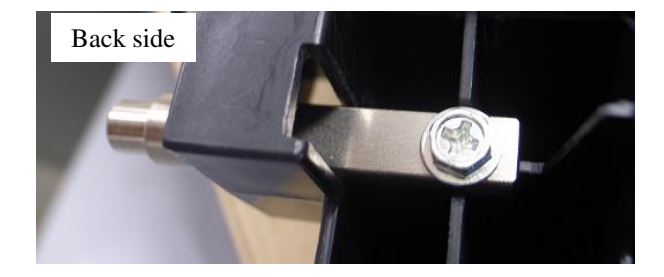

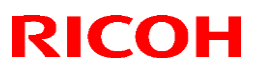

### Reissued: 19-Feb-15

| Model: AP-C2 | Date: 04-Mar-13 | No.: RD029084 |
|--------------|-----------------|---------------|
|              |                 |               |
| · · · · ·    |                 |               |

Case: AT: Ass'y

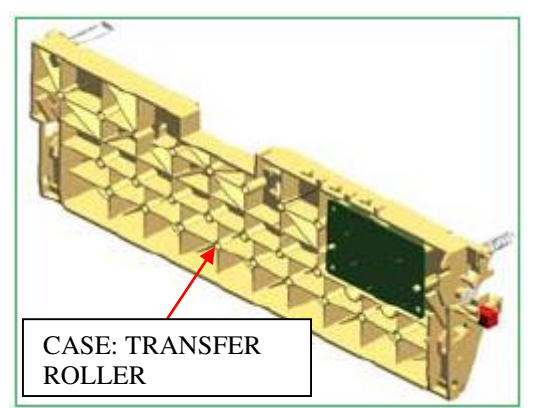

# Technical Bulletin

| Model: General D                                                                                |                   |           | Dat                          | e: 26-Feb- | -13      | No.: RGene060     |
|-------------------------------------------------------------------------------------------------|-------------------|-----------|------------------------------|------------|----------|-------------------|
| Subject: The System Software reloading error occurrs when using HDD(D6504004/D0295795/D0295796) |                   |           | Prepared by: Chihiro Shimaji |            |          |                   |
| From: 1st Tech Service Sect., MFP/P Tech Service Dept.                                          |                   |           |                              |            |          |                   |
| Classification:                                                                                 | ☑ Troubleshooting | Part info | ormat                        | tion       | Action   | n required        |
|                                                                                                 | Mechanical        | Electric  | al                           | 🗌 Serv     |          | e manual revision |
| Paper path     Transmit/                                                                        |                   |           | it/rec                       | eive       | Retrof   | fit information   |
|                                                                                                 | Product Safety    | Other (   |                              | )          | 🛛 Tier 2 |                   |

### SYMPTOM

A formatting time-out error occurs when reloading the System software using an Ethernet network cable after replacing the HDD with one of the following:

D6504004 (160GB), D0295795 (500GB), D0295796 (500GB)

**Note:** Even under these conditions, there are cases in which the error does not occur. If it does not occur, the HDD can be used without any functional issues. However, the original storage capacity of the HDD (see CAUSE below) will appear on the Configuration Sheet / CWS (Command WorkStation).

### CAUSE

The usable storage capacity of the HDD mentioned above was not "capped" to 80GB/160GB before the drives were registered as Service parts.

- Note:
  - Capping has been performed on HDDs installed in machines at the factory since the beginning of production.
- The D0295795 and D0295796 HDDs can be used on At/Ap-C2/C2.5, Mt-C4, because the specified HDD size of these machines is 500GB.

### SOLUTION

### Service parts:

The usable storage capacity has been capped.

### In the field:

If the symptom occurs, replace the HDD with the following:

| Model          |                              | Code       | Specified value | New P/N         |
|----------------|------------------------------|------------|-----------------|-----------------|
| V-C1 EFI       | Color Controller E-7000      | D815-41/42 | 80GB            | D5021020        |
| V-C2 EFI       | Color Controller E-7100      | D380       |                 | (clipped from   |
| V-C3 EFI       | Color Controller E-7200      | D502       |                 | 500GB to 80GB)  |
| At/Ap-C1 EFI   | Color Controller E-3000/5000 | G878/889   |                 |                 |
| At/Ap-C2 EFI   | Color Controller E-3100/5100 | D479/480   |                 |                 |
| At/Ap-C2.5 EFI | Color Controller E-3200/5200 | D557/558   |                 |                 |
| B-C3 EFI       | Printer Controller EB-135    | G847       |                 |                 |
| At/Ap-C3 EFI   | Color Controller E-3300/5300 | D650/D651  | 160GB           | D6501020        |
|                |                              |            |                 | (clipped from   |
|                |                              |            |                 | 500GB to 160GB) |

### PAGE: 1/1

| Model: AP-C2      |                               | :e: 28-Aug-          | ·13             | No.: RD029085 |                         |                 |  |
|-------------------|-------------------------------|----------------------|-----------------|---------------|-------------------------|-----------------|--|
| Subject: Patch Re | lease for E-5100 V.1.0 (1-1GF | Prepared by: Y.Okano |                 |               |                         |                 |  |
| From: PP Solutio  | n Support Sec., PP Tech Servi |                      |                 |               |                         |                 |  |
| Classification:   | Troubleshooting               | Part info            | ormat           | tion          | Action required         |                 |  |
|                   | Mechanical                    | Electrica            | al              |               | Service manual revision |                 |  |
|                   | Paper path                    | 🗌 Transmi            | ransmit/receive |               |                         | fit information |  |
|                   | Product Safety Other (        |                      |                 |               | Tier 2                  |                 |  |

This RTB is the release note for Patch File **1-1GF8GZ.ps** for Color Controller E-5100 system version 1.0.

| Patch File  | Issue(s)                                                         |
|-------------|------------------------------------------------------------------|
| 1-1GF8GZ.ps | - Development counter behavior might be incorrect, when a job is |
|             | printed from Document Server.                                    |

### Before installing 1-1GF8GZ.ps

- 1. This patch is not exclusive. It may be installed along with other patches. One server reboot is sufficient for all patches to take effect on the system.
- 2. The following prerequisites must be installed in the order specified before the **1-1GF8GZ.ps** patch is installed:
  - 1-10W3WT.ps
  - 1-11R3T4.ps

RICOH

- 1-12JNTD.ps
- 3. In the case where the customer needs to install a patch which was previously skipped in the patch order, it is necessary to reinstall the system.

- 1. Extract the **D4797576.exe** until you get the **1-1GF8GZ.ps** file.
- 2. Make sure that the Fiery controller reaches Idle.
- 3. Use Command WorkStation to import the patch file **1-1GF8GZ.ps** to the Direct connection.
- 4. Before rebooting the system, to ensure that the patch file is completely processed, please wait up to 60 seconds or until Command WorkStation shows that the file is done processing.
- After the file is done processing, please reboot the system: From Command WorkStation, choose Server > Reboot Server, or from the Fiery LCD, select Restart Fiery > Restart System.
- 6. Wait until the Fiery controller reaches Idle and print the Configuration page.
- 7. Verify that the System Updates Log section contains the patch number 1-1GF8GZ.

### PAGE: 1/1

| Model: AP-C2      |                               | Dat                      | :e: 28-Aug-          | -13 | No.: RD029086           |                      |  |  |
|-------------------|-------------------------------|--------------------------|----------------------|-----|-------------------------|----------------------|--|--|
| Subject: Patch Re | lease for E-5100 V.1.0 (1-1 Q |                          | Prepared by: Y.Okano |     |                         |                      |  |  |
| From: PP Solutio  | n Support Sec., PP Tech Servi |                          |                      |     |                         |                      |  |  |
| Classification:   | Troubleshooting               | Part info                | ormation             |     | Action                  | n required           |  |  |
|                   | Mechanical                    | Electrica                | al                   |     | Service manual revision |                      |  |  |
|                   | Paper path                    | Transm                   | ransmit/receive      |     |                         | Retrofit information |  |  |
|                   | Product Safety                | Product Safety 🛛 Other ( |                      |     |                         |                      |  |  |

This RTB is the release note for Patch File **1-1IQUYY.ps** for Color Controller E-5100 system version 1.0.

| Patch File  | Issue(s)                                           |
|-------------|----------------------------------------------------|
| 1-1IQUYY.ps | - A Patch to support Web Configure on Mac OS 10.8. |

### Before installing 1-1IQUYY.ps

- 1. This patch is not exclusive. It may be installed along with other patches. One server reboot is sufficient for all patches to take effect on the system.
- 2. The following prerequisites must be installed in the order specified before the **1-1IQUYY.ps** patch is installed:
  - 1-10W3WT.ps
  - 1-11R3T4.ps

RICOH

- 1-12JNTD.ps
- 3. In the case where the customer needs to install a patch which was previously skipped in the patch order, it is necessary to reinstall the system.

- 1. Extract the **D4797577.exe** until you get the **1-1IQUYY.ps** file.
- 2. Make sure that the Fiery controller reaches Idle.
- 3. Use Command WorkStation to import the patch file **1-1IQUYY.ps** to the Direct connection.
- 4. Before rebooting the system, to ensure that the patch file is completely processed, please wait up to 60 seconds or until Command WorkStation shows that the file is done processing.
- 5. After the file is done processing, please reboot the system: From Command WorkStation, choose Server > Reboot Server, or from the Fiery LCD, select Restart Fiery > Restart System.
- 6. Wait until the Fiery controller reaches Idle and print the Configuration page.
- 7. Verify that the System Updates Log section contains the patch number 1-1IQUYY.

| Model: AP-C2      |                               | Dat                  | e: 28-Aug- | 13     | No.: RD029087          |                |  |
|-------------------|-------------------------------|----------------------|------------|--------|------------------------|----------------|--|
| Subject: Patch Re | lease for E-5100 V.1.0 (1-1J⊦ | Prepared by: Y.Okano |            |        |                        |                |  |
| From: PP Solutio  | n Support Sec., PP Tech Servi | ce Dept.             |            |        |                        |                |  |
| Classification:   | Troubleshooting               | Part info            | ormat      | tion   | Action                 | required       |  |
|                   | 🗌 Mechanical                  | Electrica            | al         |        | Service manual revisio |                |  |
|                   | Paper path Transmi            |                      |            | eive   | Retrof                 | it information |  |
|                   | Product Safety                |                      | )          | Tier 2 |                        |                |  |

This RTB is the release note for Patch File **1-1JHC4L.ps** for Color Controller E-5100 system version 1.0.

| Patch File  | lssue(s)                                                           |  |  |  |  |  |  |  |  |
|-------------|--------------------------------------------------------------------|--|--|--|--|--|--|--|--|
| 1-1JHC4L.ps | - IE10 Compatibility patch: This patch will address an issue where |  |  |  |  |  |  |  |  |
|             | launching Setup/Configure on Internet Explorer 10, the             |  |  |  |  |  |  |  |  |
|             | Setup/Configure window is blank.                                   |  |  |  |  |  |  |  |  |

### Before installing 1-1JHC4L.ps

RICOH

- 1. This patch is not exclusive. It may be installed along with other patches. One server reboot is sufficient for all patches to take effect on the system.
- 2. The following prerequisites must be installed in the order specified before the **1-1JHC4L.ps** patch is installed:
  - 1-10W3WT.ps
  - 1-11R3T4.ps
  - 1-12JNTD.ps
- 3. In the case where the customer needs to install a patch which was previously skipped in the patch order, it is necessary to reinstall the system.

- 1. Extract the **D4797578.exe** until you get the **1-1JHC4L.ps** file.
- 2. Make sure that the Fiery controller reaches Idle.
- 3. Use Command WorkStation to import the patch file **1-1JHC4L.ps** to the Direct connection.
- 4. Before rebooting the system, to ensure that the patch file is completely processed, please wait up to 60 seconds or until Command WorkStation shows that the file is done processing.
- After the file is done processing, please reboot the system: From Command WorkStation, choose Server > Reboot Server, or from the Fiery LCD, select Restart Fiery > Restart System.
- 6. Wait until the Fiery controller reaches Idle and print the Configuration page.
- 7. Verify that the System Updates Log section contains the patch number 1-1JHC4L.

### **PAGE: 1/2**

| Model: AP-C2      |                               | :e: 24-Dec-          | ·13   | No.: RD029088 |                         |  |  |  |
|-------------------|-------------------------------|----------------------|-------|---------------|-------------------------|--|--|--|
| Subject: Patch Re | lease for E-5100 V.1.0 (1-1Ki | Prepared by: Y.Okano |       |               |                         |  |  |  |
| From: PP Solutio  | n Support Sec., PP Tech Servi |                      |       |               |                         |  |  |  |
| Classification:   | Troubleshooting               | Part info            | ormat | tion          | Action required         |  |  |  |
|                   | Mechanical                    | Electrica            | al    |               | Service manual revision |  |  |  |
|                   | Paper path                    | nit/receive          |       |               | etrofit information     |  |  |  |
|                   | Product Safety                |                      | )     | Tier 2        |                         |  |  |  |

This RTB is the release note for Patch File **1-1KK4TW.ps** for Color Controller E-5100 system version 1.0.

| Patch File  | Issue(s)                                           |
|-------------|----------------------------------------------------|
| 1-1KK4TW.ps | - A Verisign certificate of Web Configure updated. |

### Before installing 1-1KK4TW.ps

- 1. Known issues listed below, read before installing 1-1KK4TW.ps patch
  - None.

RICOH

- 2. The following prerequisites must be installed in the order specified before the **1-1KK4TW.ps** patch is installed:
  - 1-10W3WT.ps
  - 1-11R3T4.ps
  - 1-12JNTD.ps
  - 1-1JHC4L.ps
- Do <u>NOT</u> install any of the following patch(es) <u>after</u> installing the 1-1KK4TW.ps patch. If you must install any of the patch(es) below, do so <u>before</u> installing the 1-1KK4TW.ps patch:
  - None.
- 4. This patch is not exclusive, it can be installed along with other patches concurrently, and one server Reboot or Restart is sufficient for all patches to take effect on the system.
- 5. In the case where the customer needs to install a patch which was previously skipped in the patch order, it is necessary to reinstall the system.

- 1. Make sure that the Fiery controller reaches Idle.
- 2. Use Command WorkStation to import the patch file **1-1KK4TW.ps** to the Direct connection.
- 3. Before rebooting the system, to ensure that the patch file is completely processed, please wait up to 60 seconds or until Command WorkStation shows that the file is done processing.
- 4. From Command WorkStation, choose Server-> Reboot Server, or from the Fiery LCD, select Restart Fiery -> Restart System.

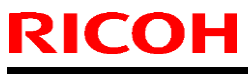

| Model: AP-C2 |  | Date: 24-Dec-13 | No.: RD029088 |  |
|--------------|--|-----------------|---------------|--|
|              |  |                 |               |  |
|              |  |                 |               |  |

Wait until the Fiery controller reaches Idle and print the Configuration page.
 Verify that the System Updates Log section contains the patch number 1-1KK4TW.

### PAGE: 1/2

| Model: AP-C2      |                               | :e: 03-Sep-          | -14  | No.: RD029089 |                         |            |  |
|-------------------|-------------------------------|----------------------|------|---------------|-------------------------|------------|--|
| Subject: Patch Re | lease for E-5100 V.1.0 (FIT20 | Prepared by: C.Tsuji |      |               |                         |            |  |
| From: PP Solutio  | n Support Sec., PP Tech Servi |                      |      |               |                         |            |  |
| Classification:   | Troubleshooting               | Part info            | orma | tion          | Action                  | n required |  |
|                   | Mechanical                    | Electrica            | al   |               | Service manual revision |            |  |
|                   | Paper path                    | it/rec               | eive | Retrof        | fit information         |            |  |
|                   | Product Safety                | ct Safety            |      |               | Tier 2                  |            |  |

This RTB is the release note for Patch File **FIT204583.ps** for Color Controller E-5100 system version 1.0.

| Patch File   | Issue(s)                                                     |
|--------------|--------------------------------------------------------------|
| FIT204583.ps | Unable to launch Configure window if Java 7u51 is installed. |

### Before installing FIT204583.ps

- 1. Known issues listed below, read before installing FIT204583.ps patch
  - None.

RICOH

- 2. The following prerequisites must be installed in the order specified before the **FIT204583.ps** patch is installed:
  - 1-10W3WT.ps
  - 1-11R3T4.ps
  - 1-12JNTD.ps
- Do <u>NOT</u> install any of the following patch(es) <u>after</u> installing the FIT204583.ps patch. If you must install any of the patch(es) below, do so <u>before</u> installing the FIT204583.ps patch:
  - 1-1KK4TW.ps
  - 1-1IQUYY.ps
- 4. This patch is not exclusive, it can be installed along with other patches concurrently, and one server Reboot or Restart is sufficient for all patches to take effect on the system.
- 5. In the case where the customer needs to install a patch which was previously skipped in the patch order, it is necessary to reinstall the system.

- 1. Make sure that the Fiery controller reaches Idle.
- 2. Use Command WorkStation to import the patch file **FIT204583.ps** to the Direct queue.
- 3. Before rebooting the system, to ensure that the patch file is completely processed, please wait up to 60 seconds or until Command WorkStation shows that the file is done processing.
- 4. From Command WorkStation, choose Server-> Reboot Server, or from the Fiery LCD, select Restart Fiery -> Restart System.

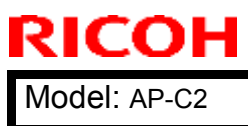

| Model: AP-C2 |  |  |  | Date: 03-Sep-14 |  |  |  |   | No.: RD029089 |  |
|--------------|--|--|--|-----------------|--|--|--|---|---------------|--|
|              |  |  |  |                 |  |  |  |   |               |  |
|              |  |  |  | <br>-           |  |  |  | - |               |  |

- Wait until the Fiery controller reaches Idle and print the Configuration page.
   Verify that the System Updates Log section contains the patch number FIT204583.

### PAGE: 1/2

| Model: AP-C2                                           |                 | Date: 03-Sep-14 |      | -14                    | No.: RD029090           |          |
|--------------------------------------------------------|-----------------|-----------------|------|------------------------|-------------------------|----------|
| Subject: Patch Release for E-5100 V.1.0 (FIT210986.ps) |                 |                 |      | Prepared by: C.Tsuji   |                         |          |
| From: PP Solution Support Sec., PP Tech Service Dept.  |                 |                 |      |                        |                         |          |
| Classification:                                        | Troubleshooting | Part info       | orma | nation Action required |                         | required |
|                                                        | Mechanical      | Electrical      |      |                        | Service manual revision |          |
|                                                        | Paper path      |                 |      | eive                   | e Retrofit information  |          |
|                                                        | Product Safety  | 🛛 Other (       |      | )                      | Tier 2                  |          |

This RTB is the release note for Patch File **FIT210986.ps** for Color Controller E-5100 system version 1.0.

| Patch File   | Issue(s)                                                         |
|--------------|------------------------------------------------------------------|
| FIT210986.ps | Scan To SMB: "General SMB operation error" alert message appears |
|              | and the Fiery cannot connect to the Mac OS X 10.9 shared folder. |

### Before installing FIT210986.ps

RICOH

- 1. Known issues listed below, read before installing FIT210986.ps patch:
  - Set correct date and time on server as well as client machine before applying the patch for the fix to take effect.
- 2. The following prerequisites must be installed in the order specified before the **FIT210986.ps** patch is installed:
  - 1-10W3WT.ps
  - 1-11R3T4.ps
  - 1-12JNTD.ps
  - 1-1GB747.ps
- Do <u>NOT</u> install any of the following patch(es) <u>after</u> installing the FIT210986.ps patch. If you must install any of the patch(es) below, do so <u>before</u> installing the FIT210986.ps patch:
  - None
- 4. This patch is not exclusive, it can be installed along with other patches concurrently, and one server Reboot or Restart is sufficient for all patches to take effect on the system.
- 5. In the case where the customer needs to install a patch which was previously skipped in the patch order, it is necessary to reinstall the system.

- 1. Make sure that the Fiery controller reaches Idle.
- 2. Use Command WorkStation to import the patch file **FIT210986.ps** to the Direct queue.

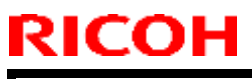

| Model: AP-C2 | Date: 03-Sep-14 | No.: RD029090 |
|--------------|-----------------|---------------|
|              |                 |               |
|              |                 |               |

- 3. Before rebooting the system, to ensure that the patch file is completely processed, please wait up to 60 seconds or until Command WorkStation shows that the file is done processing.
- 4. From Command WorkStation, choose Server-> Reboot Server, or from the Fiery LCD, select Restart Fiery -> Restart System.
- 5. Wait until the Fiery controller reaches Idle and print the Configuration page.
- 6. Verify that the System Updates Log section contains the patch number FIT210986.

# Technical Bulletin

| Model: AP-C2                                          |                                                                                                    |                                      | ate: 9-Mar-15                |                   | No.: RD029091                                                                         |                                                |
|-------------------------------------------------------|----------------------------------------------------------------------------------------------------|--------------------------------------|------------------------------|-------------------|---------------------------------------------------------------------------------------|------------------------------------------------|
| Subject: Refurbished service parts                    |                                                                                                    |                                      | Prepared by: Yuji Urushihara |                   |                                                                                       |                                                |
| From: 1st Tech Service Sect. MFP/P Tech Service Dept. |                                                                                                    |                                      |                              |                   |                                                                                       |                                                |
| Classification:                                       | <ul> <li>Troubleshooting</li> <li>Mechanical</li> <li>Paper path</li> <li>Product Safety</li> </ul> | Part infor<br>Electrical<br>Transmit | mat<br>/rec                  | iion<br>eive<br>) | <ul> <li>☐ Action</li> <li>⊠ Service</li> <li>☐ Retrofit</li> <li>☐ Tier 2</li> </ul> | required<br>e manual revision<br>t information |

## **Important Information on Refurbished Service Parts**

- In accordance with Ricoh's new environmental policies for MFP and printer products, beginning in **April 2015**, additional refurbished parts will be introduced for selected service parts ordered from the SPC. These refurbished parts will be provided as brand-new parts.
- A table of the selected service parts is shown below.
- This is done in order to further strengthen Ricoh's environmental management as well as to improve group profitability.

#### Note:

- Refurbished parts are inspected on the production line. The same guarantees on quality for brand-new parts apply to refurbished parts.
- Refurbished parts are marked with a blue dot on the label or frame as follows:

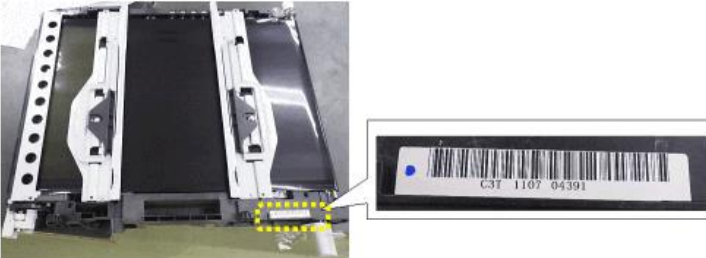

#### Applicable parts

| Part               | Description                                         | Blue dot marking location |
|--------------------|-----------------------------------------------------|---------------------------|
| Number<br>D0254405 | PAPER EXIT<br>UNIT:MACHINE OR<br>COPIER:ASS'Y:AT-C2 |                           |
|                    |                                                     |                           |

| RICO     | <b>DH</b> Tech                                    | H Technical Bulletin |                                             |  |  |
|----------|---------------------------------------------------|----------------------|---------------------------------------------|--|--|
| Model:   | AP-C2                                             | Date: 9-Mar-15       | No.: RD029091                               |  |  |
| D089601  | 1 TRANSFER<br>UNIT:INTERMEDIATE<br>TRANSFER:ASS'Y |                      | XAMPANA ANA ANA ANA ANA ANA ANA ANA ANA ANA |  |  |
| D0876202 | 2 TRANSFER/SEPARATI<br>ON UNIT:ASS'Y              |                      |                                             |  |  |
| D029275  | 1 PAPER FEED<br>UNIT:ASS'Y                        |                      |                                             |  |  |
| D025275  | 1 PAPER FEED<br>UNIT:ASS'Y                        |                      |                                             |  |  |

| KICUH |
|-------|
|-------|

| Model: AF | Model: AP-C2Date: 9-Mar-15No.: RD02909               |                                                 |                                                                                                    |  |
|-----------|------------------------------------------------------|-------------------------------------------------|----------------------------------------------------------------------------------------------------|--|
| B8021721  | STEPPER<br>MOTOR:DC1.76V 3.7W                        |                                                 |                                                                                                    |  |
| D0294405  | PAPER EXIT<br>UNIT:MACHINE OR<br>COPIER:ASS'Y: AP-C2 |                                                 |                                                                                                    |  |
| B8036011  | TRAY - EXIT MAIN                                     | There is ONLY a blue dot marking for this part. | BB03-6011<br>BB03-6011<br>W EQ20512<br>W EQ20512<br>W EQ20 |  |

# Technical Bulletin

| Model: AP-C3                                           |                                                                                                    | Dat                                                                                | Date: 7-Oct-15        |                           | No.: RD144089                                                              |                                                 |  |
|--------------------------------------------------------|----------------------------------------------------------------------------------------------------|------------------------------------------------------------------------------------|-----------------------|---------------------------|----------------------------------------------------------------------------|-------------------------------------------------|--|
| Subject: Safety caution - Cover of Controller board    |                                                                                                    |                                                                                    |                       | Prepared by: K. Yamamotoi |                                                                            |                                                 |  |
| From: 1st Tech Service Sect., MFP/P Tech Service Dept. |                                                                                                    |                                                                                    |                       |                           |                                                                            |                                                 |  |
| Classification:                                        | <ul> <li>Troubleshooting</li> <li>Mechanical</li> <li>Paper path</li> <li>Product Safety</li> </ul> | <ul> <li>Part info</li> <li>Electrica</li> <li>Transmi</li> <li>Other (</li> </ul> | ormat<br>al<br>it/rec | tion<br>eive<br>)         | <ul> <li>Action</li> <li>Servic</li> <li>Retrof</li> <li>Tier 2</li> </ul> | required<br>e manual revision<br>it information |  |

This RTB applies to the AP/AT-C3, C2.5, C2 and AP-P1.

## **IMPORTANT SAFETY INFORMATION** about the Controller Board Cover

Take caution **when removing the controller board cover**, as the edges of the cover are sharp.

### AP/AT-C3, C2.5, C2

Cover rack right: D0295811 Cover rack left: D0295810

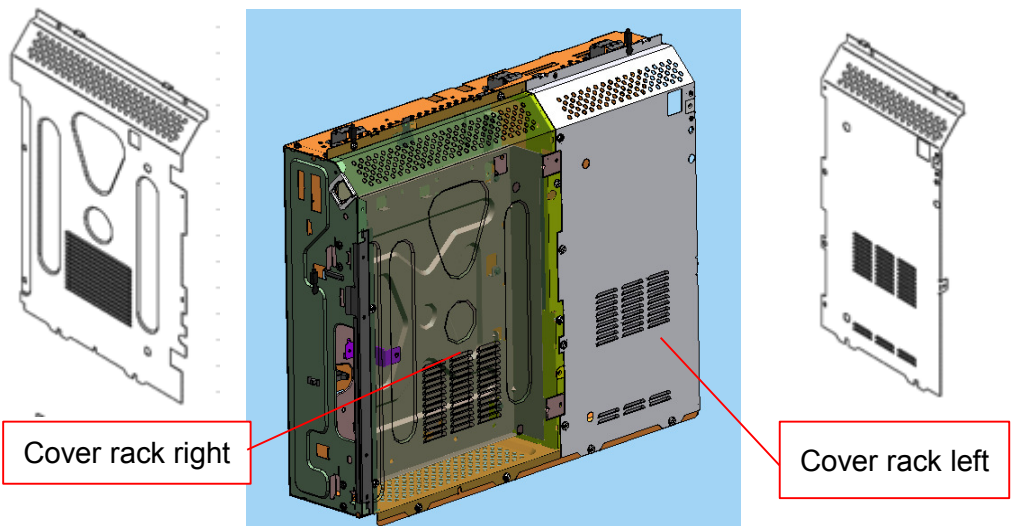

### AP-P2

Cover rack right: G1335811 Cover rack left: G1335810

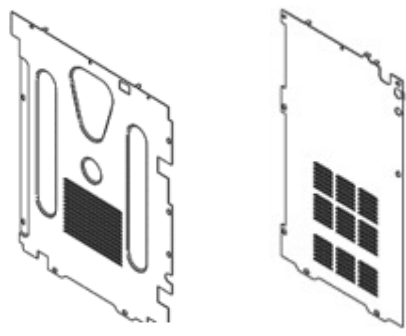